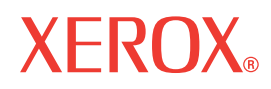

Service Manual 701P47822

# Phaser® 3600 Updated 9/4/2015 DAW Laser Printer

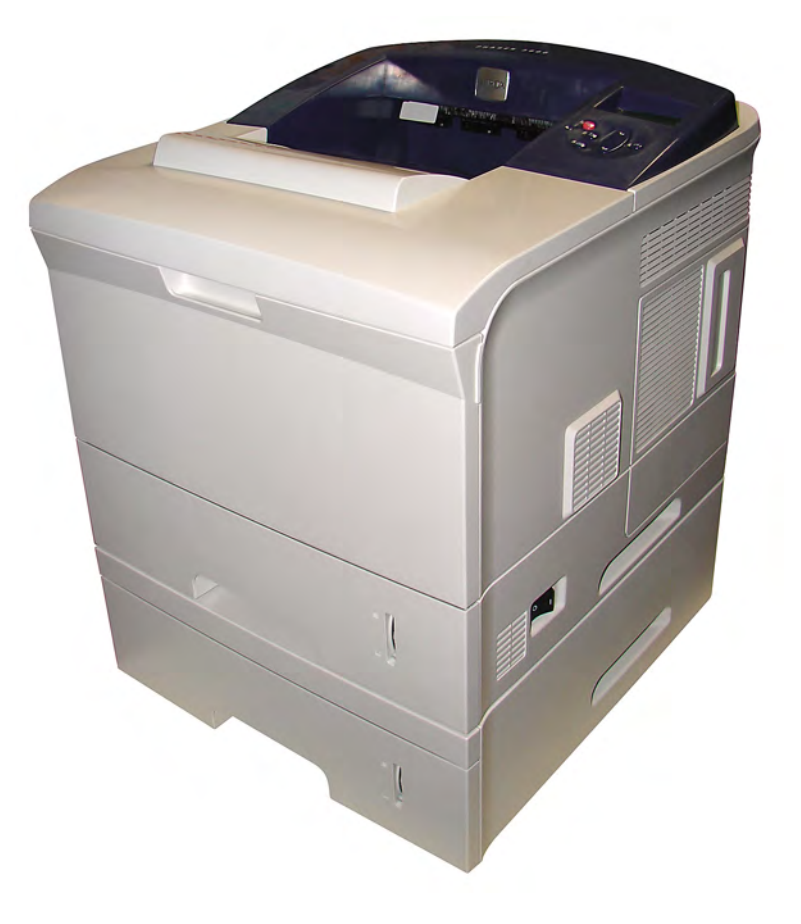

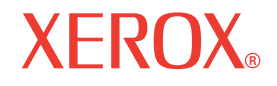

Service Manual 701P47882

# Phaser<sup>®</sup> 3600 Printer

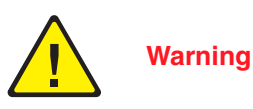

The following servicing instructions are for use by qualified service personnel only. To avoid personal injury, do not perform any servicing other than that contained in the operating instructions, unless you are qualified to do so. Prepared By:

Xerox Corporation XOG Worldwide Product Training and Information 26600 SW Parkway Wilsonville, OR 97070

Unpublished rights reserved under the copyright laws of the United States. Contents of this publication may not be reproduced in any form without permission of Xerox Corporation.

Copyright protection claimed includes all forms and matters of copyrightable materials and information now allowed by statutory or judicial law or hereinafter granted, including without limitation, material generated from the software programs which are displayed on the screen such as styles, templates, icons, screen displays, looks, etc.

Xerox technical training materials and service manuals are intended for use by authorized Xerox service technicians and service partners only and are not for resale. These materials may not be distributed, copied, or otherwise reproduced without prior written consent from Xerox Corporation.

XEROX®, CentreWare®, Phaser®, PrintingScout®, and Walk-Up® are trademarks of Xerox Corporation in the United States and/or other countries.

Adobe® and PostScript® are trademarks of Adobe Systems Incorporated in the United States and/or other countries.

Apple®, Bonjour®, ColorSync®, EtherTalk®, Macintosh®, and Mac OS® are trademarks of Apple Computer, Inc. in the United States and/or other countries.

PCL® is a trademark of Hewlett-Packard Corporation in the United States and/or other countries.

Microsoft®, Windows®, Windows Server®, and Windows Vista® are trademarks of Microsoft Corporation in the United States and/or other countries.

Novell®, NetWare®, and IPX/SPX™ are trademarks of Novell, Incorporated in the United States and/or other countries.

Sun<sup>SM</sup>, Sun Microsystems<sup>™</sup>, and Solaris<sup>™</sup> are trademarks of Sun Microsystems, Incorporated in the United States and/or other countries.

UNIX® is a registered trademark in the US and other countries, licensed exclusively through X/Open Company Limited.

As an ENERGY STAR® partner, Xerox Corporation has determined that this product meets the ENERGY STAR guidelines for energy efficiency. The ENERGY STAR name and logo are registered U.S. marks.

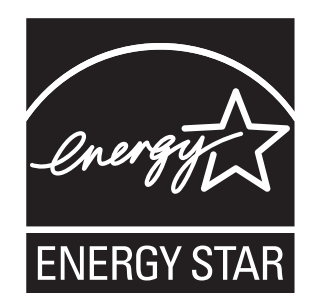

# **Service Terms**

## **Manual Terms**

Various terms are used throughout this manual to either provide additional information on a specific topic or to warn of possible danger present during a procedure or action. Be aware of all symbols and terms when they are used, and always read Note, Caution, and Warning statements.

#### Note

A note indicates an operating or maintenance procedure, practice or condition that is necessary to efficiently accomplish a task. A note can provide additional information related to a specific subject or add a comment on the results achieved through a previous action.

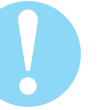

## Caution

A caution indicates an operating or maintenance procedure, practice or condition that, if not strictly observed, results in damage to, or destruction of, equipment.

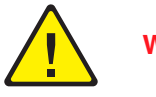

## Warning

A warning indicates an operating or maintenance procedure, practice or condition that, if not strictly observed, results in injury or loss of life.

# **Product Terms**

**Caution:** A personal injury hazard exists that may not be apparent. For example, a panel may cover the hazardous area.

Danger: A personal injury hazard exists in the area where you see the sign.

# Symbols Marked on the Product

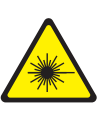

Warning. Danger invisible laser radiation when open. Avoid direct exposure to beam.

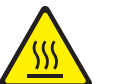

Hot surface on or in the printer. Use caution to avoid personal injury.

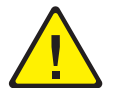

Warning. Use caution to avoid personal injury.

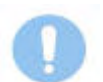

Use caution (or draws attention to a particular component). Refer to the manual(s) for information.

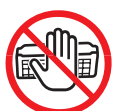

Do not touch the OPC Drum.

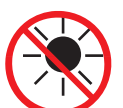

Do not expose the item to sunlight.

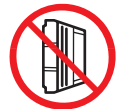

Do not tilt the Print Cartridge.

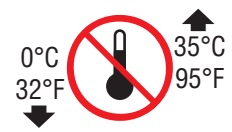

Do not expose item to extreme temperature.

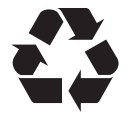

Recycle the item.

# **Power Safety Precautions**

## **Power Source**

For 115 VAC printers, do not apply more than 127 volts RMS between the supply conductors or between either supply conductor and ground. For 230 VAC printers, do not apply more than 254 volts RMS between the supply conductors or between either supply conductor and ground. Use only the specified power cord and connector. This manual assumes that the reader is a qualified service technician.

Plug the three-wire power cord (with grounding prong) into a grounded AC outlet only. If necessary, contact a licensed electrician to install a properly grounded outlet. If the product loses its ground connection, contact with conductive parts may cause an electrical shock. A protective ground connection by way of the grounding conductor in the power cord is essential for safe operation.

## **Disconnecting Power**

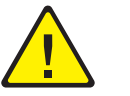

### Warning

Turning the power Off using the power switch does not completely deenergize the printer. You must also disconnect the power cord from the printer's Alternating Current (AC) inlet. Disconnect the power cord by pulling the plug, not the cord.

Disconnect the power cord in the following cases:

- if the power cord or plug is frayed or otherwise damaged,
- if any liquid or foreign material is spilled into the product,
- if the printer is exposed to any excess moisture,
- if the printer is dropped or damaged,
- if you suspect that the product needs servicing or repair,
- whenever you clean the product.

Some semiconductor components, and the respective sub-assemblies that contain them, are vulnerable to damage by Electrostatic Discharge (ESD). These components include Integrated Circuits (ICs), Large-Scale Integrated circuits (LSIs), field-effect transistors, and other semiconductor chip components. The following techniques will reduce the occurrence of component damage caused by static electricity.

Be sure the power is Off to the chassis or circuit board, and observe all other safety precautions.

- Immediately before handling any semiconductor components assemblies, drain the electrostatic charge from your body. This can be accomplished by touching an earth ground source or by wearing a wrist strap device connected to an earth ground source. Wearing a wrist strap will also prevent accumulation of additional bodily static charges. Be sure to remove the wrist strap before applying power to the unit under test to avoid potential shock.
- After removing a static sensitive assembly from its anti-static bag, place it on a grounded conductive surface. If the anti-static bag is conductive, you may ground the bag and use it as a conductive surface.
- Do not use freon-propelled chemicals. These can generate electrical charges sufficient to damage some devices.
- Do not remove a replacement component or electrical sub-assembly from its protective package until you are ready to install it.
- Immediately before removing the protective material from the leads of a replacement device, touch the protective material to the chassis or circuit assembly into which the device will be installed.
- Minimize body motions when handling unpacked replacement devices. Motion such as your clothes brushing together, or lifting a foot from a carpeted floor can generate enough static electricity to damage an electro-statically sensitive device.
- Handle IC's and Erasable Programmable Read-Only Memories (EPROM's) carefully to avoid bending pins.
- Pay attention to the direction of parts when mounting or inserting them on Printed Circuit Boards (PCB's).

# **Service Safety Summary**

## **General Guidelines and Safety precautions:**

For qualified service personnel only: Refer also to the preceding "Power Safety Precautions" on page v.

**Avoid servicing alone:** Do not perform internal service or adjustment of this product unless another person capable of rendering first aid or resuscitation is present.

**Use care when servicing with power:** Dangerous voltages may exist at several points in this product. To avoid personal injury, do not touch exposed connections and components while power is On. Disconnect power before removing the power supply shield or replacing components.

**Do not wear jewelry:** Remove jewelry prior to servicing. Rings, necklaces, and other metallic objects could come into contact with dangerous voltages and currents.

## **Warning Labels**

Read and obey all posted warning labels. Throughout the printer, warning labels are displayed on potentially dangerous components. As you service the printer, check to make certain that all warning labels remain in place.

### **Safety Interlocks**

Make sure all covers are in place and all Interlock Switches are functioning correctly after you have completed a printer service call. If you bypass an Interlock Switch during a service call, use extreme caution when working on or around the printer.

## **Class 1 Laser Product**

The Phaser 3600 is certified to comply with Laser Product Performance Standards set by the U.S. Department of Health and Human Services as a Class 1 Laser Product. This means that this product does not emit hazardous laser radiation; which is possible only because the laser beam is totally enclosed during all modes of customer operation. When servicing the printer or laser unit, follow the procedures specified in this manual and there will be no hazards from the laser.

## **Servicing Electrical Components**

Before starting any service procedure, switch the printer power Off and unplug the power cord from the wall outlet. If you must service the printer with power applied, be aware of the potential for electrical shock.

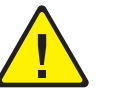

## Warning

Do not touch any electrical component unless you are instructed to do so by a service procedure.

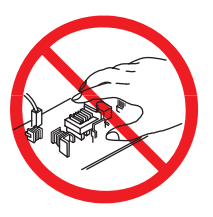

## **Servicing Mechanical Components**

When servicing mechanical components within the printer, manually rotate the Drive Assemblies, Rollers, and Gears.

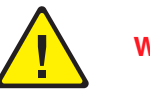

#### Warning

Do not try to manually rotate or manually stop the drive assemblies while any printer motor is running.

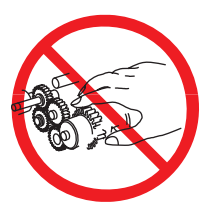

## **Servicing Fuser Components**

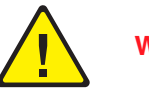

Warning

This printer uses heat to fuse the toner image to paper. The Fuser is VERY HOT. Turn the printer power Off and wait at least 5 minutes for the Fuser to cool before attempting to service the Fuser or adjacent components.

Xerox has tested this product to electromagnetic emission and immunity standards. These standards are designed to mitigate interference caused or received by this product in a typical office environment.

## **United States (FCC Regulations)**

This equipment has been tested and found to comply with the limits for a Class B digital device, pursuant to Part 15 of the Federal Communications Commission (FCC) Rules. These limits are designed to provide reasonable protection against harmful interference in a residential installation. This equipment generates, uses, and can radiate radio frequency energy. If it is not installed and used in accordance with these instructions, it may cause harmful interference to radio communications. However, there is no guarantee that interference will not occur in a particular installation. If this equipment does cause harmful interference to radio or television reception, which can be determined by turning the equipment Off and On, the user is encouraged to try to correct the interference by one or more of the following measures:

- Reorient or relocate the receiver (device being interfered with).
- Increase the separation between the printer and the receiver.
- Connect the equipment into an outlet on a circuit different from that which the receiver is connected.
- Consult the dealer or an experienced radio/television technician for help.

Any changes or modifications not expressly approved by Xerox could void the user's authority to operate the equipment. To ensure compliance with Part 15 of the FCC rules, use shielded interface cables.

## **Canada (Regulations)**

This Class B digital apparatus complies with Canadian ICES-003. Cet appareil numérique de la classe B est conforme à la norme NMB-003 du Canada.

## **European Union**

# Œ

The CE mark applied to this product symbolizes Xerox's declaration of conformity with the following applicable Directives of the European Union as of the dates indicated:

December 12, 2006: Council Directive 2006/95/EC as amended. Approximation of the laws of the member states related to low voltage equipment.

December 15, 2004: Council Directive 2004/108/EC as amended. Approximation of the laws of the member states related to electromagnetic compability.

This product, if used properly in accordance with the user's instructions, is neither dangerous for the consumer nor for the environment.

To ensure compliance with European Union regulations, use shielded interface cables.

A full declaration of conformity, defining the relevant directives and referenced standards, can be obtained from your Xerox Limited representative.

# **Manual Organization**

The Phaser 3600 Printer Service Manual is the primary document used for repairing, maintaining, and troubleshooting the printer. Use this manual as your primary resource for understanding the operational characteristics of the printer and all available options. This manual describes specifications, theory, and the diagnosis and repair of problems occurring in the print engine and attached options. Also included are detailed replacement procedures, parts lists, and wiring diagrams.

The Phaser 3600 Printer Service Manual contains these chapters:

**Introductory, Safety, and Regulatory Information:** This section contains important safety information and regulatory requirements.

**Chapter 1 - General Information:** This chapter contains an overview of the printer's operation, configuration, specifications, and consumables.

**Chapter 2 - Theory of Operation:** This chapter contains detailed functional information on the printer components.

**Chapter 3 - Error Messages:** This chapter provides detailed troubleshooting procedures for error messages generated by resident diagnostics.

**Chapter 4 - General Troubleshooting:** This chapter contains general information on troubleshooting the printer. In addition, this chapter includes troubleshooting methods for situations where error indicators are not available.

**Chapter 5 - Print-Quality Troubleshooting:** This chapter focuses on techniques to correct image quality problems associated with the printer output.

**Chapter 6- Cleaning and Maintenance:** This chapter provides periodic cleaning procedures for the printer.

**Chapter 7- Service Parts Disassembly:** This chapter contains removal procedures for spare parts listed in the Parts List. A replacement procedure is included when necessary.

**Chapter 8- Parts List:** This chapter contains exploded views of the print engine and optional Field Replaceable Units (FRUs), as well as part numbers for orderable parts.

**Chapter 9- Plug/Jack and Wiring Diagrams:** This chapter contains the plug/jack locations and the wiring diagrams for the printer.

**Reference:** This section provides a list of acronyms and abbreviations

# **Table Of Contents**

| Service Terms                       | iii |
|-------------------------------------|-----|
| Symbols Marked on the Product       | iv  |
| Power Safety Precautions            | v   |
| Electrostatic Discharge Precautions | vi  |
| Service Safety Summary              | vii |
| Regulatory Information              | ix  |
| Manual Organization                 | xi  |

# **1** General Information

| Printer Configurations                       |      |
|----------------------------------------------|------|
| Printer Options and Supplies                 | 1-2  |
| Consumable and Service Part Life Expectancy. | 1-3  |
| Parts of the Printer.                        | 1-4  |
| Front View                                   | 1-4  |
| Rear View                                    | 1-4  |
| Control Panel                                | 1-5  |
| Menu Map                                     | 1-5  |
| Error and Warning Messages                   | 1-5  |
| Printer Specifications                       | 1-6  |
| Printer Location and Clearance               | 1-6  |
| Printer Physical Specifications              |      |
| Functional Specifications                    |      |
| Electrical Specifications.                   | 1-9  |
| Environmental Specification                  | 1-9  |
| Media and Tray Specifications                | 1-10 |

# 2 Theory of Operation

| Phaser 3600 Operational Overview         |  |
|------------------------------------------|--|
| Summary of the Printing Process          |  |
| Print Cartridge and Print Modes          |  |
| Printer Paper Path                       |  |
| Paper Path Components                    |  |
| Duplex Paper Path                        |  |
| Print Engine Assemblies                  |  |
| Image Processing Assembly and Main Board |  |
| Laser Scan Unit (LSU)                    |  |
| Motor Drive Assemblies                   |  |
| Feed Assembly Process and Components     |  |
| Transfer Roller Assembly                 |  |
| Fuser Assembly                           |  |
| Duplex and Tray Assemblies               |  |
| Duplex Assembly                          |  |
| Tray 2 and Optional Tray 3 Assemblies    |  |
| Printer Controls                         |  |
| Paper Size Control                       |  |
| Automatic Paper Pick Control             |  |
| Laser Scan Unit (LSU) Control            |  |
| Laser Light Intensity Control            |  |
| Toner Control                            |  |
| Fuser Temperature Control                |  |

| Sensor Functions                   |  |
|------------------------------------|--|
| Sensor Types                       |  |
| Sensors in the Paper Path          |  |
| Power Supplies                     |  |
| High Voltage Power Supply (HVPS)   |  |
| Switching Mode Power Supply (SMPS) |  |

# **3 Error Messages**

| Troubleshooting Overview                                                               | 3-2    |
|----------------------------------------------------------------------------------------|--------|
| Using the Troubleshooting Procedures                                                   | 3-2    |
| Service Diagnostics                                                                    | 3-3    |
| Service Diagnostics Menu Map                                                           | 3-3    |
| Entering Service Diagnostics                                                           | 3-3    |
| Service Diagnostic Control Panel Button Descriptions                                   | 3-4    |
| Diagnostic Test Menu Map                                                               | 3-5    |
| Troubleshooting Error Messages                                                         | . 3-11 |
| Jam At Tray [1] [2] [3] (Jam 0)                                                        | . 3-13 |
| Jam At Top (Jam 1)                                                                     | . 3-14 |
| Jam At Exit (Jam 2)                                                                    | . 3-15 |
| Jam At Rear (Duplex Jam 1)                                                             | . 3-16 |
| Jam At Duplex (Duplex Jam 2)                                                           | . 3-17 |
| Check Cartridge, Invalid Print Cartridge, Non-Xerox Cartridge, Replace Print Cartridge | . 3-18 |
| Close Fuser Door                                                                       | . 3-19 |
| Close Top Cover                                                                        | . 3-19 |
| Fuser Failure, Engine Fuser Low Heat Error, or Engine Fuser Over Heat Error            | . 3-20 |
| Laser Failure                                                                          | . 3-21 |
| Output Tray is Full                                                                    | . 3-22 |

# 4 General Troubleshooting

| Servicing Instructions                                  | 4-2 |
|---------------------------------------------------------|-----|
| Preventive Maintenance Procedure                        | 4-3 |
| Recommended Tools                                       | 4-3 |
| Control Panel Troubleshooting                           | 4-4 |
| No Control Panel Display after Power Is Turned ON       | 4-4 |
| Control Panel LED is On, Control Panel Display Is Blank | 4-4 |
| Power Supply Troubleshooting                            | 4-5 |
| Taking Voltage Measurements                             | 4-5 |

# **5 Print-Quality Troubleshooting**

| Print-Quality Problems Overview     | . 5- | ·2 |
|-------------------------------------|------|----|
| Repeating Defects                   | . 5- | .3 |
| Repeating Defects Measurement Table | . 5- | •4 |
| Control Panel (Internal) Test Print | . 5- | 4  |

| mage-Quality Troubleshooting            | 5-9    |
|-----------------------------------------|--------|
| Blank Print (No Print)                  | 5-9    |
| Light or Undertone Print                | . 5-11 |
| Black Print                             | . 5-13 |
| Background Contamination                | . 5-15 |
| Residual Image or Ghosting              | . 5-16 |
| Faded or Missing Image                  | . 5-18 |
| Random Spots                            | . 5-20 |
| Repeating Bands, Lines, Marks, or Spots | . 5-22 |
| Unfused Image                           | . 5-24 |
| Skew                                    | . 5-25 |
| Horizontal Band, Voids, or Streaks      | . 5-27 |

# **6** Cleaning and Maintenance

| Service Maintenance Procedure | ·2 |
|-------------------------------|----|
| Recommended Tools             | ·2 |
| General Cleaning              | ·2 |
| Cleaning the Laser Scan Unit  | .3 |
| Cleaning the Print Cartridge  | .3 |
| Control Panel Maintenance     | .4 |
| Cleaning the Drum             | .4 |
| Cleaning the Fuser            | .4 |

# 7 Service Parts Disassembly

| Service Overview                                | 7-2  |
|-------------------------------------------------|------|
| General Notes on Disassembly                    | 7-2  |
| Preparation                                     | 7-2  |
| Fastener Types                                  | 7-4  |
| Notations in the Disassembly Text.              | 7-5  |
| Standard Orientation of the Printer             | 7-5  |
| Covers and Control Panel.                       | 7-6  |
| Right Cover (PL 1.2.3)                          | 7-6  |
| Left Cover (PL 1.2.2)                           | 7-7  |
| Rear Cover (PL 1.2.6)                           | 7-8  |
| Rear Cover Fan (PL1.2.6.10)                     | 7-9  |
| Top Cover (PL 1.2.1)                            | 7-10 |
| Access Door (PL 1.2.1.1)                        | 7-12 |
| Control Panel (PL 1.2.9)                        | 7-13 |
| Tray 1 (MPT) Assembly                           | 7-14 |
| Inner Cover (PL 1.2.5)                          | 7-16 |
| Tray 1 (MPT) Knock-Up Plate Only (PL 1.1.3)     | 7-17 |
| Tray 1 (MPT) Pick-Up Rack (PL 1.3.2)            | 7-18 |
| Retard Assembly (PL 1.3.49)                     | 7-19 |
| Tray 1 (MPT) Separator Pad Assembly (PL 1.3.4). | 7-20 |
| Tray 1 (MPT) Feed Sensor (PL1.3.97)             | 7-21 |
| Paper Tray Empty Sensor (PL1.3.95)              | 7-22 |
| Paper Tray Empty Actuator (PL1.3.58)            | 7-23 |
| Sub Toner Low Sensor Board (PL1.3.47)           | 7-24 |
| Pick Roller and Shaft (PL 1.3.2.5)              | 7-25 |
| Tray 1 (MPT) Pick Roller Only (PL 1.3.2.4)      | 7-28 |
| Tray 1 (MPT) Solenoid (PL 1.1.26)               | 7-29 |

| Tray 2 Pick-Up Assembly and Rollers                        | 7-30 |
|------------------------------------------------------------|------|
| Pick-Up Gear and Bearing (PL 1.1.21).                      | 7-34 |
| Trav 2 Feed Roller (PL1.3.59.5)                            | 7-35 |
| Trav 2 Pick Roller (PL1.3.59.2)                            | 7-35 |
| Tray 2 (PL2.1.0) and Optional Tray 3 (PL2.2.0) Replacement |      |
| Duplex Unit (PL2.3.0)                                      |      |
| Main Drive and Registration Assemblies                     |      |
| Main Drive Assembly (PL 1.1.18)                            |      |
| Main Board (PL 1.1.19)                                     |      |
| Main Solenoid (PL 1.1.25).                                 |      |
| Registration Assembly (PL 1.1.12)                          |      |
| Transfer Roller (PI 1.1.7)                                 |      |
| Exit Roller (PL 1.3.6)                                     |      |
| Exit Gear (PI 1.3.9)                                       |      |
| Outbin Full Actuator (PL 1.3.8)                            |      |
| Outbin Full Sensor (PI 1.3.21)                             |      |
| Duplex Roller (PL 1.3.11)                                  |      |
| Exit Solenoid (PL 1.1.16).                                 |      |
| Frame Assembly                                             |      |
| Feed Idle Unit (PL 1.3.50)                                 |      |
| Pre-transfer Lamp (PTL) Board (PL 1.3.71)                  | 7-50 |
| Developer Drive Assembly (PL 1.1.17)                       | 7-51 |
| Joint Board (PL 1.3.61)                                    | 7-52 |
| Paper Size Sensor (PL 1.3.14)                              | 7-53 |
| Fuser Assembly (1.3.80)                                    | 7-54 |
| Fuser Interlock Switch (PL 1.3.77)                         | 7-55 |
| Fuser Exit Sensor (PL 1.3.76)                              | 7-56 |
| Fuser Thermostat (PL 1.4.3)                                | 7-57 |
| Fuser Thermistor (PL 1.4.40)                               | 7-58 |
| Heat Roller (PL 1.4.53) and Bushing (PL 1.4.44)            | 7-60 |
| Dual-lamp (PL 1.4.56)                                      | 7-66 |
| Pressure Roller (PL 1.4.66) and Bushing (PL 1.4.50)        | 7-67 |
| Laser Scan Unit (PL 1.1.15)                                | 7-70 |
| LSU Lower Cover (PL 1.3.48)                                | 7-72 |
| Left Side Cooling Supply Fan and Duct (PL 1.1.31).         | 7-73 |
| Cover Open Board and Sensor (PL 1.3.47)                    | 7-74 |
| Power Supplies                                             | 7-75 |
| High Voltage Power Supply (HVPS) (PL 1.1.29.1)             | 7-75 |
| Switched Mode Power Supply (PL 1.1.29.2)                   | 7-76 |
|                                                            |      |

# 8 Parts List

| Serial Number Format           | 8-2  |
|--------------------------------|------|
| Serial Number Label Location   | 8-3  |
| Using the Parts List           | 8-4  |
| PL 1.1 Main Assembly           | 8-6  |
| PL 1.2 Cover Assembly          | 8-10 |
| PL 1.3 Frame Assembly (1 of 2) | 8-12 |
| PL 1.3 Frame Assembly (2 of 2) | 8-13 |
| PL 1.4 Fuser Assembly          | 8-20 |
| PL 2.1 Tray 2 Cassette         | 8-24 |
| PL 2.2 Tray 3 Cassette         | 8-26 |
| PL 2.3 Duplex Assembly         | 8-30 |

# 9 Plug/Jack and Wiring Diagrams

| Plug/Jack Diagrams and Designators                            |  |
|---------------------------------------------------------------|--|
| Plug/Jack and Connector Locators and Maps                     |  |
| Printer Plug/Jack/Connector Designators                       |  |
| Map 1- LSU and Fuser                                          |  |
| Map 2- Main Board                                             |  |
| Map 3- SMPS Board                                             |  |
| Map 4 - HVPS Board                                            |  |
| Wiring Diagrams                                               |  |
| Notations Used in the Wiring Diagrams.                        |  |
| General Wiring Diagram                                        |  |
| HVPS/SMPS to Main Board Wiring Diagram                        |  |
| Sensor to Main Board Wiring Diagram                           |  |
| Main Drive/Joint Board and Optional Tray Wiring Diagram       |  |
| LSU and Main Motor to Main Board Wiring Diagram               |  |
| Controller Unit and Duplex Board to Main Board Wiring Diagram |  |
|                                                               |  |

# **A Reference**

| nyms and Abbreviations |
|------------------------|
|------------------------|

# Index

# **General Information**

# In this chapter...

- Printer Configurations
- Consumable and Service Part Life Expectancy
- Parts of the Printer
- Control Panel
- Printer Specifications
- Media and Tray Specifications

# Chapter -

# **Printer Configurations**

|                                                                                                    | Printer Configurations              |                                     |          |          |
|----------------------------------------------------------------------------------------------------|-------------------------------------|-------------------------------------|----------|----------|
| Features                                                                                                    | 3600_B                              | 3600V_B                             | 3600_N   | 3600V_N  |
| Maximum Print Speed<br>Letter                                                                                                    | 40 ppm                              | 40 ppm                              | 40 ppm   | 40 ppm   |
| Memory (Optional)<br>Up to 512 MB Optional if<br>the original DIMM is<br>replaced with 256MB RAM<br>DIMM and the second slot<br>has a 256MB RAM DIMM | 64 MB                               | 64 MB                               | 128 MB   | 128 MB   |
| PostScript and PCL Fonts                                                                                                    | Yes                                 |                                     | Yes      | Yes      |
| Default Resolution<br>Maximum Resolution                                                                                                    | 600 x 600 dpi<br>1200 x 1200<br>dpi | 600 x 600 dpi<br>1200 x 1200<br>dpi |          |          |
| 500-Sheet Feeder (Tray 3)                                                                                                    | Optional                            | Optional                            | Optional | Optional |
| Network Interface                                                                                                    | Not Optional                        | Not Optional                        | Standard | Standard |
| Automatic 2-Sided Printing<br>(Separate Duplex Unit)                                                                                                 | Optional                            | Optional                            | Optional | Standard |
| USB, Parallel Interface                                                                                                    | Yes                                 | Yes                                 | Yes      | Yes      |

## **Print Features and Configurations**

# **Printer Options and Supplies**

## **Options and Supplies**

|   | rinter Option Item |                                                                                             | Part Number                         |
|---|--------------------|---------------------------------------------------------------------------------------------|-------------------------------------|
| Ţ | Memory             | 64 MB additional RAM memory<br>128 MB additional RAM memory<br>256 MB additional RAM memory | 097S03759<br>097S03760<br>097S03761 |
|   | Optional Units     | Duplex Unit<br>500-Sheet Feeder                                                             | 097S03387<br>097S03385              |
|   | Cartridges         | Standard-Capacity Print Cartridge (7,000 pages)                                             | 106R01370                           |
|   |                    | High-Capacity Print Cartridge (14,000 pages)                                                | 106R01371                           |
|   |                    | Extra High-Capacity Print Cartridge (20,000 pages)                                          | 106R01372                           |
|   |                    | Metered/Pagepack Print cartridge (20,000 pages)                                             | 106R01369                           |
|   | Gear Lubricant     | Xerox lubricant Plastislip grease                                                           | 043E00550                           |

# **Consumable and Service Part Life Expectancy**

Consumable (toner/print cartridge) usage is tracked by the CRUM and monitored by the Main Board in order to display the near end-of-life and endof-life messages. Life ratings are based on 5% coverage and an average 4 page job length.

| Consumables     | Print Life                                                                                                    |
|-----------------|----------------------------------------------------------------------------------------------------|
| Print Cartridge | Standard Capacity 7,000 pages<br>High Capacity 14,000 pages<br>Extra High Capacity 20,000 pages<br>Metered/Pagepack 20,000 pages |
| Service Parts   |                                                                                                    |
| Fuser Assembly  | 150,000 pages                                                                                                    |
| Transfer Roller | 150,000 pages                                                                                                    |
| Feed Roller Kit | 150,000 pages                                                                                                    |
| Retard Roller   | 150,000 pages                                                                                                    |
| Separator Pad   | 150,000 pages                                                                                                    |

### Note

The service parts are not tracked with an NVRAM counter and there is no replace or low warnings associated with these service parts.

# **Parts of the Printer**

# **Front View**

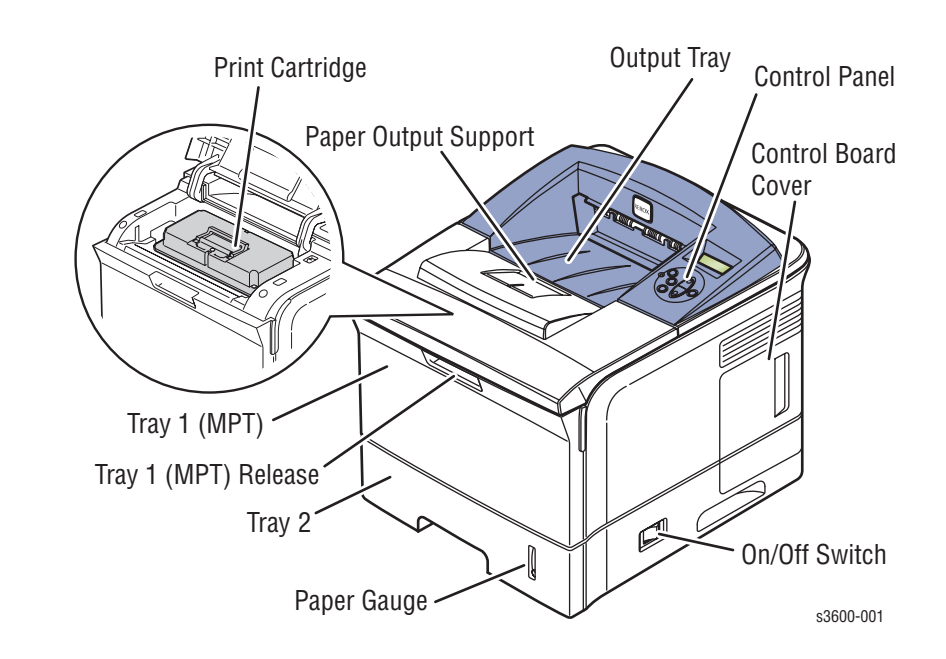

# **Rear View**

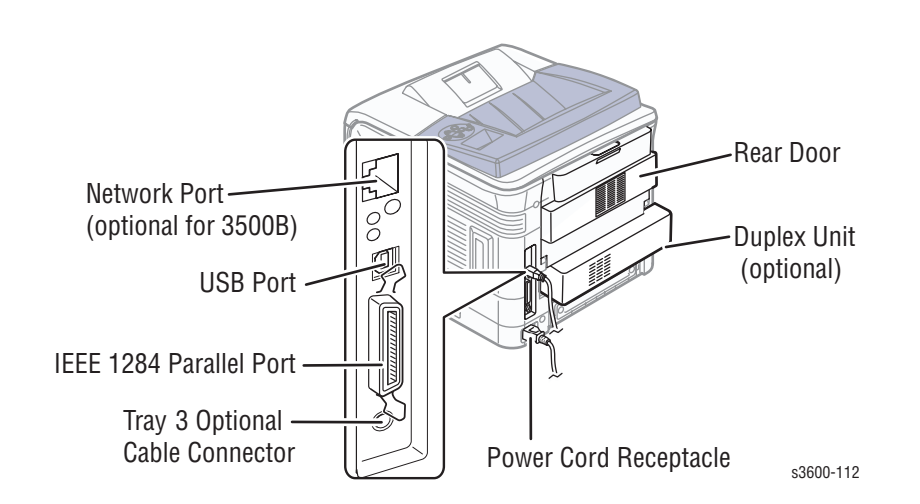

# **Control Panel**

The Control Panel has three components:

- Multi-colored Light Emitting Diode (LED) light
- Alphanumeric display
- Six-button cluster

#### **Control Panel Buttons**

| Button | Function                                                                                                    |
|--------|----------------------------------------------------------------------------------------------------|
| Return | Returns to the prior higher level menu structure, if available.                                                 |
| CANCEL | Terminates the current action.                                                                                  |
| MENU   | Cycles through all of the top level menu items.                                                                 |
| UP     | Scrolls up one menu item within a menu list. If you continually press this control, the menu items will 'wrap'. |
| DOWN   | Scrolls up one menu item within a menu list. If you continually press this control, the menu items will 'wrap'. |
| OK     | Executes the highlighted menu item.                                                                             |

## **Menu Map**

The Menu Map is a visual representation of the Control Panel settings and information pages. All Menu Map settings are documented in the User Guide.

## **Error and Warning Messages**

When there is a problem with the printer, the Control Panel LED (3) blinks red for an error and a warning. An error or warning message is displayed in the Alphanumeric Display (5).

# **Printer Specifications**

# **Printer Location and Clearance**

Place the printer in a dust-free area where the temperature range is 50 degrees F to 89 degrees F (10 degrees C to 32 degrees C) and the relative humidity range is between 20% to 80%.

- Place the printer in an area where there is adequate space for ventilation, operation, and servicing. See the clearance graphic below.
- Do not block or cover the slots and openings on the printer. The printer can overheat without adequate ventilation.
- For altitudes under 2,050 meters (6,726 feet), use the Low Altitude setting. For altitudes over 2,050 meters (6,726 feet), use the High Altitude setting.
- Do not place the printer near a heat source.
- Do not place the printer in direct sunlight.
- Do not place the printer in line with the cold air flow from an air conditioning system.
- Place the printer on a level, solid surface with adequate strength for the weight of the printer.

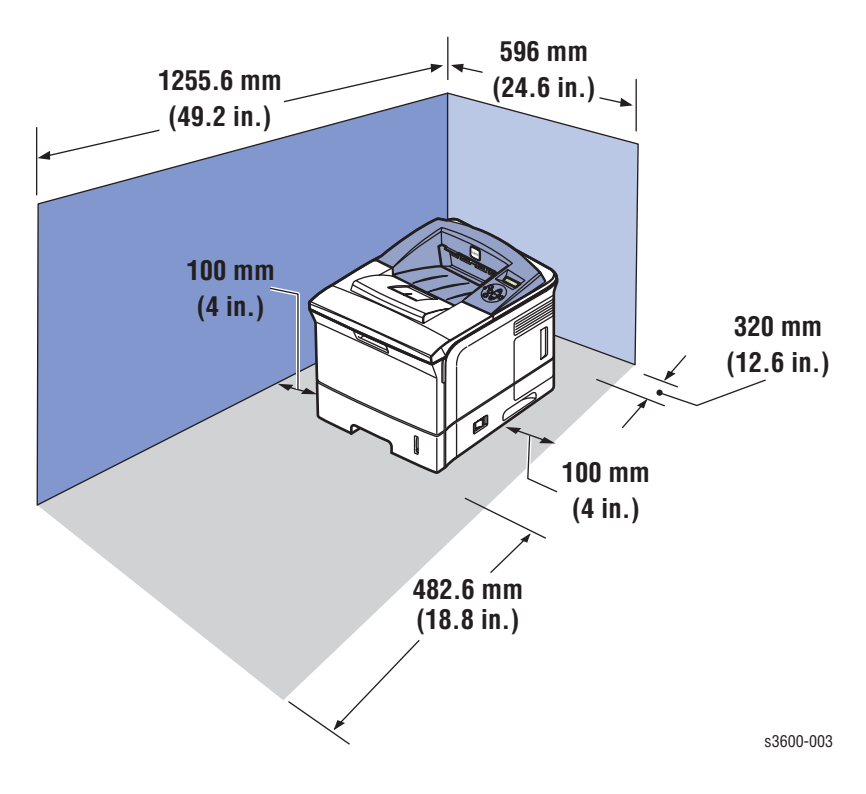

# Printer Physical Specifications

|                                   | ltem                              | Specification                                     |
|-----------------------------------|-----------------------------------|---------------------------------------------------|
| Packaging<br>Dimension<br>(W*D*H) | Packing Dimension w/o option tray | 518*566*568mm<br>(20.4"*22.3"*22.4")              |
| Net Dimension<br>(W*D*H)          | Net Dimension w/o Option<br>Tray  | 396*453*353mm<br>(15.6"*17.8"*13.9")              |
|                                   | Net Dimension with Option<br>Tray | 396*453*501mm<br>(15.6"*17.8"*19.7")              |
| Toner Dimension<br>(W*D*H)        | Toner                             | 314 x 225 x 116 mm                                |
|                                   | Toner Packing                     | 368 x 286 x 169 mm                                |
| Weight                            | SET with 10K toner cartridge      | 17.30kg (38.14lb)                                 |
|                                   | SET w/o toner cartridge           | 15.46kg (34.06lb)                                 |
|                                   | Consumable toner cartridge        | 10K : 1.85kg (4.08lbs) 20K :<br>2.06kg (4.54 lbs) |
|                                   | Set + Consumables                 | 19.15 kg (42.2lb) with 10K toner cart.            |
|                                   | Packing Weight                    | 22.46kg (49.50lb)                                 |

## **Physical Dimensions and Weight**

# **Functional Specifications**

## **Print Operability**

| Characteristic                                                     | Specification                                                                                                    |
|--------------------------------------------------------------------|----------------------------------------------------------------------------------------------------|
| Printing process                                                   | Non-Impact Electrophotography                                                                                                    |
| Color medium                                                       | Monochrome                                                                                                    |
| Resolution / Addressability                                        | True 600 x 600 dpi<br>Addressable 1200 x 1200 dpi                                                                                                    |
| Operating Modes                                                    | <b>Standby Mode:</b> Print engine capable of making prints in less than 9 seconds.<br><b>Sleep/ Low Power/ Power Saver Mode:</b> 31 seconds from completion of a print. |
| Continuous Operating Printing<br>Speed (ppm = pages per<br>minute) | <b>Letter:</b><br>Up to 40 ppm<br>A4:<br>Up to 38 ppm                                                                                                    |
| First Print-Out<br>(in seconds)                                    | 10 seconds or less                                                                                                    |
| Warm-Up Time                                                       | Power-on Boot: 40 seconds or less                                                                                                    |

| Property           | Characteristic                         | Specification                               |  |
|--------------------|----------------------------------------|---------------------------------------------|--|
| Resolution         | Normal                                 | Up to 1200 x 1200 dpi effective output      |  |
|                    | Line Width @ 600dpi                    | -                                           |  |
|                    | Line Width @ 1200dpi                   | -                                           |  |
|                    | Dot Diameter @ 600dpi                  | -                                           |  |
|                    | Dot Diameter @ 1200dpi                 | -                                           |  |
|                    | RET                                    | Yes                                         |  |
|                    | Halftone (Gray Scale)                  | 256 levels                                  |  |
|                    | Blackness                              | >1.20                                       |  |
|                    | Homogeneity of Halftone                | at five points on page must be 0.1          |  |
|                    | Halftone                               | 20 % = 0.17 50 % = 0.49 80 % = 0.91         |  |
| Printable Area     | Letter                                 | 208 x 271 mm                                |  |
|                    | A4                                     | 200 x 289 mm                                |  |
| Non-Printable Area | Envelope                               | 10mm(0.4") from edge(Top/Bottom/Left/Right) |  |
|                    | Other Media                            | 4mm(0.16") from edge(Top/Bottom/Left/Right) |  |
| Toner Fixing       | Black (100% Solid)                     | 80%                                         |  |
|                    | Halftone                               | 70%                                         |  |
| Magnification      | Horizontal (applied to 177.8mm length) | < 1.0 mm (0.04 ) ( 0.5 % )                  |  |
|                    | Vertical (applied to 241.3mm length)   | < 3.0 mm (0.12 ) ( 1.2 % )                  |  |
| Printing Skew      | Tray 1 (MPT)                           | < 1.5 mm (0.06 ) Simplex & Horizontal       |  |
|                    |                                        | < 2.0 mm (0.08 ) Duplex & Horizontal        |  |
|                    |                                        | < 2.0 mm (0.08 ) Simplex & Vertical         |  |
|                    |                                        | < 2.5 mm (0.10 ) Duplex & Vertical          |  |
|                    | Tray 2                                 | < 1.5 mm (0.06 ) Simplex & Horizontal       |  |
|                    |                                        | < 2.0 mm (0.08 ) Duplex & Horizontal        |  |
|                    |                                        | < 2.0 mm (0.08 ) Simplex & Vertical         |  |
|                    |                                        | < 2.5 mm (0.10 ) Duplex & Vertical          |  |
|                    | Optional Tray 3                        | < 2.0 mm (0.08 ) Simplex & Horizontal       |  |
|                    |                                        | < 2.5 mm (0.1 ) Duplex & Horizontal         |  |
|                    |                                        | < 2.5 mm (0.10 ) Simplex & Vertical         |  |
|                    |                                        | < 3.0 mm (0.12 ) Duplex & Vertical          |  |

## Print Quality

# **Electrical Specifications**

| Characteristic                          | Specification                                                                                             |
|-----------------------------------------|----------------------------------------------------------------------------------------------------|
| Primary line voltages                   | 110 - 127 V Printer - (100 - 135 V) 13 amp circuit<br>220 - 240 V Printer - (180 - 264 V) 7-8 amp circuit |
| Primary line voltage<br>frequency range | 100 - 135 V Printer - 50/60 Hz <u>+</u> 3 Hz<br>220 - 240 V Printer - 50/60 Hz <u>+</u> 3 Hz              |
| Power consumption                       | Printing: 550 Watts (average)<br>Sleep: under 10 Watts                                                    |

## **Power Rating and Line Voltages**

# **Environmental Specification**

## **Operating Environment**

| Characteristic                                                                           | Specification                                                                                                    |
|------------------------------------------------------------------------------------------|----------------------------------------------------------------------------------------------------|
| Optimal Temperature                                                                      | 10 - 30 degrees C (50-60 degrees F)                                                                                                    |
| Optimal Humidity                                                                         | 20% - 80% Relative Humidity                                                                                                    |
| Altitude<br>Operating<br>Low Altitude Setting<br>High Altitude Setting<br>Transportation | 0 - 2,500 meters (8,200 ft.)<br>0 - 2,050 meters (6,726 ft.)<br>2,050 - 2,500 meters (6,726 - 8,200 ft.)<br>0 - 6,092 meters (20,000 ft.) |
| <b>Acoustic Noise</b><br>Idle<br>Printing                                                | 35.0db or less<br>49.0db or less                                                                                                    |

| Acoustic Characteristic | Mode               | Specification      |
|-------------------------|--------------------|--------------------|
| Printing                | Simplex from Tray1 | Less than 56.0 dBA |
|                         | Simplex from MP    | Less than 56.0 dBA |
|                         | Simplex from SCF   | Less than 59.0 dBA |
|                         | Duplex from Tray1  | Less than 59.0 dBA |
| Measurement             | Standby            | Less than 35.0 dBA |
|                         | Warm up            | Less than 50.0 dBA |
|                         | Maximum            | Less than 60.0 dBA |

# Media and Tray Specifications

## Media Tray Capacity

| Property                  | Media                      | Specification                                                                                   |  |
|---------------------------|----------------------------|-------------------------------------------------------------------------------------------------|--|
| Input Size Max            | Custom Paper (W*H)         | 216 x 356 mm (8.5" x 14")                                                                       |  |
|                           | Min Custom Paper<br>(W*H)  | 76 x 127 mm (3.0" x 5.0") (>105g)                                                               |  |
| Input Capacity            | Standard                   | 500-sheet Cassette Tray/100-sheet Multi<br>Purpose Tray @75g                                    |  |
|                           | Maximum                    | 1 to 100 sheets                                                                                 |  |
| Output Capacity           | Face-Down Capacity         | 250 sheets                                                                                      |  |
|                           | Face-Up Capacity           | 100 sheets                                                                                      |  |
|                           | Output Full sensing        | Yes (Paper Outbin Full Sensor)                                                                  |  |
|                           | Output path change         | Face Up/Down controlled manually by<br>opening rear cover                                       |  |
| Multi-Purpose<br>Tray     | Plain Paper Capacity       | 100 sheets                                                                                      |  |
|                           | Envelope Capacity          | 10 sheets                                                                                       |  |
|                           | Card Stork Capacity        | 10 sheets                                                                                       |  |
|                           | Labels Capacity            | 25 sheets                                                                                       |  |
|                           | Transparencies<br>Capacity | 50 sheets                                                                                       |  |
|                           | Media sizes                | A4/A5/A6/Letter/Legal/Oficio/Folio/<br>Executive/ISO B5/JIS B5/3"x5"/Monarch/<br>No.10/DL/C5/C6 |  |
|                           | Media type                 | Transparencies/Envelopes/Labels/Card<br>stock                                                   |  |
|                           | Media weight               | 16~43lb (60 to 163g                                                                             |  |
|                           | Sensing                    | Paper Empty Sensor                                                                              |  |
| Standard<br>Cassette Tray | Capacity                   | 500 sheets                                                                                      |  |
|                           | Media sizes                | A4/A5/Letter/Legal/Executive/Folio/<br>Oficio/ISO B5/JIS B5                                     |  |
|                           | Media types                | Plain paper                                                                                     |  |
|                           | Media weight               | 16~28lb (60 to 105g)                                                                            |  |
|                           | Sensing                    | Paper Empty Sensor and Paper Size Sensor                                                        |  |

## Media Tray Capacity

| Optional Cassette<br>Tray | Capacity     | 500 sheets@75g                                              |  |
|---------------------------|--------------|-------------------------------------------------------------|--|
|                           | Media sizes  | A4/A5/Letter/Legal/Executive/Folio/<br>Oficio/ISO B5/JIS B5 |  |
|                           | Media types  | Plain paper                                                 |  |
|                           | Media weight | 16~28lb (60 to 105g/)                                       |  |
|                           | Sensing      | Paper Empty Sensor                                          |  |
| Duplex                    | Supporting   | Optional                                                    |  |
|                           | Media sizes  | A4/Letter/Legal/Folio/Oficio                                |  |
|                           | Media types  | Plain paper                                                 |  |
|                           | Media weight | 20~24lb (75 to 90g )                                        |  |

## Media Input Size/Weight

| Source | Media Types                                                                 | Media Sizes                                                                                                    | Media Weights                                  |
|--------|-----------------------------------------------------------------------------|----------------------------------------------------------------------------------------------------|------------------------------------------------|
| Tray 1 | Paper, Envelope,<br>Paper Labels,<br>Transparency.                          | A4, Letter, Legal, Folio,<br>Executive, ISO and JISB5, A5                                                       | 16 lb. ~ 28 lb.<br>(60 ~ 176 gsm)              |
| Tray 2 | Paper, Cardstock<br>Min: 76 mm x 127<br>mm<br>(3 in. x 5 in.)<br>Max: Legal | A4, Letter, Legal, Folio,<br>Executive, ISO and JISB5, A5,<br>A6, Statement Monarch, COM<br>10, C5, DL, 3" x 5" | 16 lb. ~ 43 lb.<br>(60 ~ 105 gsm)<br>65# Cover |
| Tray 3 | Paper                                                                       | A4, Letter, Legal, Folio,<br>Executive, ISO and JISB5, A5                                                       | 16 lb. ~ 28 lb.<br>(60 ~ 105 gsm)              |
| Duplex | Paper                                                                       | A4, Letter, Legal, Folio                                                                                        | 20 lb. ~ 24 lb.<br>(75 ~ 90 gsm)               |

## Media Print Speed

| Property               | Mode                       | Specification                            |
|------------------------|----------------------------|------------------------------------------|
| Speed                  | Simplex                    | Up to 38 ppm in A4<br>(40 ppm in Letter) |
|                        | Duplex                     | 26 ipm in A4 (27<br>ipm in Letter)       |
|                        |                            | (Letter A4 Folio<br>Oficio Legal)        |
| First-Page Output Time | from standby               | Less than 9 sec                          |
| (FPOT)                 | from sleep/power save mode | Less than 40 sec                         |
|                        | from cold status           | Less than 49 sec                         |
| Warm Up Time           | from sleep/power save mode | Less than 31 sec                         |
|                        | from cold status           | Less than 40 sec                         |

## Media Print Speed

| Toner save setting unit | SWS           | Support        |
|-------------------------|---------------|----------------|
|                         | PSU           | Support (30%)  |
|                         | LUI(Local UI) | Support(UI2.0) |
| Duplex Print            | Simplex       | Support        |
|                         | Manual Duplex | N/A            |
|                         | Duplex        | Optional       |

# Theory of Operation

# In this chapter...

- Phaser 3600 Operational Overview
- Printer Paper Path
- Printer Controls
- Sensor Functions
- Printer Controls

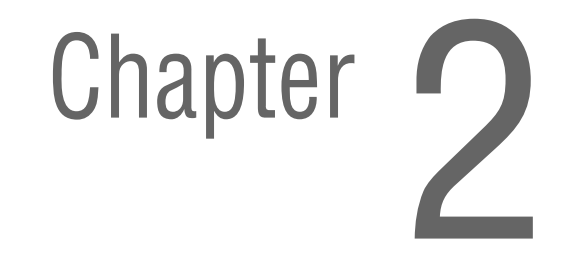

# Phaser 3600 Operational Overview

## **Summary of the Printing Process**

The Phaser 3600 Laser Printer is a desktop monochrome laser printer, applying the principals of an electrophotographic system to place a monochrome image onto the print media. The system contains a drum and developing unit which places the toner image onto print media producing monochrome prints through the transfer unit.

The printing process is composed of the following:

**Charging:** The charge roller is negatively charged at approximately -1400 VDC by the high voltage power supply (HVPS). The charge roller is kept in contact with the drum surface to provide a uniform negative charge of approximately -800 VDC on the drum surface as it rotates at a constant speed.

**Exposure:** The Laser Scan Unit (LSU) emits laser beams in response to image data from the Main board. The laser beams are directed onto the drum surface through a system of mirrors and lenses. A rotating polygonal mirror causes the laser beams to scan the drum surface from end to end (axially) as it rotates. The beams are turned on to print a pixel and off when no printing is required. The negative charge on the drum surface is reduced to approximately -250 VDC at each point where the energized laser beam strikes, to form an invisible electrostatic latent image on the drum surface.

**Development:** Negatively charged toner particles from the toner hopper are applied to the supply roller and are then applied to the developer roller in a even layer controlled by the metering blade. The developer roller turns against the drum and the toner particles are attracted to the relatively positive latent image. The toner forms a visible image on the drum surface.

**Pre-Clean:** The pre-transfer Lamp exposes the developed surface of the drum lowering the surface potential and thereby providing enhanced transfer efficiency.

**Transfer:** The finished toner image on the drum is transferred onto the print media using the voltage supplied by the Transfer Roller. The conductive Transfer Roller receives a high positive voltage (approximately +1000 VDC) from the HVPS that puts it at a higher potential than the drum. Since the Transfer Roller is located behind the print media, the toner image is attracted to the high potential and deposits on the surface of the print media.

**Fixing:** The finished toner image is impermanent and easily smeared. To fix the image, the print media goes through the Fuser where it passes between a pressure roller and the Heat Roller. The toner is fused onto the print media by the combination of heat and pressure.

The Heat Roller is heated by a heat element. The roller surface temperature is detected by a Thermistor. The information is fed back to the heater control to maintain a surface temperature of 185° C during printing and 145° C during standby. If the thermostats detect a Fuser overheat condition, it disconnects AC power to the Fuser.

**Cleaning:** After the image is transferred to the print media, a cleaning blade inside the cartridge removes any remaining toner particles from the drum.

## **Print Cartridge and Print Modes**

## **Print Cartridge**

The Print Cartridge receives image data in the form of pulsed laser light from the Laser Scan Unit (LSU) and creates the image via the xerographic process. The Print Cartridge contains the following components:

- Charge Roller
- Drum
- Developer Roller (D/R)
- Supply Roller (S/R)
- Metering Blade
- Cleaning Blade

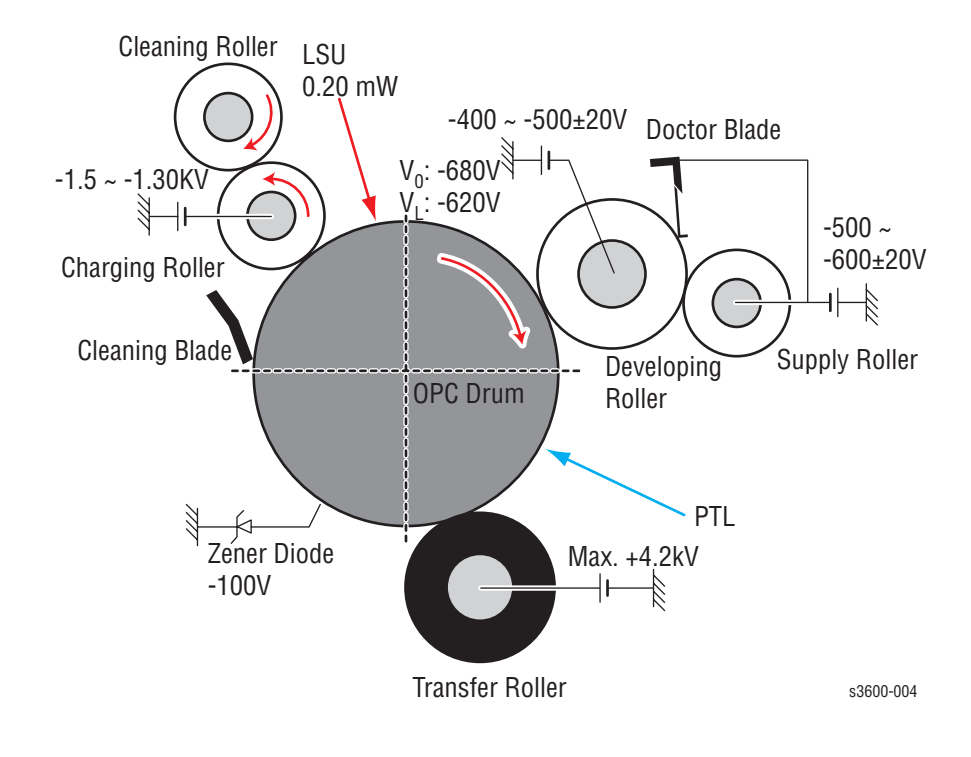

## **Print Modes**

The Phaser 3600 Laser Printer provides two print modes:

- 1. Draft mode: Uses a combination of reduced toner output and the lowest resolution (300 x 300 dpi) to extend print cartridge life.
- 2. Enhanced mode: Used for printing on plain paper with an addressable resolution of 1200 x 1200 dpi.

# **Printer Paper Path**

# **Paper Path Components**

The diagram below shows the paper path and identifies the major components of the printer. The simplex paper path is shown in red and the duplex path is shown in light red.

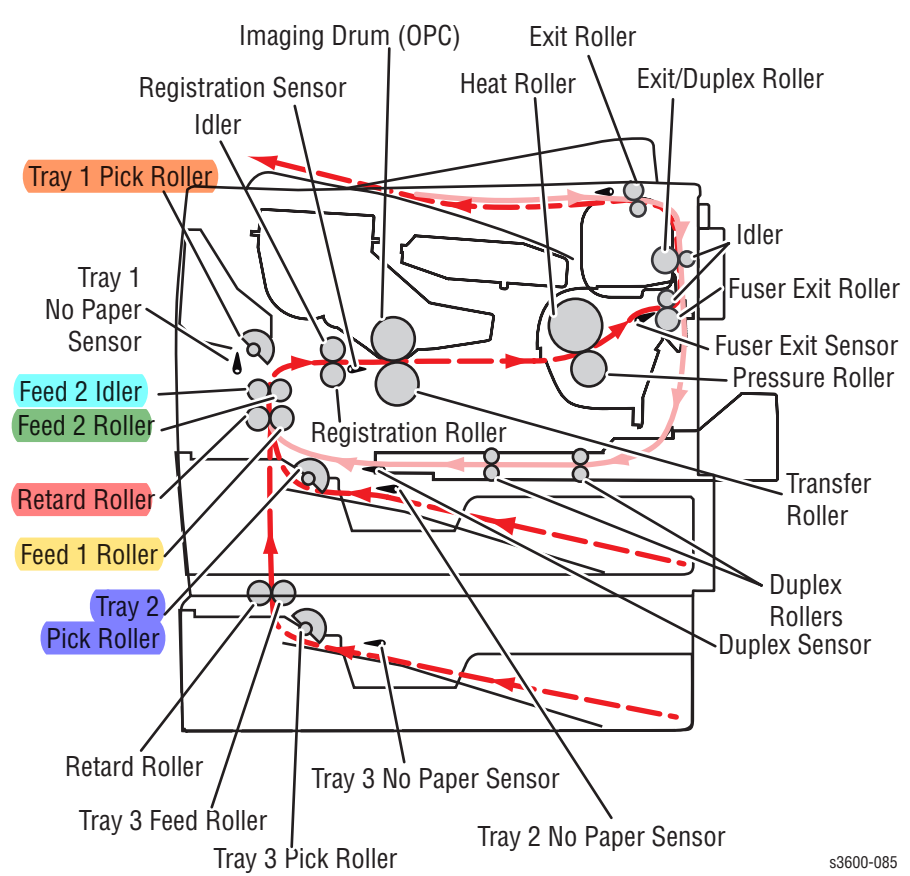

Media that meets printer specifications can be fed from Tray1 (MPT) and Tray 2, or the Optional Tray 3. If you use thick paper with a weight of more than 105 gsm (60 lbs), you must insert the paper into Tray 1 (MPT) and select the paper type. Paper will exit the printer to the face down top tray. A door at the rear of the printer provides access for jam clearance.

All major components of the printer are explained in greater detail under Printer Controls on page 2-10.

Link to Parts List
# **Duplex Paper Path**

When 2-sided printing is selected, side two is printed first, the image being printed is the first image. After the first image prints, the paper is reversed and is fed through the duplexer and back up to the feed roller with side one positioned for printing with the second image.

#### Paper Feed Sequence

When the Main Board is ready to feed paper, it energizes the paper feed solenoid. The solenoid armature releases the clutch and the Pick-Up Roller makes one revolution. This drives the paper to the Feed Roller and the Retard Roller. The Feed Roller and Retard Roller drive the paper to the Registration Assembly, which in turn drives the paper towards the transfer area. Before arriving at the transfer area, the paper actuates the Feed Sensor.

#### **Paper Transport**

The Registration Assembly continues to drive the paper into the transfer area, where the image is transferred from the drum to the paper.

After the image transfers, the paper continues to the Fuser Assembly for the fusing the process. In the Fuser Assembly, the Heat Roller is heated by a heat element and the paper passes in between the Heat Roller and the pressure roller, where toner melts onto the paper to form a permanent image. The temperature of the heat roller is monitored by a Thermistor that sends signals to the Main Board.

The Fuser Assembly drives the paper into the Exit Rollers, which drive the paper into the output tray. When printing the first side of a duplex print job, the drive direction is reversed when the Exit Sensor is actuated. Paper is then directed into the Duplex Unit for printing on the second side.

#### **Paper Feed Drive**

The drive for all rollers is provided by the Main Drive Motor and a series of drive gears. The Main Motor is used for paper feed, fusing, and the duplex/exit roller reversal for 2-sided printing. When the main motor turns, all the paper path components also turn except the Pick-Up Roller. The Pick-Up Roller assembly moves the paper along the path with the Feed Solenoid. There is a separate Developer Motor for the Print Cartridge.

# **Print Engine Assemblies**

The print engine assemblies include the following:

- Image Processing and the Main Board
- Laser Scan Unit
- Main Drive Assembly
- Feed assembly Process and Components
- Transfer Roller Assembly
- Fuser Assembly

# **Image Processing Assembly and Main Board**

The Main Board receives image data from the host computer, converts it to a bitmap image, and then transfers the image to the Laser Scan Unit (LSU).

The Main Board combines the Image Processor and Engine Control functions. It contains a 32 bit RISC processor and comes with a standard memory capacity of 64 Mbytes of RAM and 4 Mbytes of flash memory. The board provides one expansion slot that allows available memory to be expanded up to 512 Mbytes with two 256Mbyte RAM DIMM.

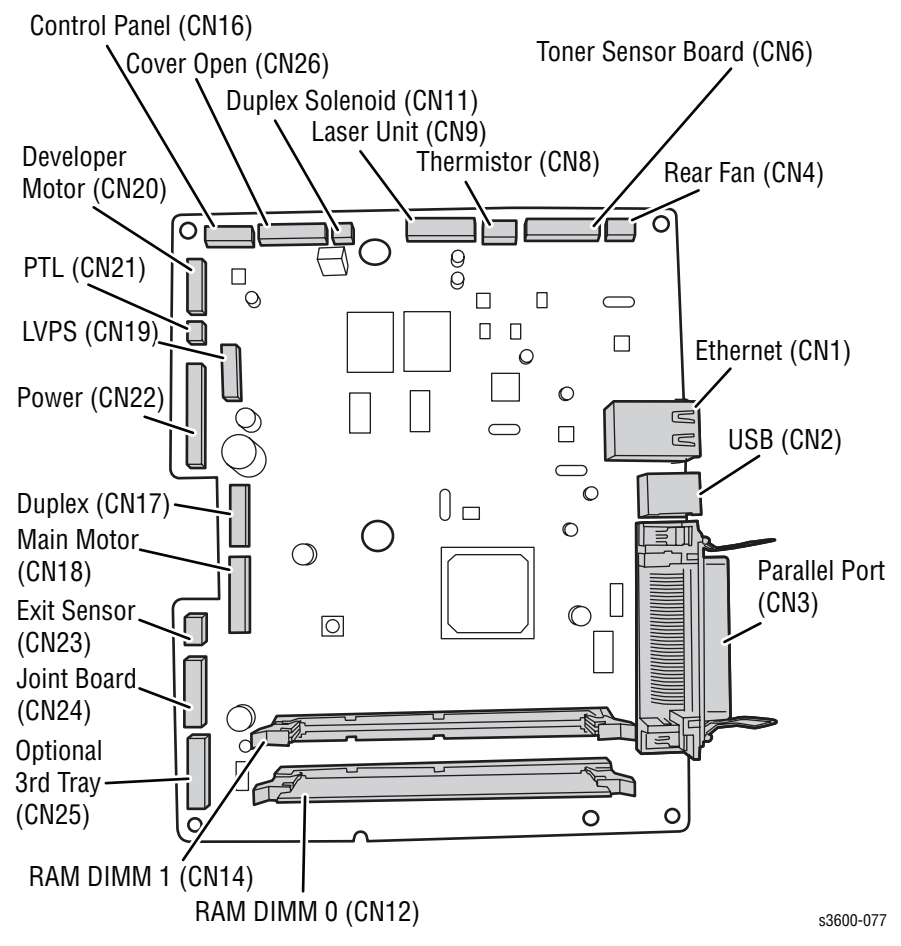

# Laser Scan Unit (LSU)

The Laser Scan Unit (LSU) is the core element of the image production process. The LSU receives video data from the controller on the Main Board and converts the data to an electrostatic latent image on the OPC (Organic Photo Conductor) drum. The laser beam exposes the OPC drum under direction of the controller. The controller also turns the drum synchronously with a polygon mirror within the LSU. The OPC drum also turns in relation to the speed of the paper feed process. An /HSYNC signal is created when the laser beam from LSU reaches the end of a polygon mirror, and the signal is sent to the controller.

The controller detects the /HSYNC signal to adjust the vertical line of the image on paper. That is, after the controller detects the /HSYNC signal, the image data is sent to the LSU to adjust the left margin of the media.

# **Motor Drive Assemblies**

The Motor Drive Assemblies include the Main Motor and the Developing Motor. Under control of the Main Board, the Main Motor Drive is a power delivery unit. Through a series of gears, it supplies the power to the paper feed components, the fusing unit, and the distributing unit. For the duplex process, the Main Motor energizes a solenoid to change paper direction.

By gearing, the main motor drives the rollers such as Feed Roller, developing roller, fuser roller, and Exit Roller. In addition, a step motor controls the acceleration of the drive gearing.

The Developing motor also drives gears that, in turn, drive components used in the image development process.

# **Feed Assembly Process and Components**

The Feed assembly process and components consists of:

1. Separation process

Separates the paper from the friction pad mounted to the center of the cassette and applies a Retard Roller which uses a spring clutch. A separate Feed Roller then uses an electronic clutch to control driving power.

2. Center Loading Process

A center loading method applies 'friction pad separation', which means that a software process first detects paper (even though there is a paper sensor). After the initial detection, the Paper Size Sensor determines paper size (see "Paper Size Sensor" on page 2-16).

Both the side guide and the rear guide can be adjusted for various types of papers from A5 to legal size paper. The process also includes a paper arranging function and a display function displays the amount of paper remaining. In the front side of the tray, there is a paper level indicator.

3. Paper Pick-up Process

Functions include a paper pickup function, paper feeding function, and the removal of electronic static.

4. Miscellaneous Paper Functions

A paper arrangement function uses a stopper roller and a weight without an electric actuator. It also includes an additional paper separating function, a driving control function, and a multi feeding prevention function. The Feed Roller transfers paper along the paper path and is also part of jam detection.

# **Transfer Roller Assembly**

The transfer subsystem consists of the Pre-transfer Lamp (PTL) and the Transfer Roller. The PTL exposes the drum surface after the latent image has been developed to lower surface potential of the drum. This provides enhanced transfer efficiency.

The Transfer Roller provides a high positive potential on the back of the print media. This potential attracts the negatively charged toner image from the drum and deposits it on the surface of the print media.

The transfer voltage is controlled by PWM (Pulse Width Modulation). When the paper enters the Transfer Roller, the resistance value of the Transfer Roller will change due to the surrounding temperature of the printer. If the temperature changes, a new voltage level is created through an AD converter.

# **Fuser Assembly**

The Fuser Assembly contains the entire Fuser Subsystem and is a field replaceable unit. The Fuser Assembly contains the following components:

- Heat Element and Heat Roller: Two quartz lamps operate as the heating elements, which generate the heat inside the Heat Roller. The Heat Roller melts the toner so it adheres to the paper.
- Pressure Roller: Provides pressure on the opposite side of the print media so the Heat Roller can embed the melted toner in the media.
- Thermistor: Monitors the surface temperature of the Heat Roller. This information is used to control the heat lamp and thus keep the Heat Roller at the correct temperature.
- Thermostat: Prevents overheat damage when unexpected system faults occur.

# **Duplex and Tray Assemblies**

# **Duplex Assembly**

The Optional Duplex Assembly automatically prints on both sides of a sheet of paper. With the Duplex Assembly, the printer can print A4-sized paper up to 26 inches per minute (IPM) and letter-sized paper up to 27 IPM. The duplexer also supports the Oficio and Folio paper sizes.

The components of the Duplex unit include a paper transfer function, paper guide function, jam removing function, paper sensing function, and main board supporting function.

You can remove a jam at the front of the assembly by merely opening up the cassette and paper guide. To remove a jam in a rear part of the assembly, merely open the rear cover.

# **Tray 2 and Optional Tray 3 Assemblies**

You can increase the paper handling capacity of the printer by installing Tray 2 or an optional Tray 3. Each tray holds 500 sheets of paper (Cassette is same size as the Tray1 (MPT). Each tray includes a separate driving mechanism with the following features:

- Feeding Method : Cassette Type
- Feeding Standard : Center Loading
- Feeding Capacity : Cassette 500 Sheets(75g/ , 20lb Paper Standard)
- Paper Detecting Sensor : Photo Sensor
- Paper Size Sensor : Yes

# **Printer Controls**

# **Paper Size Control**

The paper size selection for Tray 2 and Tray 3 is set by moving the paper guide in the tray. This in turn sets the plastic "fingers" on the side of the paper tray to a specific postion. The position of the "fingers" activates the correct combination of the three paper size switches, located in each paper tray slot, for the selected paper size. Additionally, the back of the tray must be pulled down in order to select the two largest sizes; US Folio and Legal. Not all sizes can be used in both trays. See "Media and Tray Specifications" on page 10 for a complete listing of the media types for each tray. Additional media types can be used in Tray 1 (MPT). After inserting the media in Tray 1, use the Control Panel controls to select the media type.

| Papar Siza           | Paper Size Switch |     |     |
|----------------------|-------------------|-----|-----|
| raper Size           | SW1               | SW2 | SW3 |
| LEGAL 14"            | ON                | ON  | OFF |
| US FOLIO (LEGAL 13") | OFF               | OFF | OFF |
| A4                   | OFF               | ON  | ON  |
| LETTER               | ON                | OFF | OFF |
| EXECUTIVE            | OFF               | ON  | OFF |
| B5                   | ON                | OFF | OFF |
| B5, JIS-B5           | OFF               | OFF | ON  |
| A5                   | ON                | ON  | ON  |
| No Tray              | OFF               | OFF | OFF |

# Automatic Paper Pick Control

The default paper pick selection at power ON is Tray 2, Auto-Select ON is also default. If the default tray is empty, the printer will automatically switch to any other tray that contains paper unless Auto-Select is set to OFF.

# Laser Scan Unit (LSU) Control

The Laser Scan Unit receives the bit-mapped image data from the Main Board and uses that information to turn the laser beam on and off as required to correctly expose the drum. Image data transfer from the Main Board is controlled by a synchronization signal from the LSU so the vertical scanning line is synchronized with the printed page. The LSU contains the following components:

- Laser Diodes: Generates the laser beams.
- Rotating Polygon Mirror: Scans the laser beam across the drum, axially.
- Beam Detector: Synchronizes the left margin.
- Optical Lens System: Focuses the laser beam onto the surface of the drum.
- Mirrors: Reflect the laser beam onto the surface of the drum.

# Laser Light Intensity Control

Image data is transmitted to the laser diode in the Laser Scan Unit as digital signals. The laser diode converts the image data from digital signals to optical signals; data expressed by blinking laser beams. The Laser Scan Unit monitors the output to determine if variations in the light intensity from the laser beam, variations in the optical system (such as mirrors and lenses), or variations in drum sensitivity are preventing the system from obtaining a proper electrostatic image and, if necessary, adjusts the light intensity to attain a stable electrostatic image.

| Error                  | Description                                                                  | Error Message |
|------------------------|------------------------------------------------------------------------------|---------------|
| Polygon Motor<br>Error | The polygon motor speed cannot obtain a steady state.                        | Laser Failure |
| Hsync Error            | The polygon motor speed is steady,<br>but the Hsync signal is not generated. | Laser Failure |

# **Toner Control**

Print Cartridge installation and Toner Level are detected by the Print Cartridge Interconnect Board and the associated signals are supplied to the Main Board. The CRUM not only detects cartridge presence, it also determines whether it is a genuine Xerox cartridge. When the toner remaining falls to 15%, the printer displays a low toner message on the Control Panel display.

# **Fuser Temperature Control**

During Fuser temperature control the printer's target temperature is set. The Heat Roller surface temperature is controlled to match the target temperature by turning the heat element ON/OFF. The Heat Roller surface temperature is detected by a Thermistor. If the Thermistor shows that the temperature is higher than the target, the heat element is turned OFF. If the detection result is low, the heater lamp is turned ON. The fuser control circuit keeps the Fuser temperature at 185° C during printing and at 145° C during standby.

- When the power voltage for the printer is too high or too low, the Fuser is stopped to protect the Fuser.
- When the AC voltage is not applied to the Fuser control circuit, the fuser will not work and a Fuser Low Heat Error will occur.
- When the temperature of the Fuser is too high, an "Engine Overheat" error occurs if the cooling operation is insufficient

| Error           | Description                                                                                                    | Error Message             |
|-----------------|----------------------------------------------------------------------------------------------------|---------------------------|
| Open Heat Error | When warming up, the Fuser has been<br>lower than 60 degrees C for over 35<br>seconds.                                                                                                    | Fuser Failure             |
| Low Heat Error  | <ul> <li>Stand-by:</li> <li>Lower than 130 degrees C for over 10 seconds.</li> <li>Printing:</li> <li>Up to 2 consecutive pages: Lower than 155 degrees C for over 7 seconds.</li> <li>From 3 consecutive pages: Lower than 25 degrees C than the fixed fusing temperature over 7 seconds.</li> </ul> | Engine Low Heat Error     |
| Over Heat Error | Temperature is higher than 230 degrees<br>C over 10 seconds.                                                                                                    | Engine Over Heat<br>Error |

# **Sensor Functions**

# **Sensor Types**

The types of sensors used vary with function. In general, there are three types in use:

#### **Photo Sensors**

Two types of photo sensors are used, photo-reflective and photo-receptive. Photo-reflective sensors use light reflected back from an object to detect its presence. Photo-receptive sensors use an actuator or the object itself to block the light path to detect an object or condition.

Photo-reflective sensors have the light emitter and light receiver aligned on a single surface. Output of the photo-receptor is High (> +4.5 V) when light is being reflected back and Low (< +.3 V) when it isn't.

Photo-receptive sensors consist of a LED in one arm of a U-shaped holder, and a photo-transistor in the other arm. When the sensing area is vacant, nothing is between the arms of the sensor, light falls on the photo-receptor sending the signal High. If the light is interrupted, the photo-transistor goes Low.

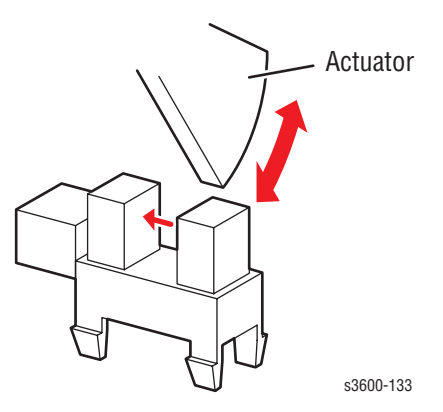

# **Microswitches**

Microswitches are used primarily as paper size sensors and cover interlocks. They are in a normally open state, and close when actuated. A bank of microswitches is used to detect paper size in the universal trays. Microswitches also employ hooks or catches for retention in the bracket or frame.

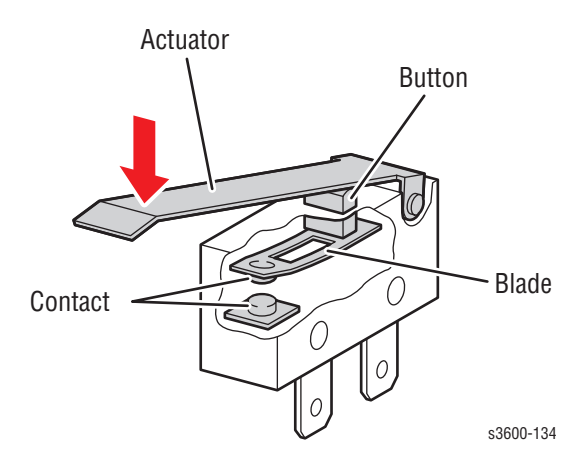

# **Thermistors**

Thermistors have a known value of resistance whose value varies with temperature. Used primarily in the Fuser for temperature sensing.

# **Sensors in the Paper Path**

The following illustration shows the general physical location of the specified sensor. Not all the sensors in the illustration have replaceable part numbers. The text topics following the illustration describe those sensors that have associated part numbers.

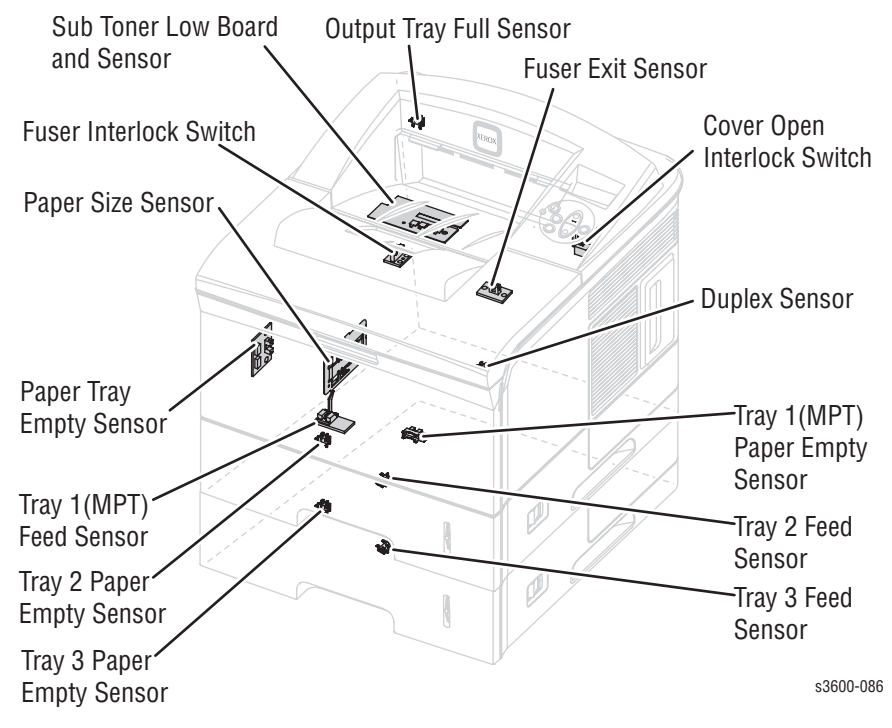

#### Paper Tray Empty Sensor

Media supply is monitored by the Paper Tray Empty Sensor. When any paper tray runs out of paper, the sensor will send a signal to the Main Board, the control panel LED will blink red, and the message will display on the control panel identifying which tray "No Paper in Tray {2|3}" is empty.

#### Tray 1 (MPT) Paper Empty Sensor

The Tray 1 (MPT) paper empty sensors monitors paper from Tray 1. If Tray 1 is selected and no paper is available, a message appears on the control panel. If there is no paper in Tray 2 or Tray 3 and the printer is in auto-select mode, the printer will look for paper in all the trays and report "No Paper in Tray 1".

#### Tray 1 (MPT) Feed Sensor

The Tray 1 (MPT) Feed Sensor has two purposes. First, it monitors paper movement. If the paper takes too long getting to the sensor, or it stays at the sensor location too long, the Main Board will shut down the machine, the control panel LED will blink red, and a "Jam" error message will display on the control panel.

Secondly, the signal generated by the sensor tells the Main Board that the paper is almost at the transfer area and it is time to start the xerographic process. It is important that the leading edge of the paper enters the transfer area at the same time as the leading edge of the developed image on the drum.

#### **Paper Size Sensor**

The Paper Size Sensor detects the presence of paper and monitors a paper size plate consisting of three sensitive metal tabs in the paper path. Depending on the size of the paper, one or more of these tabs will send a signal to the Main Board with the information needed to determine the paper size. For information regarding the paper size combinations, see "Paper Size Control" on page 2-10.

#### **Outbin Tray Full Sensor**

The Outbin Tray Full Sensor detects when the output bin is full and can no longer accept more paper from the exit section of the paper path. When the Main Board detects this sensor, it sends an "Output Bin Full" message to the control panel.

# **Fuser Exit Sensor**

The Fuser Exit Sensor monitors paper exit and detects the "Jam at Exit" error if the paper takes too long getting to the sensor, or it stays at the sensor too long. At this point the Main Board will shut down the printer, the Control Panel LED will blink red, and a "Jam at Exit" error message will display on the Control Panel. The signal from the Fuser Exit Sensor is also used to control paper feed to the Duplex Unit for duplex print jobs.

#### **Cover Open Interlock Switch**

The Cover Open Interlock Switch detects whether the top cover is open or closed. When the top cover is open the "Close Top Cover" message displays on the Control Panel.

#### **Duplex Sensor**

The Duplex Unit slides into the rear of the printer above Tray 2. The Main Board senses the presence of the Duplex Unit and paper in the Duplex unit through the Duplex connector. As paper leaves the Fuser Assembly and is picked up by the Exit Rollers, the drive direction is reversed to send the paper into the Duplex Unit. As the paper leaves the Duplex Unit, it activates the Duplex Sensor within the unit. This activates the Feed Roller to position the paper for printing on the second side of the paper.

# **Power Supplies**

# High Voltage Power Supply (HVPS)

The HVPS section generates and supplies the following voltages:

- Transfer Voltage
- Charge Voltage
- Bias Voltage
- Supply Voltage

The Bias, Supply, and Charge voltages are used by the Print Cartridge.

The power distribution section receives AC voltage and creates the required DC outputs (3.3 VDC, 5 VDC, and 24 VDC) to power the printer components. It also supplies AC voltage to the Fuser Assembly.

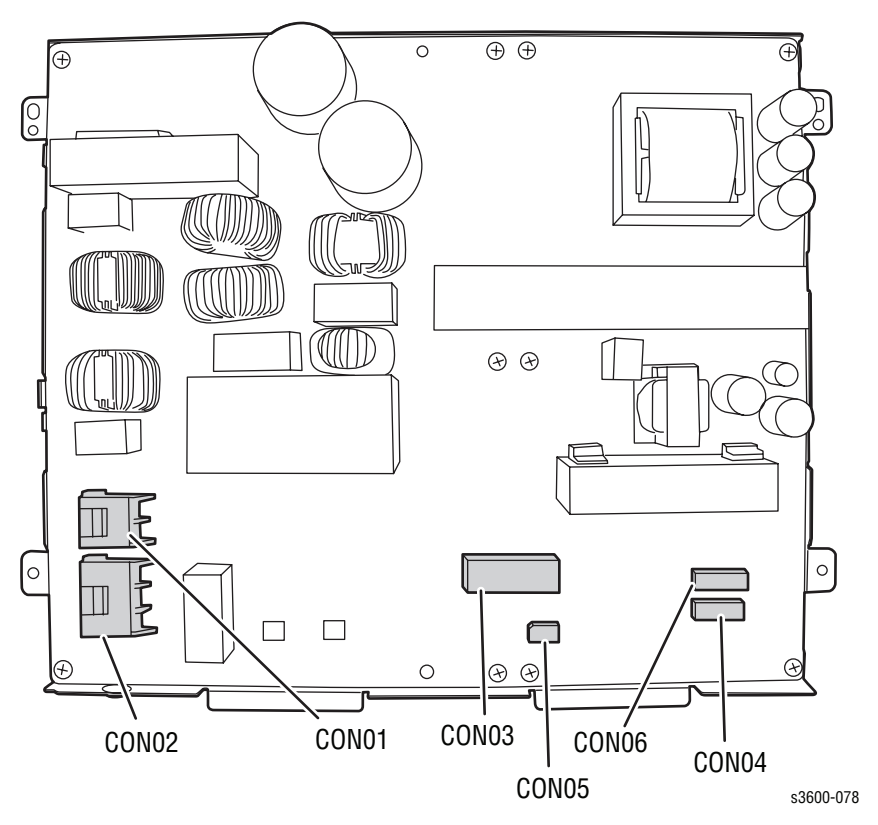

# Switching Mode Power Supply (SMPS)

The SMPS is mounted on the bottom of the printer and is the main power source of the entire system. It converts the AC input line into two main output channels: 3.3. volts DC and 24 Volts DC. The SMPS then provides these output channels to various components throughout the system in a *switching mode* as instructed by the Main Board.

The SMPS also drives the AC heater unit, which supplies controlled current levels to the Fuser assembly as an independent module.

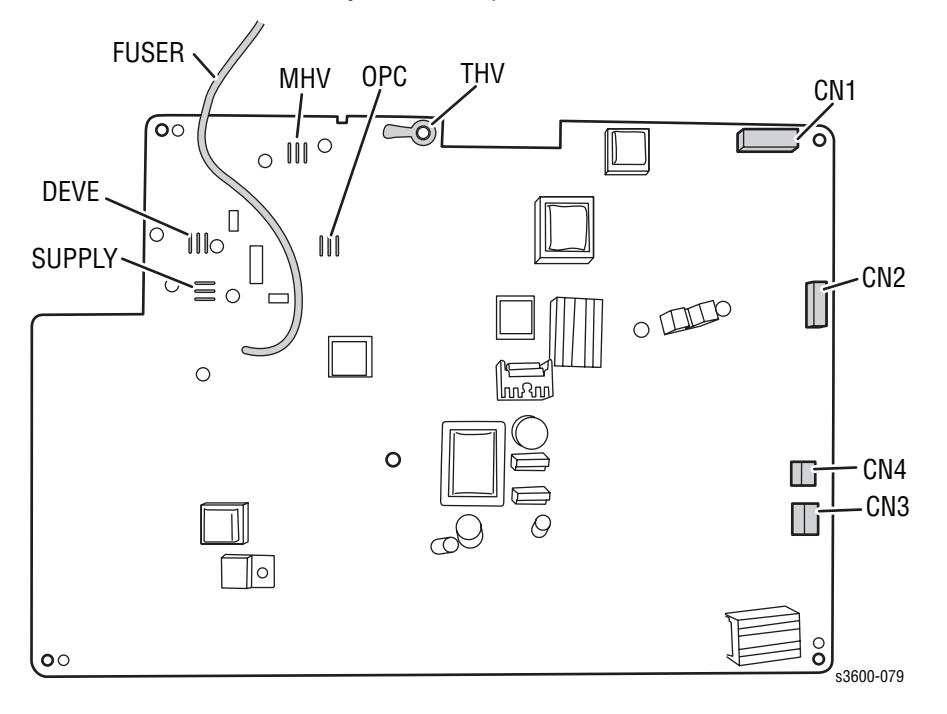

# Error Messages

# In this chapter...

- Troubleshooting Overview
- Service Diagnostics
- Service Diagnostics Menu Map
- Troubleshooting Error Messages

# Chapter 3

# Troubleshooting Overview

This section covers troubleshooting procedures for the Phaser 3600 Laser Printer. When an error first occurs, record the error message and code and then cycle power to the printer to see if the error recurs.

To troubleshoot image-quality problems, see "Image-Quality Troubleshooting" on page 5-9.

# **Using the Troubleshooting Procedures**

- 1. Each Step in a Troubleshooting Procedure instructs you to perform a certain action or procedure. The steps are to be followed sequentially until the problem is fixed or resolved.
- 2. The Actions and Questions box contains additional information and/or additional procedures you must follow to isolate the problem.
- 3. When a procedure instructs you to test a component using service diagnostics, see the "Service Diagnostics Menu Map" on page 3-3 for the detailed steps and functions for testing parts of the printer.
- 4. The action is followed by a question. If your response to the question is "Yes", then follow the instructions for a "Yes" reply. If your response to the question is "No", then follow the instructions for a "No" reply.
- 5. Troubleshooting Procedures may ask you to take voltage readings or test for continuity at certain test points within the printer. For detailed diagrams, see "Plug/Jack and Connector Locators and Maps" on page 9-3 for complete information on test point locations and signal names.
- 6. Troubleshooting Procedures often ask you to replace a printer component, see "Service Parts Disassembly" on page 7-1 for detailed steps in removing and replacing all major components of the printer. The "Parts List" on page 8-1 details the location, quantity, and part number for all spared printer components.

# **Service Diagnostics**

The printer has built-in diagnostics to aid in troubleshooting problems. The Service Diagnostics Menu provides a means to test sensors, motors, switches, clutches, fans and solenoids. Diagnostics also contain built-in test prints, cleaning procedures, printer status and some NVRAM access.

Service diagnostics are to be executed through the control panel by a certified service technician only.

# **Service Diagnostics Menu Map**

# **Entering Service Diagnostics**

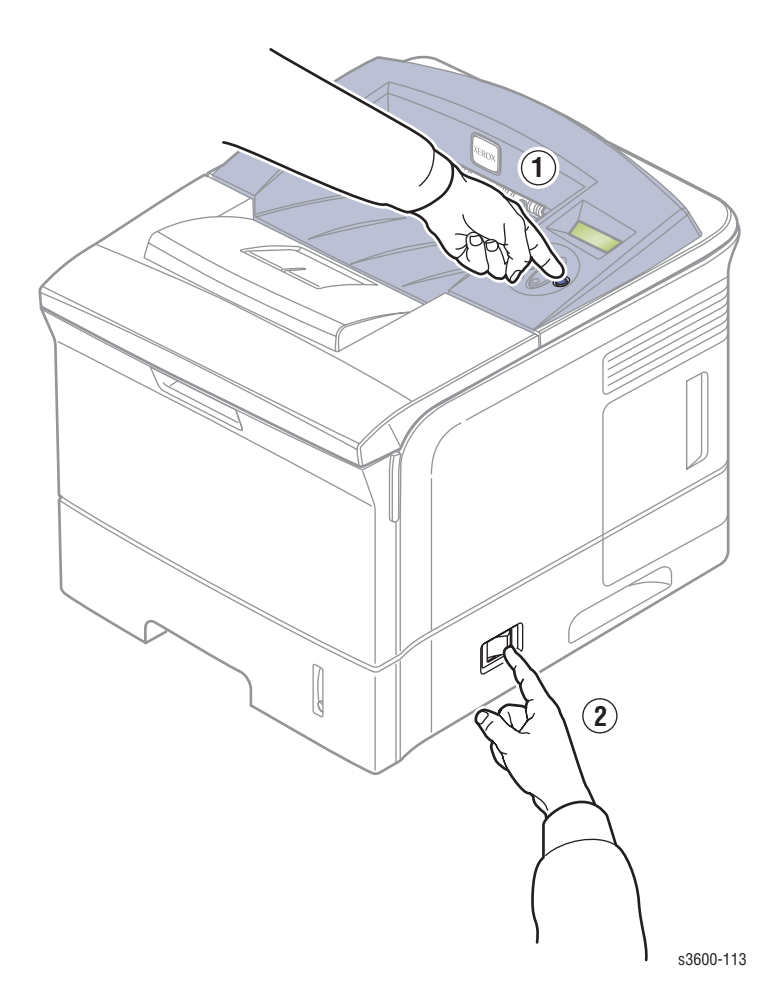

- 1. Turn the printer power OFF.
- 2. While holding down the 'OK' button (1), turn the printer back ON (2).

#### Note

Refer to the "Diagnostic Test Menu Map" on page 3-5 to see the description of all component tests.

# Service Diagnostic Control Panel Button Descriptions

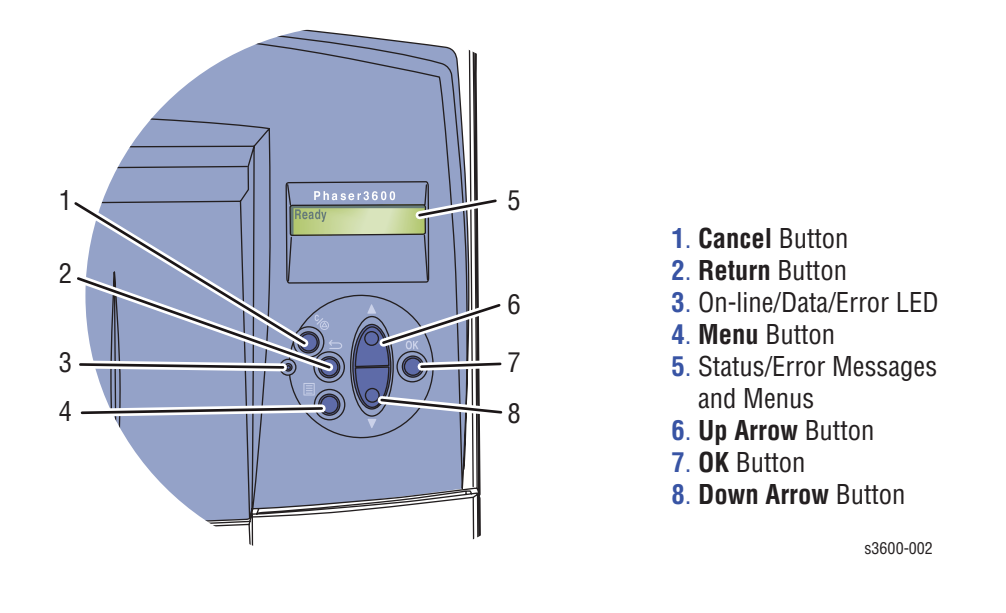

The alphanumeric display provides status messages and control panel menus.

#### **Diagnostic Control Panel Buttons**

| Button | Function                                                                                                    |
|--------|----------------------------------------------------------------------------------------------------|
| BACK   | Returns to the prior higher level menu structure, if<br>available.<br>Stops the actively running test.                                   |
| CANCEL | Terminates the current test.                                                                                                    |
| MENU   | Cycles through all of the top level menu items.                                                                                          |
| UP     | Scrolls up one menu item within a menu list. This control<br>does not 'wrap'.<br>Used to increment values in tests requiring user input. |
| DOWN   | Scrolls up one menu item within a menu list. This control<br>does not 'wrap'.<br>Used to increment values in tests requiring user input. |
| OK     | Enters the highlighted menu. Executes the current test<br>item.<br>Used to select the value entered by the user.                         |

# Diagnostic Test Menu Map

#### Note

For definitions of Acronyms and Abbreviations listed in the Diagnostic Menu Map below, refer to the Appendix (page A-2).

| Main Menu                | Sub Menu                                                                                                    | Description/Function                                                                           | Control Panel<br>Display      |
|--------------------------|----------------------------------------------------------------------------------------------------|------------------------------------------------------------------------------------------------|-------------------------------|
| Cover Status<br>(Test O) | Top Cover                                                                                                    | If the cover is opened, "Open"<br>message will be displayed and if<br>not, "Closed" displayed. | Top Cover<br>[Closed]/[Open]  |
|                          | Tray 1<br>Cassette<br>*(T1 thru T3<br>refer to Tray<br>1 thru Tray3<br>respectfully.<br>T4 is not<br>supported                                                                                                    | If the Tray is opened, "Open"<br>message will be displayed and if<br>not, "Closed" displayed   | Tray 1 Cassette               |
|                          | Tray 2<br>CassetteIf the Tray is opened, "Open"<br>message will be displayed and if<br>not, "Closed" displayedTray 3<br>CassetteIf the Tray is opened, "Open"<br>message will be displayed and if<br>not, "Closed" displayed and if<br>not, "Closed" displayed | Tray 2 Cassette                                                                                |                               |
|                          |                                                                                                    | If the Tray is opened, "Open"<br>message will be displayed and if<br>not, "Closed" displayed   | Tray 3 Cassette               |
|                          | Fuser Door                                                                                                    | If the Door is opened, "Open"<br>message will be displayed and if<br>not, "Closed" displayed.  | Fuser Door<br>[Closed] [Open] |

| Main Menu                    | Sub Menu               | Description/Function                                                                                                    | Control Panel<br>Display                                  |
|------------------------------|------------------------|----------------------------------------------------------------------------------------------------|-----------------------------------------------------------|
| Sensor<br>Status<br>(Test 1) | Registration<br>Sensor | The first value lists normal display <i>before</i> touching the sensor, and the second value lists normal display <i>after</i> touching the sensor. | Registration<br>Sensor<br>[Without Paper]<br>[With Paper] |
|                              | T1Feed<br>Sensor       | The first value lists normal display <i>before</i> touching the sensor, and the second value lists normal display <i>after</i> touching the sensor. | T1 Feed Sensor<br>[Without Paper]<br>[With Paper]         |
|                              | T2 Feed<br>Sensor      | The first value lists normal display <i>before</i> touching the sensor, and the second value lists normal display <i>after</i> touching the sensor. | T2 Feed Sensor<br>[Without Paper]<br>[With Paper]         |
|                              | T3 Feed<br>Sensor      | The first value lists normal display <i>before</i> touching the sensor, and the second value lists normal display <i>after</i> touching the sensor. | T3 Feed Sensor<br>[Without Paper]<br>[With Paper]         |
|                              | T4 Feed<br>Sensor      | The first value lists normal display <i>before</i> touching the sensor, and the second value lists normal display <i>after</i> touching the sensor. | T4 Feed Sensor<br>[Without Paper]<br>[With Paper]         |
|                              | Exit Sensor            | The first value lists normal display <i>before</i> touching the sensor, and the second value lists normal display <i>after</i> touching the sensor. | Exit Sensor<br>[Without Paper]<br>[With Paper]            |
|                              | DJam 1<br>Sensor       | The first value lists normal display <i>before</i> touching the sensor, and the second value lists normal display <i>after</i> touching the sensor. | DJam1 Sensor<br>[Without Paper]<br>[With Paper]           |

| Main Menu Sub Menu Description/Function |                     | Control Panel<br>Display                                                                                                    |                                    |
|-----------------------------------------|---------------------|----------------------------------------------------------------------------------------------------|------------------------------------|
| Sensor<br>Status (cont)                 | Outbin<br>Sensor    | The first value lists normal display <i>before</i> touching the sensor, and the second value lists normal display <i>after</i> touching the sensor. | Outbin Sensor<br>[Normal] [Full]   |
|                                         | Bypass<br>Empty     | The first value lists normal display<br>before touching the sensor, and the<br>second value lists normal display<br>after touching the sensor.      | Bypass Empty<br>[Empty][Present]   |
|                                         | T1 Paper<br>Empty   | The first value lists normal display <i>before</i> touching the sensor, and the second value lists normal display <i>after</i> touching the sensor. | T1 Paper Empty<br>[Empty][Present] |
|                                         | T2 Paper<br>Empty   | The first value lists normal display <i>before</i> touching the sensor, and the second value lists normal display <i>after</i> touching the sensor. | T2 Paper Empty<br>[Empty][Present] |
|                                         | T3 Paper<br>Empty   | The first value lists normal display <i>before</i> touching the sensor, and the second value lists normal display <i>after</i> touching the sensor. | T3 Paper Empty<br>[Empty][Present] |
|                                         | T4 Paper<br>Empty   | The first value lists normal display <i>before</i> touching the sensor, and the second value lists normal display <i>after</i> touching the sensor. | T4 Paper Empty<br>[Empty][Present] |
|                                         | T1 PSize0<br>Sensor | The first value lists normal display <i>before</i> touching the sensor, and the second value lists normal display <i>after</i> touching the sensor. | T1 Psize0 Sen<br>[Low] [High]      |
|                                         | T1 PSize1<br>Sensor | The first value lists normal display<br>before touching the sensor, and the<br>second value lists normal display<br>after touching the sensor.      | T1 Psize1 Sen<br>[Low] [High]      |
|                                         | T1 PSize2<br>Sensor | The first value lists normal display <i>before</i> touching the sensor, and the second value lists normal display <i>after</i> touching the sensor. | T1 Psize2 Sen<br>[Low] [High]      |
|                                         | T2 PSize0<br>Sensor | The first value lists normal display <i>before</i> touching the sensor, and the second value lists normal display <i>after</i> touching the sensor. | T2 Psize0 Sen<br>[Low] [High]      |
|                                         | T2 PSize1<br>Sensor | The first value lists normal display <i>before</i> touching the sensor, and the second value lists normal display <i>after</i> touching the sensor. | T2 Psize1 Sen<br>[Low] [High]      |

| Main Menu               | Sub Menu             | Description/Function                                                                                                    | Control Panel<br>Display       |
|-------------------------|----------------------|----------------------------------------------------------------------------------------------------|--------------------------------|
| Sensor<br>Status (cont) | T2 PSize2<br>Sensor  | The first value lists normal display<br>before touching the sensor, and the<br>second value lists normal display<br>after touching the sensor.      | T2 Psize2 Sen<br>[Low] [High]  |
|                         | T3 PSize0<br>Sensor  | The first value lists normal display <i>before</i> touching the sensor, and the second value lists normal display <i>after</i> touching the sensor. | T3 Psize0 Sen<br>[Low] [High]  |
|                         | T3 PSize1<br>Sensor  | The first value lists normal display <i>before</i> touching the sensor, and the second value lists normal display <i>after</i> touching the sensor. | T3 Psize1 Sen<br>[Low] [High]  |
|                         | T3 PSize2<br>Sensor  | The first value lists normal display <i>before</i> touching the sensor, and the second value lists normal display <i>after</i> touching the sensor. | T3 Psize2 Sen<br>[Low] [High]  |
|                         | T4 PSize0<br>Sensor  | The first value lists normal display <i>before</i> touching the sensor, and the second value lists normal display <i>after</i> touching the sensor. | T4 Psize0 Sen<br>[Low] [High]  |
|                         | T4 PSize1<br>Sensor  | The first value lists normal display <i>before</i> touching the sensor, and the second value lists normal display <i>after</i> touching the sensor. | T4 Psize1 Sen<br>[Low] [High]  |
|                         | T4 PSize2<br>Sensor  | The first value lists normal display <i>before</i> touching the sensor, and the second value lists normal display <i>after</i> touching the sensor. | T4 Psize2 Sen<br>[Low] [High]  |
|                         | DPX Detect<br>Sensor | The first value lists normal display <i>before</i> touching the sensor, and the second value lists normal display <i>after</i> touching the sensor. | DPX Detect Sen<br>[Low] [High] |
| Motors<br>(Test 2)      | Main Mtr<br>Fwd      | The motor will run on the forward direction or stop.                                                                                                | Main Mtr Fwd<br>[On] [Off]     |
|                         | Main Mtr<br>Slow     | The motor will run on the forward direction in half speed mode.                                                                                     | Main Mtr Slow<br>[On] [Off]    |
|                         | Dev Mtr Nor          | The motor will run on the forward direction in normal speed.                                                                                        | Dev Mtr Nor<br>[On] [Off]      |
|                         | Dev Mtr<br>Slow      | The motor will run on the forward direction in half speed.                                                                                          | Dev Mtr Slow<br>[On] [Off]     |
|                         | Duplex Mtr<br>Fwd    | The motor will run on the forward direction.                                                                                                    | Duplex Mtr Fwd<br>[On] [Off]   |
|                         | T2 Feed<br>Motor     | The motor will run on the forward direction or stop.                                                                                                | T2 Feed Motor<br>[On] [Off]    |

| Main Menu              | Sub Menu          | Description/Function                                                                                                    | Control Panel<br>Display                |
|------------------------|-------------------|----------------------------------------------------------------------------------------------------|-----------------------------------------|
| Motors<br>(Cont.)      | T3 Feed<br>Motor  | The motor will run on the forward direction or stop.                                                                                                  | T3 Feed Motor<br>[On] [Off]             |
|                        | T4 Feed<br>Motor  | The motor will run on the forward direction or stop.                                                                                                  | T4 Feed Motor<br>[On] [Off]             |
| Fans<br>(Test 3)       | Fuser Fan         | The fan will run or stop.                                                                                                    | Fuser Fan<br>[On] [Off]                 |
|                        | Fuser Fan<br>Rdy  | Check whether the fan is in the locked state.                                                                                                    | Fuser Fan Rdy<br>[Ready]<br>[Not Ready] |
|                        | SMPS Fan          | The fan will run or stop.                                                                                                    | SMPS Fan<br>[On] [Off]                  |
|                        | SMPS Fan<br>Rdy   | Check whether the fan is in the locked state.                                                                                                    | SMPS Fan Rdy<br>[Ready]<br>[Not Ready]  |
|                        | Duplex Fan        | The fan will run or stop.                                                                                                    | Duplex Fan<br>[On] [Off]                |
| Clutches/<br>Solenoids | T1 P-up<br>Clutch | The clutch will run or stop.                                                                                                    | T1 P-up Clutch<br>[On] [Off]            |
| (1est 4)               | T2 P-up<br>Clutch | The clutch will run or stop.                                                                                                    | T2 P-up Clutch<br>[On] [Off]            |
|                        | T3 P-up<br>Clutch | The clutch will run or stop.                                                                                                    | T3 P-up Clutch<br>[On] [Off]            |
|                        | T4 P-up<br>Clutch | The clutch will run or stop.                                                                                                    | T4 P-up Clutch<br>[On] [Off]            |
|                        | Bypass<br>Clutch  | The clutch will run or stop.                                                                                                    | Bypass Clutch<br>[On] [Off]             |
|                        | Duplex Sol.       | The solenoid will run or stop.                                                                                                    | Duplex Sol.<br>[On] [Off]               |
| Fuser Ctrl<br>(Test 5) | Fuser Bias        | The bias will have the previously saved value.                                                                                                    | Fuser Bias<br>[On] [Off]                |
|                        | Temp<br>Control   | The fuser unit will control the power<br>for fixing and displaying the current<br>temperature on the panel. The target<br>temperature is 160 degrees. | Temp Control<br>[On] [Off] [xxx]        |
|                        | Fuser Temp        | The Control Panel displays a digital equivalent [xxx] of the analog value.                                                                            | Fuser Temp<br>[xxx]                     |
|                        | Inner Temp        | The Control Panel displays a digital equivalent [xxx] of the analog value.                                                                            | Inner Temp<br>[xxx]                     |

| Main Menu               | Sub Menu          | Description/Function                                                                                                | Control Panel<br>Display        |
|-------------------------|-------------------|----------------------------------------------------------------------------------------------------|---------------------------------|
| LSU Ctrl<br>(Test 6)    | LD Power1         | The display shows the previously saved value.                                                                       | LD Power1<br>[On] [Off]         |
|                         | LD Power2         | The display shows the previously saved value.                                                                       | LD Power2<br>[On] [Off]         |
|                         | Laser Motor       | The motor will run or stop.                                                                                         | Laser Motor<br>[On] [Off]       |
|                         | Laser Ready       | When the LSU is ready to print<br>(laser diode ON with a stable motor<br>speed), the message, "Normal"<br>displays. | Laser Ready<br>[Normal] [Fault] |
| Dev Control<br>(Test 7) | THV Plus<br>Bias  | The panel displays the previously saved bias value.                                                                 | THV Plus Bias<br>[On] [Off]     |
|                         | THV Minus<br>Bias | The panel displays the previously saved bias value.                                                                 | THV Minus Bias<br>[On] [Off]    |
|                         | DEV Bias          | The panel displays the previously saved bias value.                                                                 | DEV Bias<br>[On] [Off]          |
|                         | DEV AC Bias       | The panel displays the previously saved bias value.                                                                 | DEV AC Bias<br>[On] [Off]       |
|                         | DEV Vpp<br>Bias   | The panel displays the previously saved bias value.                                                                 | DEV Vpp Bias<br>[On] [Off]      |
|                         | MHV Bias          | The panel displays the previously saved bias value.                                                                 | MHV Bias<br>[On] [Off]          |
|                         | PTL               | The Pre-transfer Lamp will be either on or off.                                                                     | PTL<br>[On] [Off]               |
|                         | Erase Lamp        | The lamp will be either on or off.                                                                                  | Erase Lamp<br>[On] [Off]        |
|                         | TR Cur Read       | The Control Panel displays a digital equivalent [xxx] of the analog value.                                          | TR Cur Read<br>[xxx]            |
|                         | CR Cur<br>Read    | The Control Panel displays a digital equivalent [xxx] of the analog value.                                          | CR Cur Read<br>[xxx]            |
| Test Print<br>(Test 8)  | Pattern Print     | The printer prints a pattern test page into Tray (MPT).                                                             | Print<br>[On] [Off]             |
|                         | T2 Version        | Displays Tray 2 version                                                                                             | 2.00                            |
|                         | T3 Version        | Displays Tray 3 version                                                                                             | 1.00                            |
|                         | T4 Version        | N/A                                                                                                    | N/A                             |
|                         | DPX Version       |                                                                                                    | 1.03                            |

# **Troubleshooting Error Messages**

The following list summarizes the Phaser 3600 error messages:

#### Jam At Tray [1|2|3] (JAM 0)

The leading edge of the paper doesn't pass the Feed Sensor, or the sensor does not turn ON.

- After paper pick, paper is not fed.
- After paper pick, paper enters the printer but does not reach the Feed Sensor in the specified time.
- After paper pick, the feed sensor turns ON and tries to pick again but the paper does not reach the Feed Sensor in the specified time.

#### Jam At Top (JAM 1)

The paper jams between the Feed Sensor and the Exit Sensor. The Jams occur when:

- The leading edge of the paper passes the Feed Sensor but the trailing edge does not pass through the Feed Sensor in the specified time. (The Feed Sensor cannot be OFF).
- The leading edge of the paper passes the Feed Sensor, but the paper cannot reach the Exit Sensor in the specified time. (The Exit Sensor cannot be ON).

Jam At Exit (JAM 2)

The trailing edge of the paper passes the Feed Sensor, but the paper does not pass the Exit Sensor in the specified time.

Jam at Rear (Duplex JAM 1)

The trailing edge of the paper passes the Exit Sensor, but does not reach the Duplex Sensor in the specified amount of time.

Jam at Duplex (Duplex JAM 2)

The leading edge of the paper passes the Duplex Sensor, but the leading edge of the paper does not reach the Feed Sensor in the specified time.

# Check Cartridge, Invalid Print Cartridge, Non-Xerox Cartridge

This message appears when:

- A print cartridge is not detected.
- A non-Xerox print cartridge is installed.
- The Toner Sensor Board is malfunctioning.

# Close Top Cover (Door Open).

This message appears when the:

- Top cover is damaged
- Sensor or actuator is damaged.

Fuser Failure, Engine Fuser Low Heat Error, Engine Overheat Error

Fuser is damaged or malfunctioning.

#### Laser Failure

The Laser Scan Unit is malfunctioning or damaged.

**Outbin Tray is Full** 

The Outbin Tray Full Sensor or actuator is malfunctioning or damaged.

# Jam At Tray [1] [2] [3] (Jam 0)

# Troubleshooting Reference Table

| Applicable Parts                                                                                                    | Wiring and Plug/Jack Map References                                                                                 |  |
|----------------------------------------------------------------------------------------------------|----------------------------------------------------------------------------------------------------|--|
| <ul> <li>Tray 1 Assembly, PL1.2.35</li> <li>Tray 1 Solenoid, PL1.1.26</li> <li>Registration Assembly, PL1.1.12</li> <li>Disk Dallar, PL1.2.25</li> </ul> | <ul> <li>"Sensor to Main Board Wiring Diagram"<br/>on page 9-14</li> <li>"Map 2- Main Board" on page 9-5</li> </ul> |  |

- Pick Roller, PL1.3.2.5 Main Board, PL1.1.10
- Main Board, PL1.1.19

#### **Troubleshooting Procedure Table**

| Step | Actions and Questions                                                                                                  | Yes                                                                                                    | No                                                     |
|------|----------------------------------------------------------------------------------------------------|----------------------------------------------------------------------------------------------------|--------------------------------------------------------|
| 1.   | Check the side guides for the<br>inoperative tray for damage or<br>improper seating.<br>Are guides damaged or loose?   | Replace the Tray<br>(page 7-14).                                                                                       | Go to Step 2.                                          |
| 2.   | Check the surface of the Pick<br>Roller for dirt or damage.<br>Are the rollers dirty or damaged?                       | Clean rollers with a<br>soft cloth very<br>slightly dampened<br>with water or<br>replace<br>(page 7-25) if<br>damaged. | Go to Step 3.                                          |
| 3.   | Do the Registration Rollers turn freely?                                                                               | Go to Step 4.                                                                                                    | Replace<br>Registration<br>Assembly<br>(page 7-41).    |
| 4.   | Is the Feed Sensor Actuator damaged or binding?                                                                        | Repair or replace<br>the actuator and/or<br>sensor<br>(page 7-21).                                                     | Go to Step 5.                                          |
| 5.   | Use service diagnostics to check<br>the operation of the tray solenoid.<br>Do the tray solenoids operate<br>correctly? | Replace the Main<br>Board (page 7-39).                                                                                 | Replace the<br>inoperative<br>solenoid<br>(page 7-29). |

# Jam At Top (Jam 1)

# **Troubleshooting Reference Table**

| Applicable Parts                                                                                                    | Wiring and Plug/Jack Map References                                                                                                    |
|----------------------------------------------------------------------------------------------------|----------------------------------------------------------------------------------------------------|
| <ul> <li>Registration Assembly, PL1.1.12</li> <li>Paper Exit Sensor, PL1.3.76</li> <li>Switched Mode Power Supply</li> </ul> | <ul> <li>"Main Drive/Joint Board and Optional<br/>Tray Wiring Diagram" on page 9-15</li> <li>"Map 3- SMPS Board" on page 9-6</li> </ul> |

# **Troubleshooting Procedure Table**

| Step | Actions and Questions                                                                                                    | Yes           | No                                                      |
|------|----------------------------------------------------------------------------------------------------|---------------|---------------------------------------------------------|
| 1.   | Clean the paper path of any<br>obstructions, dirt or debris.<br>Did this correct the problem                                              | Complete.     | Go to Step 2.                                           |
| 2.   | Use service diagnostics to test<br>the operation of the Registration<br>Assembly.<br>Does the Registration Assembly<br>operate correctly? | Go to Step 3. | Replace the<br>Registration<br>Assembly<br>(page 7-41). |
| 3.   | Use service diagnostics to test<br>the Exit Sensor.<br>Does the sensor operate<br>correctly?                                              | Go to Step 4. | Replace the Exit<br>Sensor page 7-56                    |
| 4.   | Replace the Fuser Assembly<br>(page 7-54) and retest.<br>Did this correct the problem?                                                    | Complete.     | Replace the SMPS (page 7-76).                           |

# Jam At Exit (Jam 2)

#### **Troubleshooting Reference Table**

| Applicable Parts                                                                                                    | Wiring and Plug/Jack Map References                                                                                                    |
|----------------------------------------------------------------------------------------------------|----------------------------------------------------------------------------------------------------|
| <ul> <li>Exit Roller, PL1.3.6</li> <li>Paper Exit Sensor, PL1.3.76</li> <li>Fuser Assembly, PL1.4.1</li> <li>Switched Mode Power Supply, PL1.1.29.2</li> <li>Main Board, PL1.1.19</li> </ul> | <ul> <li>"Map 3- SMPS Board" on page 9-6</li> <li>"Main Drive/Joint Board and Optional<br/>Tray Wiring Diagram" on page 9-15</li> </ul> |

| Step | Action and Questions                                                                                                    | Yes                                                                           | No                                            |
|------|----------------------------------------------------------------------------------------------------|-------------------------------------------------------------------------------|-----------------------------------------------|
|      | Is the Paper Exit Sensor or the actuator damaged or binding?                                                                        | Repair or replace<br>the actuator and/or<br>Paper Exit Sensor<br>(page 7-56). | Go to Step 2.                                 |
| 2.   | Inspect the Exit Roller.<br>Use service diagnostics to test the<br>main drive to exit.<br>Is the exit roller damaged or<br>binding? | Replace the Exit<br>Roller (page 7-44).                                       | Go to Step 3.                                 |
| 3.   | Visually inspect the Fuser.<br>Is there paper wrapped around the<br>Fuser rollers?                                                  | Remove<br>obstruction and<br>clean Fuser rollers.                             | Go to Step 4.                                 |
| 4.   | Is the Fuser Assembly operational.<br>Do the Fuser gears rotates when<br>the Main motor is on?                                      | Go to Step 5.                                                                 | Replace the Fuser<br>Assembly<br>(page 7-54). |
| 5.   | Use the embedded diagnostics to<br>check the Exit Roller.<br>Are the rollers operational?                                           | Replace Main<br>Board (page 7-39).                                            | Replace the SMPS (page 7-76).                 |

# Jam At Rear (Duplex Jam 1)

# Troubleshooting Reference Table

| Annlicable Parts                                                                                                    | Wiring and Plug/lack Man References                                                            |
|----------------------------------------------------------------------------------------------------|------------------------------------------------------------------------------------------------|
|                                                                                                    | witting and Flug/Jack map fielefences                                                          |
| <ul> <li>Transfer Roller, PL1.1.7</li> <li>Duplex Exit Sensor, PL2.3.15</li> <li>Duplex Roller, PL2.3.4</li> <li>Duplex Unit, PL2.3.0</li> <li>Main Board, PL1.1.19</li> </ul> | <ul> <li>"Main Drive/Joint Board and Optional<br/>Tray Wiring Diagram" on page 9-15</li> </ul> |

| Step | Actions and Questions                                                         | Yes                                                                   | No                                 |
|------|-------------------------------------------------------------------------------|-----------------------------------------------------------------------|------------------------------------|
| 1.   | Does paper jam after reversal<br>but before reaching the Duplex<br>Sensor?    | Go to Step 2.                                                         | Go to Step 3.                      |
| 2.   | Replace Transfer Roller Shaft<br>Assembly (page 7-43).<br>Does problem recur? | Replace Duplex Unit<br>(page 7-37). Go to<br>Step 4 if problem recurs | Complete                           |
| 4.   | Inspect the Duplex Unit. Is any paper wrapped around the Duplex Rollers?      | Remove obstruction and clean rollers.                                 | Go to Step 5.                      |
| 5.   | Are the rollers damaged or binding?                                           | Replace the Duplex<br>Roller (page 7-47).                             | Go to Step 7.                      |
| 6.   | Is there damage to the duplex assembly.                                       | Replace the Duplex<br>Unit (page 7-37).                               | Replace Main Board<br>(page 7-39). |

# Jam At Duplex (Duplex Jam 2)

# **Troubleshooting Reference Table**

| Applicable Parts                                                                                                    | Wiring and Plug/Jack Map References                                                                                                    |
|----------------------------------------------------------------------------------------------------|----------------------------------------------------------------------------------------------------|
| <ul> <li>Transfer Roller, PL1.1.7</li> <li>Duplex Exit Sensor, PL2.3.15</li> <li>Duplex Roller, PL2.3.4</li> <li>Main Board, PL1.1.19</li> <li>HVPS Board, PL1.1.29.1</li> </ul> | <ul> <li>"Sensor to Main Board Wiring Diagram"<br/>on page 9-14</li> <li>"Main Drive/Joint Board and Optional<br/>Tray Wiring Diagram" on page 9-15</li> <li>"Map 4 - HVPS Board" on page 9-7</li> </ul> |

# **Troubleshooting Procedure Table**

| Step | Actions and Questions                                                                               | Yes                                             | No                                                        |
|------|----------------------------------------------------------------------------------------------------|-------------------------------------------------|-----------------------------------------------------------|
| 1.   | Does the paper jam after reversal<br>but before reaching the Duplex<br>Exit Sensor?                 | Replace the<br>Transport Roller<br>(page 7-43). | Go to Step 2.                                             |
| 2.   | Use service diagnostics to test the<br>Duplex Exit Sensor.<br>Does the sensor operate<br>correctly? | Go to Step 3.                                   | Replace the<br>Duplex Unit<br>(page 7-37).                |
| 3.   | Inspect the Exit and Duplex<br>Rollers for any signs of damage<br>or binding.                       | Replace the Duplex<br>Roller (page 7-47).       | Go to Step 4.                                             |
| 4.   | Replace the Duplex Unit.<br>Does the problem still occur?                                           | Replace the Main<br>Board (page 7-39).          | Replace the HVPS<br>Power Supply<br>Board<br>(page 7-75). |

# Check Cartridge, Invalid Print Cartridge, Non-Xerox Cartridge, Replace Print Cartridge

#### **Troubleshooting Reference Table**

| Applicable Parts                                                                                                    | Wiring and Plug/Jack Map References                                                                                                    |
|----------------------------------------------------------------------------------------------------|----------------------------------------------------------------------------------------------------|
| <ul> <li>Print Cartridge, PL1.1.34</li> <li>Toner Sensor Board, PL1.3.47.2</li> <li>Main Board, PL1.1.19</li> </ul> | <ul> <li>"Map 2- Main Board" on page 9-5</li> <li>"Main Drive/Joint Board and Optional<br/>Tray Wiring Diagram" on page 9-15</li> </ul> |

| Step | Action and Questions                                                                                                    | Yes                                               | No                                     |
|------|----------------------------------------------------------------------------------------------------|---------------------------------------------------|----------------------------------------|
| 1.   | Open the top cover and ensure<br>that the Print Cartridge is properly<br>seated.<br>Does the error clear after<br>reseating the cartridge? | Complete                                          | Go to Step 2.                          |
| 2.   | Check the Print Cartridge for<br>damage.<br>Does the cartridge contain toner<br>and appear to be operating<br>properly?                    | Go to Step 3.                                     | Replace Print<br>Cartridge.            |
| 3.   | Reseat all harness connections to<br>the Toner Sensor (CRUM) Board.<br>Does the error clear?                                               | Complete                                          | Go to Step 4.                          |
| 4.   | Check continuity between the<br>Toner Sensor (CRUM) Board and<br>CN7 on the Main Board.                                                    | Replace the Toner<br>Sensor Board<br>(page 7-24). | Replace the Main<br>Board (page 7-39). |

# **Close Fuser Door**

# **Troubleshooting Reference Table**

| Applicable Parts                                                                                             | Wiring and Plug/Jack Map References                                                                            |
|----------------------------------------------------------------------------------------------------|----------------------------------------------------------------------------------------------------|
| <ul> <li>Fuser Assembly, PL1.4.1</li> <li>Main Board, PL1.1.19</li> <li>Switched Mode Power Supply</li></ul> | <ul> <li>"LSU and Main Motor to Main Board</li></ul>                                                           |
| (SMPS), PL1.1.29.2                                                                                           | Wiring Diagram" on page 9-16 <li>"Map 2- Main Board" on page 9-5</li> <li>"Map 3- SMPS Board" on page 9-6</li> |

| Step | Action and Questions                                                           | Yes                                                    | No                                                     |
|------|--------------------------------------------------------------------------------|--------------------------------------------------------|--------------------------------------------------------|
| 1.   | Visually inspect the fuser door<br>close tab for damage.<br>Is the tab broken? | Replace the Fuser<br>(page 7-54) then<br>go to Step 3. | Go to Step 2.                                          |
| 2.   | Is the sensor and actuator on the Fuser operating correctly.                   | Replace the Main<br>Board<br>(page 7-39).              | Replace the Fuser<br>(page 7-54) then<br>go to Step 3. |
| 3    | Is the Printer operational?                                                    | Complete                                               | Replace the SMPS (page 7-76).                          |

# **Close Top Cover**

#### **Troubleshooting Reference Table**

| Applicable Parts                                                  | Wiring and Plug/Jack Map References                 |
|-------------------------------------------------------------------|-----------------------------------------------------|
| <ul><li>Top Cover, PL1.4.1</li><li>Main Board, PL1.1.19</li></ul> | <ul> <li>"Map 2- Main Board" on page 9-5</li> </ul> |

#### **Troubleshooting Procedure Table**

| Step | Action and Questions                                                                                      | Yes                                       | No                                                 |
|------|----------------------------------------------------------------------------------------------------|-------------------------------------------|----------------------------------------------------|
| 1.   | Visually inspect the top cover and the<br>top cover actuator.<br>Is the Top Cover or actuator<br>damaged? | Replace the Top<br>Cover (page 7-10).     | Go to Step 2.                                      |
| 2.   | Use diagnostics to test the Cover<br>Open Board.<br>Does the Cover Open board function<br>properly?       | Replace the Main<br>Board<br>(page 7-39). | Replace the<br>Cover Open<br>Board<br>(page 7-74). |

# Fuser Failure, Engine Fuser Low Heat Error, or Engine Fuser Over Heat Error

# Troubleshooting Reference Table

| Applicable Parts                                                                | Wiring and Plug/Jack Map References                                                              |
|---------------------------------------------------------------------------------|--------------------------------------------------------------------------------------------------|
| <ul> <li>Fuser Assembly, PL1.4.1</li> <li>Switched Mode Power Supply,</li></ul> | <ul> <li>"Map 3- SMPS Board" on page 9-6</li> <li>"Main Drive/Joint Board and Optional</li></ul> |
| PL1.1.29.2 <li>Main Board, PL1.1.19</li>                                        | Tray Wiring Diagram" on page 9-15                                                                |

#### **Troubleshooting Procedure Table**

| Step | Action and Questions                                              | Yes                               | No                                                                            |
|------|-------------------------------------------------------------------|-----------------------------------|-------------------------------------------------------------------------------|
| 1.   | Does the error report Fuser<br>Failure?                           | Go to Step 2.                     | Go to Step 3.                                                                 |
| 2.   | Check the thermistor.<br>Is the circuit open?                     | Replace the Fuser<br>(page 7-54). | Replace the Main<br>Board<br>(page 7-39).                                     |
| 3.   | Check the line voltages across the thermostats.<br>Are they open? | Replace the Fuser<br>(page 7-54). | Go to Step 4.                                                                 |
| 4.   | Is the Fuser getting power?                                       | Replace the Fuser<br>(page 7-54). | Replace the SMPS<br>(page 7-76).<br>Replace the Main<br>Board<br>(page 7-39). |

# Laser Failure

# Troubleshooting Reference Table

| Applicable Parts                                                         | Wiring and Plug/Jack Map References                                                                                                    |  |
|--------------------------------------------------------------------------|----------------------------------------------------------------------------------------------------|--|
| <ul><li>Laser Scan Unit, PL1.1.15</li><li>Main Board, PL1.1.19</li></ul> | <ul> <li>"Map 1- LSU and Fuser" on page 9-4</li> <li>"Main Drive/Joint Board and Optional<br/>Tray Wiring Diagram" on page 9-15</li> </ul> |  |

| Step | Actions and Questions                                                                                                    | Yes                                            | No                                        |
|------|----------------------------------------------------------------------------------------------------|------------------------------------------------|-------------------------------------------|
| 1.   | Reseat the connections to the laser<br>and visually inspect the Laser Scan<br>Unit for damage.<br>Did this correct the problem? | Complete                                       | Go to Step 2.                             |
| 2.   | Use diagnostics to check the laser<br>motor function.<br>Is the Laser Scan Unit Operational?                                    | Replace the Laser<br>Scan Unit<br>(page 7-70). | Replace the Main<br>Board<br>(page 7-39). |

# **Output Tray is Full**

# **Troubleshooting Reference Table**

| Applicable Parts                                                                                                  | Wiring and Plug/Jack Map References                                                                                                    |
|----------------------------------------------------------------------------------------------------|----------------------------------------------------------------------------------------------------|
| <ul> <li>Main Board, PL1.1.19</li> <li>Tray Full Actuator, PL1.3.8</li> <li>Tray Full Sensor, PL1.3.95</li> </ul> | <ul> <li>"Sensor to Main Board Wiring Diagram"<br/>on page 9-14</li> <li>"Main Drive/Joint Board and Optional<br/>Tray Wiring Diagram" on page 9-15</li> </ul> |

| Step | Actions and Questions                                                                  | Yes                                       | No                                              |
|------|----------------------------------------------------------------------------------------|-------------------------------------------|-------------------------------------------------|
| 1.   | Check the Tray Full Sensor and actuator for obvious damage. Is the actuator damaged?   | Replace the<br>actuator<br>(page 7-45).   | Go to Step 2.                                   |
| 2.   | Use diagnostics to test the Tray Full<br>Sensor.<br>Does the sensor operate correctly? | Replace the Main<br>Board<br>(page 7-39). | Replace the Tray<br>Full Sensor<br>(page 7-23). |
## **General Troubleshooting**

#### In this chapter...

- Servicing Instructions
- Preventive Maintenance Procedure
- Control Panel Troubleshooting
- Power Supply Troubleshooting

# Chapter 4

#### **Servicing Instructions**

The service flowchart is an overview of the path a service technician should take, using this manual, to service the print engine and options.

#### Step 1: Identify the Problem

1. Verify the problem reported and check for any error codes and write them down.

2. Print normal customer prints and service test prints and look for any of the following:

- a. any image quality problems in the test prints.
- b. any mechanical or electrical abnormalities present.
- c. any unusual noise or smell coming from the printer. 3. View the fault and jam histories and look at the total print count for the printer.
- 4. Verify the AC input power supply is within proper specifications by measuring the voltage at the electric outlet while the printer is running.

#### **Step 2: Inspect and Clean the Printer**

1. Switch OFF printer power and disconnect the AC power cord from the wall outlet.

- 2. Verify the power cord is free from damage or short circuit and is connected properly.
- 3. Remove the Print Cartridge and protect it from light, then inspect the printer interior and remove any foreign matter, obstructions, or loose toner.
- 4. Inspect the interior of the printer for damaged wires, loose connections, toner leakage, and damaged or obviously worn parts.
- 5. Do not use solvents or chemical cleaners to clean the printer interior.
- 6. Do not use any type of oil or lubricant on printer parts.
- 7. Use only an approved toner vacuum.
- 8. Clean all rubber rollers with a lint-free cloth, dampened slightly with cold water.
- 9. Replace any service items that have reached their 150,000 end-of-life.

#### Step 3: Find the Cause of the Problem

- 1. Use the Repair Analysis Procedures to find the cause of the problem.
- 2. Use Diagnostics to check printer and optional components.
- 3. Use the Wiring Diagrams to locate test points.
- 4. Take voltage readings at various test points as instructed in the appropriate troubleshooting procedure.

#### Step 4: Correct the Problem

1. Use the Parts List to locate a part number.

2. Use the Repair and Adjustments Procedures to replace the part.

#### **Step 5: Final Checkout**

1. Test the printer to be sure you have corrected the initial problem and there are no additional problems present.

#### **Preventive Maintenance Procedure**

Perform the following procedures whenever you check, service, or repair a printer. Cleaning the printer, as outlined in the following steps, assures proper operation of the printer and reduces the probability of having to service the printer in the future.

The frequency of use and the type of paper a customer prints on determines how critical and how often cleaning the machine is necessary. Record the number of sheets printed.

#### **Recommended Tools**

- Toner vacuum cleaner
- Clean water
- Clean, dry, lint-free cloth
- Black light protective bag

#### **Control Panel Troubleshooting**

The following procedures cover Control Panel and Start-up problems with the printer when no specific error code or Control Panel message is displayed.

#### **No Control Panel Display after Power Is Turned ON**

- 1. Verify that power cord is securely plugged into both the printer and the grounded, three prong AC outlet with the appropriate power available.
- 2. Ensure that all covers are securely closed.
- 3. Verify the Top Cover, Print Cartridge, and Fuser interlocks are functional.
- 4. Verify voltages at the Main Board. See "Taking Voltage Measurements" on page 4-5.
- 5. Replace the Power Supply Board.
- 6. Replace the Main Board.
- 7. Replace the Control Panel.

#### **Control Panel LED is On, Control Panel Display Is Blank**

- 1. Remove and reseat the Control Panel wiring to the Main Board.
- 2. Replace the Control Panel.
- 3. Replace the Main Board.

#### Power Supply Troubleshooting

- 1. Check the voltage at the AC wall outlet, there should be approximately 110 VAC (or 220 VAC if the printer is a 220 V model) at the AC wall outlet?
- 2. Check the power cord for defects, damage, or a loose connection.
- 3. Check the AC switch harness for continuity.
- 4. Verify the Power Supply is operating correctly.

#### **Taking Voltage Measurements**

To locate connectors or test points, refer to "Printer Plug/Jack/Connector Designators" on page 9-3 for more information.

Unless otherwise specified, the following voltage tolerances are used within this section.

| Stated    | Measured             |
|-----------|----------------------|
| +3.3 VDC  | +3.135 to +3.465 VDC |
| +5.0 VDC  | +4.75 to +5.25 VDC   |
| +24.0 VDC | +21.6 to +26.4 VDC   |
| 0.0 VDC   | Less than +0.5 VDC   |

### Print-Quality Troubleshooting

#### In this chapter...

- Print-Quality Problems Overview
- Repeating Defects
- Control Panel (Internal) Test Print
- Image-Quality Troubleshooting

# Chapter 5

#### **Print-Quality Problems Overview**

Image-quality defects can be attributed to printer components, consumables, media, internal software, external software applications, and environmental conditions. To successfully troubleshoot image-quality problems, as many variables as possible must be eliminated.

The following guidelines should be used before troubleshooting an imagequality problem:

Use an unopened ream of approved media for evaluating image-quality problems

See the approved media list, "Media and Tray Specifications" on page 1-10, for media that has been tested and approved for use with the Phaser 3600 Laser Printer.

- Print a test page to see if the image-quality problem still exists. See Test 8 in the "Diagnostic Test Menu Map" on page 3-5.
- When analyzing a image-quality defect, first determine if the defect is repeating or random. Repeating defects can often be associated with a particular component.
- Inspect the surfaces of all rollers in the paper path for obvious defects.

#### **Repeating Defects**

Some image-quality problems can be associated with specific assemblies, the most common problems and the associated assemblies are listed below. Also, see the specific image-quality troubleshooting procedure for more information.

#### **Print Cartridge**

- Streaks
- Fine Lines
- Banding in Process Direction
- Uneven Density
- Voids
- Repeating Defects

#### **Transfer Roller**

- Toner on the back side of the printed page (simplex mode)
- Light Prints
- Repeating Defects
- Spots on Image

#### Fuser

- Hot or Cold Offsetting
- Repeating Defects
- Voids

#### **Repeating Defects Measurement Table**

| Assembly        | Component              | Distance between<br>Defects | Typical Defect                                           |
|-----------------|------------------------|-----------------------------|----------------------------------------------------------|
| Print Cartridge | Developer Roller       | 50 mm (1.97 in.)            | Horizontal image band                                    |
|                 | Drum                   | 94 mm (3.70 in.)            | White spots on black<br>image or black spots<br>on white |
|                 | Drum Charge<br>Rollers | 38 mm (1.50 in.)            | Black spots                                              |
|                 | Supply Roller          | 42 mm (1.65 in.)            | Light or dark<br>horizontal image<br>bands               |
| Transfer Roller | Transfer Roller        | 56 mm (2.20 in.)            | Image ghost                                              |
| Fuser Assembly  | Heat Roller            | 126 mm (4.96 in.)           | Black spots and image ghost                              |
|                 | Pressure Roller        | 126 mm (4.96 in.)           | Black spots on back                                      |

#### **Repeating Defects**

#### **Control Panel (Internal) Test Print**

A test print is available to aid in determining the quality of output from the printer and to assist in troubleshooting image-quality problem (see Test 8 in the "Diagnostic Test Menu Map" on page 3-5). Each area of the test print is used for a image-quality parameter. The following pages explain each of the areas and the image-quality parameters. Follow these guidelines when generating the test print:

- Use supported paper from a fresh, unopened ream
- Print five copies of the test print.
- Discard the first two prints and retain the remaining prints for imagequality analysis.

#### **Deletions**

Inspect the test print for the presence of deletions or unprinted spots. If these are found, see "Repeating Bands, Lines, Marks, or Spots" on page 5-22.

#### Fusing

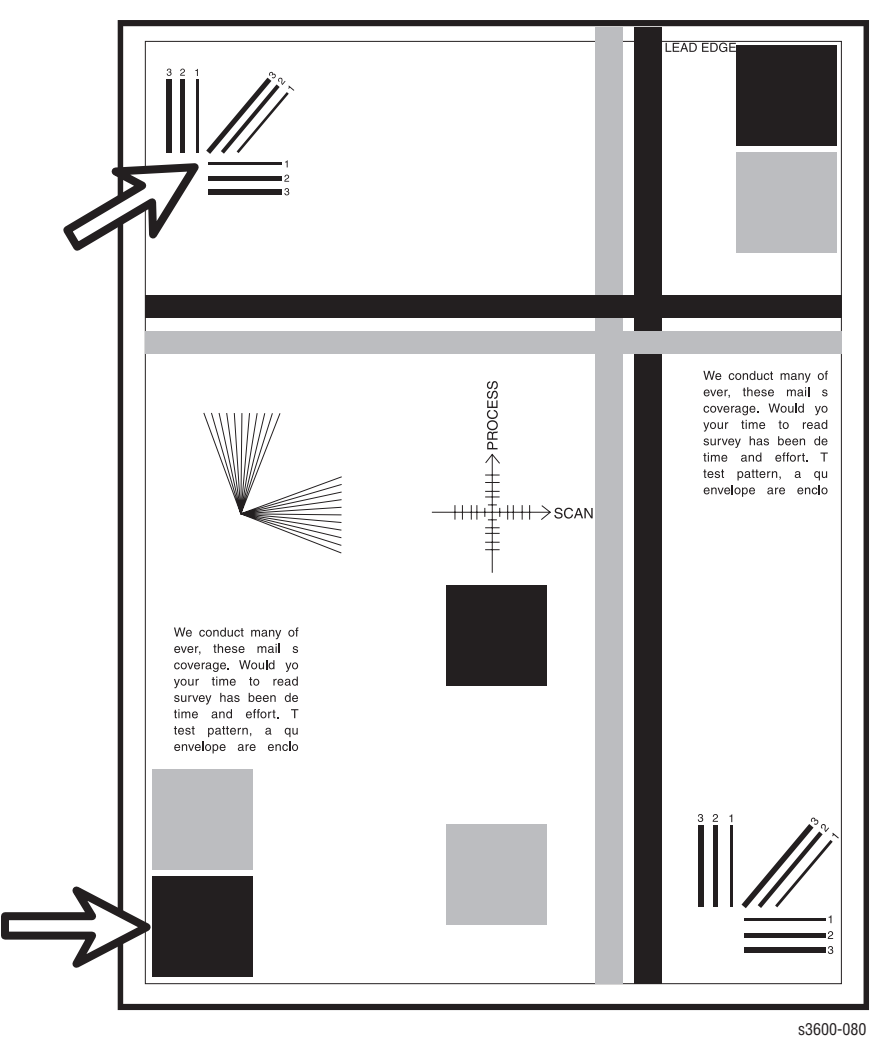

Rub the image three times at the indicated points with a soft cloth or tissue. The toner should not lift off of the surface of the print. If the image smears or toner lifts off the image onto the cloth, see "Unfused Image" on page 5-24.

#### Resolution

Observe the three resolution check points on several test prints.

- Ensure that the 2 pixel horizontal, vertical, and diagonal lines are clear and continuous. The diagonal lines might appear to be narrower than the others.
- Characters in the text paragraphs should be uniform and equal in density.
- The halftone patches should be uniform in appearance.

If the image does not meet the criteria, see "Light or Undertone Print" on page 5-11 or "Background Contamination" on page 5-15.

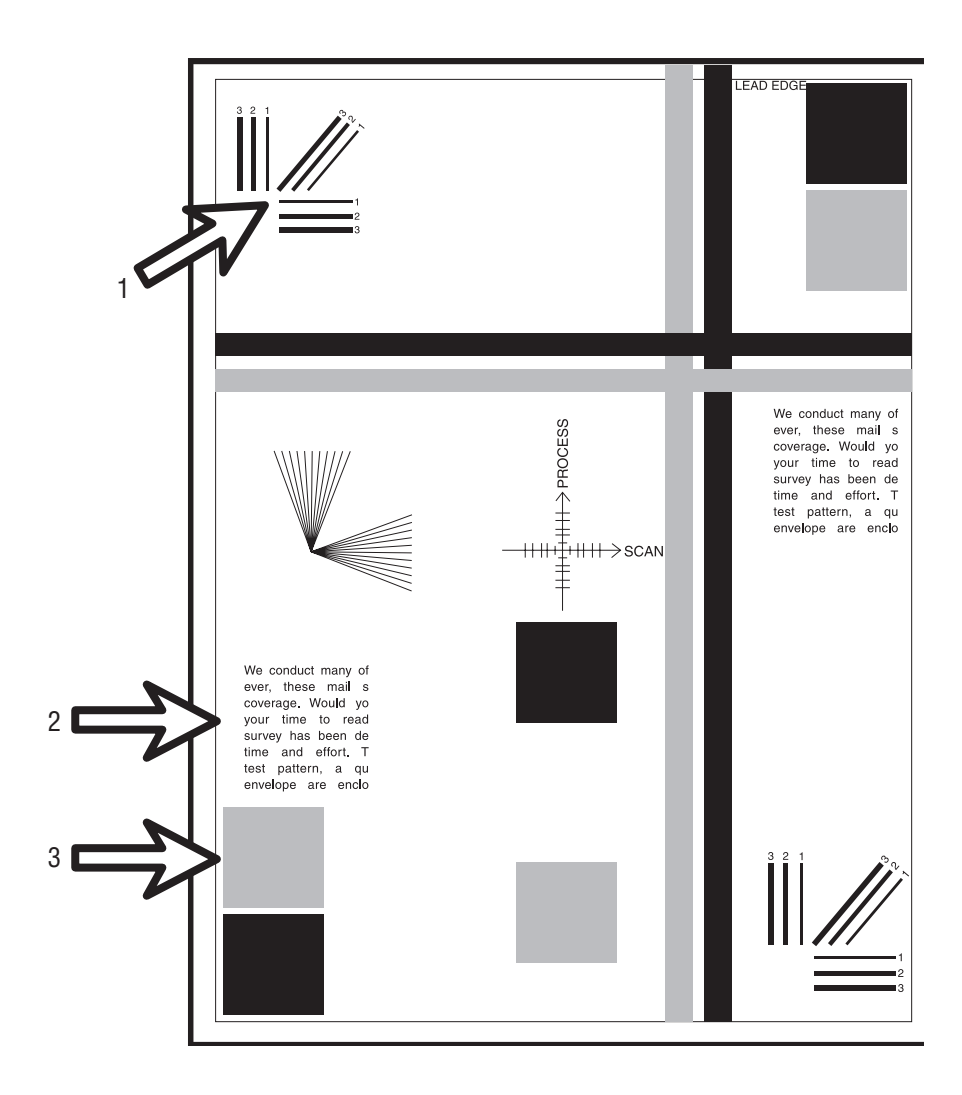

#### **Registration and Skew**

Fold the paper from two consecutive test prints in half (first side edge to side edge and then top edge to bottom edge). Observe the fold lines with reference to the crosshairs of the printed target. The fold line should be aligned perpendicular to the target crosshairs and should be within  $\pm 2.0$  mm of the target crosshairs (each line on the target is 1.0 mm). If the image does not meet the criteria, see "Skew" on page 5-25.

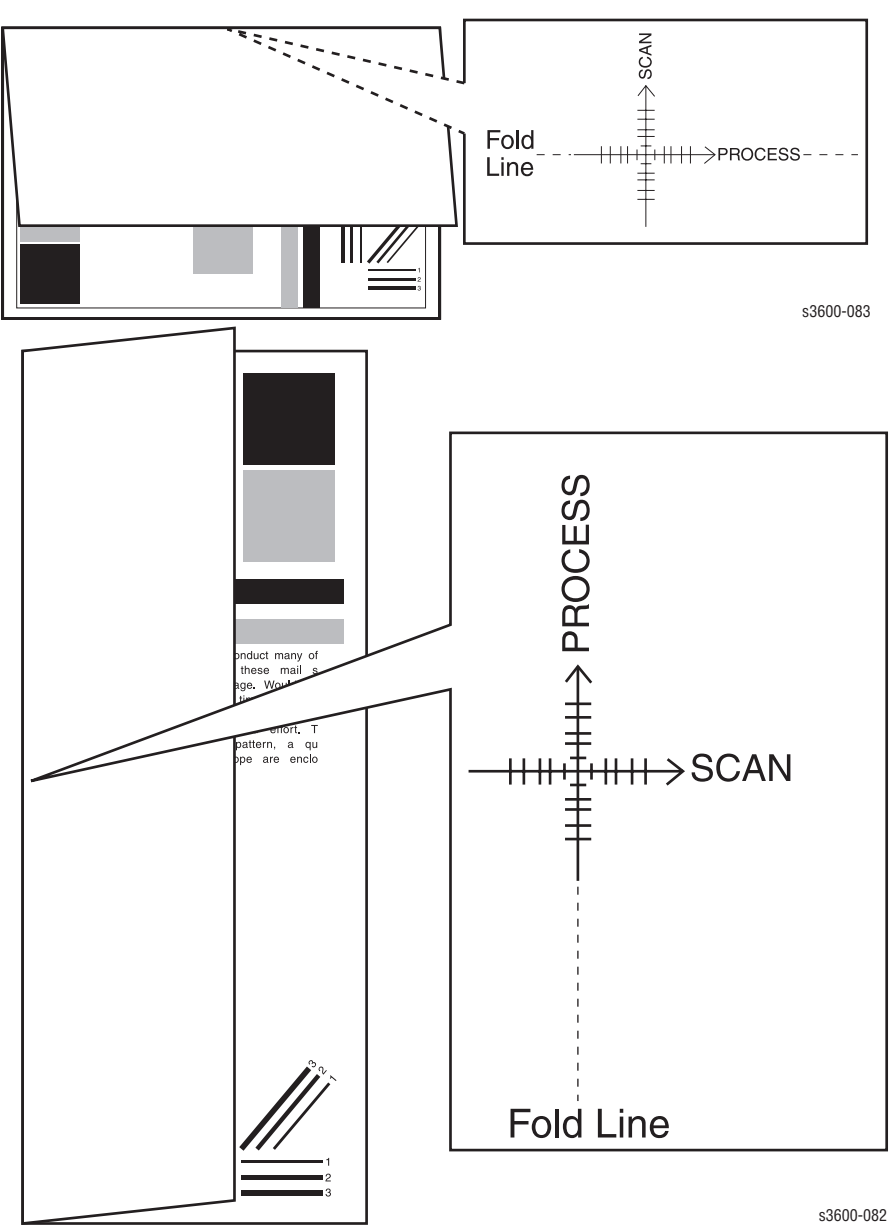

#### **Skips or Smears**

Check the test print in the indicated areas for loss, stretching, or distortion of the image in bands across the process direction that make the image seem distorted, blurred, or compressed. If these faults are observed, see "Horizontal Band, Voids, or Streaks" on page 5-27.

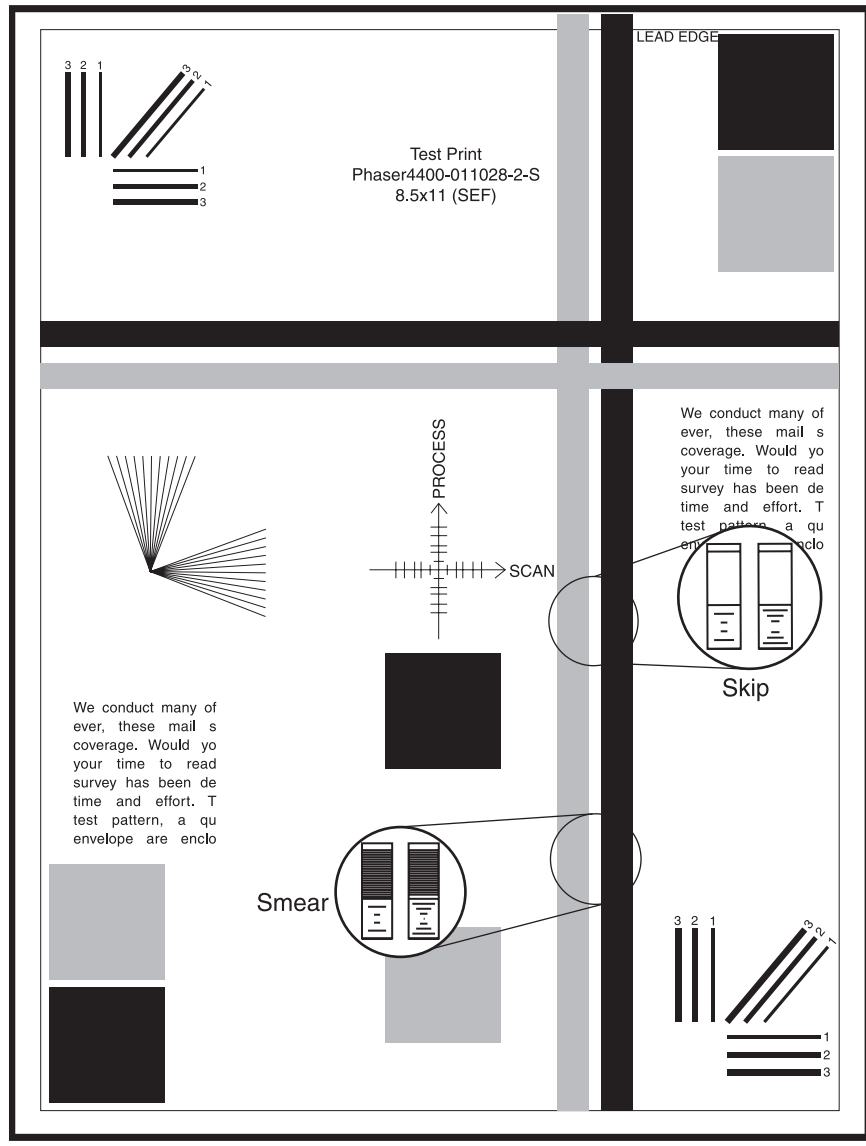

s3600-084

#### **Image-Quality Troubleshooting**

The following table provides examples and descriptions, possible causes, and the solutions for troubleshooting various image or printing defects that may be observed in the Phaser 3600 Laser Printer.

#### **Blank Print (No Print)**

The entire image area is blank.

#### **Initial Actions**

- Check the paper transfer path.
- Ensure the transfer path is free of debris.

#### **Troubleshooting Reference Table**

# Applicable PartsExample Print• Transfer Roller, PL1.1.7• Registration Assembly, PL1.1.12• Laser Scan Unit, PL1.1.15• Print Cartridge, PL1.1.34• HVPS, PL1.1.29• Main Board, PL1.1.19

Blank Print

| Step | Actions and Questions                                                                                      | Yes                             | No                 |
|------|----------------------------------------------------------------------------------------------------|---------------------------------|--------------------|
| 1    | Print a Demo page.<br>Is the entire area still blank?                                                      | Go to step 3.                   | Go to step 2.      |
| 2    | Check the paper condition.<br>Is the paper dry, a recommended type,<br>and loaded in the correct position? | Go to step 3.                   | Replace the paper. |
| 3    | Check the Print Cartridge for damages.<br>Is the Print Cartridge damaged?                                  | Replace the<br>Print Cartridge. | Go to step 4.      |

| Step | Actions and Questions                                                                                                    | Yes                                                     | No                                                    |
|------|----------------------------------------------------------------------------------------------------|---------------------------------------------------------|-------------------------------------------------------|
| 4    | Check the Registration Assembly.<br>Is there any damage to the<br>Registration Assembly?                                              | Replace the<br>Registration<br>Assembly<br>(page 7-41). | Go to step 5.                                         |
| 5    | Check the Transfer Roller for correct<br>installation.<br>Reseat the Transfer Roller (page 7-43).<br>Does the image quality improve?  | Complete.                                               | Go to step 6.                                         |
| 6    | Check the laser beam path.<br>Is there any debris between the Laser<br>Scan Unit and Transfer Roller?                                 | Remove any<br>debris.                                   | Go to step 7.                                         |
| 7    | Check the wiring harness connector<br>between the Laser Scan Unit and the<br>Main Board.<br>Are the connectors securely<br>connected? | Go to step 8.                                           | Reconnect the<br>connectors,<br>then go to step<br>8. |
| 8    | Check the Main Board for correct<br>installation. Reseat the Main Board<br>(page 7-39).<br>Does the image quality improve?            | Complete.                                               | Go to step 9.                                         |
| 9    | Check the HVPS for correct<br>installation. Reseat the HVPS Board<br>(page 7-75).<br>Does the image quality improve?                  | Complete.                                               | Go to step 10.                                        |
| 10   | Replace the Laser Scan Unit<br>(page 7-70).<br>Does the image quality improve?                                                        | Complete.                                               | Replace the<br>Main Board<br>(page 7-39).             |

#### **Light or Undertone Print**

The image density is too light in all colors.

#### **Initial Actions**

- Check the paper path for any debris.
- Check the Control Panel settings for proper print settings.

#### Troubleshooting Reference Table

| Applicable Parts                                                                                                    | Example Print |
|----------------------------------------------------------------------------------------------------|---------------|
| <ul> <li>Transfer Roller, PL1.1.7</li> <li>Laser Scan Unit, PL1.1.15</li> <li>Print Cartridge, PL1.1.34</li> <li>HVPS, PL1.1.29</li> <li>Main Board, PL1.1.19</li> </ul> |               |

| Step | Actions and Questions                                                                                                    | Yes                             | No                 |
|------|----------------------------------------------------------------------------------------------------|---------------------------------|--------------------|
| 1    | Print a demo page.<br>Does the error still occur when<br>printing?                                                                   | Go to step 3.                   | Go to step 2.      |
| 2    | Print a customer application page.<br>Does the error still occur?                                                                    | Go to step 3.                   | Complete.          |
| 3    | Check the paper condition.<br>Is the paper dry, recommended type,<br>and loaded in the correct position?                             | Go to step 4.                   | Replace the paper. |
| 4    | Check the Print Cartridge for damages.<br>Is the Print Cartridge damaged?                                                            | Replace the<br>Print Cartridge. | Go to step 5.      |
| 5    | Check the Transfer Roller for correct<br>installation. Reseat the Transfer Roller<br>(page 7-43).<br>Does the image quality improve? | Complete.                       | Go to step 6.      |
| 6    | Replace the Main Board (page 7-39).<br>Does the image quality improve?                                                               | Complete.                       | Go to Step 7.      |

| Step | Actions and Questions                                                                                 | Yes                                         | No                                        |
|------|----------------------------------------------------------------------------------------------------|---------------------------------------------|-------------------------------------------|
| 7    | Check the laser beam path.<br>Is there any debris between the Laser<br>Scan Unit and Transfer Roller? | Remove the<br>debris, then go<br>to step 5. | Go to step 8.                             |
| 8    | Replace the Laser Scan Unit<br>(page 7-70).<br>Does the image quality improve?                        | Complete.                                   | Go to step 9.                             |
| 9    | Check the HVPS for correct<br>installation. Reseat the HVPS Board.<br>Does the image quality improve? | Complete.                                   | Replace the<br>HVPS Board<br>(page 7-39). |

#### **Black Print**

The entire image is black.

#### **Initial Actions**

- Check the paper transfer path.
- Ensure there is no debris on the transfer path.

#### **Troubleshooting Reference Table**

| Applicable Parts            | Example Print |
|-----------------------------|---------------|
| Transfer Roller, PI 1.1.7   |               |
| I aser Scan Unit. PI 1.1.15 |               |
| Print Cartridge, PL1.1.34   |               |
| • HVPS. PL1.1.29            |               |
| Main Board, PL1.1.19        |               |
| ,                           |               |
|                             |               |
|                             |               |
|                             |               |
|                             |               |
|                             |               |
|                             |               |
|                             |               |
|                             |               |

Black Print

| Step | Actions and Questions                                                                                                    | Yes                             | No                 |
|------|----------------------------------------------------------------------------------------------------|---------------------------------|--------------------|
| 1    | Print a demo page.<br>Does the error still occur when<br>printing?                                                                   | Go to step 3.                   | Go to step 2.      |
| 2    | Print a customer application page.<br>Does the error still occur?                                                                    | Go to step 3.                   | Complete.          |
| 3    | Check the paper condition.<br>Is the paper dry, recommended type,<br>and loaded in the correct position?                             | Go to step 4.                   | Replace the paper. |
| 4    | Check the Print Cartridge for damages.<br>Is the Print Cartridge damaged?                                                            | Replace the<br>Print Cartridge. | Go to step 5.      |
| 5    | Check the Transfer Roller for correct<br>installation. Reseat the Transfer Roller<br>(page 7-43).<br>Does the image quality improve? | Complete.                       | Go to step 6.      |

| Step | Actions and Questions                                                                                                    | Yes           | No                                                    |
|------|----------------------------------------------------------------------------------------------------|---------------|-------------------------------------------------------|
| 6    | Check the wiring and connectors<br>between the Laser Scan Unit and the<br>Main Board.<br>Are the connectors securely<br>connected? | Go to step 7. | Reconnect the<br>connectors,<br>then go to step<br>7. |
| 7    | Replace the Laser Scan Unit<br>(page 7-70).<br>Does the image quality improve?                                                     | Complete.     | Go to step 8.                                         |
| 8    | Check the Main Board for correct<br>installation. Reseat the Main Board<br>(page 7-39).<br>Does the image quality improve?         | Complete.     | Go to step 9.                                         |
| 9    | Check the HVPS for correct<br>installation. Reseat the HVPS Board<br>(page 7-75).<br>Does the image quality improve?               | Complete.     | Go to step 10.                                        |
| 10   | Replace the Print Cartridge.<br>Does the image quality improve?                                                                    | Complete.     | Replace the<br>Main Board<br>(page 7-39).             |

#### **Background Contamination**

There is toner contamination on all or most of the page. The contamination appears as a very light gray dusting.

#### **Initial Actions**

- Check the paper transfer path.
- Ensure there are no debris on the transfer path.
- Clean the Pre-transfer Lamp (PTL).

#### **Troubleshooting Reference Table**

| Applicable Parts                | Example Print |
|---------------------------------|---------------|
| Transfer Roller, PL1.1.7        |               |
| Registration Assembly, PL1.1.12 |               |
| Print Cartridge DI 1 1 3/       |               |

- Print Gartridge, PL1.1.34 HVDS DI 1 1 20
- HVPS, PL1.1.29

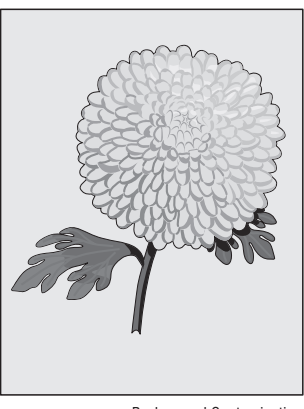

Background Contamination

#### **Troubleshooting Procedure Table**

| Step | Actions and Questions                                                     | Yes                             | No                                   |
|------|---------------------------------------------------------------------------|---------------------------------|--------------------------------------|
| 1    | Print a demo page.<br>Does the error still occur when<br>printing?        | Go to step 3.                   | Go to step 2.                        |
| 2    | Print a customer application page.<br>Does the error still occur?         | Go to step 3.                   | Complete.                            |
| 3    | Is the original document normal?                                          | Go to step 4.                   | Replace the<br>original<br>document. |
| 4    | Check the Print Cartridge for damages.<br>Is the Print Cartridge damaged? | Replace the<br>Print Cartridge. | Go to step 5.                        |

Phaser 3600 Printer Service Manual

| Step | Actions and Questions                                                                                          | Yes                                                     | No                                   |
|------|----------------------------------------------------------------------------------------------------|---------------------------------------------------------|--------------------------------------|
| 5    | Check the Transfer Roller.<br>Are there any damages to the Transfer<br>Roller?                                 | Replace the<br>Transfer Roller<br>(page 7-43).          | Go to step 6.                        |
| 6    | Check the Registration Assembly.<br>Is there any damage to the<br>Registration Assembly?                       | Replace the<br>Registration<br>Assembly<br>(page 7-41). | Go to step 7.                        |
| 7    | Check the HVPS for correct<br>installation. Reseat the HVPS<br>(page 7-75).<br>Does the image quality improve? | Complete.                                               | Replace the<br>Printer<br>Cartridge. |

#### **Residual Image or Ghosting**

There are faint, ghostly images appearing on the page. The images may be either from a previous page or from the page currently being printed.

#### **Initial Actions**

- Check the paper transfer path.
- Ensure there are no debris on the transfer path.

• Verify the paper is within the printer specifications (refer to page 1-10).

#### **Troubleshooting Reference Table**

| Applicable Parts                                                                                                    | Example Print |
|----------------------------------------------------------------------------------------------------|---------------|
| <ul> <li>Transfer Roller, PL1.1.7</li> <li>Registration Assembly, PL1.1.12</li> <li>Print Cartridge, PL1.1.34</li> <li>Fuser, PL1.4.1</li> <li>Main Board, PL1.1.19</li> </ul> |               |

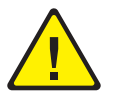

#### Warning

Ensure to wait for the Fuser to cool down before starting the procedure.

| Step | Actions and Questions                                                                                                 | Yes                                                     | No                                       |
|------|----------------------------------------------------------------------------------------------------|---------------------------------------------------------|------------------------------------------|
| 1    | Check the printing usage.<br>Did the user print the same image at a<br>large volume?                                  | Go to step 2.                                           | Go to step 3.                            |
| 2    | Check the Transfer Roller.<br>Are there any damages to the Transfer<br>Roller surface?                                | Replace the<br>Transfer Roller<br>(page 7-43).          | Go to step 3.                            |
| 3    | Check the Registration Assembly.<br>Is there any damage to the<br>Registration Assembly?                              | Replace the<br>Registration<br>Assembly<br>(page 7-41). | Go to step 4.                            |
| 4    | Check the Print Cartridge for correct<br>installation. Reseat the Print Cartridge.<br>Does the image quality improve? | Complete.                                               | Go to step 5.                            |
| 5    | Replace the Print Cartridge.<br>Does the image quality improve?                                                       | Complete.                                               | Go to step 6.                            |
| 6    | Replace the Fuser (page 7-54).<br>Does the image quality improve?                                                     | Complete.                                               | Replace the<br>Main Board<br>(page 7-39) |

#### Faded or Missing Image

Areas of the image are extremely light or missing in limited areas on the paper.

#### **Initial Actions**

- Check the paper transfer path.
- Ensure there are no debris on the transfer path.

#### **Troubleshooting Reference Table**

| Applicable Parts                                                                                                    | Example Print |
|----------------------------------------------------------------------------------------------------|---------------|
| <ul> <li>Transfer Roller, PL1.1.7</li> <li>Registration Assembly, PL1.1.12</li> <li>Print Cartridge, PL1.1.34</li> </ul> |               |

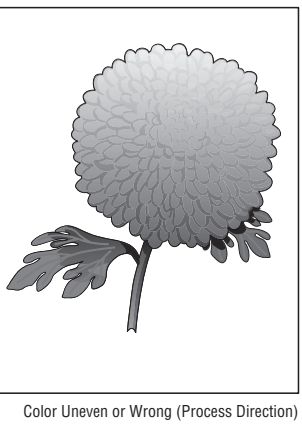

| Step | Actions and Questions                                                                                    | Yes                             | No                                   |
|------|----------------------------------------------------------------------------------------------------|---------------------------------|--------------------------------------|
| 1    | Print a demo page.<br>Does the error still occur when<br>printing?                                       | Go to step 3.                   | Go to step 2.                        |
| 2    | Print a customer application page.<br>Does the error still occur?                                        | Go to step 3.                   | Complete.                            |
| 3    | Is the original document normal?                                                                         | Go to step 4.                   | Replace the<br>original<br>document. |
| 4    | Check the paper condition.<br>Is the paper dry, recommended type,<br>and loaded in the correct position? | Go to step 5.                   | Replace the paper.                   |
| 5    | Check the Print Cartridge for damages.<br>Is the Print Cartridge damaged?                                | Replace the<br>Print Cartridge. | Go to step 6.                        |

| Step | Actions and Questions                                                                                                    | Yes                                                     | No                                           |
|------|----------------------------------------------------------------------------------------------------|---------------------------------------------------------|----------------------------------------------|
| 6    | Check the Registration Assembly.<br>Is there any damage to the<br>Registration Assembly?                                             | Replace the<br>Registration<br>Assembly<br>(page 7-41). | Go to step 7.                                |
| 7    | Check the Transfer Roller for correct<br>installation. Reseat the Transfer Roller<br>(page 7-43).<br>Does the image quality improve? | Complete.                                               | Replace the<br>Transfer Unit<br>(page 7-43). |

#### **Random Spots**

Spots of toner are randomly scattered across the page.

#### **Initial Actions**

- Check the paper transfer path.
- Ensure there are no debris on the transfer path.

#### **Troubleshooting Reference Table**

| Applicable Parts                                                        |
|-------------------------------------------------------------------------|
| Transfer Roller, PL1.1.7<br>Print Cartridge, PL1.1.34<br>Fuser, PL1.4.1 |

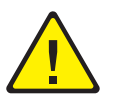

#### Warning

Ensure to wait for the Fuser to cool down before starting the procedure.

#### **Troubleshooting Procedure Table**

| Step | Actions and Questions                                                                      | Yes                | No            |
|------|--------------------------------------------------------------------------------------------|--------------------|---------------|
| 1    | Print a demo page.<br>Does the error still occur when<br>printing?                         | Go to step 3.      | Go to step 2. |
| 2    | Print a customer application page.<br>Does the error still occur?                          | Go to step 3.      | Complete.     |
| 3    | Check for any debris on the document<br>glass and the CVT window.<br>Are there any debris? | Remove the debris. | Go to step 4. |
| 4    | Check for spot's regular intervals.<br>Are there any spots on the page?                    | Go to step 5.      | Complete.     |

 $\cdot < \cdot$ 

Random Spots

| Step | Actions and Questions                                                                                                    | Yes                             | No                                   |
|------|----------------------------------------------------------------------------------------------------|---------------------------------|--------------------------------------|
| 5    | Check the Print Cartridge for damages.<br>Is the Print Cartridge damaged?                                                            | Replace the<br>Print Cartridge. | Go to step 6.                        |
| 6    | Check the Transfer Roller for correct<br>installation. Reseat the Transfer Roller<br>(page 7-43).<br>Does the image quality improve? | Complete.                       | Go to step 7.                        |
| 7    | Check the Fuser for correct<br>installation. Reseat the Fuser.<br>Does the image quality improve?                                    | Complete.                       | Replace the<br>Fuser<br>(page 7-54). |

#### **Repeating Bands, Lines, Marks, or Spots**

Recurring lines, marks, or spots appear on the page.

#### **Initial Actions**

- Check the paper transfer path.
- Ensure there are no debris on the transfer path.

#### **Troubleshooting Reference Table**

| Applicable Parts                                                                                                    | Example Print |
|----------------------------------------------------------------------------------------------------|---------------|
| <ul> <li>Registration Assembly, PL1.1.12</li> <li>Transfer Roller, PL1.1.7</li> <li>Laser Scan Unit, PL1.1.15</li> <li>Print Cartridge, PL1.1.34</li> </ul> |               |

Repeating Defects

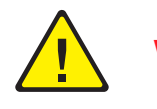

#### Warning

Ensure to wait for the Fuser to cool down before starting the procedure.

| Step | Actions and Questions                                                                          | Yes                                                        | No            |
|------|------------------------------------------------------------------------------------------------|------------------------------------------------------------|---------------|
| 1    | Print a demo page.<br>Does the error still occur when<br>printing?                             | Go to step 3.                                              | Go to step 2. |
| 2    | Print a customer application page.<br>Does the error still occur?                              | Go to step 3.                                              | Complete.     |
| 3    | Check the document path.<br>Is there any debris on the document<br>path?                       | Remove the debris.                                         | Go to step 4. |
| 4    | Check for band or spot's regular<br>intervals.<br>Are there any bands or spots on the<br>page? | Refer to<br>Repeating<br>defects info on<br>page page 5-3. | Go to step 5. |
| 5    | Check the Print Cartridge for damages.<br>Is the Print Cartridge damaged?                      | Replace the<br>Print Cartridge.                            | Go to step 6. |

| Step | Actions and Questions                                                                                                    | Yes                                            | No                                             |
|------|----------------------------------------------------------------------------------------------------|------------------------------------------------|------------------------------------------------|
| 6    | Check the paper condition.<br>Is the paper dry, recommended type,<br>and loaded in the correct position?                            | Go to step 7.                                  | Replace the paper.                             |
| 7    | Check the Transfer Roller.<br>Are there any damages on the roller<br>surface?                                                       | Replace the<br>Transfer Roller<br>(page 7-43). | Go to step 8.                                  |
| 8    | Check the Registration Assembly for<br>correct installation. Reseat the<br>assembly (page 7-41).<br>Does the image quality improve? | Complete.                                      | Go to step 9.                                  |
| 9    | Check for debris in the laser beam<br>path between the Laser Scan Unit and<br>the Registration Assembly.<br>Is there any debris?    | Remove the debris.                             | Go to step 10.                                 |
| 10   | Does the image quality improve?                                                                                                    | Complete.                                      | Replace the<br>Laser Scan Unit<br>(page 7-70). |

#### **Unfused Image**

The toner image is not completely fused to the paper. The image easily rubs off.

#### **Initial Actions**

- Check the paper transfer path.
- Ensure there are no debris on the transfer path.

#### **Troubleshooting Reference Table**

| Applicable Parts                                                               | Example Print |
|--------------------------------------------------------------------------------|---------------|
| <ul> <li>Print Cartridge, PL1.1.34</li> <li>Fuser Assembly, PL1.4.1</li> </ul> |               |
|                                                                                |               |
|                                                                                |               |
|                                                                                |               |
|                                                                                |               |
|                                                                                |               |

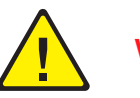

#### Warning

Ensure to wait for the Fuser to cool down before starting the procedure.

| Step | Actions and Questions                                                                                    | Yes           | No                              |
|------|----------------------------------------------------------------------------------------------------|---------------|---------------------------------|
| 1    | Print a demo page.<br>Does the error still occur when<br>printing?                                       | Go to step 2. | Complete.                       |
| 2    | Verify the media type selection.                                                                         | Go to step 3. | Select the correct media.       |
| 3    | Check the paper condition.<br>Is the paper dry, recommended type,<br>and loaded in the correct position? | Go to step 4. | Replace the paper.              |
| 4    | Check the Print Cartridge for damages.<br>Is the Print Cartridge damaged?                                | Go to step 5. | Replace the<br>Print Cartridge. |

| Step | Actions and Questions                                                                                            | Yes       | No                                   |
|------|----------------------------------------------------------------------------------------------------|-----------|--------------------------------------|
| 5    | Check the Fuser for correct<br>installation. Reseat the Fuser<br>(page 7-54).<br>Does the image quality improve? | Complete. | Replace the<br>Fuser<br>(page 7-54). |

#### Skew

The printed image is not parallel with both sides of the paper.

#### **Initial Actions**

- Check the paper transfer path.
- Ensure there are no debris on the transfer path.

#### **Troubleshooting Reference Table**

| Applicable Notes                                                                                                    | Example Print |
|----------------------------------------------------------------------------------------------------|---------------|
| <ul> <li>Retard Assembly, PL1.3.49</li> <li>Tray 1 (MPT) Assembly, PL1.2.35</li> <li>Separator Pad Assembly, PL1.3.4</li> <li>Feed2 Idle Unit, PL1.3.50</li> <li>Registration Assembly, PL1.1.12</li> <li>Duplex Unit, PL2.3.0</li> </ul> |               |

| Step | Action and Questions                                                                                     | Yes           | No                 |
|------|----------------------------------------------------------------------------------------------------|---------------|--------------------|
| 1    | Print a demo page.<br>Does the error still occur when<br>printing?                                       | Go to step 3. | Go to step 2.      |
| 2    | Print a customer application page.<br>Does the error still occur?                                        | Go to step 3. | Complete.          |
| 3    | Check the paper condition.<br>Is the paper dry, recommended type,<br>and loaded in the correct position? | Go to step 4. | Replace the paper. |

| Step | Action and Questions                                                                                                    | Yes                                                                               | No             |
|------|----------------------------------------------------------------------------------------------------|-----------------------------------------------------------------------------------|----------------|
| 4    | Check the Print Cartridge for correct<br>installation. Reseat the Print Cartridge.<br>Does the error still occur?                                          | Go to step 5.                                                                     | Complete.      |
| 5    | Check the Separator Pad Assembly.<br>Is there damage or debris on the<br>Separator Pad?                                                                    | Remove the<br>debris or replace<br>the Separator<br>Pad Assembly<br>(page 7-20).  | Go to step 6.  |
| 6    | Check for a skewed tray.<br>Is the skewed paper fed from Tray 1<br>(MPT)?                                                                                  | reseat the paper<br>and go to step 7.                                             | Go to step 7.  |
| 7    | Check the Tray 1 (MPT) Side Guides.<br>Reset the Paper Guides.<br>Does the error still occur?                                                              | Go to step 8.                                                                     | Complete.      |
| 8    | Replace the Tray 1 (MPT) Feed Roller<br>(page 7-14).<br>Does the error still occur?                                                                        | Go to step 9.                                                                     | Complete.      |
| 9    | Check the Registration Assembly and<br>Transfer Roller for correct installation.<br>Reseat the Transfer Roller (page 7-43).<br>Does the error still occur? | Replace the<br>Registration<br>assembly<br>(page 7-41),<br>then go to step<br>10. | Complete.      |
| 10   | Check the skewed mode through the<br>Duplex Unit.<br>Is the skewed paper fed the from the<br>Duplex?                                                       | Go to step 11.                                                                    | Go to step 12. |
| 11   | Check the Duplex Unit for correct<br>installation. Reseat the Duplex Roller<br>(page 7-47).<br>Does the error still occur?                                 | Go to step 12.                                                                    | Complete.      |
| 12   | Check additional paper trays for<br>correct installation. Reseat the trays.<br>Does the error still occur?                                                 | Go to step 13.                                                                    | Complete.      |
| 13   | Replace the Tray 2 Feed Roller<br>(page 7-30).<br>Does the error still occur?                                                                              | Replace the<br>Retard<br>Assembly<br>(page 7-19).                                 | Complete.      |

Horizontal Band, Void, or Streaks

#### Horizontal Band, Voids, or Streaks

Areas of the image are extremely light or missing entirely. The missing areas form wide bands covering a wide area horizontally and perpendicular to the paper feed direction.

#### **Initial Actions**

- Check the paper transfer path.
- Ensure there are no debris on the transfer path.

#### Troubleshooting Reference Table

| Applicable Parts                                                                                                    | Example Print |
|----------------------------------------------------------------------------------------------------|---------------|
| <ul> <li>Registration Assembly, PL1.1.12</li> <li>Transfer Roller, PL1.1.7</li> <li>Laser Scan Unit, PL1.1.15</li> <li>Print Cartridge, PL1.1.34</li> </ul> |               |

| Step | Actions and Questions                                                                                    | Yes                             | No                 |
|------|----------------------------------------------------------------------------------------------------|---------------------------------|--------------------|
| 1    | Print a demo page.<br>Does the error still occur when<br>printing?                                       | Go to step 3.                   | Go to step 2.      |
| 2    | Print a customer application page.<br>Does the error still occur?                                        | Go to step 3.                   | Complete.          |
| 3    | Check the document path.<br>Are there any debris on the paper<br>path?                                   | Remove the debris.              | Go to step 4.      |
| 4    | Check for band's regular intervals<br>Are there any bands on the page?                                   | Refer to page 5-4.              | Go to step 5.      |
| 5    | Check the Print Cartridge for damage.<br>Is the Print Cartridge damaged?                                 | Replace the<br>Print Cartridge. | Go to step 6.      |
| 6    | Check the paper condition.<br>Is the paper dry, recommended type,<br>and loaded in the correct position? | Go to step 7.                   | Replace the paper. |

| Step | Actions and Questions                                                                                                    | Yes                                                     | No                                             |
|------|----------------------------------------------------------------------------------------------------|---------------------------------------------------------|------------------------------------------------|
| 7    | Check the Registration Assembly.<br>Is there any damage to the<br>Registration Assembly?                                             | Replace the<br>Registration<br>Assembly<br>(page 7-41). | Go to step 8.                                  |
| 8    | Check the Transfer Roller for correct<br>installation. Reseat the Transfer Roller<br>(page 7-43).<br>Does the image quality improve? | Complete.                                               | Go to step 9.                                  |
| 9    | Check for debris in the laser beam<br>path between the Laser Scan Unit and<br>the Registration Assembly.<br>Is there any debris?     | Remove the debris.                                      | Go to step 10.                                 |
| 10   | Does the image quality improve?                                                                                                    | Complete.                                               | Replace the<br>Laser Scan Unit<br>(page 7-70). |

## **Cleaning and Maintenance**

#### In this chapter...

- Service Maintenance Procedure
- General Cleaning

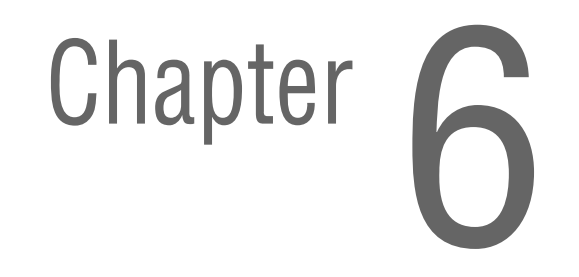

#### **Service Maintenance Procedure**

Perform the following procedures whenever you check, service, or repair a printer. Cleaning the printer, as outlined in the following steps, assures proper operation of the printer and reduces the probability of having to service the printer in the future.

The frequency of use, Average Monthly Print Volume (AMPV), type of media printed on, and operating environment are factors in determining how critical cleaning the machine is and how often it is necessary. Record the number of sheets printed.

#### **Recommended Tools**

- Toner vacuum cleaner
- Clean water
- Clean, dry, lint-free cloth
- Black light-protective bag

#### **General Cleaning**

Perform the following general cleaning steps as indicated by the printer's operating environment.

#### Caution

Never apply alcohol or other chemicals to any parts of the printer. Never use a damp cloth to clean up toner. If you remove the Print Cartridges, place them in a light-protective bag or otherwise protect them as exposure to light can quickly degrade performance and result in early failure.

- 1. Record number of sheets printed.
- 2. Print several sheets of paper to check for problems or defects.
- 3. Turn the printer power Off and disconnect the power cord.
- 4. Remove the Transfer Unit, Fuser, Print Cartridges, Duplex Unit (if installed), and Side Covers before cleaning.
- 5. Remove the Rear Cover and clean the Rear Cover Fan to remove excess dust.
- 6. Remove the Top Cover and clean the Main Fan to remove excess dust.
- 7. Ensure that all cover vents are clean and free of obstructions.
- 8. Remove any debris or foreign objects from the Fuser, Transfer Unit, Print Cartridges, Duplex Unit, and inside of the printer.
- 9. Remove and clean the paper trays.
- **10.** Clean all rubber rollers with a lint-free cloth slightly dampened with cold water.
# **Cleaning the Laser Scan Unit**

- 1. Remove the Right Cover (page 7-6).
- 2. Remove the Left Cover (page 7-7).
- **3.** Remove the Top Cover (page 7-10).
- 4. Remove the cover-frame exit cover to expose the Laser Scan Unit window.
- 5. Use a dry lint-free cloth to wipe any dust off of the window.

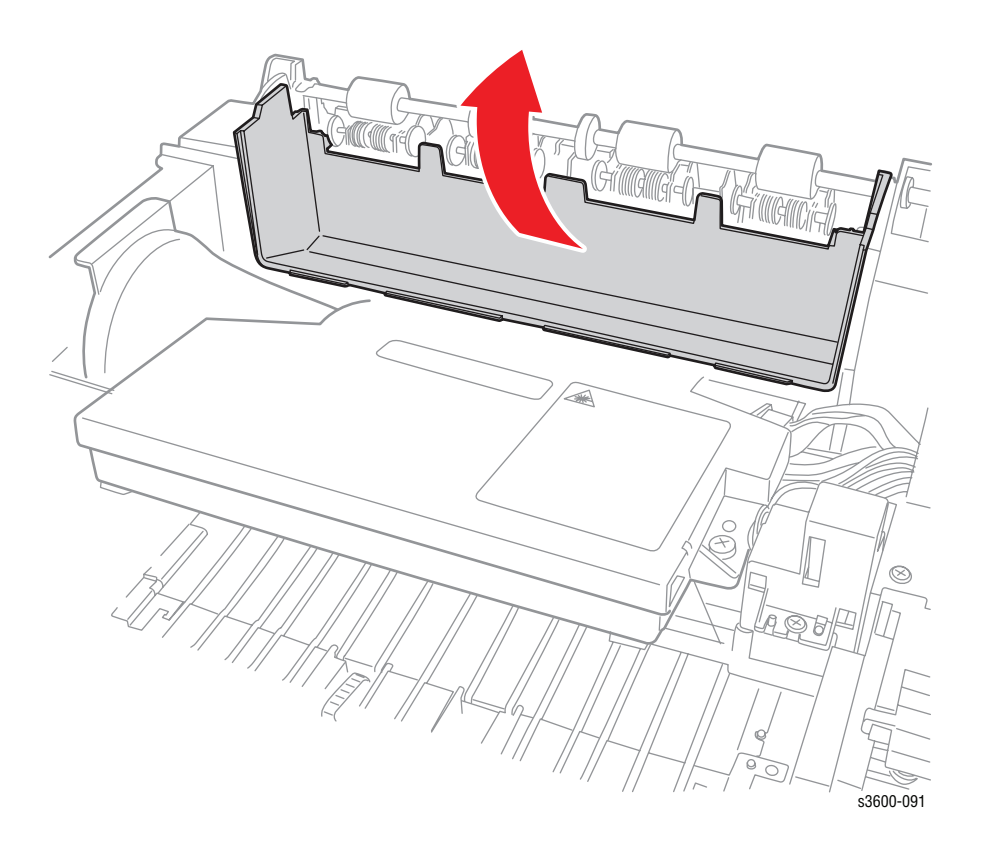

# **Cleaning the Print Cartridge**

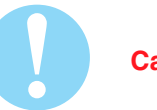

### Caution

Do not expose the Print Cartridge to light for more than 5 minutes. Cover the Print Cartridge to avoid damage.

- 1. Open the Top Cover.
- 2. Remove the Print Cartridge.
- **3.** Use a dry lint-free cloth to wipe any dust and/or spilled toner from the Print Cartridge area. Remove any paper debris from the area.

# **Control Panel Maintenance**

# **Cleaning the Drum**

To clean the Drum from the Control Panel:

- 1. Turn on the printer and wait for the "Ready' display on the Control Panel.
- 2. Press Menu > System Setup > Maintenance > Clean Drum.
- 3. Select Print Yes.

### Note

A test page will print notifying you that the Clean Drum cycle has successfully completed.

## **Cleaning the Fuser**

To clean the Fuser from the Control Panel:

- 1. Turn on the printer and wait for the "Ready' display on the Control Panel.
- 2. Press Menu > System Setup > Maintenance > Clean Fuser.
- 3. Select Print Yes.

### Note

A test page will print notifying you that the Clean Fuser cycle has successfully completed.

# Service Parts Disassembly

# In this chapter...

- Service Overview
- General Notes on Disassembly
- Covers and Control Panel
- Tray 1 (MPT) Assembly
- Tray 2 (PL2.1.0) and Optional Tray 3 (PL2.2.0) Replacement
- Duplex Unit (PL2.3.0)
- Main Drive and Registration Assemblies
- Frame Assembly
- Fuser Assembly (1.3.80)
- Laser Scan Unit (PL 1.1.15)
- Power Supplies

# Chapter 7

# **Service Overview**

This section contains the removal and replacement procedures for selected parts of the printer according to the Service Parts List. Not all Replacement Procedures are included in this Service Manual. In most cases, to reinstall a part, simply reverse the Removal Procedure shown. In some instances, the Replacement Procedure is included, because it may contain special steps. For specific assemblies and parts, see "Parts List" on page 8-1.

# **General Notes on Disassembly**

# **Preparation**

Before you begin any Removal and Replacement Procedure:

- 1. Switch OFF the printer power and disconnect the power cord from the wall outlet.
- 2. Remove the Print Cartridge and protect it from exposure to light by covering it with a light proof bag or by placing it in a light-tight container.
- 3. Disconnect all computer interface cables from the printer.
- 4. Wear an electrostatic discharge wrist strap to help prevent damage to the sensitive electronics of the printer circuit boards.

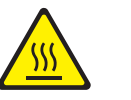

### Warning

Remove the Fuser Assembly or wait at least 5 minutes after you have switched OFF printer power for the Fuser to cool before you work on or around the Fuser.

5. Tray 2 can interfere with the removal of many printer parts. Remove Tray 2 before further disassembly.

### Note

Part names that appear in the disassembly procedures may not exactly match the names that appear in the Parts List. For example, a part called the Registration Transport Assembly may appear on the Parts List as Assembly, Transport Regi.

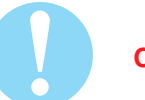

### Caution

Many parts are secured by plastic tabs. DO NOT over flex or force these parts. Do not over torque the screws threaded into plastic parts.

Always use the correct type and size screw. Using the wrong screw can damage tapped holes. Do not use excessive force to either remove or install either a screw or a printer part.

A spring hook is required for removal and replacement of the various springs in the printer. Springs can be damaged using pliers or other tools for this task.

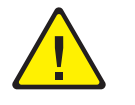

### Warning

Unplug the AC power cord from the wall outlet before removing any printer part.

# **Fastener Types**

The following table lists the primary types of Posi-Drive screws used to assemble the printer. The procedures provide dimensional specifications for screws being removed.

| Posi-Drive | Screw <sup>-</sup> | Types | used | in | the | Printer |
|------------|--------------------|-------|------|----|-----|---------|
|------------|--------------------|-------|------|----|-----|---------|

| Туре                                         | Application               | Shape  | Characteristics                                                                                                    |
|----------------------------------------------|---------------------------|--------|----------------------------------------------------------------------------------------------------|
| Self-<br>tapping,<br>plastic                 | Plastic<br>Parts etc.     | Coarse | <ol> <li>Silver colored.</li> <li>Screw thread is coarse<br/>compared to metal screw.</li> <li>Screw tip is thin.</li> </ol>                             |
| Self-<br>tapping,<br>plastic, with<br>flange | Plastic<br>Parts etc.     | Coarse | <ol> <li>Black colored.</li> <li>Screw thread is coarse<br/>compared to metal screw.</li> <li>Screw has a flange.</li> <li>Screw tip is thin.</li> </ol> |
| Sheet Metal,<br>silver                       | Parts etc. Sheet<br>Metal |        | 1. Silver colored.<br>2. Diameter is uniform.                                                                                                    |
| Sheet Metal,<br>with flange                  | Parts etc. Metal          |        | <ol> <li>Silver colored.</li> <li>Screw has a flange.</li> <li>Diameter is uniform.</li> </ol>                                                           |

### Caution

Use care when installing self-tapping screws in plastic. To properly start the screw in plastic, turn the screw counter-clockwise in the hole until you feel the screw engage the threads, then tighten as usual. Failure to properly align or over tighten the screw can result in damage to previously tapped threads.

Always use the correct type and size screw. Using the wrong screw can damage tapped holes. Do not use excessive force to remove or install either a screw or a printer part.

### Note

Unless specifically noted in the text, all screws listed in the disassembly chapter for the Phaser 3600 are 10mm self tapping screws.

# Notations in the Disassembly Text

- The notation "(item X)" points to a numbered callout in the illustration corresponding to the disassembly procedure being performed.
- The notation "PLX.X.X" indicates that this component is listed in the Parts List.
- Bold arrows in an illustration show direction of movement when removing or replacing a component.

# **Standard Orientation of the Printer**

When needed, the orientation of the printer is called out in the procedure for locating printer parts. Refer to the printer orientation graphic for locating the right, left, front and back sides of the printer.

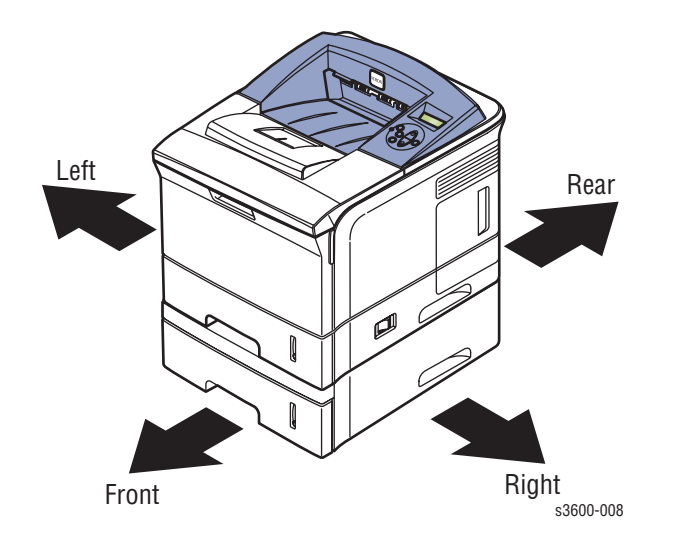

# **Covers and Control Panel**

# Right Cover (PL 1.2.3)

- 1. Turn OFF the Printer Power Switch and unplug the power cord.
- 2. Remove the Duplex Unit (page 7-37).
- 3. Remove the 2 rear screws securing the Right Cover to the rear of the printer.

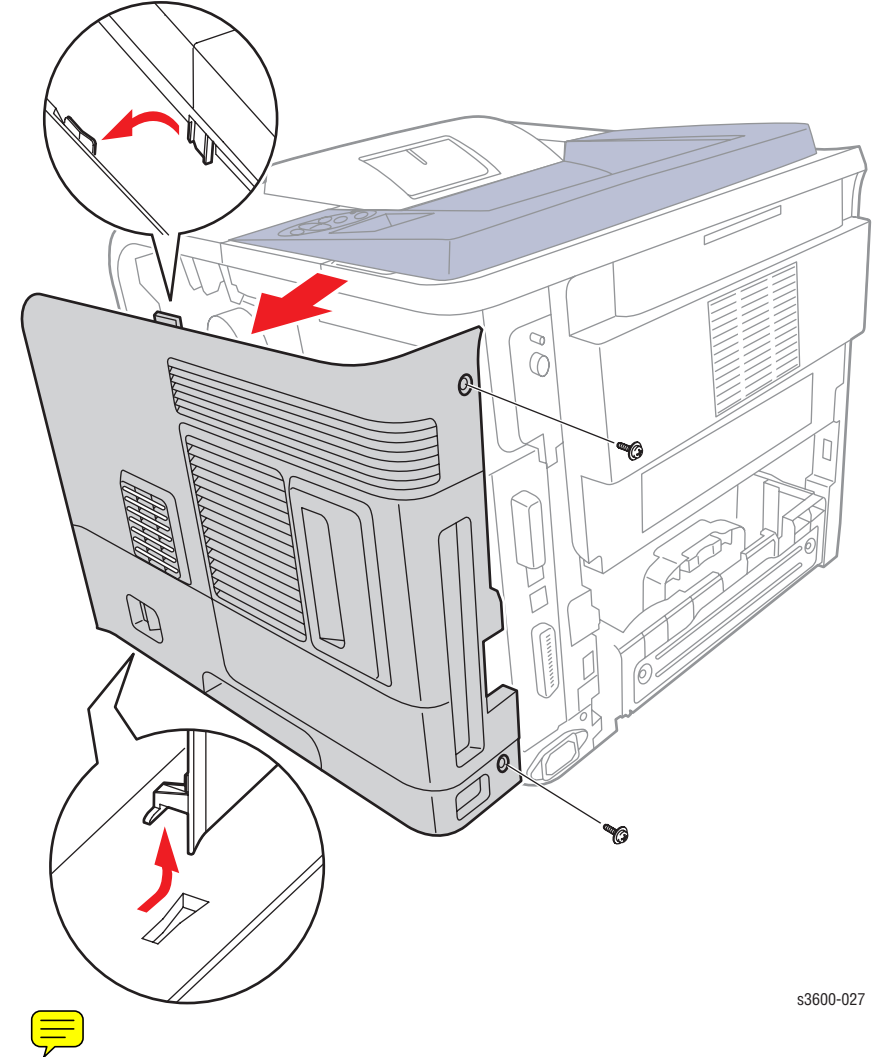

- 4. Remove the right side access cover.
- 5. To remove from the printer, slide the Right Cover towards the rear of the printer to release the 3 tabs on the top of the cover and 3 hooks on the bottom of the cover.

### **Replacement Note**

When reinstalling the cover, insert the 3 bottom hooks first, then slide the cover from the rear to the front. Make sure the cover is securely behind the 3 tabs.

# Left Cover (PL 1.2.2)

- 1. Disconnect the power cord.
- 2. Remove the Duplex Unit (page 7-37).
- 3. Open the Rear Cover for access to the top rear screw.
- 4. Remove the 2 rear screws of the cover.
- 5. Slide the left cover towards the rear of the printer to release the 3 tabs on the top and 3 bottom hooks securing it to the printer.

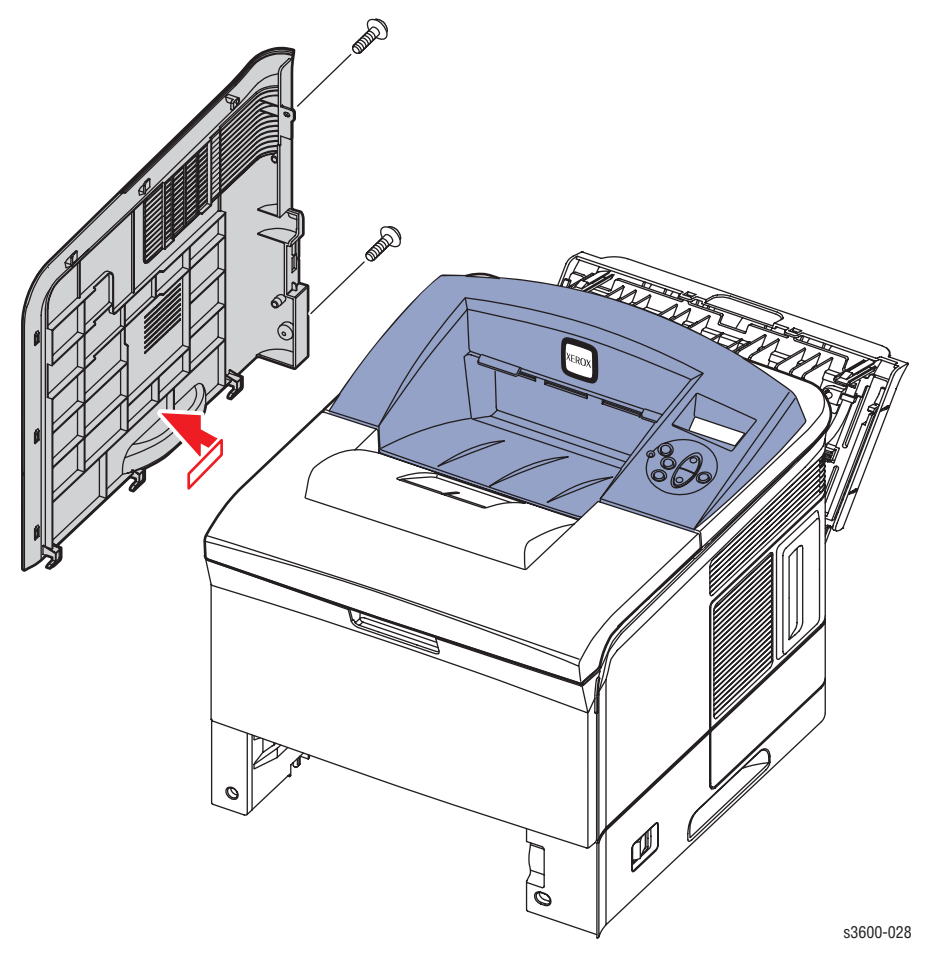

### **Replacement Note**

Before reinstalling the cover, remove the duplex unit.

When reinstalling the cover, insert the 3 bottom hooks first, then slide the cover from the rear to the front. Make sure the cover is securely behind the 3 tabs.

# Rear Cover (PL 1.2.6)

- 1. Open the Rear Cover.
- 2. Release the Restraining Strap (tie stopper).

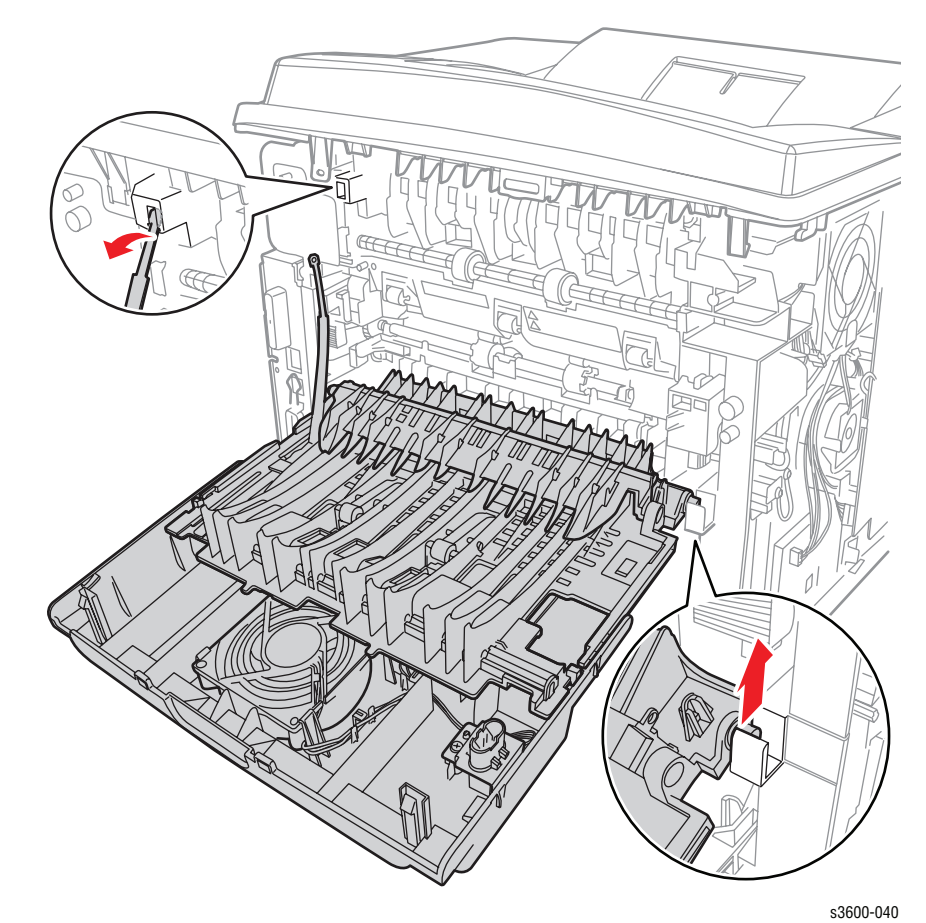

3. While facing the Rear Cover, lift up on the right hinge pin, slide the Rear Cover to the right to free the left hinge pin, then remove the Rear Cover from the printer.

# Rear Cover Fan (PL1.2.6.10)

- 1. Remove the Rear Cover (page 7-8).
- 2. Use a flatblade screwdriver to flex one side of the paper guide, then lift and remove to expose the fan.

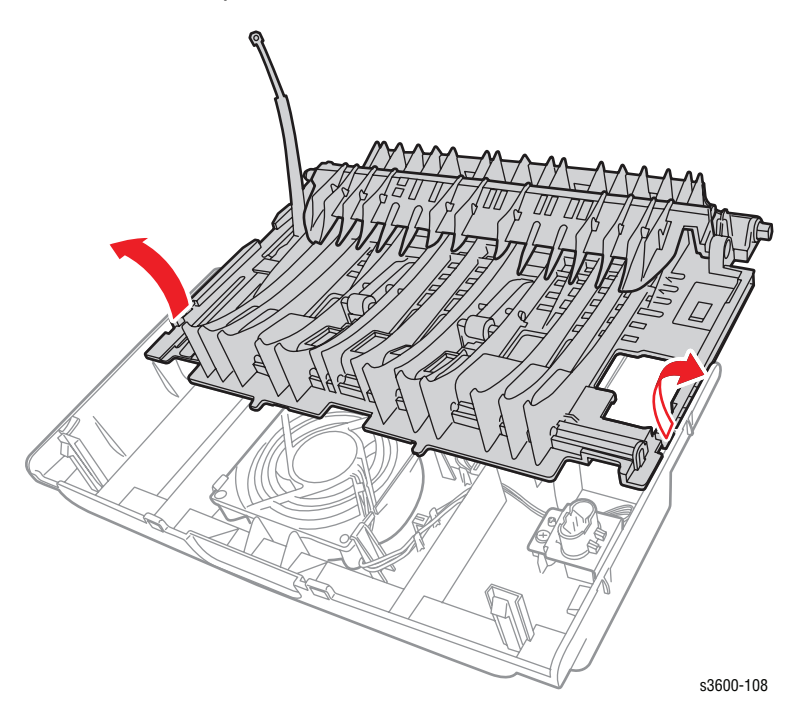

- 3. Disconnect the interim connector (P/J4) from the three-wire harness to the fan.
- 4. Flex two hooks on one side of the fan to release and remove.

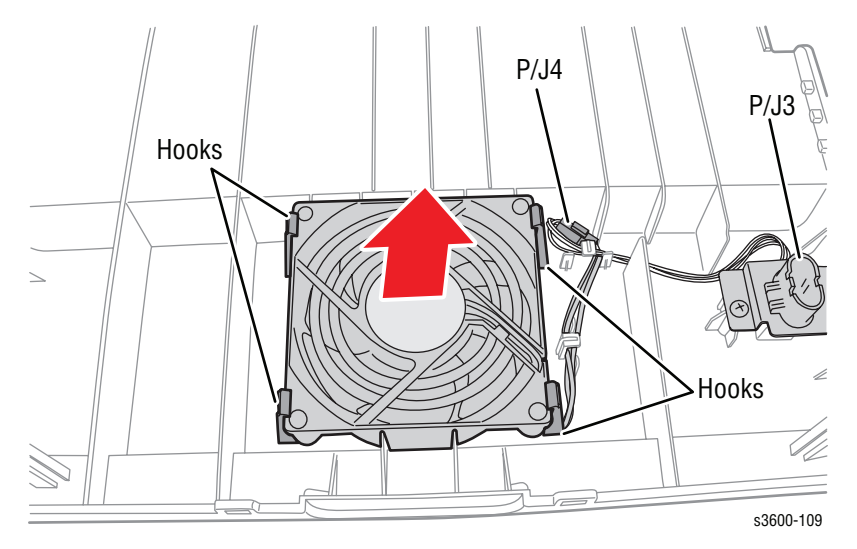

# **Top Cover (PL 1.2.1)**

### Note

Since the top cover is being redesigned, the following instructions will change.

- 1. Open the Top Cover for access.
- 2. Remove the Print Cartridge and protect it from light exposure.
- **3.** Remove the Right Cover (page 7-6).
- 4. Remove the Left Cover (page 7-7).
- 5. Remove the 2 screws located on the front of the Top Cover.
- 6. On the rear, right side of the printer, remove 1 screw securing the Top Cover.

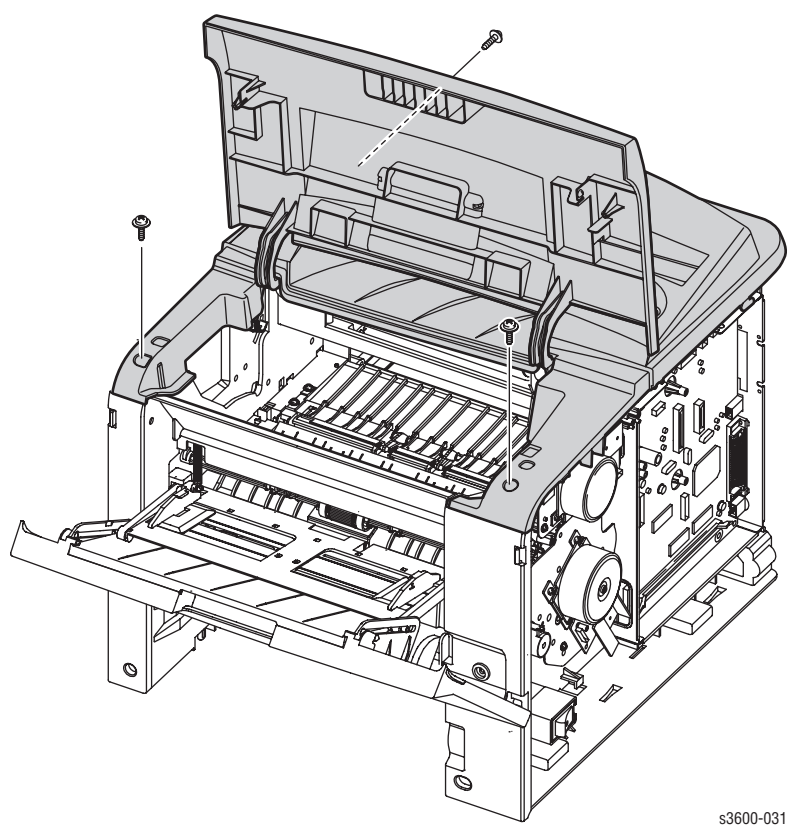

7. Release 3 tabs, one on the left, one on the right, and one on the rear of the Top Cover.

### **Replacement Note**

You may need to open the Rear Cover slightly before reinstalling the Top Cover.

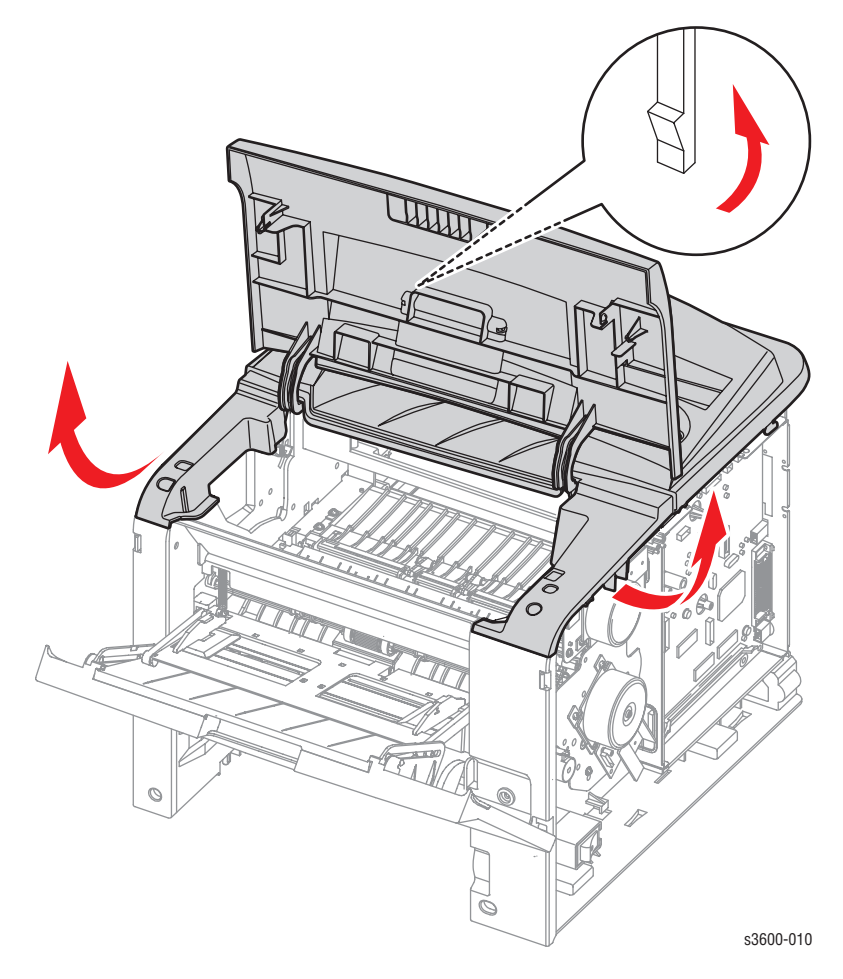

8. Disconnect the Control Panel wiring harness (CN17) from the Main Board.

### **Replacement Note**

Note the position of the wiring harness and ferrite coil for reassembly.

# Access Door (PL 1.2.1.1)

### Note

Since the top cover is being redesigned, the following instructions will change.

- 1. Remove the Right Cover (page 7-6).
- 2. Remove the Left Cover (page 7-7).
- **3.** Remove the Top Cover (page 7-10).
- 4. Remove the 2 screws and stoppers from the Access Door.
- 5. Remove the Access Door from the Top Cover by flexing the 2 tabs.

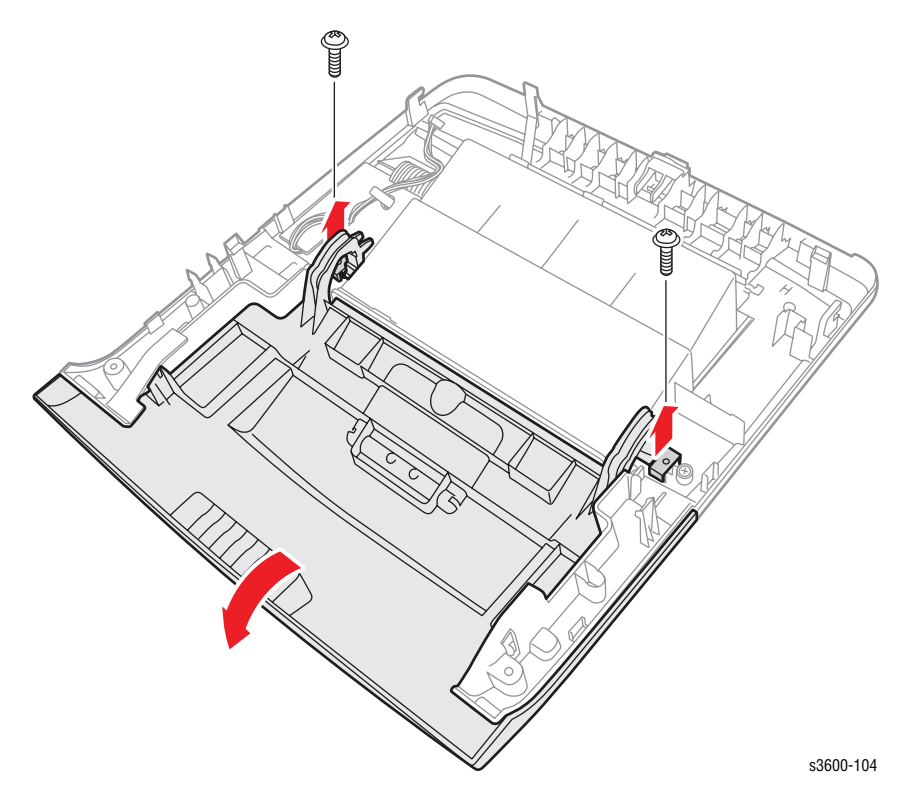

# Control Panel (PL 1.2.9)

- **1.** Remove the Top Cover (page 7-10).
- 2. Remove the 6 screws securing the LCD and control panel and remove from the top cover.

### Note

DO NOT remove the 3 screws securing the plastic portion of the LCD display.

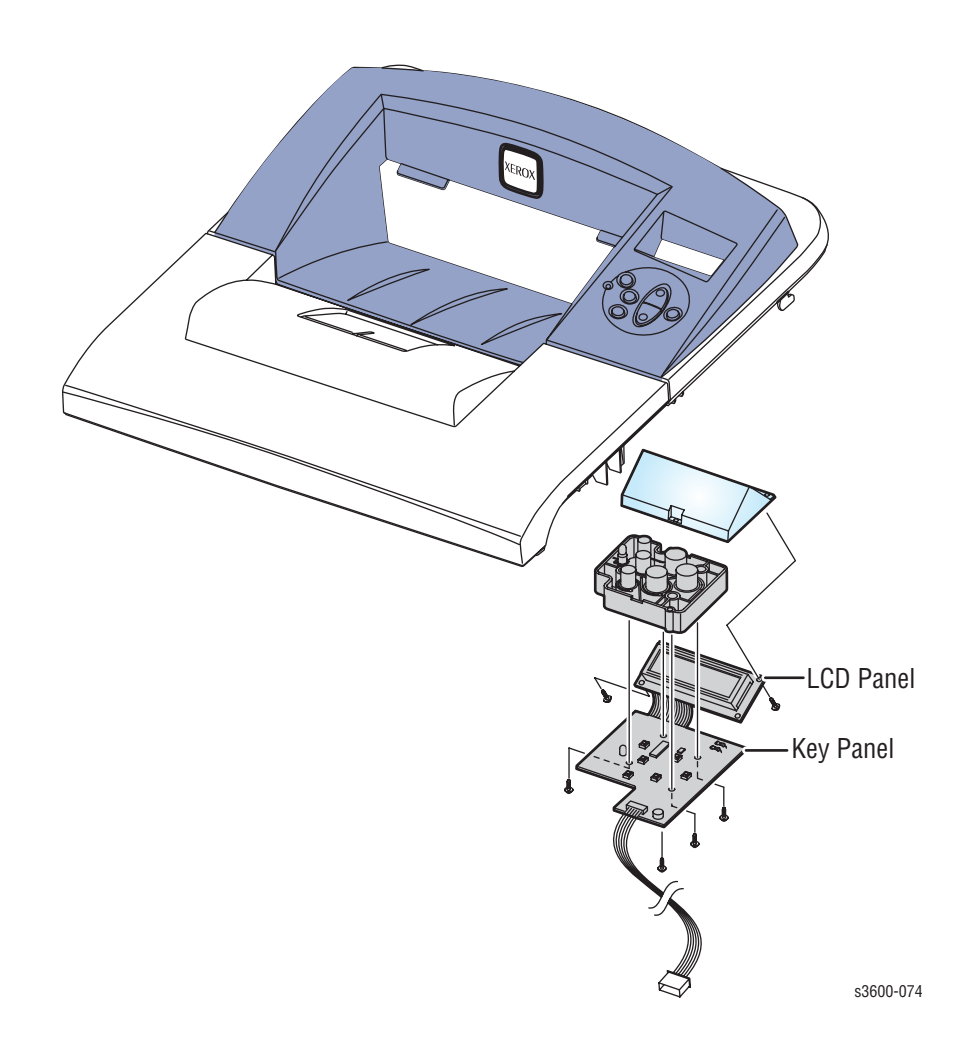

# Tray 1 (MPT) Assembly

C

### Caution

Tray 1 and the Knock-Up Plate contain unsecured plastic parts that fall off and are easy to lose.

Also, be careful in step 6 to not exert too much pressure, or you can break the plastic tracks.

- 1. Remove the Right Cover (page 7-6).
- 2. Remove the Left Cover (page 7-7).
- 3. Remove the Top Cover (page 7-10).
- 4. Open Tray 1.
- Unhook only the bottom of the 2 springs connecting the Knock-Up Plate to the Pick-Up Rack.

### Note

DO NOT unhook the top portion of the springs from the Pick-Up Rack.

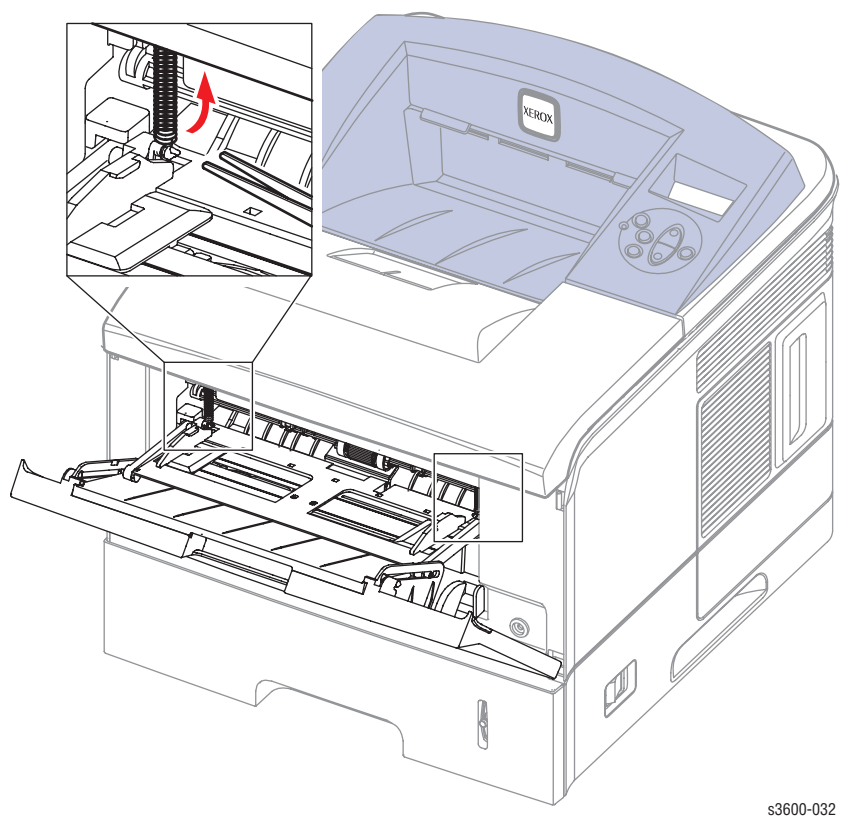

6. To disengage the Knock-Up Plate from the Tray 1 (MPT) Assembly, flex the left and right tray links from the indented portion of the tracks.

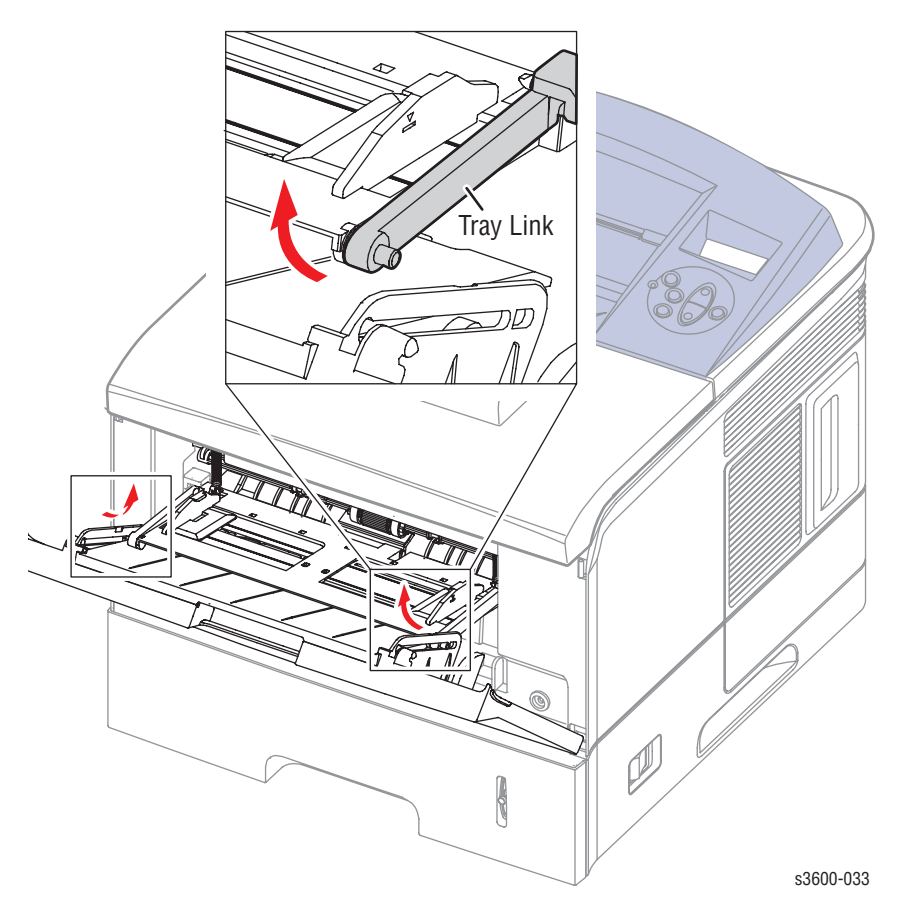

7. Facing Tray 1, slide the tray to the left to release the 4 pivot points securing the Tray, then remove the Tray 1 Assembly from the printer.

### **Replacement Note**

Follow these steps to ensure correct replacement of the tray:

To attach the Tray 1 (MPT) assembly to the Knock-Up Plate:

- 1. Attach the left and right plastic tray links to the top portion of the Knock-Up plate.
- 2. Attach the bottom portion of the Knock-Up Plate to the plastic mounting links on the chassis.
- 3. Slide the assembly onto the four pivot points.
- 4. Insert the top portion of the secured tray links through the Knock-Up Plate indentations on the track.

# Inner Cover (PL 1.2.5)

- 1. Remove the Top Cover (page 7-10).
- 2. Remove the Tray 1 (MPT) Assembly (page 7-14).
- **3.** Open or remove Tray 2 for better access.
- 4. Remove 2 screws securing the Inner Cover to the printer frame.
- 5. Remove the Inner Cover.

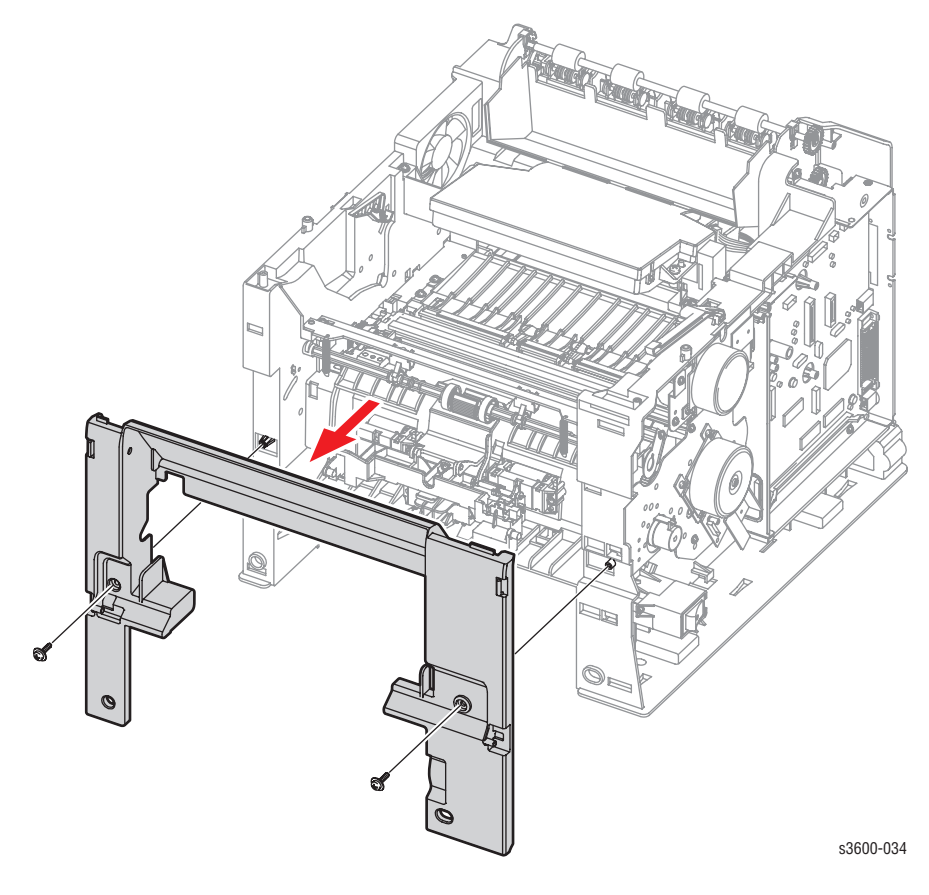

# Tray 1 (MPT) Knock-Up Plate Only (PL 1.1.3)

- 1. Follow the first three steps for removing the Tray 1 (MPT) Assembly (page 7-14).
- 2. Rotate the tray links down slightly until they come free from the printer.

### Note

The tray links are marked "L" for the left and "R" for the right.

**3.** To free the Knock-Up Plate, carefully spread the slotted hinge piece to release the post, then remove the Knock-Up Plate.

### Note

Tray 1 and the Knock-up Plate contain unsecured plastic parts that fall off and are easy to lose.

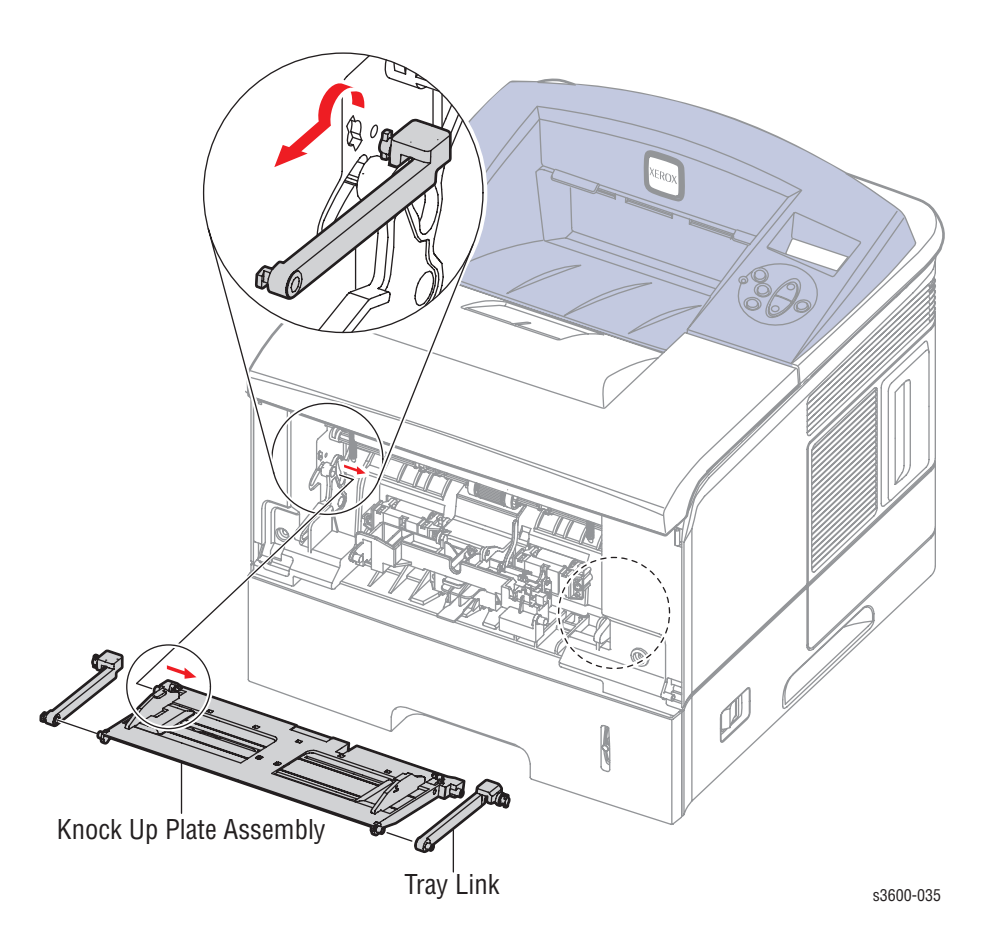

# Tray 1 (MPT) Pick-Up Rack (PL 1.3.2)

- 1. Remove the Right Cover (page 7-6).
- 2. Remove the Left Cover (page 7-7).
- **3.** Remove the Top Cover (page 7-10).
- 4. Remove the Tray 1 (MPT) Assembly (page 7-14).
- 5. Remove the Inner Cover (page 7-16).
- 6. Remove 2 screws securing the Pick-Up Rack and remove the rack.

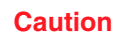

### Jaution

Do not remove or lose the springs.

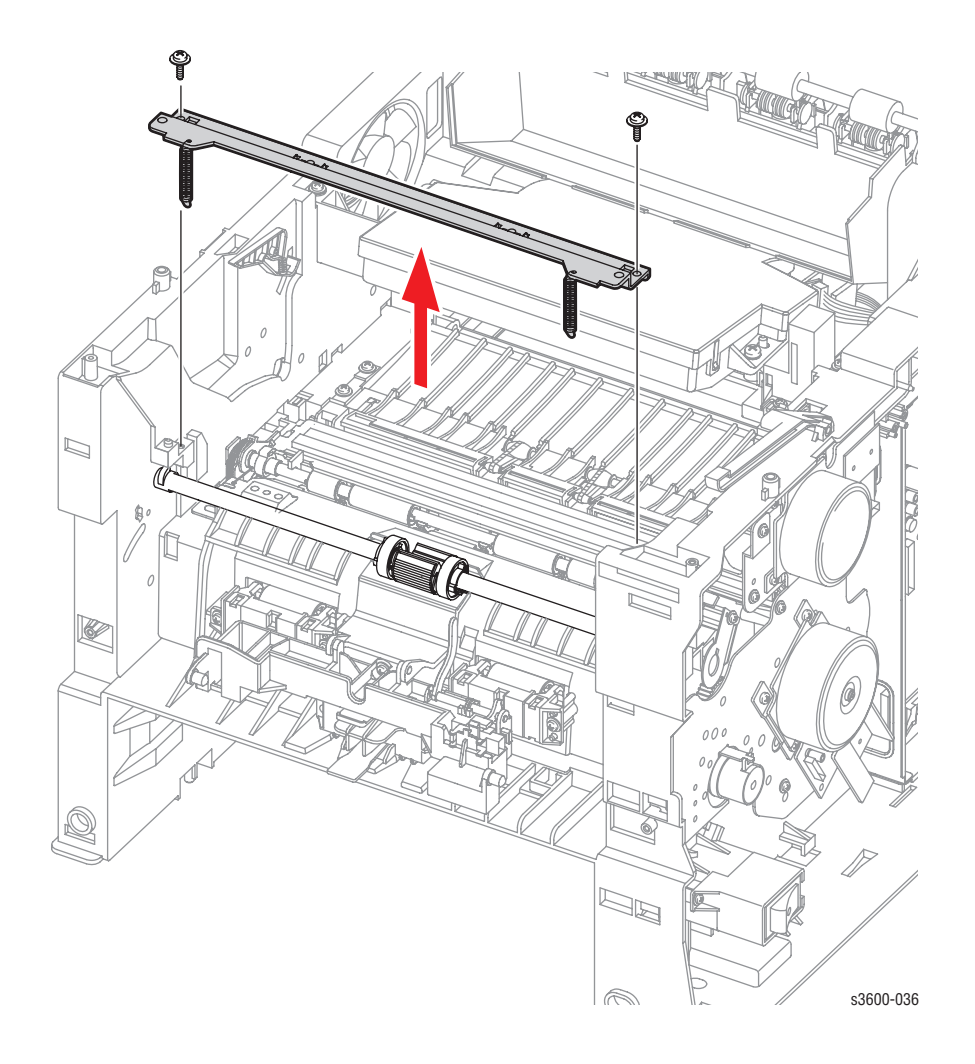

### **Replacement Note**

When reinstalling, be sure to secure the Pick-up Rack in the "boss" on each side of the rack.

# Retard Assembly (PL 1.3.49)

- 1. Remove Tray 1(MPT) Assembly (page 7-14).
- 2. Remove the Inner Cover (page 7-16).
- 3. Remove the Tray 1 Pick-Up rack (page 7-18).
- 4. Squeeze the lock as shown below and slide the Retard Assembly off of the Retard Roller.

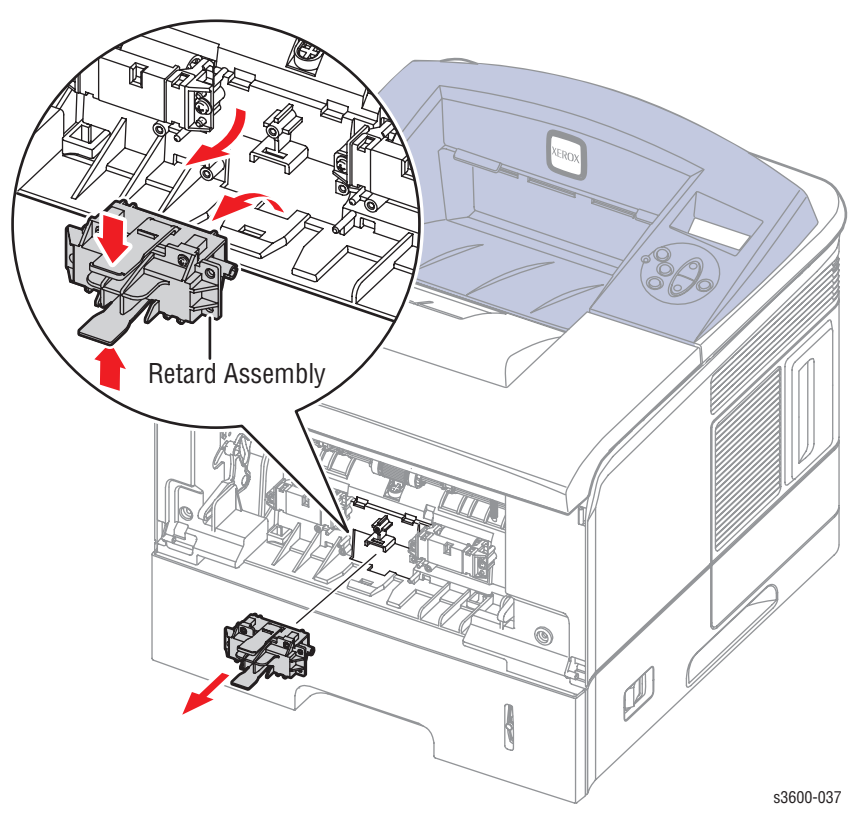

### **Replacement Note**

When reassembling, insert the Retard Roller over the left end of the retard shaft until the roller snaps in place.

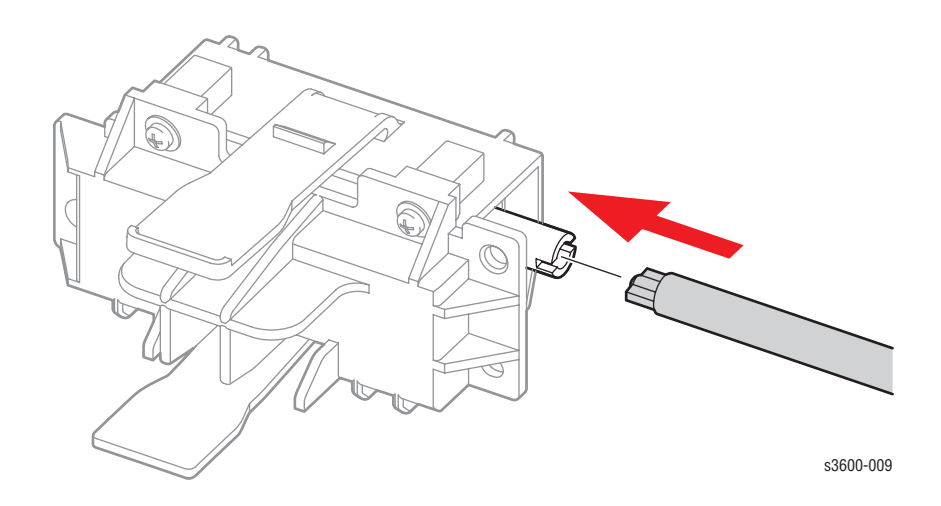

# Tray 1 (MPT) Separator Pad Assembly (PL 1.3.4)

- 1. Remove the Tray 1 (MPT) Assembly (page 7-14).
- 2. Remove the Retard Assembly (page 7-19).
- Loosen the wire harness from the plastic wire holder and disconnect the connector (CN1) from the Separator Pad Assembly. Do not use a needlenose set of pliers to loosen the connector.
- 4. Remove the 3 screws shown below and then remove the Separator Pad Assembly from the printer.

### Caution

Be careful not to break the MP actuator flag. Also, do not lose the spring located underneath the Friction Pad of the separator.

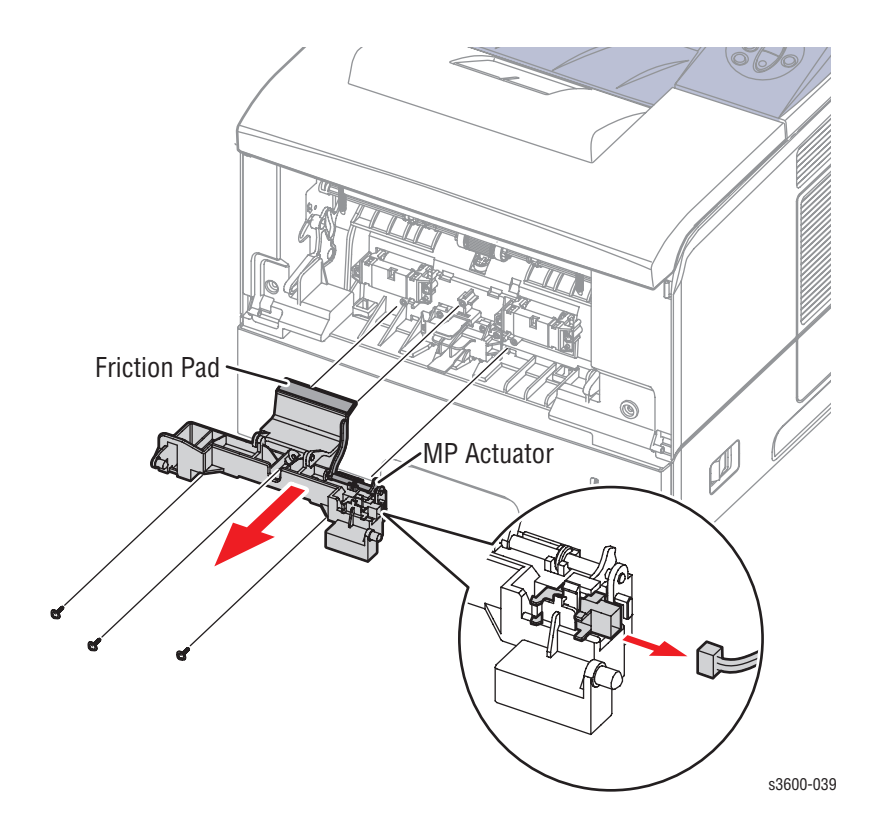

### **Replacement Note**

Before installing the three screws, be sure to snug the spring between the friction pad and the plastic base.

# Tray 1 (MPT) Feed Sensor (PL1.3.97)

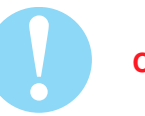

### Caution

When removing the plastic cover in the step 5, lift the edge nearest the sensor first then the other end, being careful not to bend the actuator.

- 1. Remove the Tray 1 (MPT) Assembly (page 7-14).
- 2. Remove the 6 screws from the HVPS board to expose the connectors.
- 3. Disconnect CN3 from the HVPS board.
- 4. Unlace the 3-wire harness of CN3 from the HVPS.
- 5. Remove the plastic cover covering the sensor.
- 6. Gently push the plastic hook away from the sensor board to remove the board and sensor.

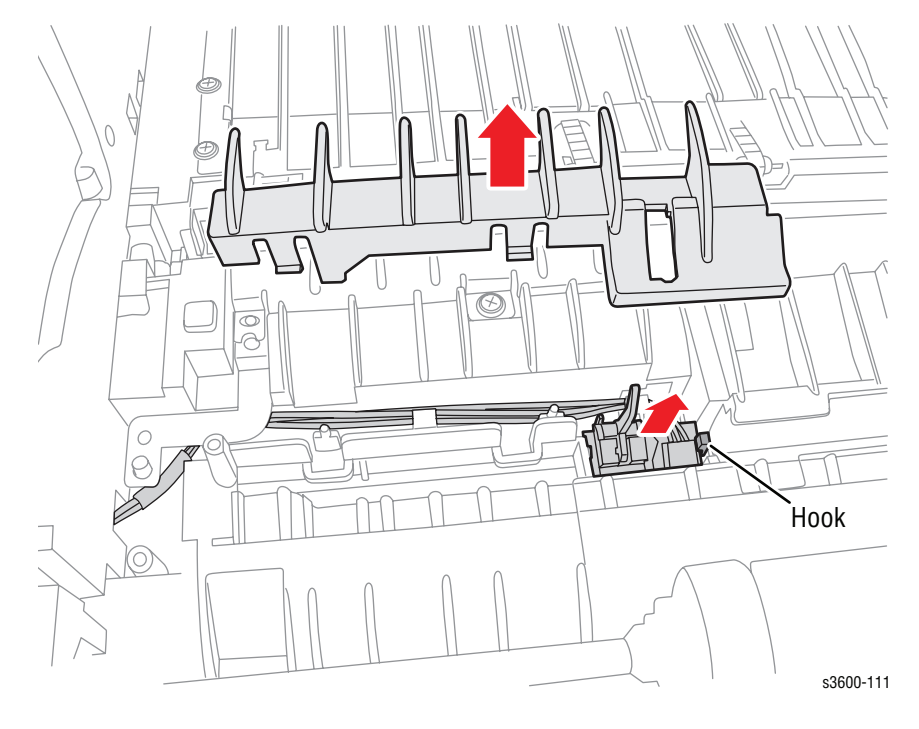

# Paper Tray Empty Sensor (PL1.3.95)

The Paper Tray Empty Sensor is soldered in the High Voltage Power Supply (HVPS). If the sensor is defective, follow the instructions to replace the power supply board (page 7-75).

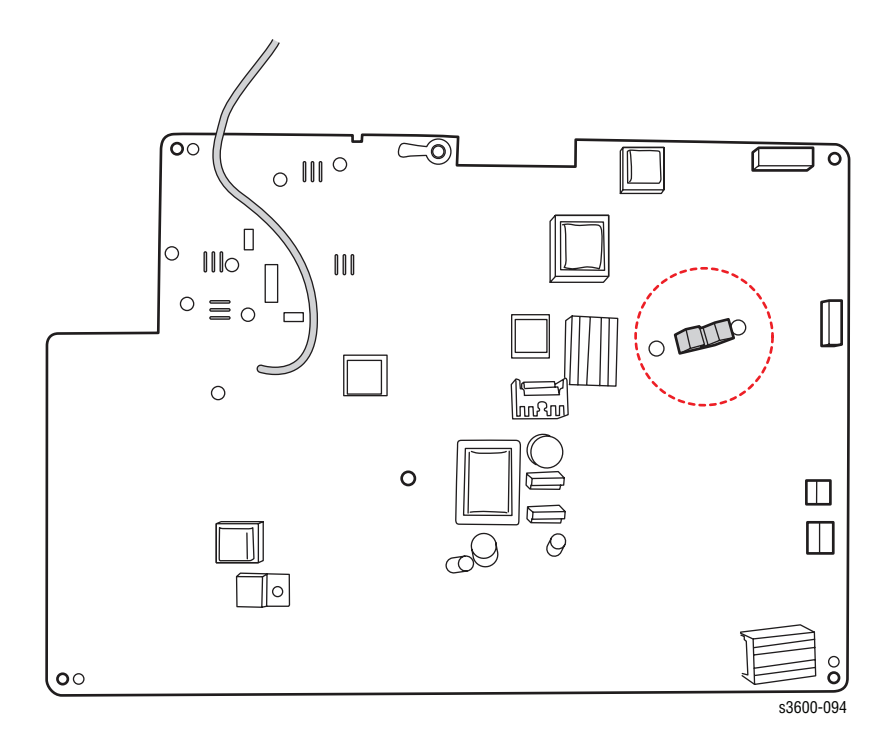

# Paper Tray Empty Actuator (PL1.3.58)

The Paper Tray Actuator passes through the Paper Tray Empty Sensor, which is soldered in the Switched Mode Power Supply (SMPS).

- 1. Remove the Tray 1 (MPT) Assembly (page 7-14).
- 2. Locate the Paper Tray Empty Actuator on the opposite side of the SMPS board and chassis.
- **3.** Depress the elongated portion of the actuator slightly to release, then remove the actuator from the chassis slot.

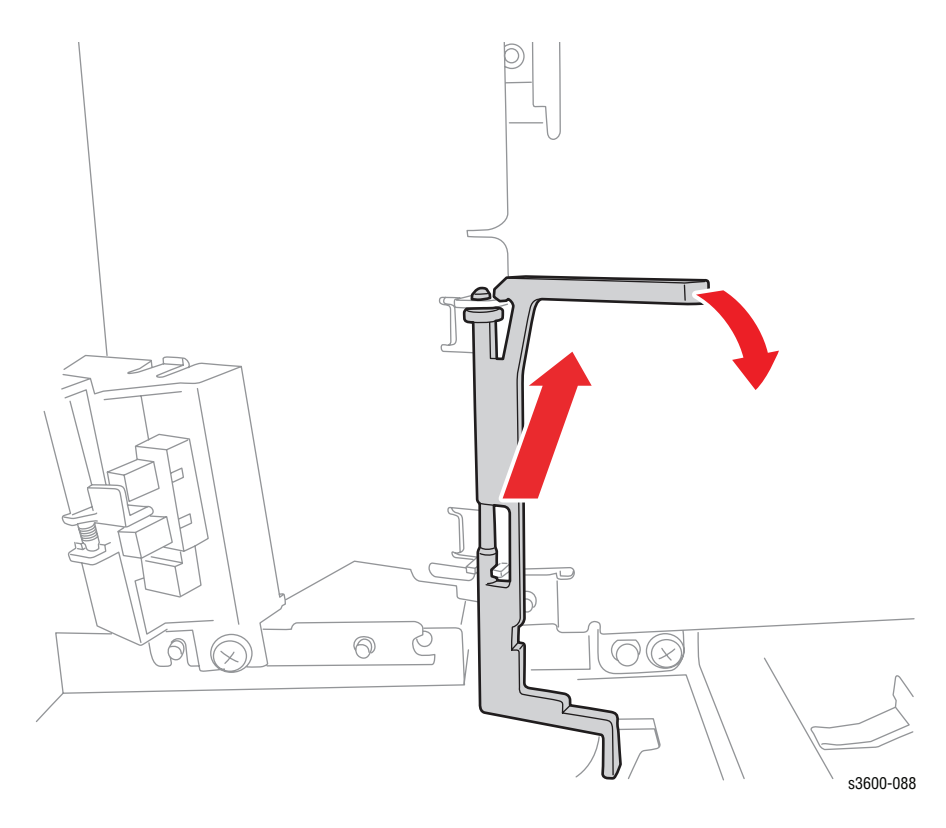

# Sub Toner Low Sensor Board (PL1.3.47)

- 1. Remove the Right Cover (page 7-6).
- 2. Remove the Left Cover (page 7-7).
- **3.** Remove the Top Cover (page 7-10).
- 4. Remove the Laser Scan Unit (page 7-70).
- 5. Remove the LSU Lower Cover (page 7-72).
- 6. Disconnect all connectors running to the Toner Sensor Board.
- 7. Remove 2 screws securing the Toner Sensor Board to the LSU cover.
- 8. Release the 2 locking tabs to remove the board.

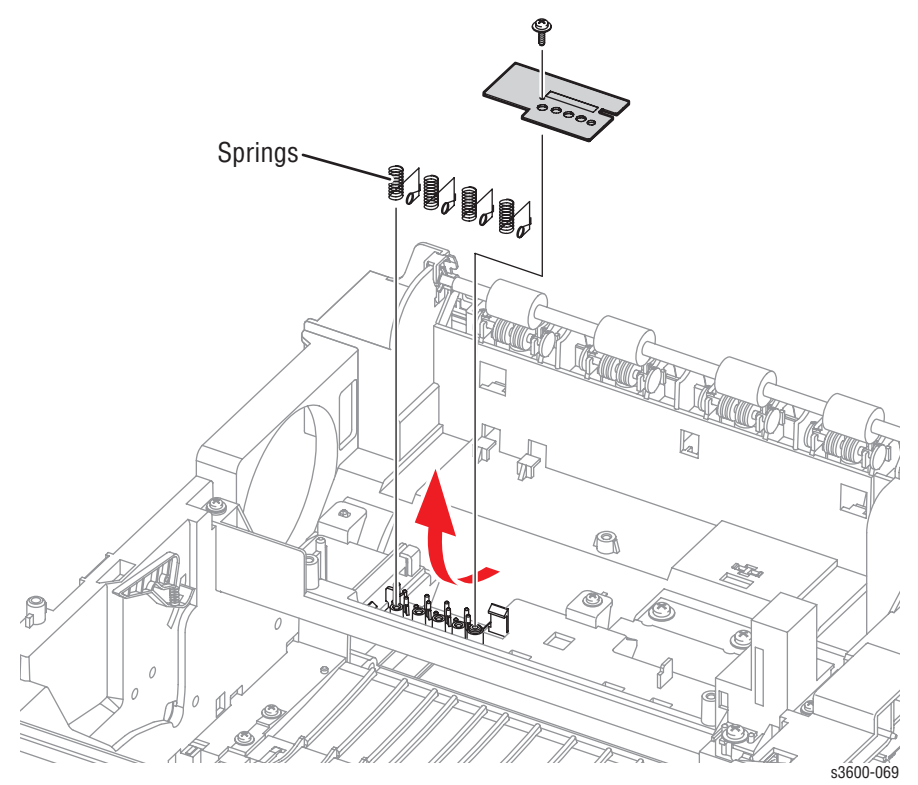

# Pick Roller and Shaft (PL 1.3.2.5)

- 1. Remove the Right Cover (page 7-6).
- 2. Remove the Left Cover (page 7-7).
- **3.** Remove the Top Cover (page 7-10).
- 4. Remove the Tray 1 (MPT) Assembly (page 7-14).
- 5. Remove the Inner Cover (page 7-16).
- 6. Remove the Main Drive Assembly (page 7-38).
- 7. Remove the locking bearing on the front of the shaft by rotating it in the direction of the arrows shown below.

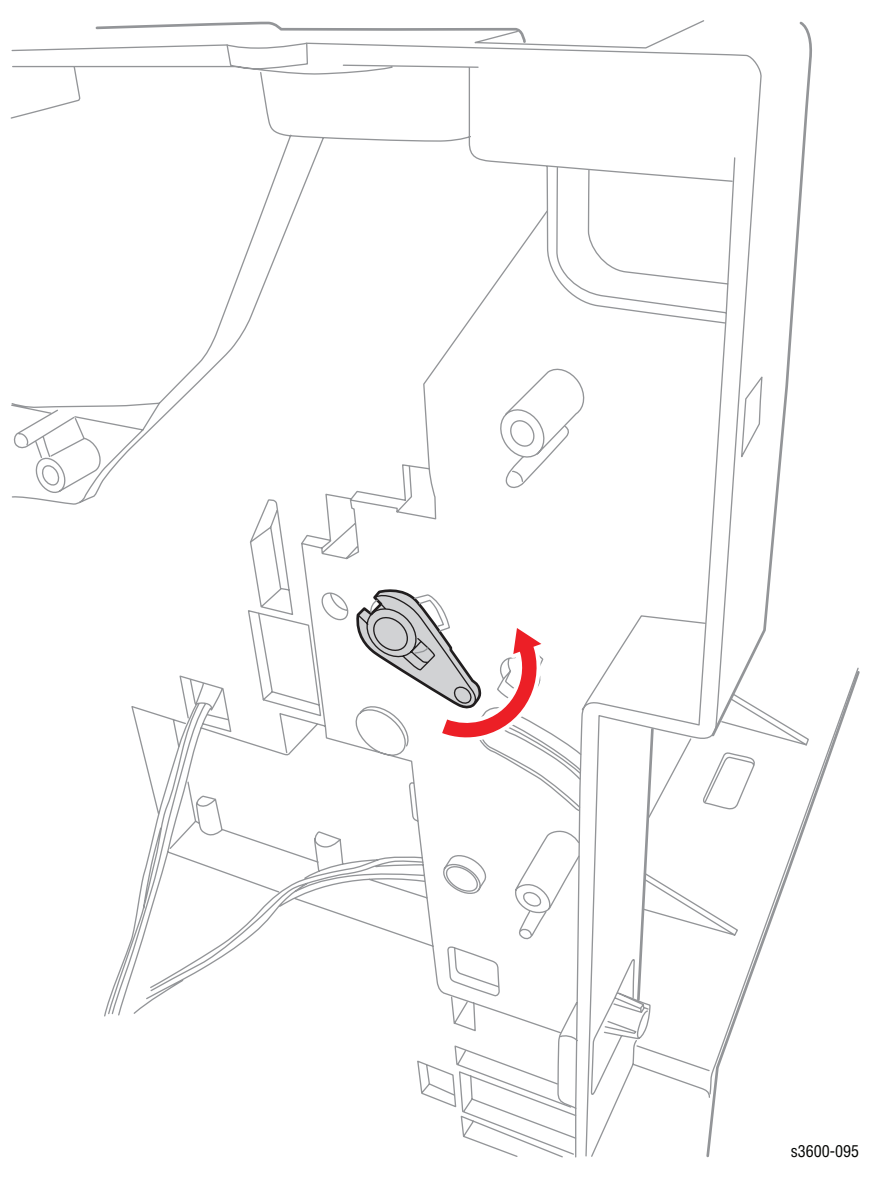

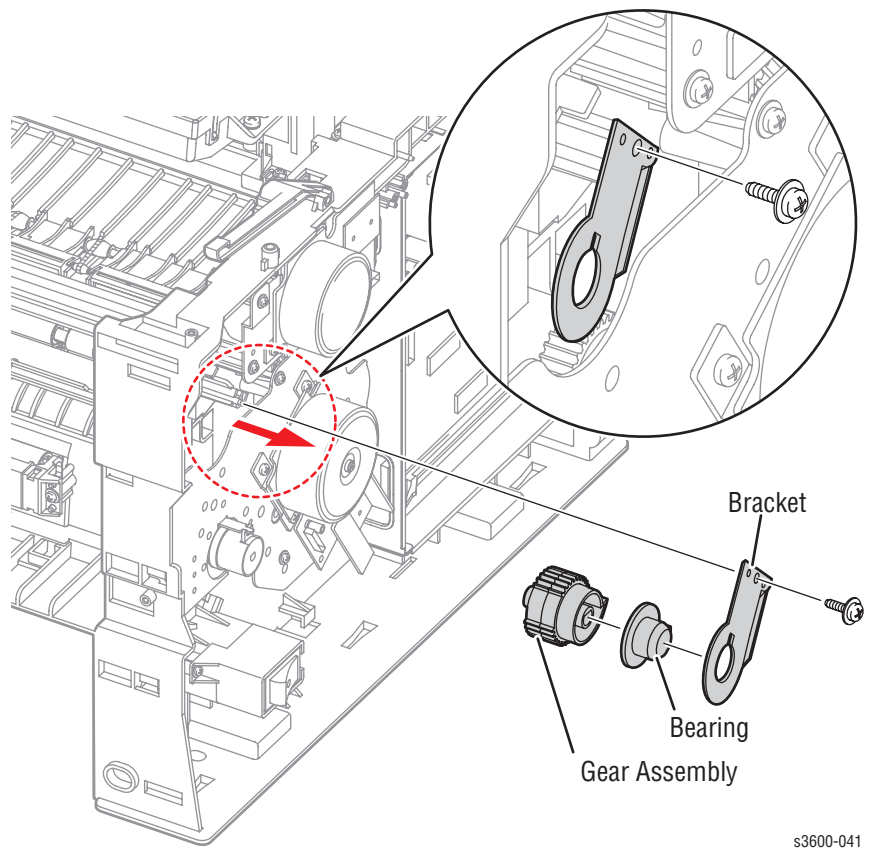

8. Remove 1 screw, on the right end of the shaft, securing the bracket, remove the bracket with the bearing.

9. Remove the right side gear from the shaft.

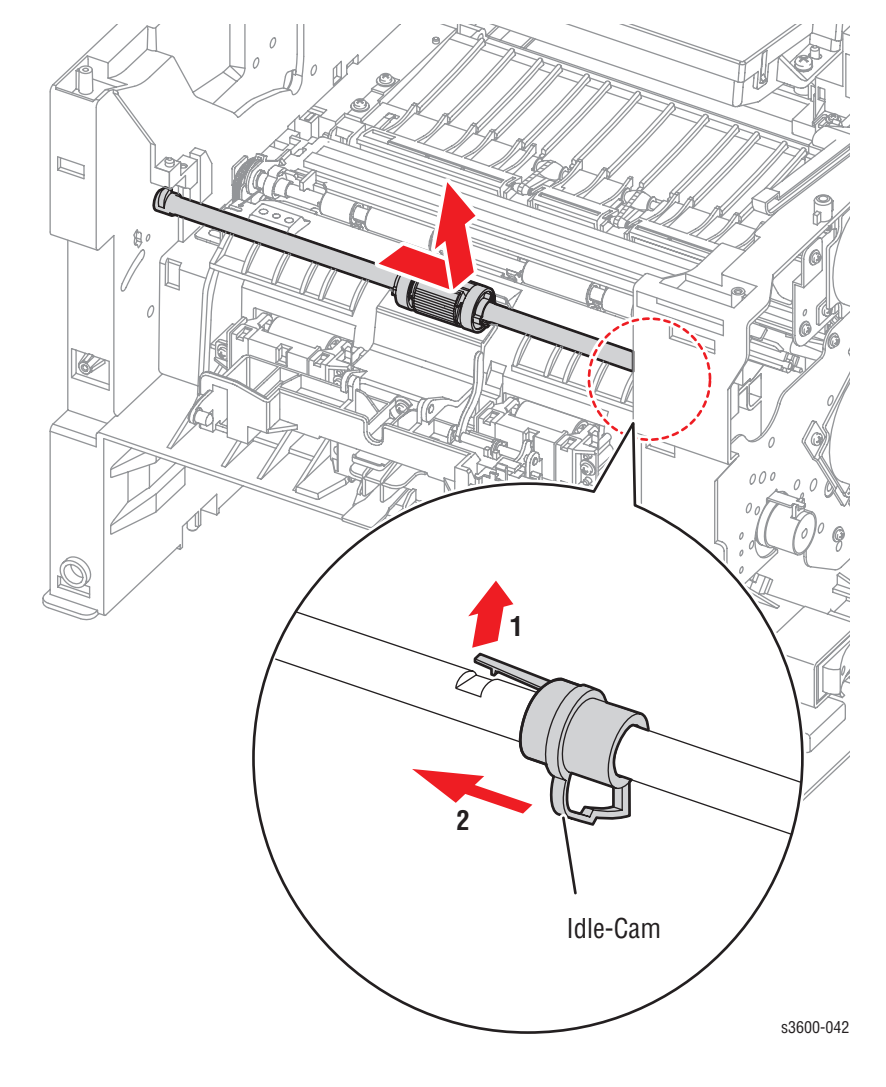

**10.** Lift the latch on the idle cam and slide the shaft to the right through the cam to free it from the printer.

# Tray 1 (MPT) Pick Roller Only (PL 1.3.2.4)

### Note

If you are only removing the Pick Roller, and not the shaft, it may be necessary to rotate the shaft, release the solenoid, and then rotate the shaft gear clockwise to position the roller properly.

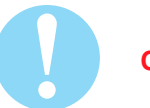

### Caution

Do not break the pick shaft by trying to force the Pick Roller off.

1. Slide the idle gears outward. Release the locking tab on the Pick Roller Assembly and slide the roller to the right.

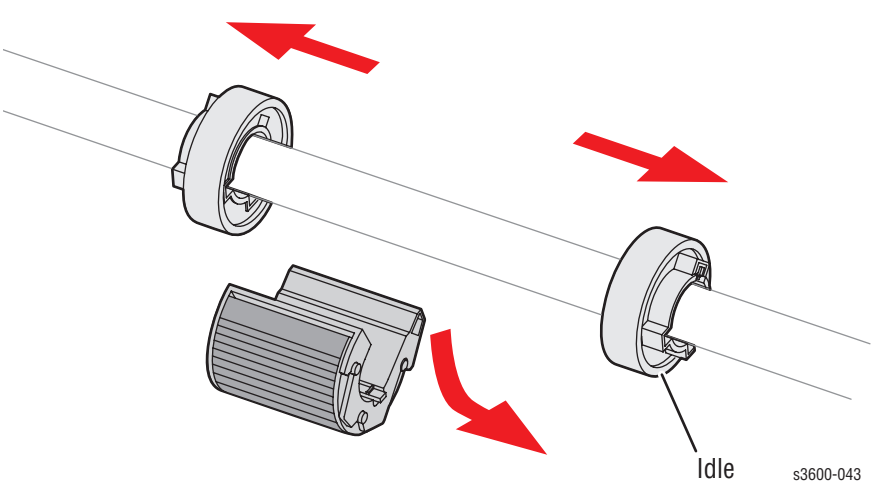

# Tray 1 (MPT) Solenoid (PL 1.1.26)

- 1. Remove the Right Cover (page 7-6).
- 2. Disconnect the connector (CN11) from the Joint Board to the Tray 1 Solenoid.
- 3. Remove 1 screw securing the Tray 1 Solenoid.

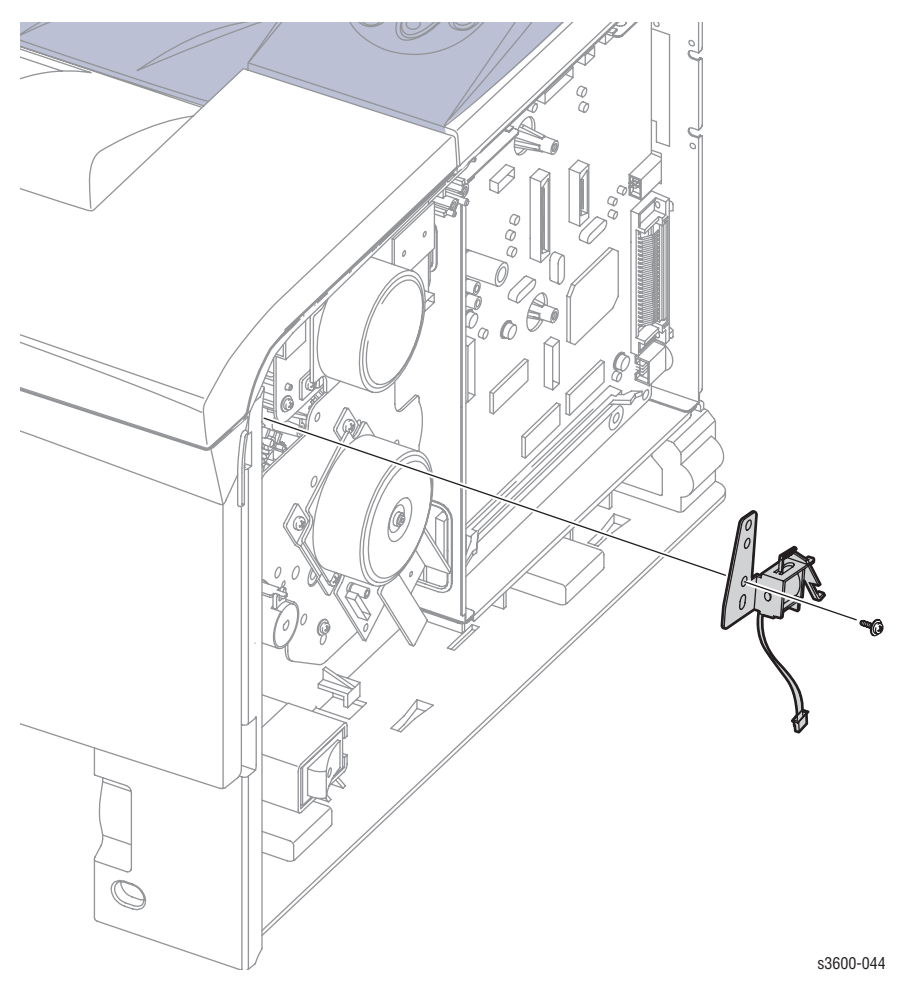

# **Tray 2 Pick-Up Assembly and Rollers**

### Note

- It is not necessary to remove the entire assembly in order to remove the Pick Rollers. Also, do not replace the feeder assembly unless drive components need to be replaced. If replacing just the rollers, the Feed Assembly does not need to be removed
- 1. Remove the Right Cover (page 7-6).
- 2. Remove the Left Cover (page 7-7).
- 3. Remove the Top Cover (page 7-10).
- 4. Remove the Tray 1 (MPT) Assembly (page 7-14).
- 5. Remove the Inner Cover (page 7-16).
- 6. Remove the Main Drive Assembly (page 7-38).
- 7. Remove Tray 2 and Tray 3 (if installed)
- 8. Turn the printer onto its left side.

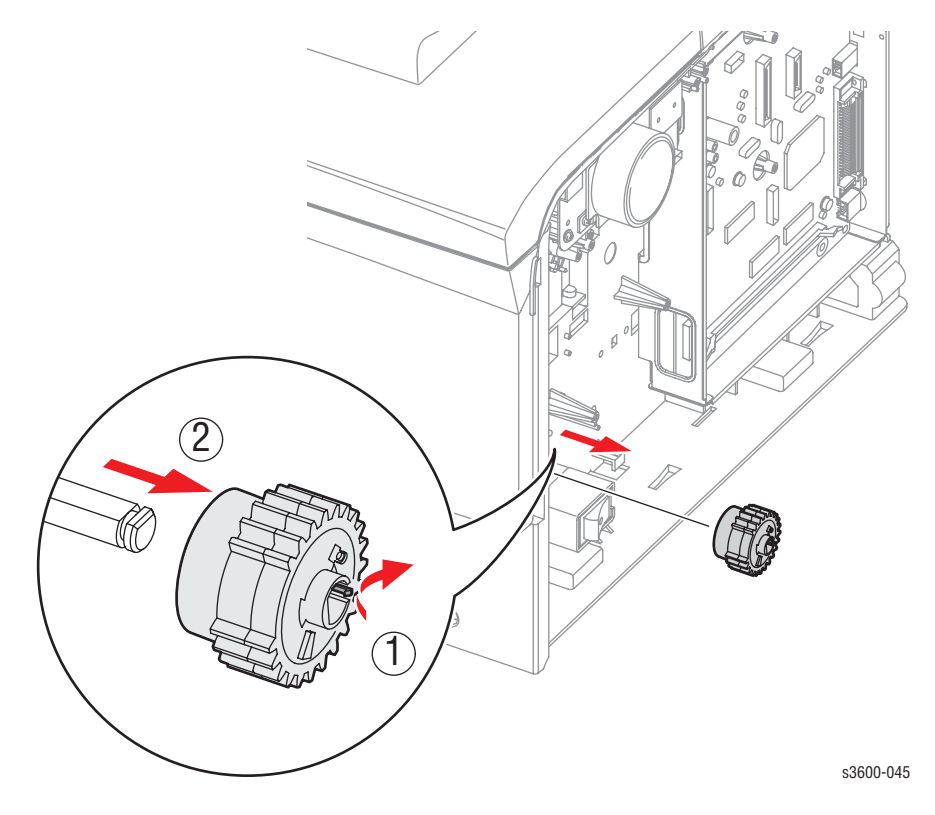

- 9. Before you can slide the Pick-Up Camshaft in the next step, you must first release the white locking mechanism from the white plastic bearing, then lift free from the shaft.
- **10.** Remove the Pick-Up Roller by lifting the black tab to slide it off the shaft.

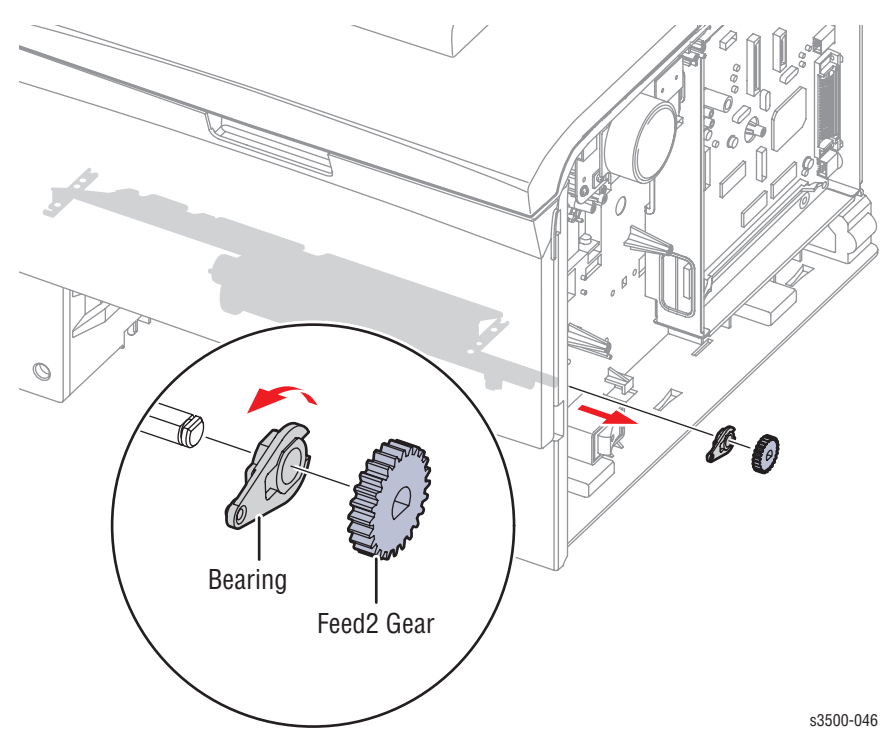

- 11. Remove the black locking tab to free and remove the purple gear on the Retard Shaft.
- 2. Press the plastic release tab on the Retard Roller to remove the roller.

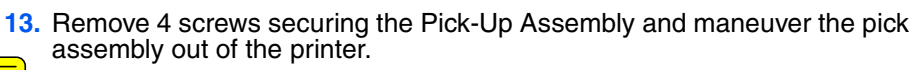

 Remove the Front Bottom Cross Bar secured by 2 screws and the ground strap.

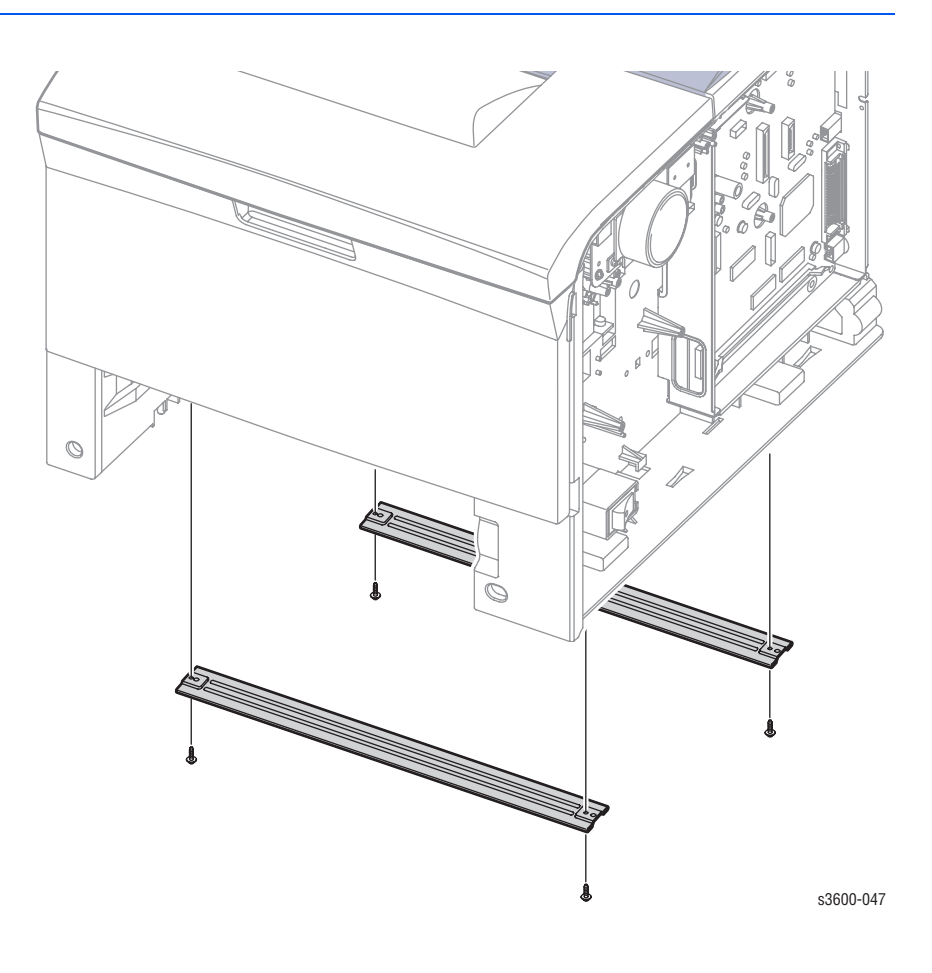

### **Replacement Note**

When you are replacing the Cross Bar, place the ground strap between the bar and the printer before you insert the screw.

### Note

Remove a small support metal bracket and screw separately from the main feeder assembly while removing the 4 securing screws. Also, remove a rubber spacing block held in place by the metal support bracket.

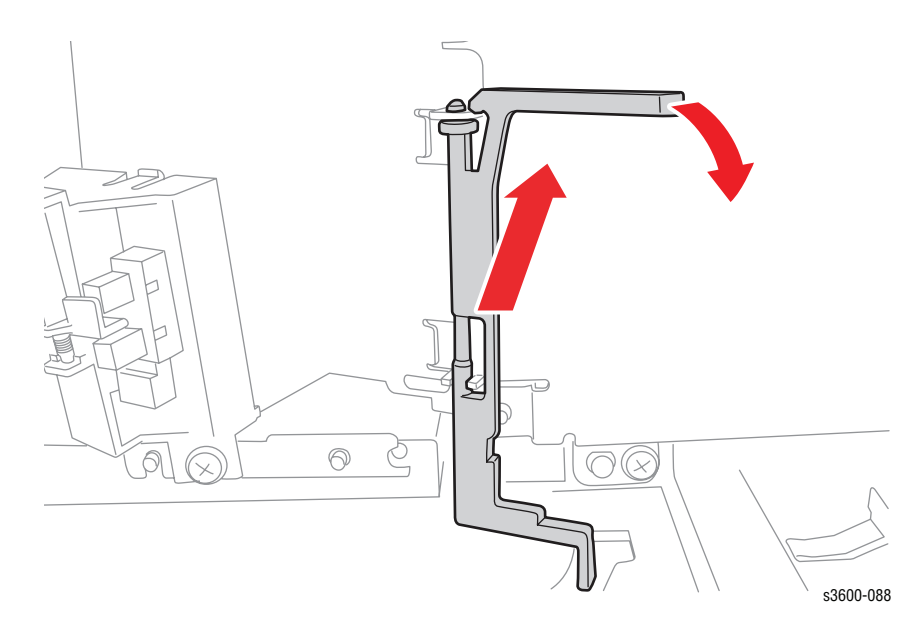

- **15.** Release the plastic tab on the actuator that is mounted on the metal plate. Once the screw is out just lift it free from the boss.
- **16.** Remove the 4 screws securing the pick assembly and maneuver the pick assembly out of the printer.

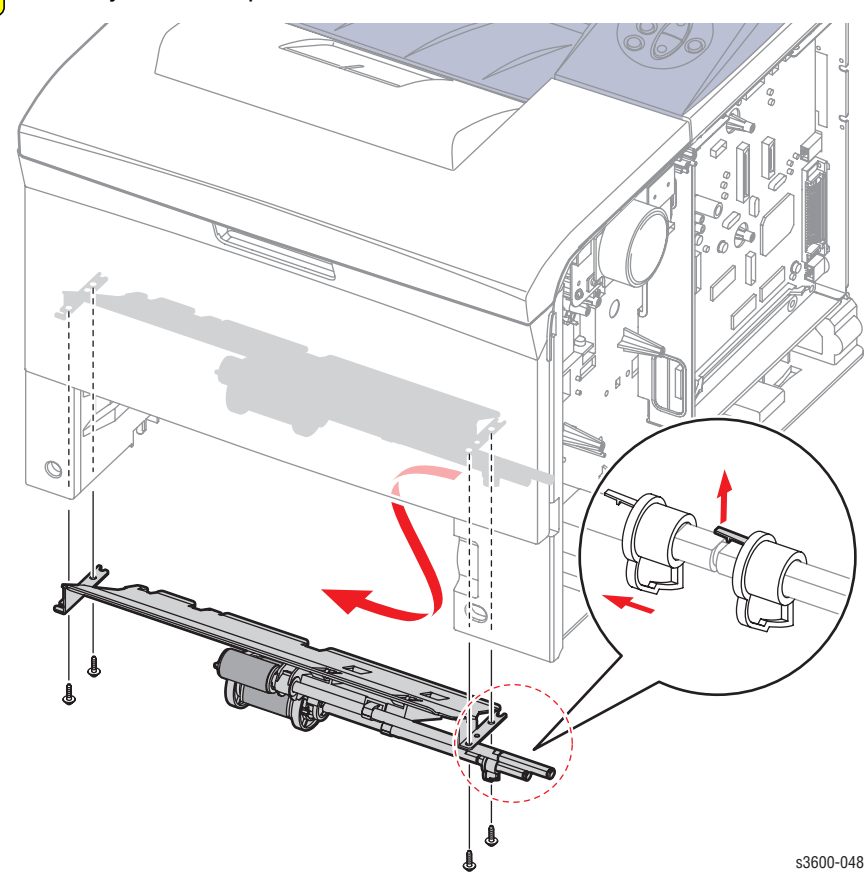

# Pick-Up Gear and Bearing (PL 1.1.21)

- 1. Perform all steps for removing the Tray 2 Pick-Up Assembly and Rollers (page 7-30).
- 2. Remove the pick up gear.
- **3.** Remove the locking bearing.

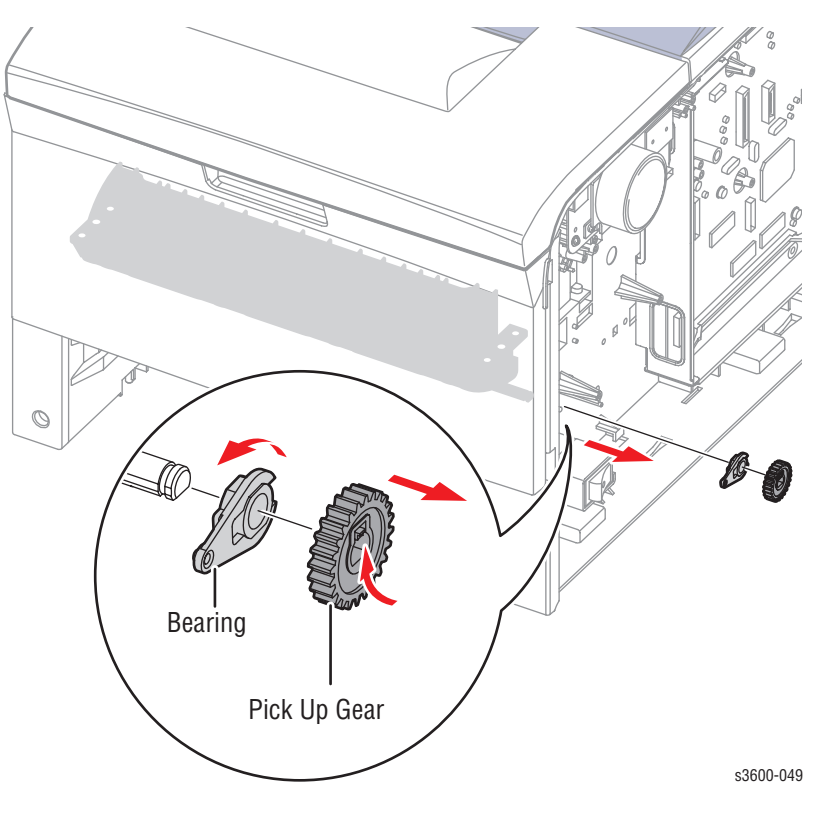
# Tray 2 Feed Roller (PL1.3.59.5)

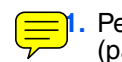

- 1. Perform all steps for removing the Tray 2 Pick-Up Assembly and Rollers (page 7-30).
- 2. From underneath the chassis, depress the latch downward, then slide the Feed Roller off of the shaft.

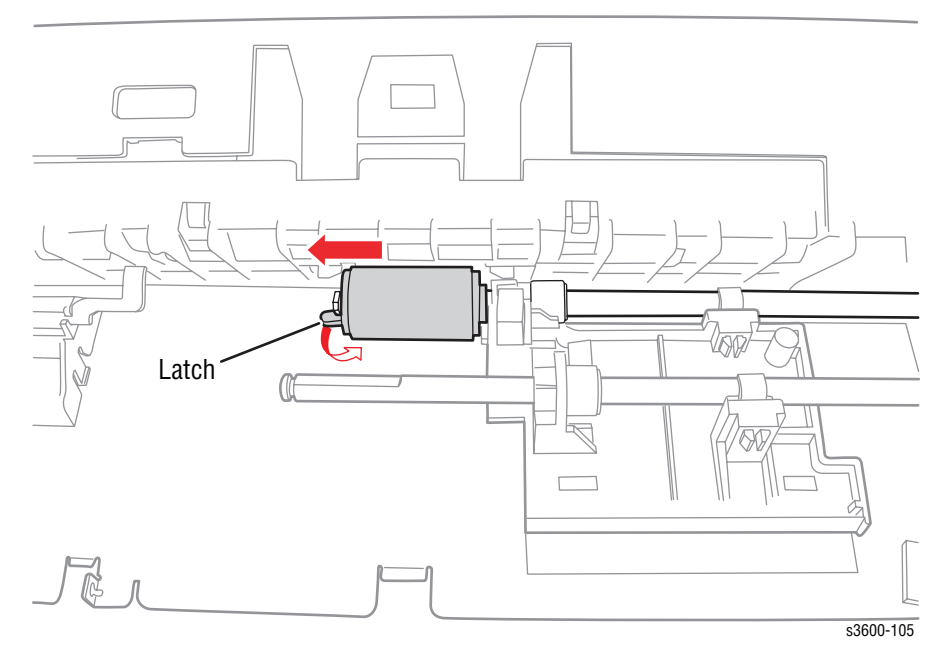

### Tray 2 Pick Roller (PL1.3.59.2)

#### Note

Since the Pick Roller is accessible directly underneath the chassis, there is no need to remove any assemblies.

1. From underneath the chassis, depress the latch downward, then slide the Pick Roller off of the shaft.

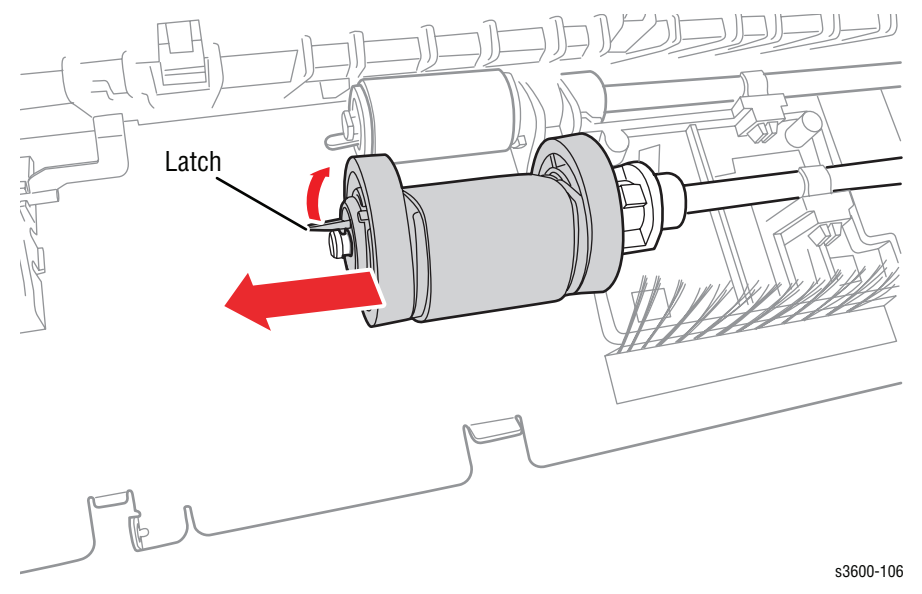

# Tray 2 (PL2.1.0) and Optional Tray 3 (PL2.2.0) Replacement

#### Note

If the printer includes the Optional Tray 3, It will be the bottom tray with a handle. It is identical in appearance to Tray 2 located directly above.

#### Note

No reconfiguration parameters are required when replacing the Optional Tray 3.

- 1. Remove the defective tray.
- 2. Remove the new tray from its plastic packaging and reinsert in the same slot.

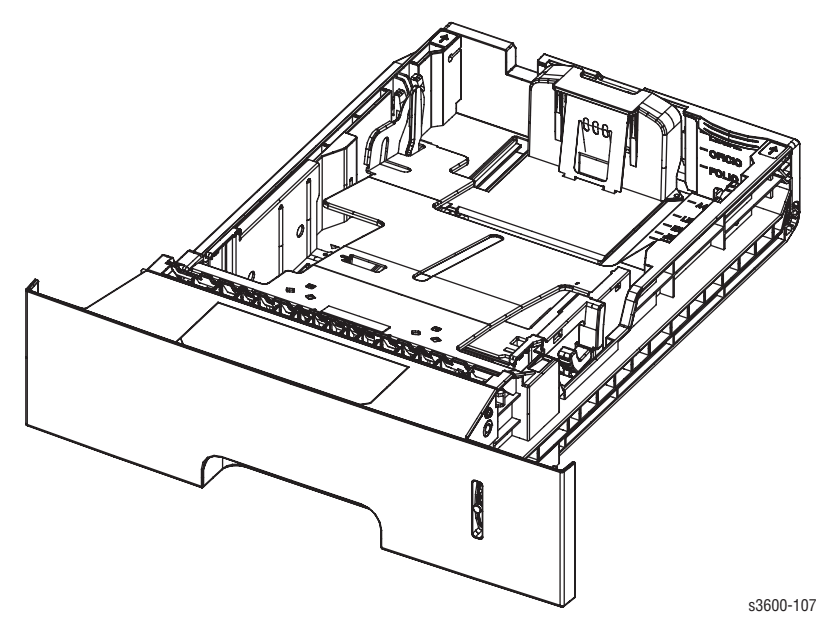

# Duplex Unit (PL2.3.0)

#### Note

No reconfiguration parameters are required when replacing the Duplex Unit.

- 1. Remove the defective Duplex Unit.
- 2. Remove the new Duplex Unit from its plastic packaging and reinsert in the same slot.

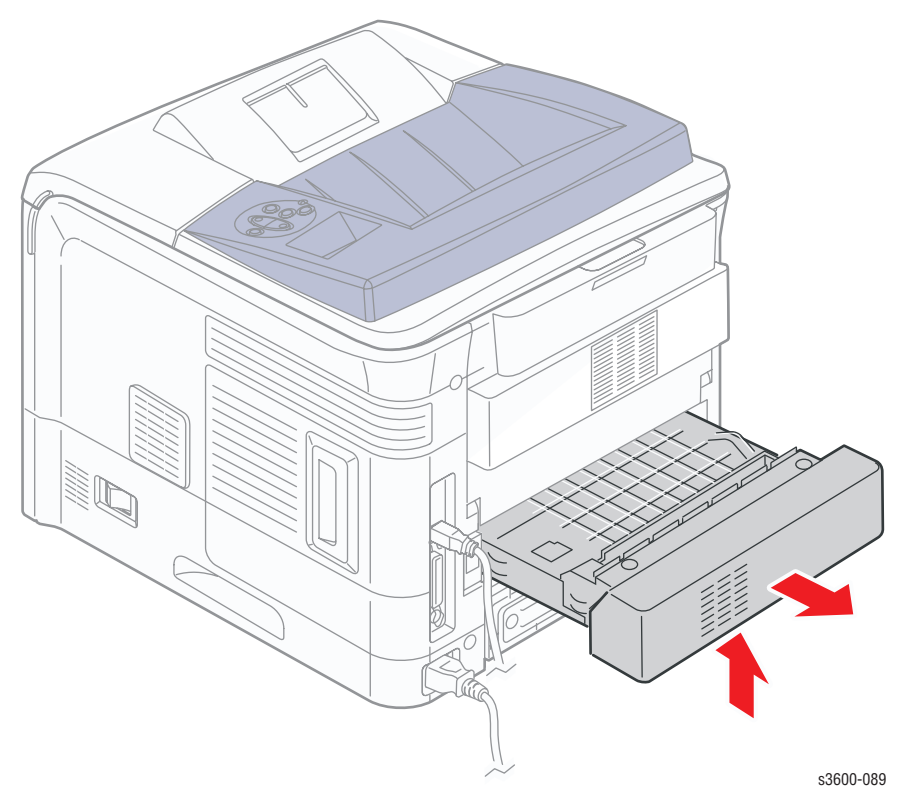

# **Main Drive and Registration Assemblies**

### Main Drive Assembly (PL 1.1.18)

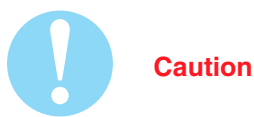

When removing screw #3 in step 3, make sure you do not bend or break the wire connected to the varistor. Also, screw #4 has a grounding strap that must be replaced during reassembly.

1. Remove the Right Cover (page 7-6).

2. Disconnect the CN1 cable on the Main Drive assembly. The other end is attached to the Main Board at CN19 DC Motor.

- 3. Remove all 6 screws in order. The screw numbers are labeled on the main assembly plate.
- 4. Remove the Main Drive Assembly.

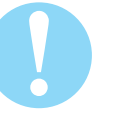

#### Caution

Be careful not to reposition the gears.

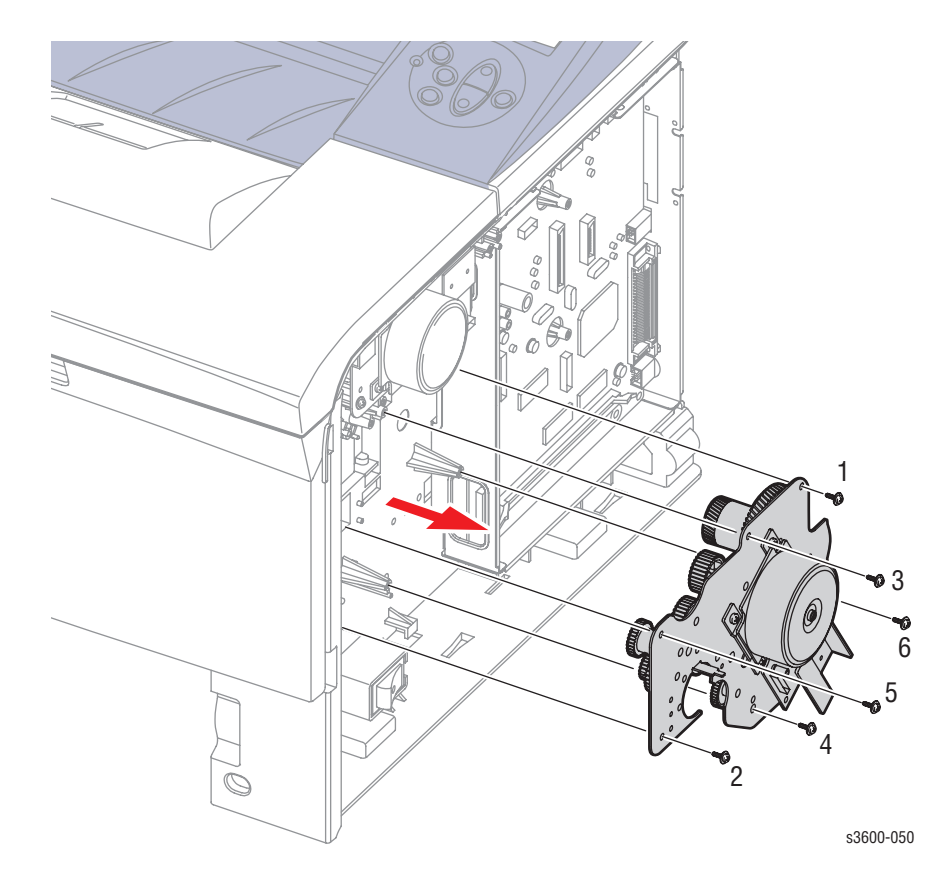

### **Replacement Procedure**

When reassembling:

- 1. Line up the metal shaft of the main drive assembly to the correct hole.
- If necessary, lubricate the gears with Xerox Plastislip grease lubricant (PN-043E00550).
- 3. Install screws in order on the etched plate when replacing the Main Drive.

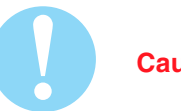

#### Caution

Be careful not to bend the Varistor on screw #3.

### Main Board (PL 1.1.19)

- 1. Remove the Right Cover (page 7-6).
- 2. Disconnect all connectors from the Main Board.
- 3. Remove the 6 screws (4 on the Main Board and 2 on the outside chassis to the parallel connector) securing the Main Board to the printer.
- 4. Position the retainers on the parallel port connector straight out from the connector for removal.
- 5. Move the board toward the front of the printer so the connectors clear the bracket and remove the Main Board to the right.

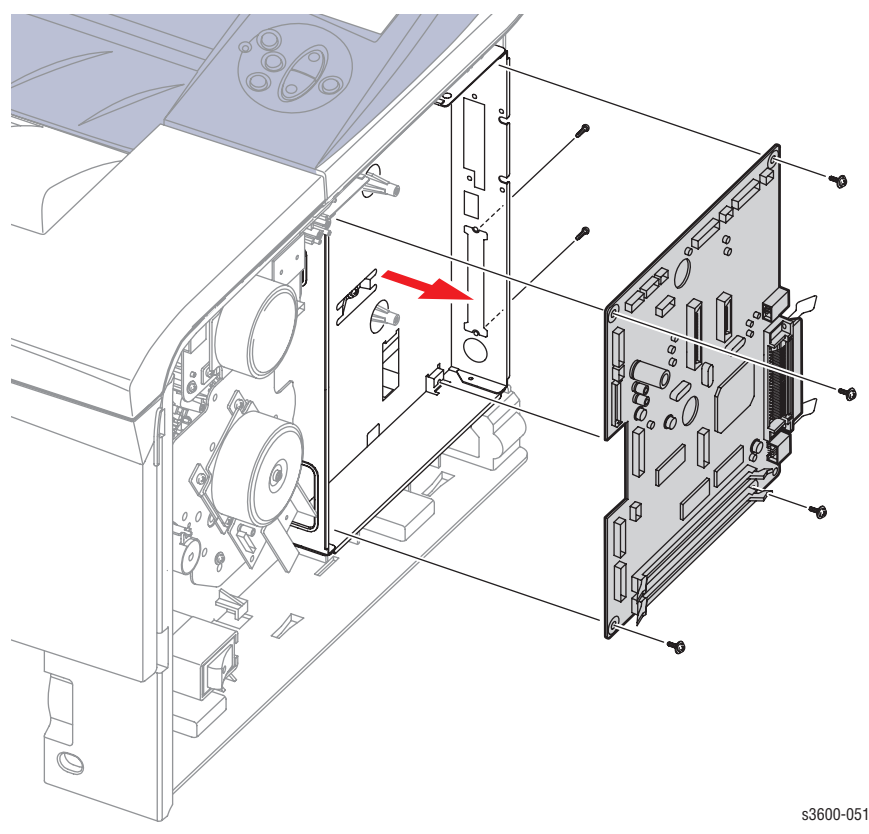

# Main Solenoid (PL 1.1.25)

- 1. Remove the Right Cover (page 7-6).
- 2. Disconnect the connector (CN10) from the Joint Board to the Main Solenoid.
- **3.** Remove 1 screw securing the Main Solenoid and remove from the chassis.

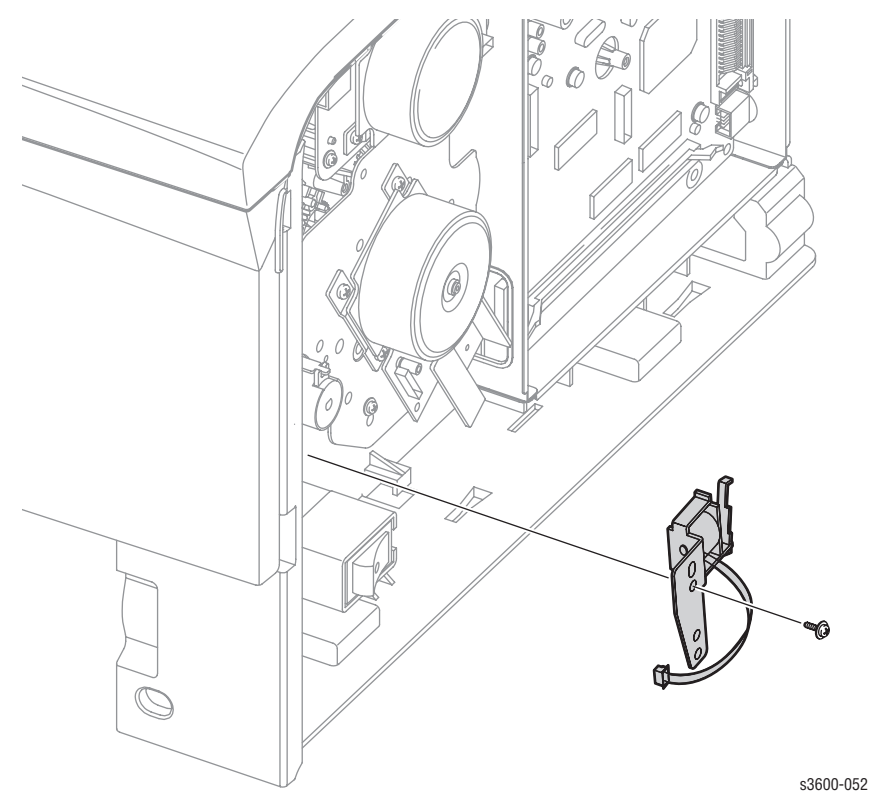

### **Registration Assembly (PL 1.1.12)**

#### To replace the Registration Sensor...

- 1. Remove the Registration assembly
- 2. Remove the black plastic guide below. It is clipped in, might be one screw, but the clip is on the left side of that piece and then it should pull out.
- 3. You might need to loosen or remove the SMPS pwb for the re-connection.
- 1. Remove the Right Cover (page 7-6).
- 2. Remove the Left Cover (page 7-7).
- 3. Remove the Top Cover (page 7-10).
- 4. Locate the Gear Cap on the right side of the Registration Assembly.
- 5. Lift up on the tab to release and remove the Gear Cap from the assembly.

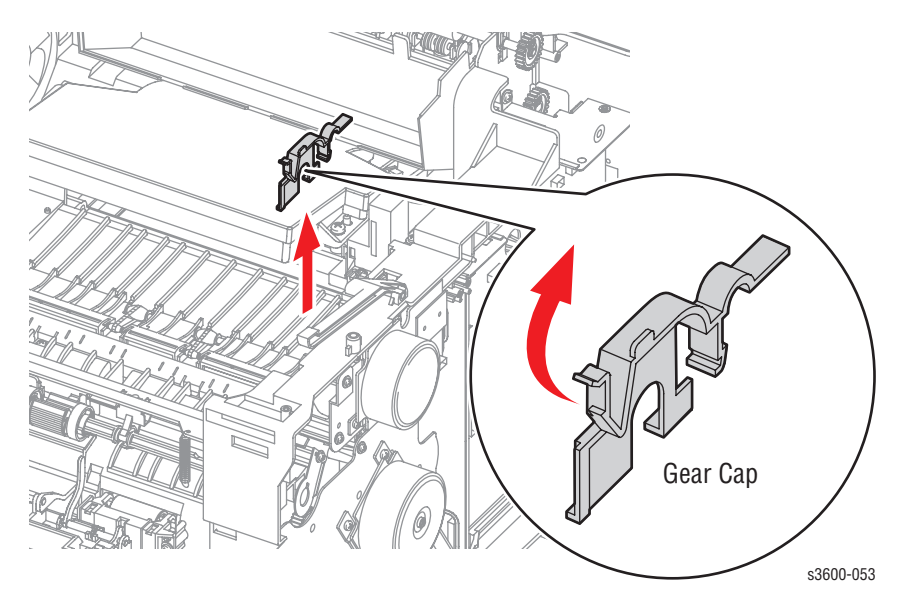

- 6. Remove the 4 screws securing the Registration Assembly to the printer.
- 7. Remove the Registration Assembly from the printer.

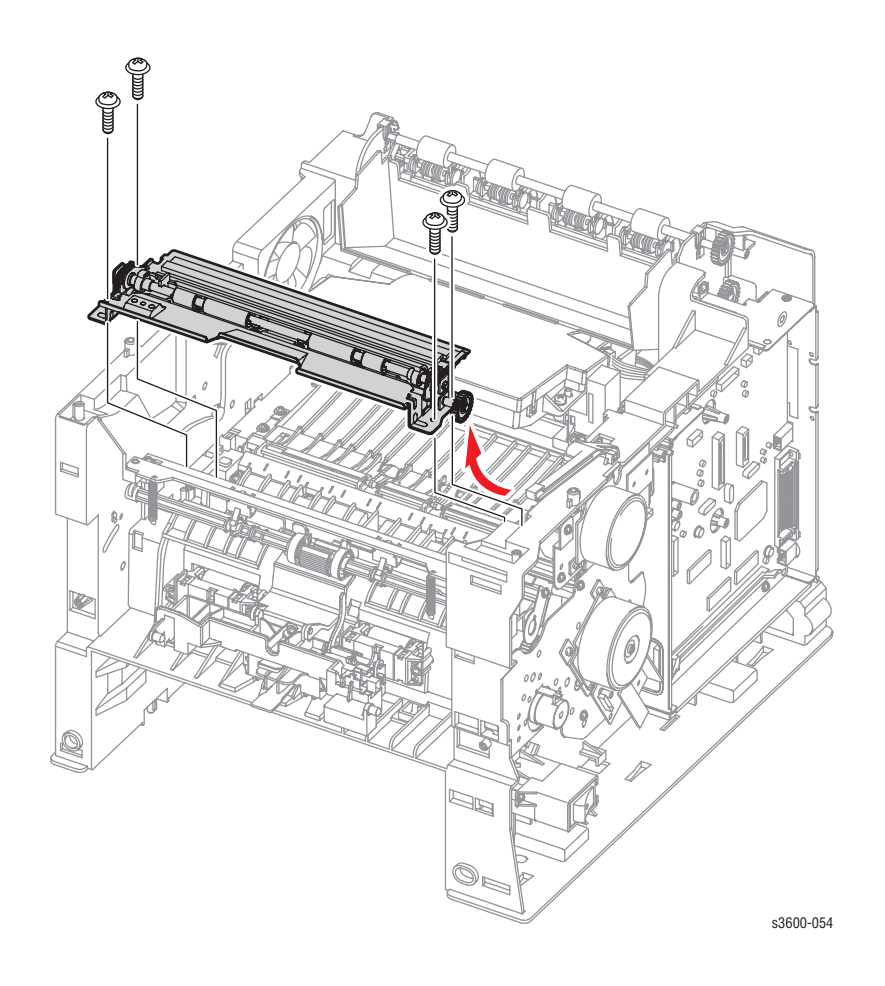

### Transfer Roller (PL 1.1.7)

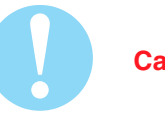

Caution

Do not touch the surface of the Transfer Roller.

- 1. Open the Top Cover (page 7-10).
- 2. Remove the Print Cartridge and protect it from exposure to light.
- 3. Locate the cap on the left side of the Transfer Roller.
- 4. Use small needlenose pliers to depress one end of the cap and remove from the roller.
- 5. Pull the tab of the bearing clips on both ends of the Transfer Roller toward you to release roller tension.
- 6. Slide the roller slightly to the right so the end of the shaft clears the lip on the printer case and lift the Transfer Roller and the Bearing Clips from the printer.

Caution

Be careful not to drop the separate springs, copper contact, and plastic parts into the chassis.

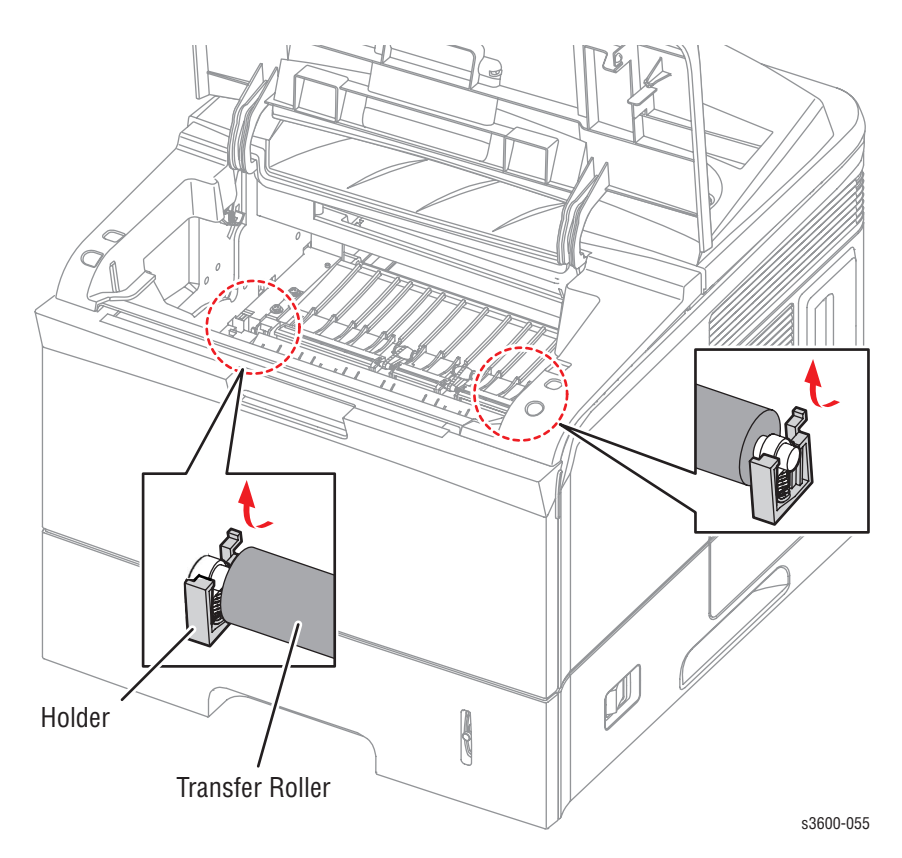

# Exit Roller (PL 1.3.6)

- 1. Remove the Right Cover (page 7-6).
- 2. Remove the Left Cover (page 7-7).
- 3. Remove the Top Cover (page 7-10).
- 4. Remove the locking bearings from both ends of the shaft.

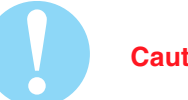

#### Caution

When you remove the Exit Rollers, do not lose the springs.

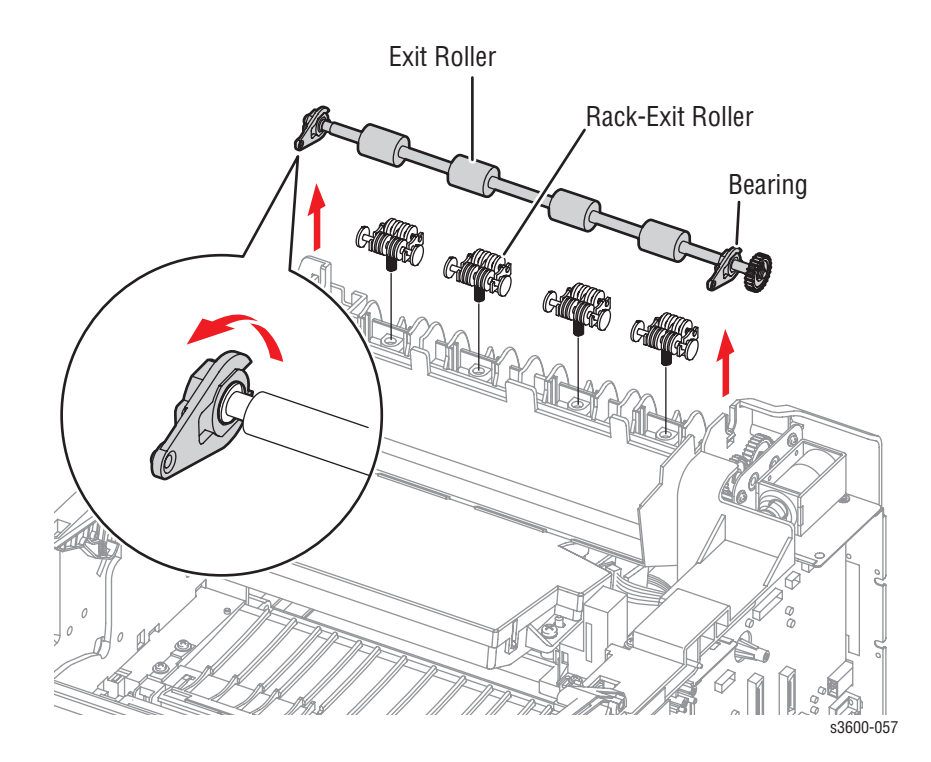

### Exit Gear (PL 1.3.9)

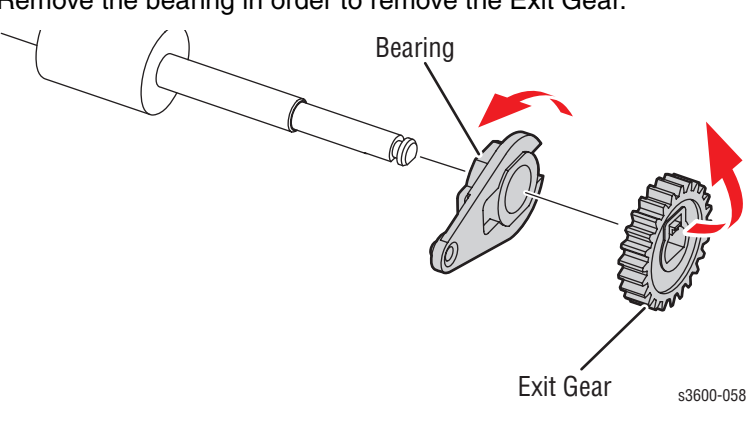

1. Remove the bearing in order to remove the Exit Gear.

## Outbin Full Actuator (PL 1.3.8)

- 1. Remove the Right Cover (page 7-6).
- 2. Remove the Left Cover (page 7-7).
- **3.** Remove the Top Cover (page 7-10).
- 4. To remove the Actuator, carefully separate the two plastic tabs on the actuator and lift free from the Exit Roller indentation.

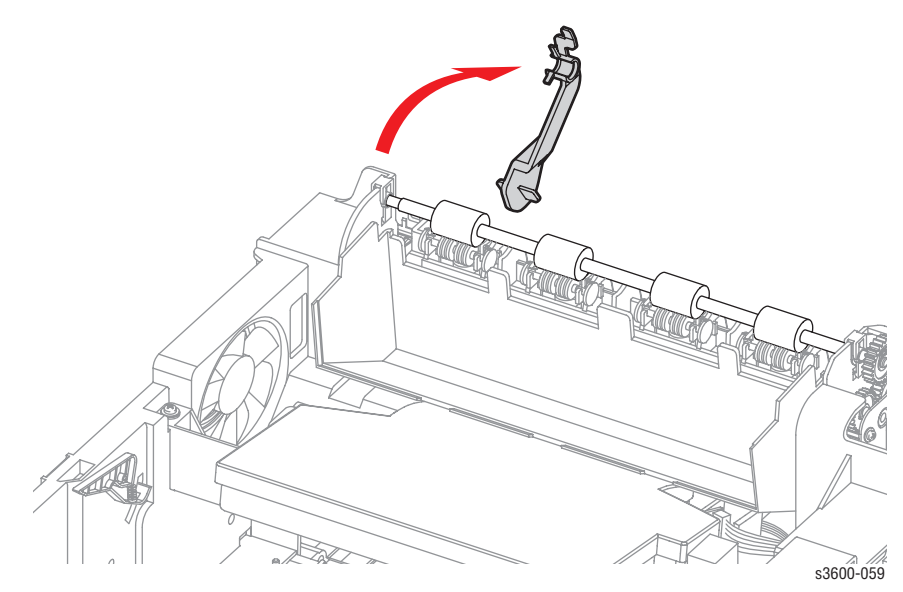

### Outbin Full Sensor (PL1.3.21)

- 1. Remove the Right Cover (page 7-6).
- 2. Remove the Left Cover (page 7-7).
- **3.** Remove the Top Cover (page 7-10).
- 4. Disconnect the 3-wire harness connector (CN3) from the Toner Sensor Board.
- 5. Pinch two black mounting tabs from underneath the sensors to release and remove the sensor.

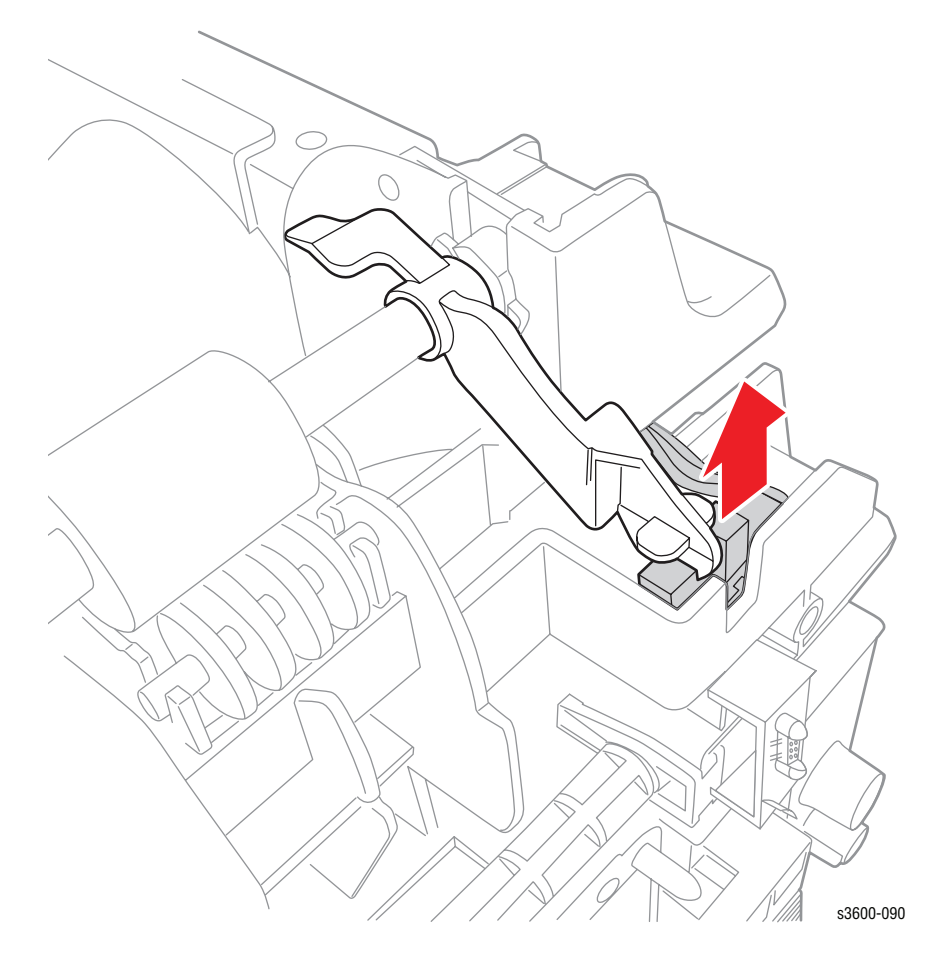

### Duplex Roller (PL 1.3.11)

- 1. Remove the Right Cover (page 7-6).
- 2. Remove the Left Cover (page 7-7).
- **3.** Remove the Top Cover (page 7-10).
- 4. Using a small flatblade screwdriver, spread apart the bearings on both side of the duplex roller and remove from the printer.

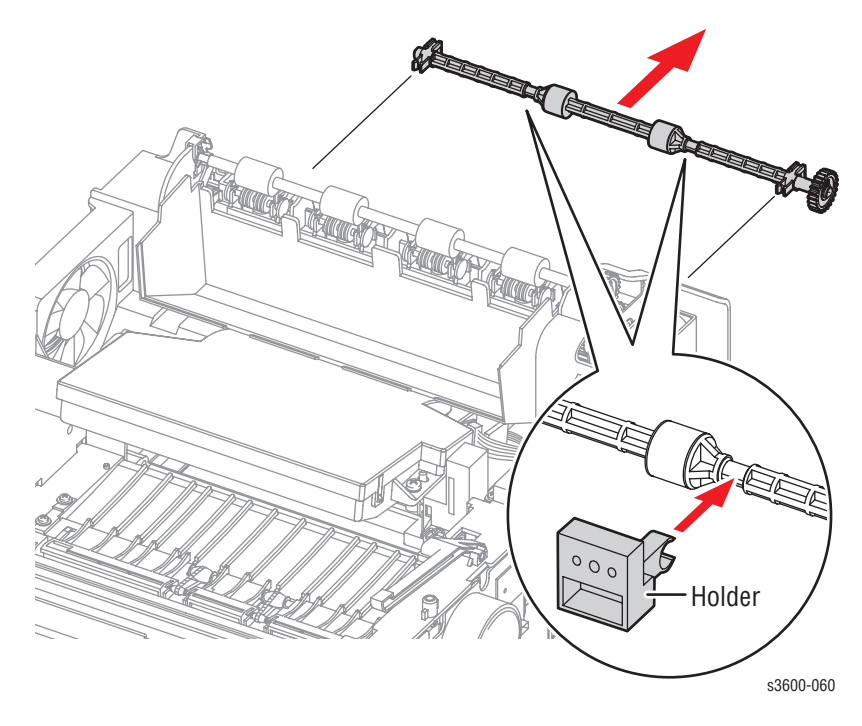

## Exit Solenoid (PL 1.1.16)

- 1. Remove the Right Cover (page 7-6).
- 2. Remove the Left Cover (page 7-7).
- **3.** Remove the Top Cover (page 7-10).
- 4. Disconnect connector CN10 from the Main Board.
- 5. Remove 3 screws securing the solenoid to the printer.
- 6. Remove the solenoid assembly.

#### Note

There is a resistor attached by the upper right hand screw. When reassembling the printer, ensure the resistor is in place.

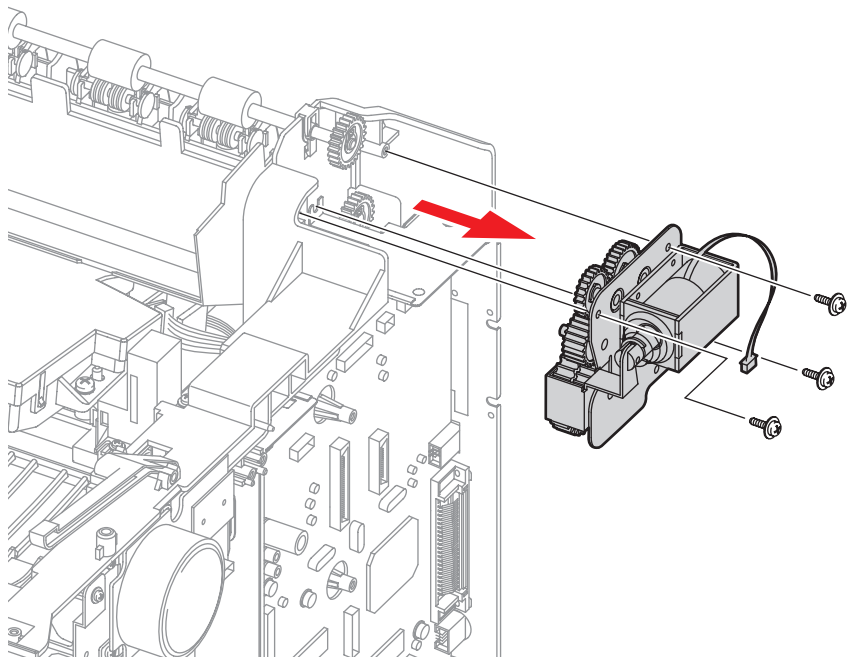

s3600-056

# Frame Assembly

### Feed Idle Unit (PL 1.3.50)

- 1. Remove the Tray 1 (MPT) Assembly (page 7-14).
- 2. Remove the Retard Assembly (page 7-19).
- 3. Remove the Tray 1 Separator (Holder) Pad Assembly (page 7-20).
- 4. Remove 4 screws, 2 for each of the Feed Idle Units.
- 5. Remove each Feed Idle Unit.

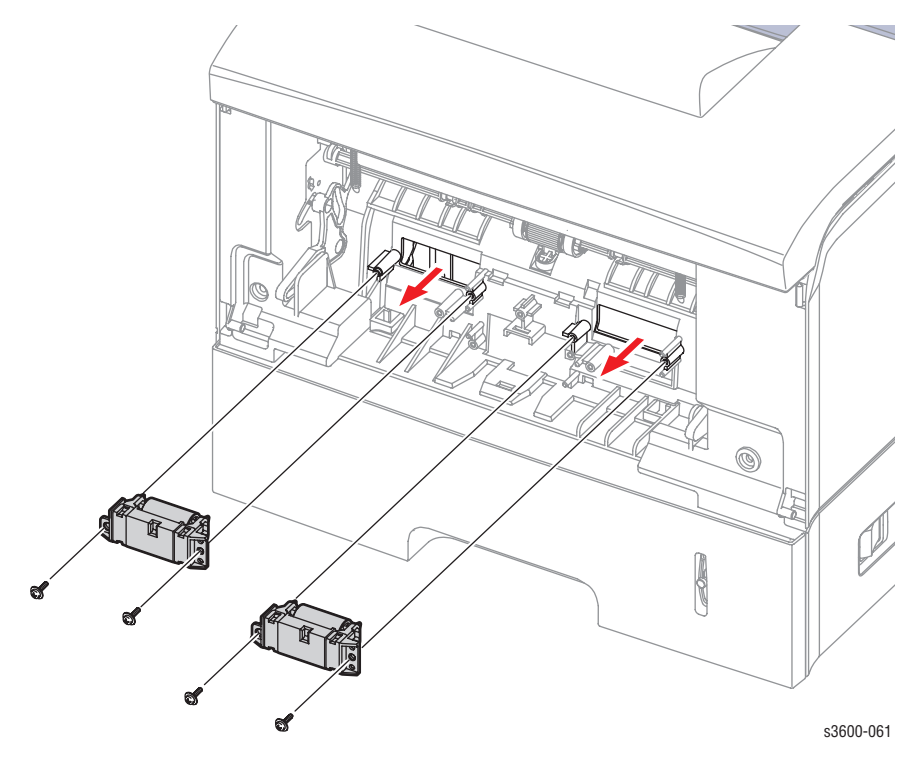

# Pre-transfer Lamp (PTL) Board (PL 1.3.71)

- 1. Remove the Right Cover (page 7-6).
- 2. Remove the Left Cover (page 7-7).
- **3.** Remove the Top Cover (page 7-10).
- 4. Remove the Registration Assembly (page 7-41).
- 5. Disconnect the wiring harness (CN22) from the Main Board.
- 6. Remove 1 screw and take out the PTL board.

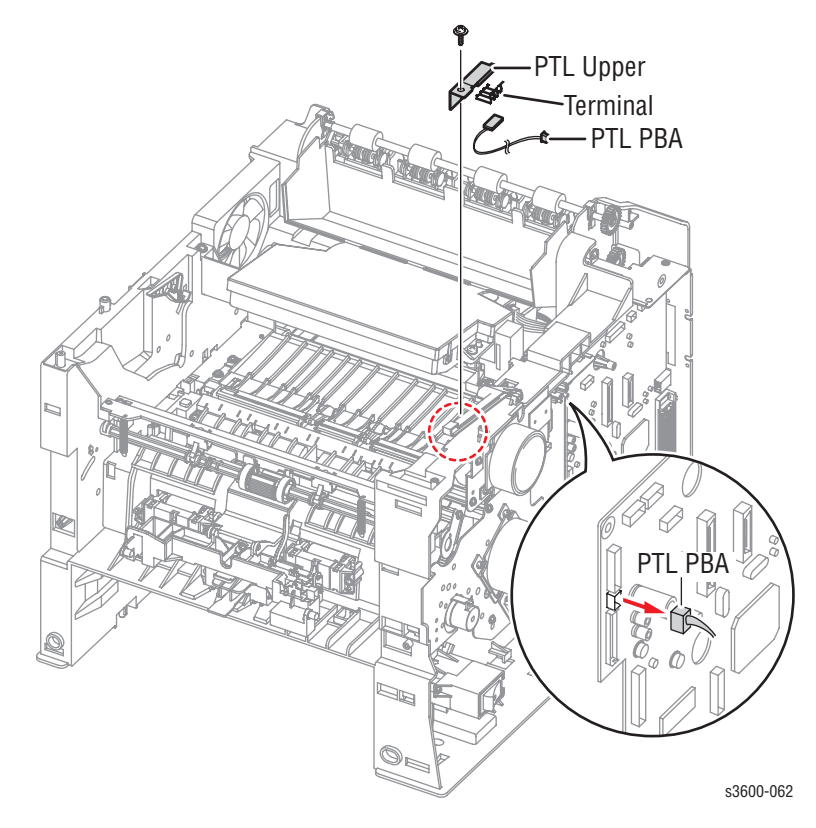

## **Developer Drive Assembly (PL 1.1.17)**

- 1. Remove the Right Cover (page 7-6).
- 2. Disconnect the Developer Drive Assembly from the connector (CN21) on the Main Board.
- 3. Remove 4 screws securing the assembly to the printer.

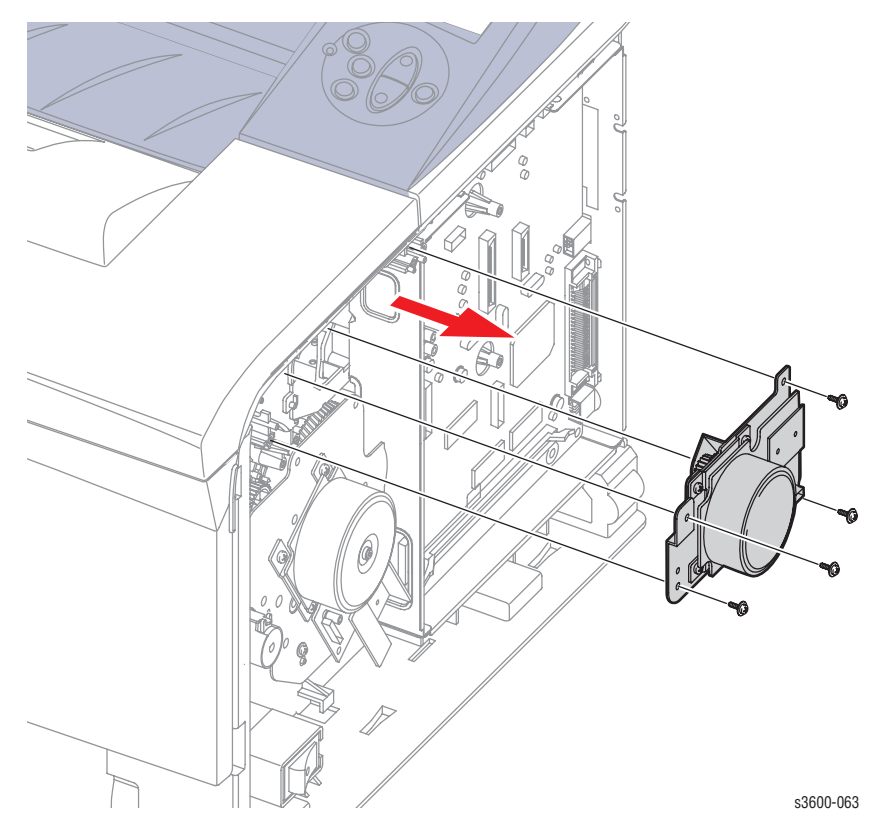

#### **Replacement Note**

Reassemble the 4 screws in order of the numbers etched in the metal plates of the Developer Drive Assembly.

# Joint Board (PL 1.3.61)

- 1. Remove the Right Cover (page 7-6).
- 2. Disconnect all connectors to the Joint Board.
- 3. Remove 1 screw securing the Joint Board to the chassis and remove.

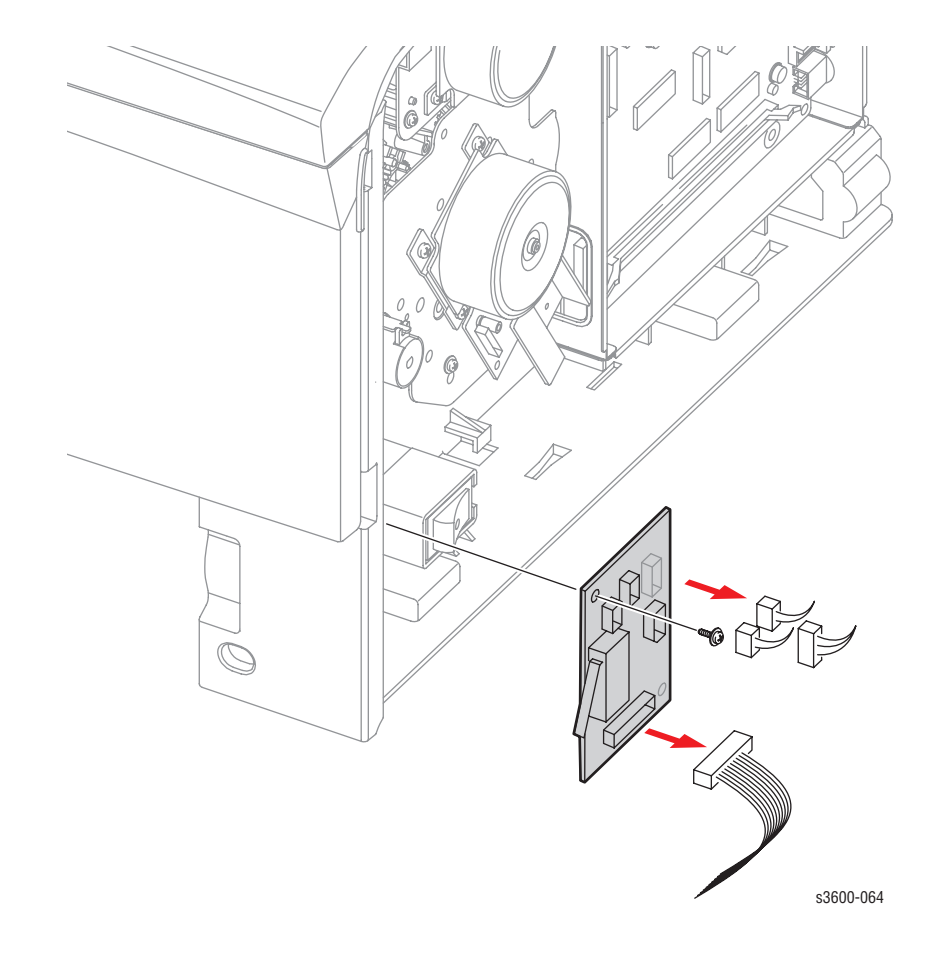

#### **Replacement Note**

Be sure to insert the board in the securing slot before re-installing the board. Secure with the single screw.

### Paper Size Sensor (PL 1.3.14)

#### Note

If Tray 2 or the optional Tray 3 Feeder is installed, they must be removed before performing this procedure.

- 1. Remove the Print Cartridge.
- 2. Remove the Left Cover (page 7-7).
- 3. Disconnect connector (PSIZE) from the Paper Size Sensor.
- 4. Gently turn the printer upside down.

#### Note

The Paper Size Sensor can be removed and replaced without removing the rear crossbar. However, to provide improved access, remove the crossbar screw above the Paper Size Sensor and loosen the screw on the other side so you can swing the crossbar out of the way.

- 5. From the bottom of the printer, remove 2 screws (6mm) holding the Paper Size Sensor assembly to the chassis and lift free from the printer.
- 6. To remove the sensor board from the Paper Size Sensor assembly, remove two screws that secure the Paper Size Sensor to the assembly.

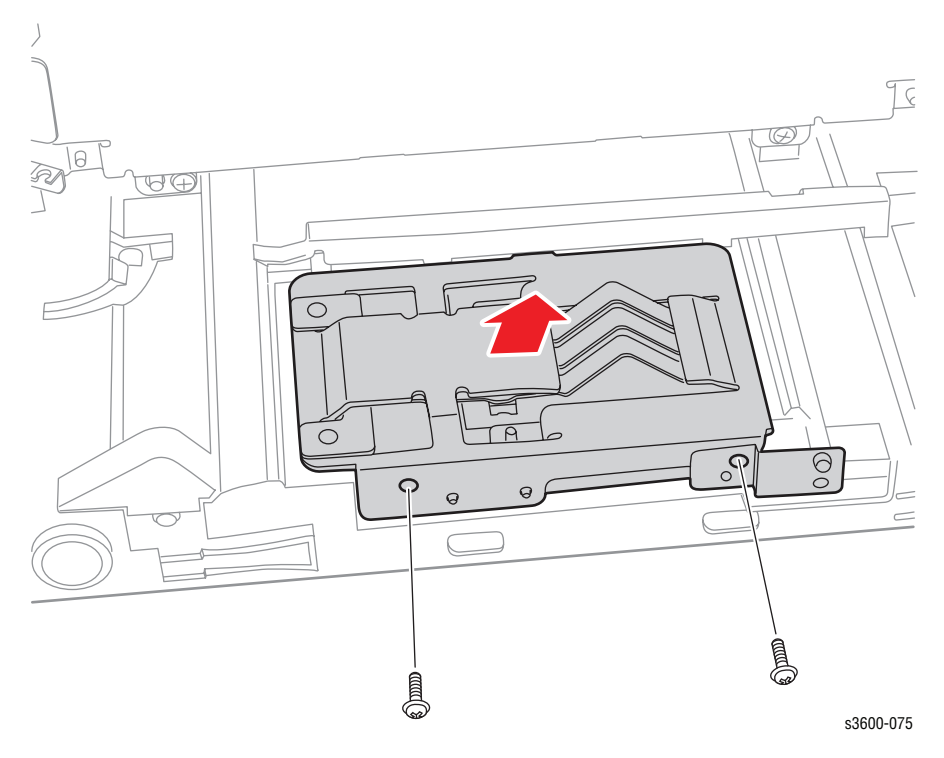

#### **Replacement Note**

Do not lose the copper mounting shield that connects the assembly to the chassis.

# Fuser Assembly (1.3.80)

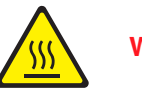

Warning

Be sure you turn off the Printer and let the Fuser cool for 5 minutes

- 1. Remove the Rear Cover (page 7-8).
- 2. Pull the locking lever and take out the Fuser Assembly.

#### Note

Press the two orange tabs towards the center of the machine to pull out the Fuser.

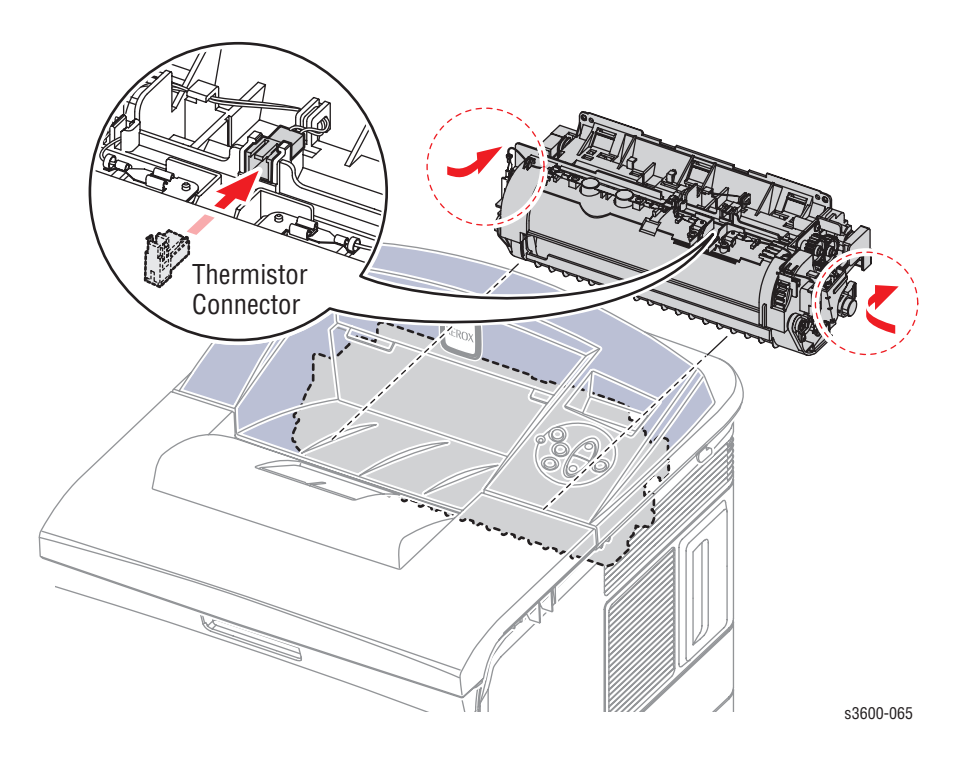

#### **Replacement Note**

When you replace the Fuser, run the Clean Fuser cycle from the Control Panel (page 6-4).

### Fuser Interlock Switch (PL 1.3.77)

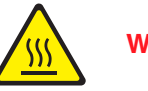

Warning

Be sure you turn off the Printer and let the Fuser cool for 5 minutes

- 1. Remove the Left Cover (page 7-7).
- 2. Remove the Rear Cover (page 7-8).
- 3. Follow the instructions for removing the SMPS Power Supply (page 7-76).
- 4. Disconnect the connector from CON5 of the SMPS Power Supply.
- 5. From the bottom of the printer, remove the screws holding the sensor to the chassis.
- 6. Remove the Fuser Interlock Switch and wire harness.

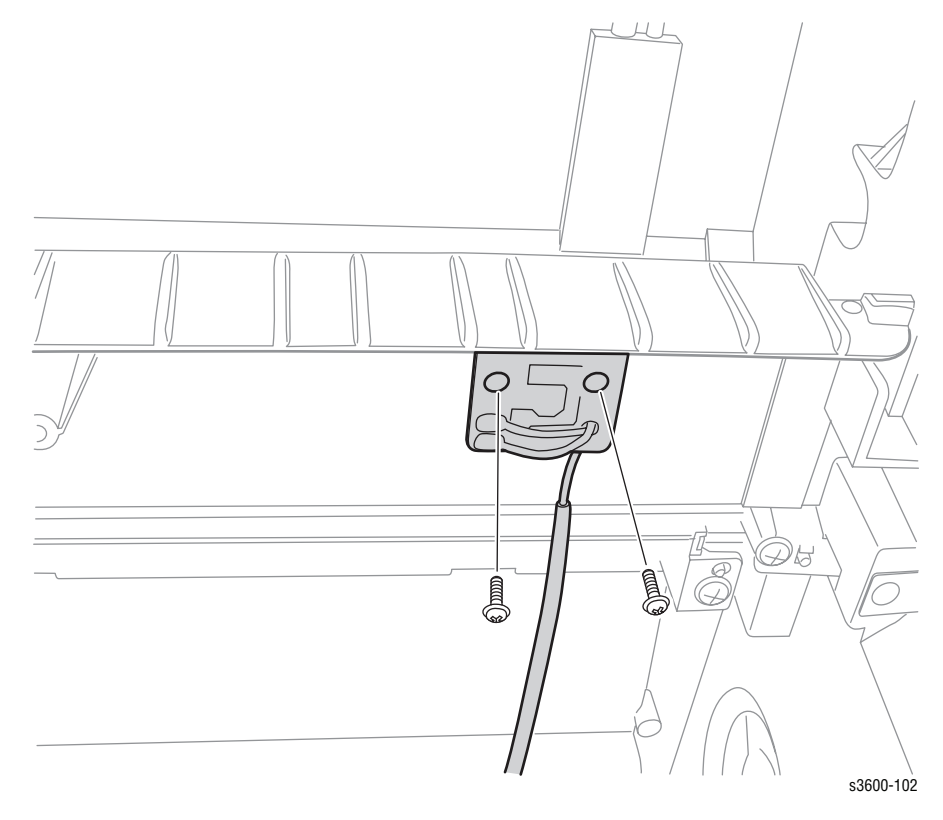

### Fuser Exit Sensor (PL 1.3.76)

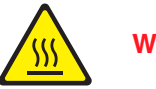

#### Warning

Be sure you turn off the Printer and let the Fuser cool for 5 minutes

- 1. Remove the Left Cover (page 7-7).
- 2. Remove the Rear Cover (page 7-8).
- 3. Pull the locking lever and take out the Fuser Assembly.

#### Note

Press the two orange tabs towards the center of the machine to pull out the Fuser.

- 4. From the left side of the printer, disconnect CN24 from the Main Board.
- 5. Free the CN24 harness and carefully pull into the interior of the printer.
- 6. Follow the instructions for removing the SMPS Power Supply (page 7-76).
- **7.** From the bottom of the printer, remove a single screw holding the sensor to the chassis.
- 8. Remove the Fuser Exit Sensor and wire harness.

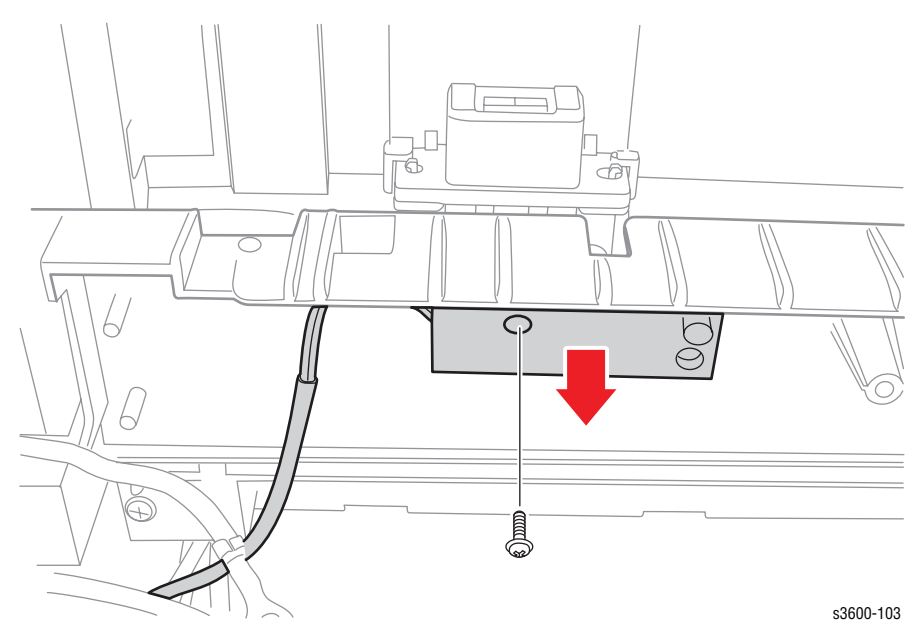

### Fuser Thermostat (PL 1.4.3)

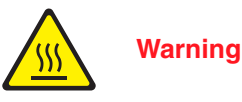

Be sure you turn off the Printer and let the Fuser cool for 5 minutes

- 1. Remove the Fuser Assembly from the Printer (page 7-54).
- 2. Remove two screws (6mm) securing the Thermostat to the Fuser assembly.
- 3. Slide one wire connector off each end of the Thermostat tabs.

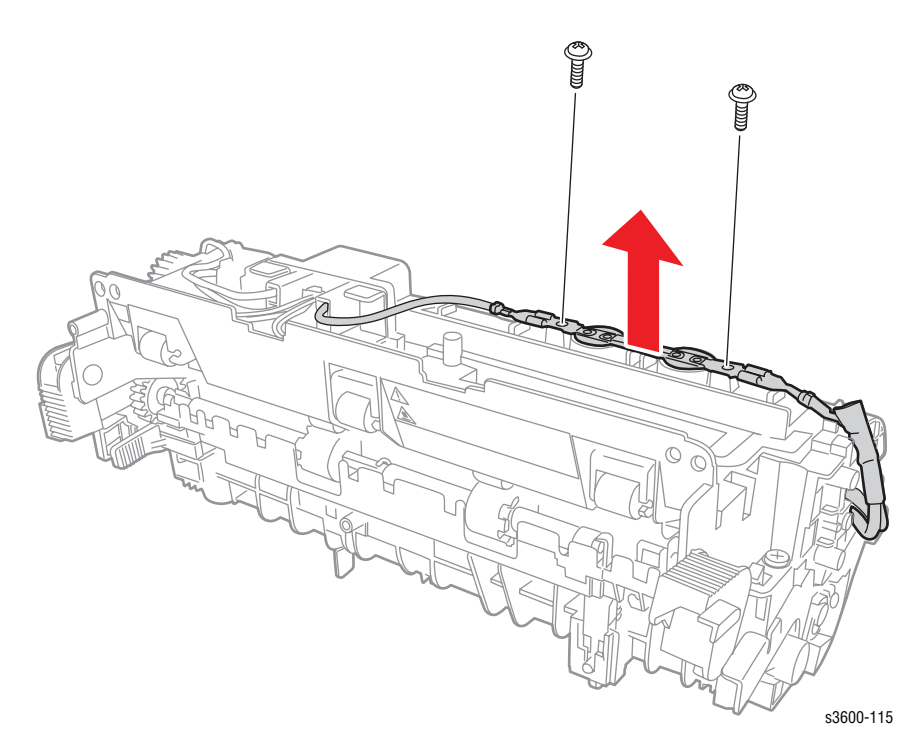

4. Pull the Thermostat free from the Fuser Assembly.

#### **Replacement Note**

Be sure to insert the Thermostat with the Foil side near the edge of the Assembly.

# Fuser Thermistor (PL 1.4.40)

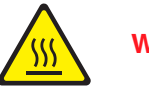

Warning

Be sure you turn off the Printer and let the Fuser cool for 5 minutes

- 1. Remove the Fuser Assembly from the Printer (page 7-54).
- 2. Remove two screws from the Fuser assembly (see inset below).

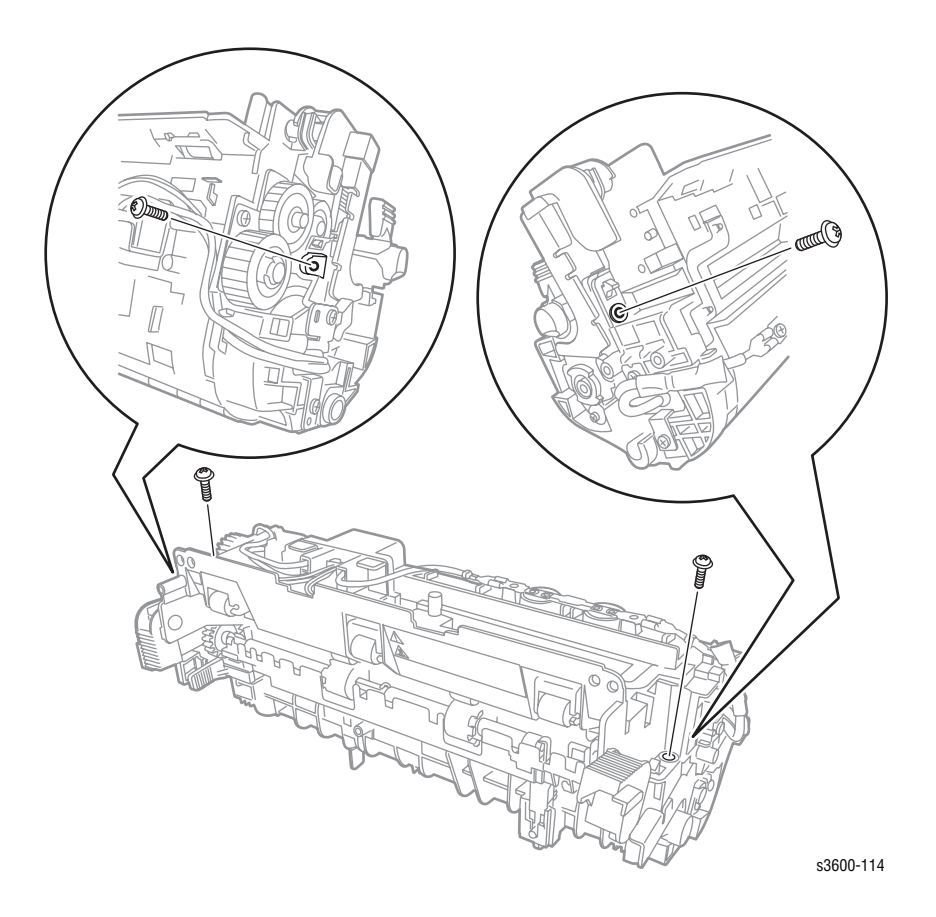

3. Unfold the Fuser Assembly to expose the Heat Roller and the Pressure Roller.

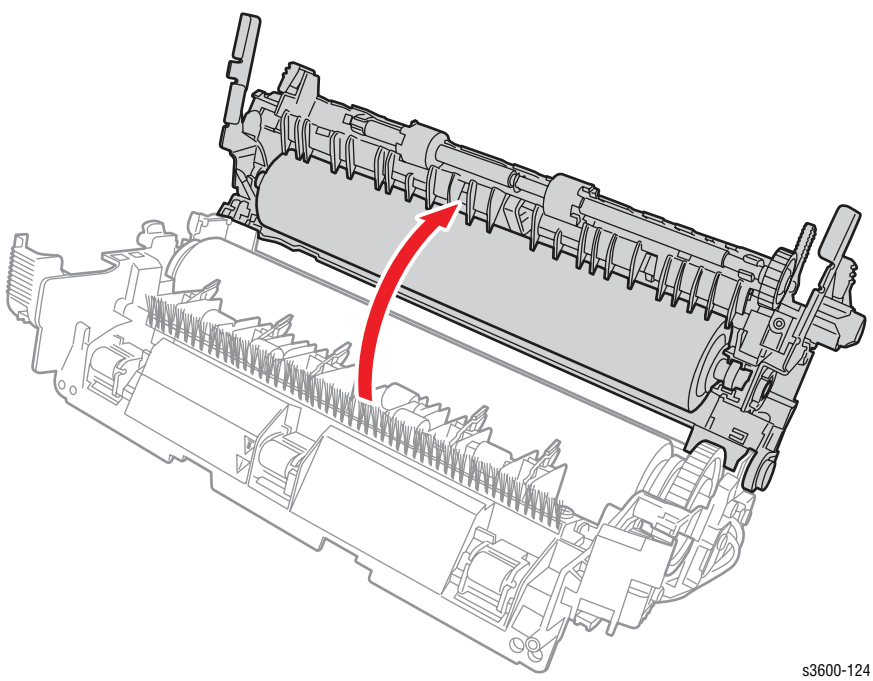

- 4. Disconnect the 4-wire Thermistor plug from the Fuser Connector.
- 5. Remove one screw holding each of the two Thermistors and remove both thermistors with plug wiring harness from the Fuser Assembly.

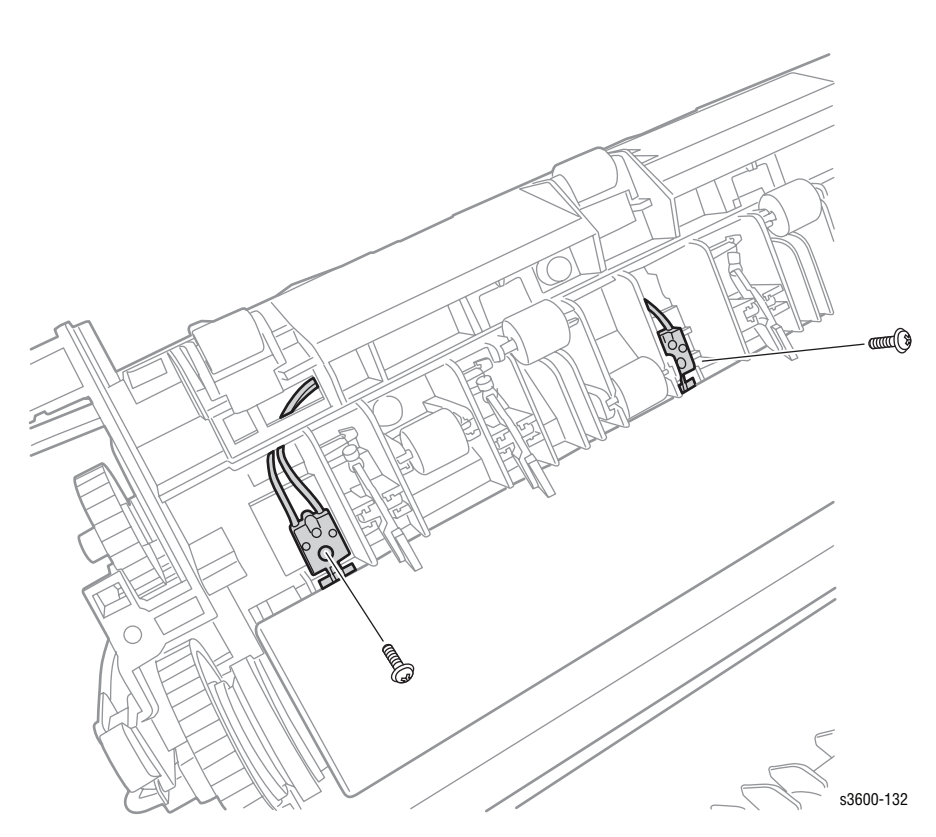

### Heat Roller (PL 1.4.53) and Bushing (PL 1.4.44)

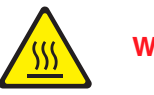

Warning

Be sure you turn off the Printer and let the Fuser cool for 5 minutes

- 1. Remove the Fuser Assembly from the Printer (page 7-54).
- 2. Remove two screws from the Fuser assembly (see inset below).

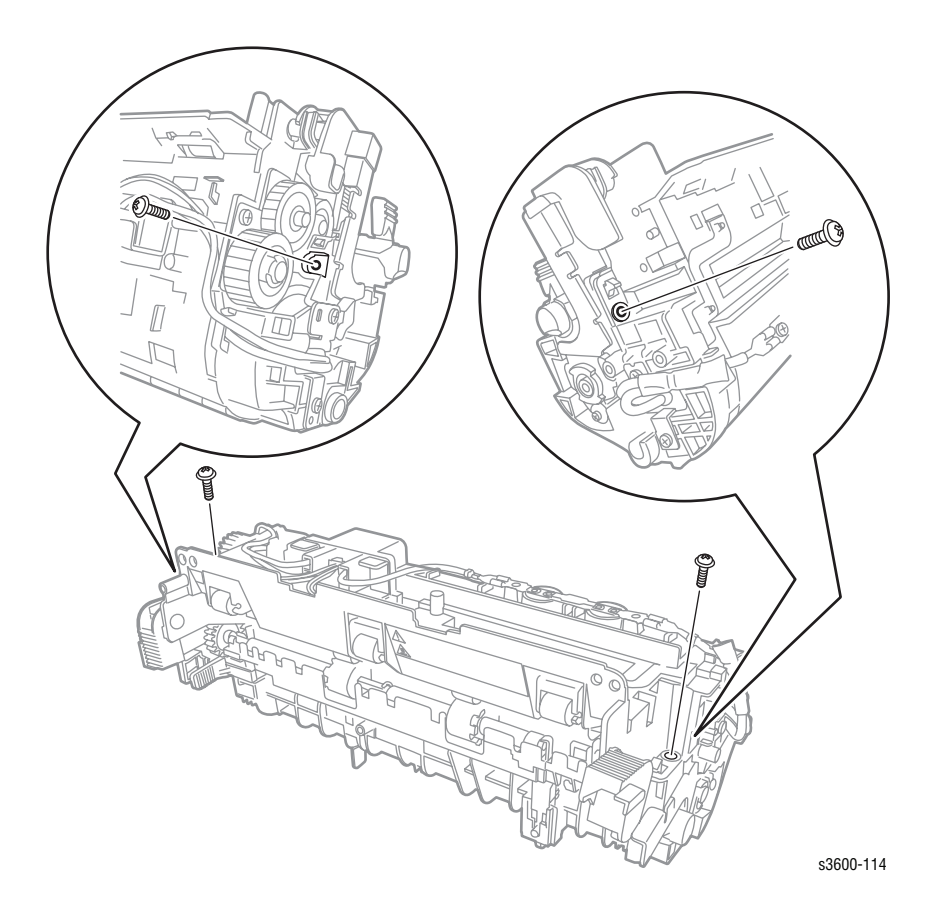

Phaser 3600 Printer Service Manual

3. Unfold the Fuser Assembly to expose the Heat Roller and the Pressure Roller.

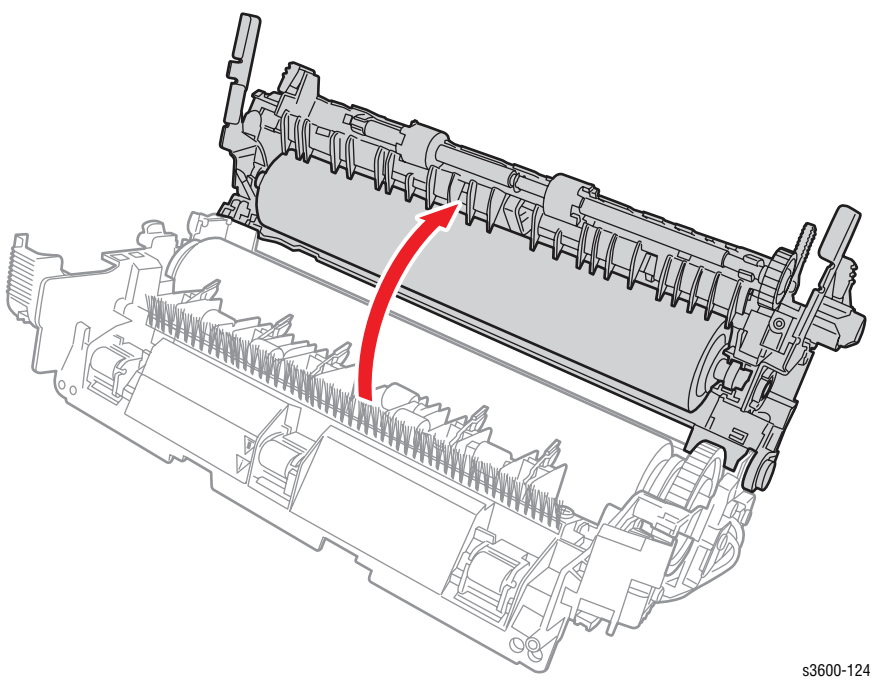

4. Facing the Fuser Connector, disconnect the single wire connector from the right tab of the Thermistor.

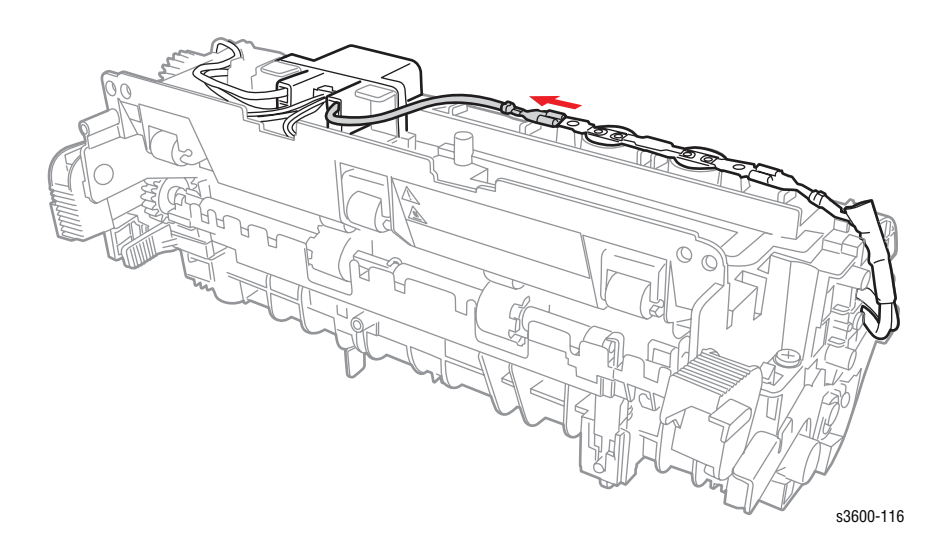

5. Remove two screws (8mm) securing the Fuser connector to the Fuser Assembly.

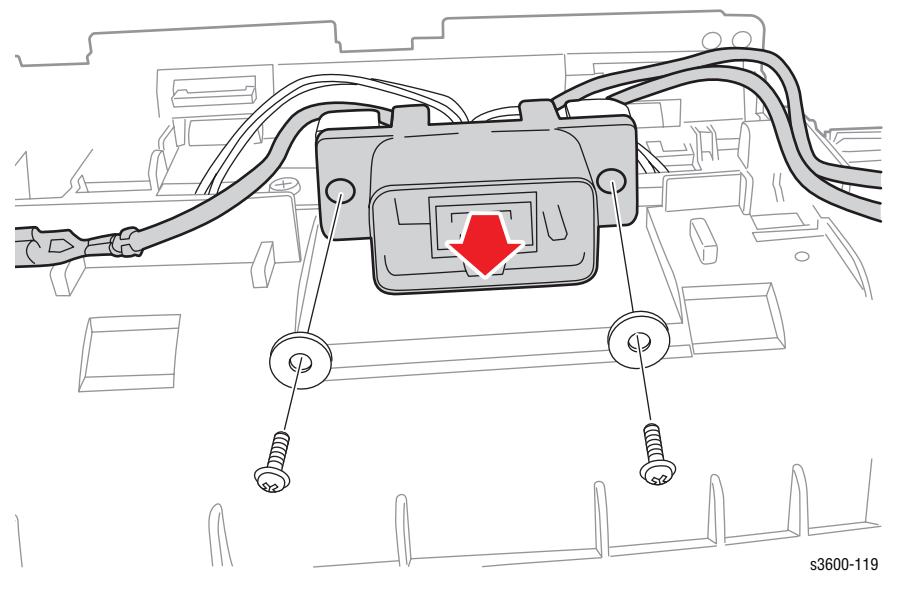

6. Disconnect the center Thermistor plug from the Fuser Connector.

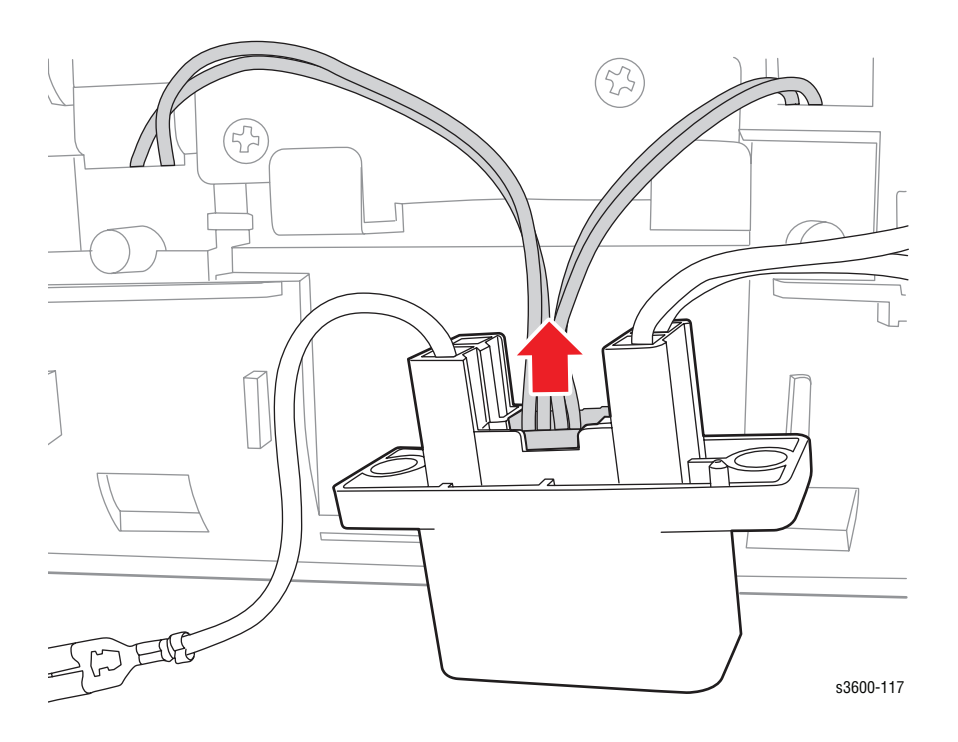

7. Loosen (but do not remove) two screws (6mm) securing the Heat Roller retaining plates on each side of the Heat Roller.

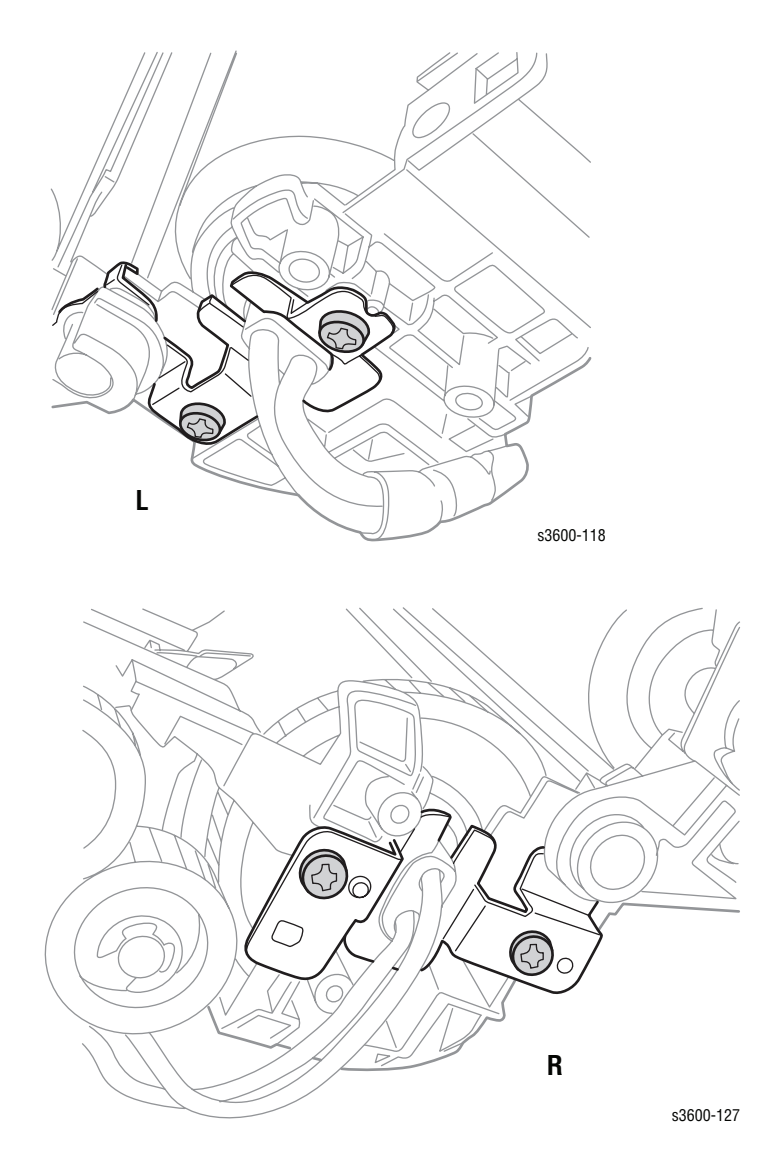

8. Pull the retaining plates away from roller and lift the roller free from the assembly.

#### Note

Make sure you do not lose any of the Heat Roller claws.

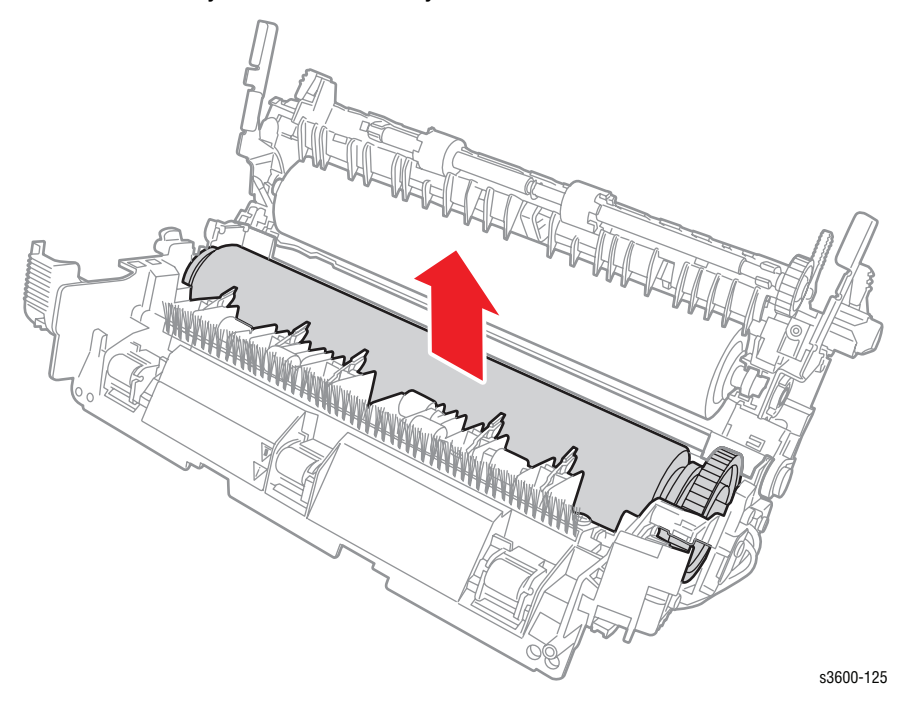

9. Remove the bushing (and rubber sleeve) from the left side of the roller.

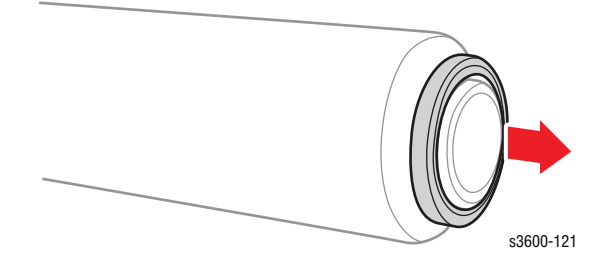

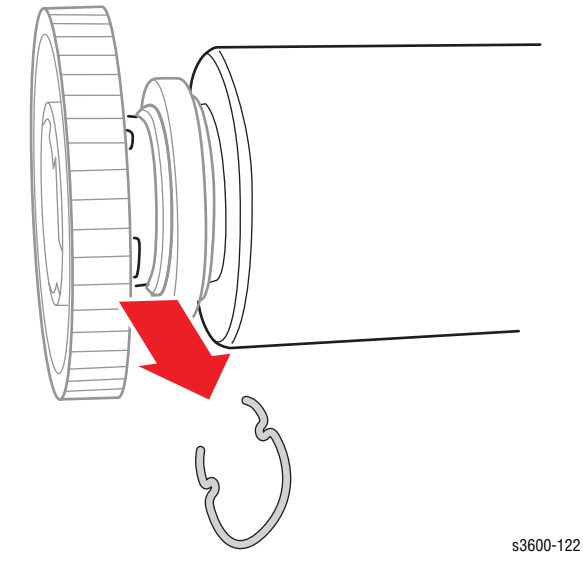

**10.** .From the right side of the roller, remove the spring retaining clip securing the gear to the roller.

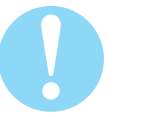

#### Caution

Be careful not to break the Dual-lamp when removing the roller.

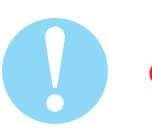

#### Caution

Be sure to seat the Heat Roller claws over the Heat Roller before securing the Heat Roller to the assembly.

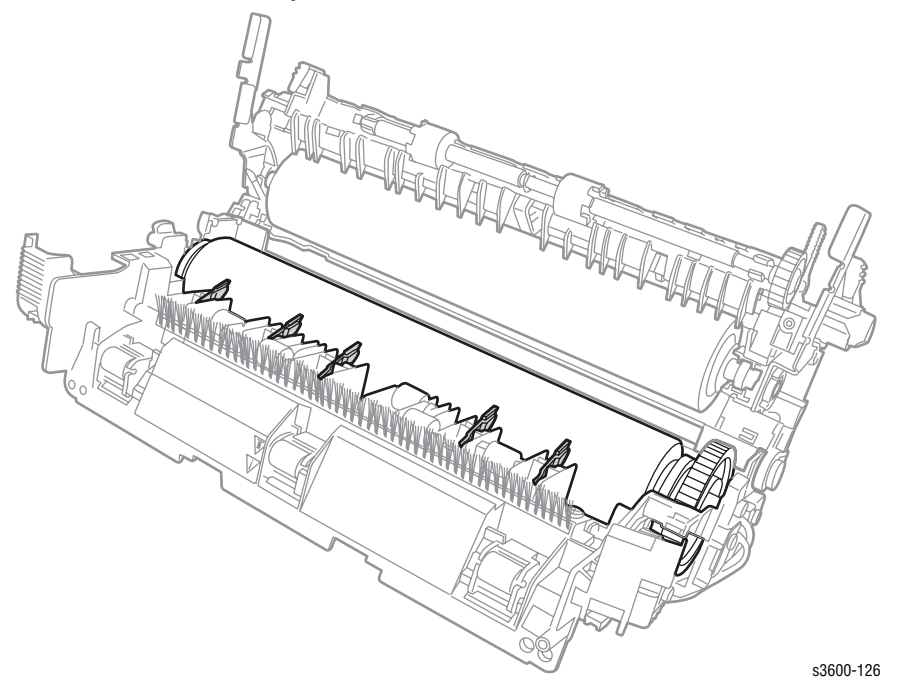

Phaser 3600 Printer Service Manual

### **Dual-lamp (PL 1.4.56)**

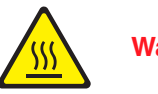

Warning

Be sure you turn off the Printer and let the Fuser cool for 5 minutes

- 1. Remove the Fuser Assembly from the Printer (page 7-54).
- 2. Remove the Heat Roller and Bushing (page 7-60).
- 3. Slide the Dual-lamp free from the Heat Roller.

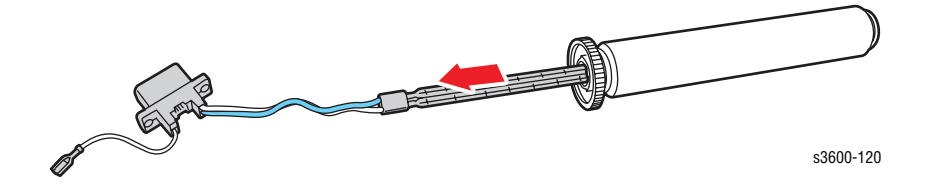

Caution

Do not touch the lamps when re-installing. Fingerprints can cause the lamps to burn out prematurely.

### Pressure Roller (PL 1.4.66) and Bushing (PL 1.4.50)

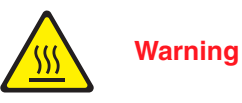

Be sure you turn off the Printer and let the Fuser cool for 5 minutes

- 1. Remove the Fuser Assembly from the Printer (page 7-54).
- 2. Remove two screws from the Fuser assembly (see inset below).

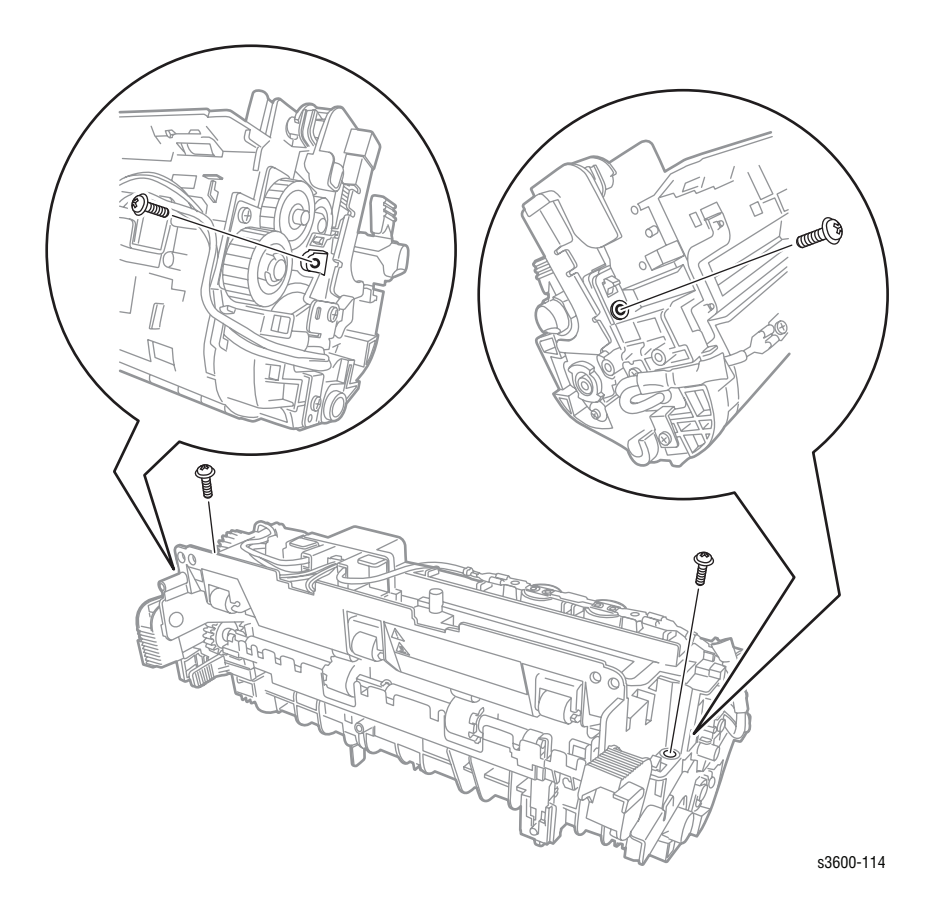

Phaser 3600 Printer Service Manual

- <image>
- 3. Unfold the Fuser Assembly to expose the Heat Roller and the Pressure Roller.

- 4. Facing the Fuser Connector, disconnect the single wire connector from the right tab of the Thermistor.
- 5. Remove two screws (8mm) securing the Fuser connector to the Fuser Assembly.
- 6. Remove one screw from each end of the Pressure Roller.

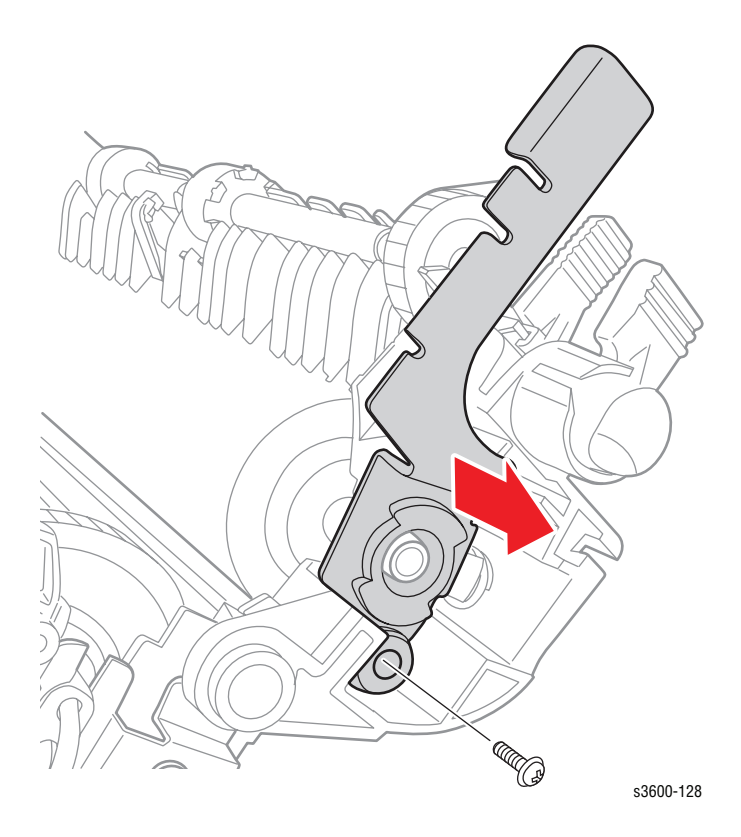

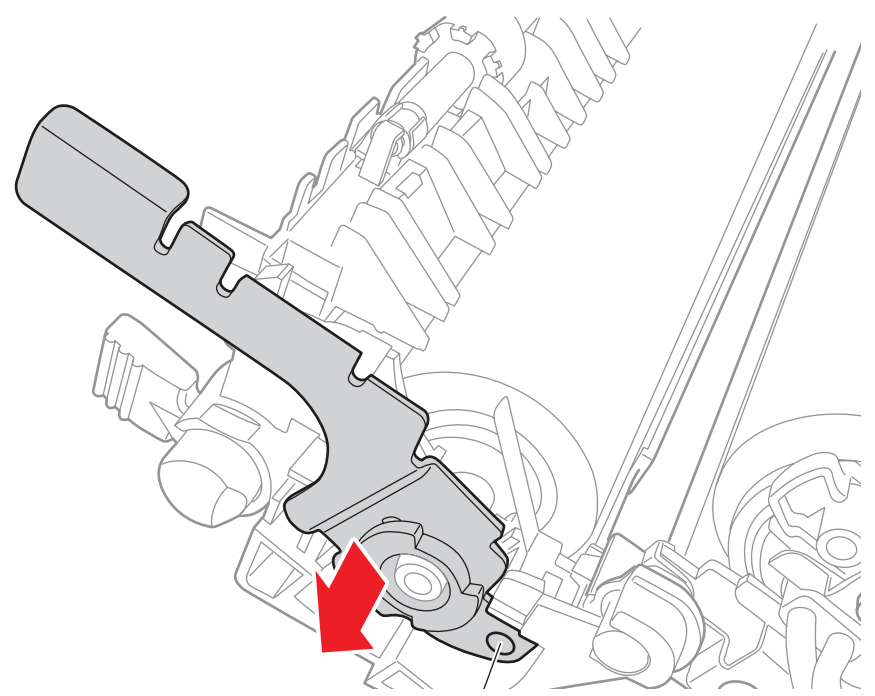

- 7. Slide the retaining plate and bushing off of each end of the Pressure Roller.
- 8. Lift the Pressure Roller free from the assembly.

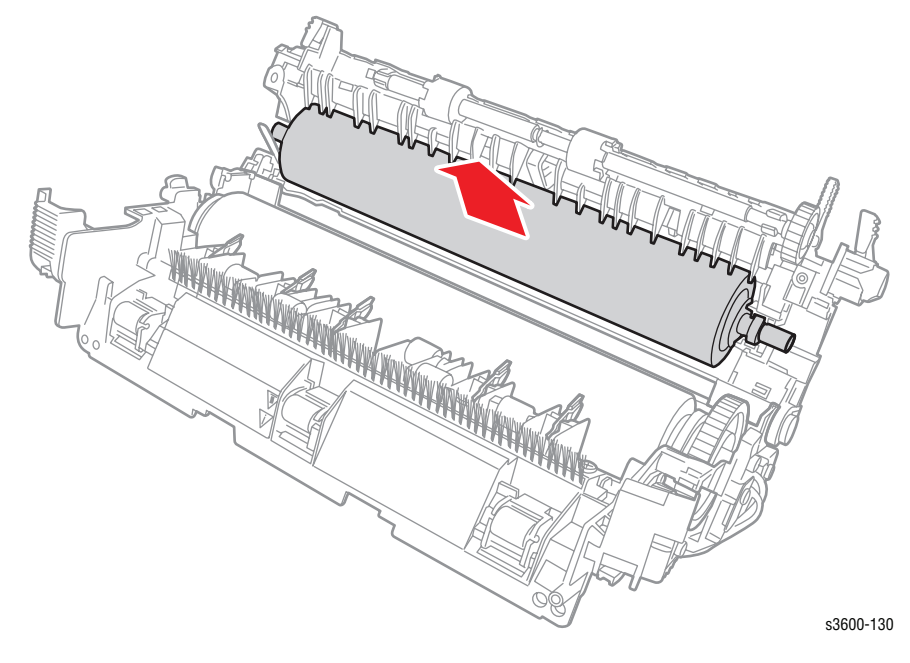

#### **Replacement Note**

Slide the retaining plates with bushings onto the Roller and seat into the plastic retainers before securing the two end screws.

# Laser Scan Unit (PL 1.1.15)

- 1. Remove the Right Cover (page 7-6).
- 2. Remove the Left Cover (page 7-7).
- 3. Remove the Top Cover (page 7-10).
- 4. Remove the cover-frame exit cover.

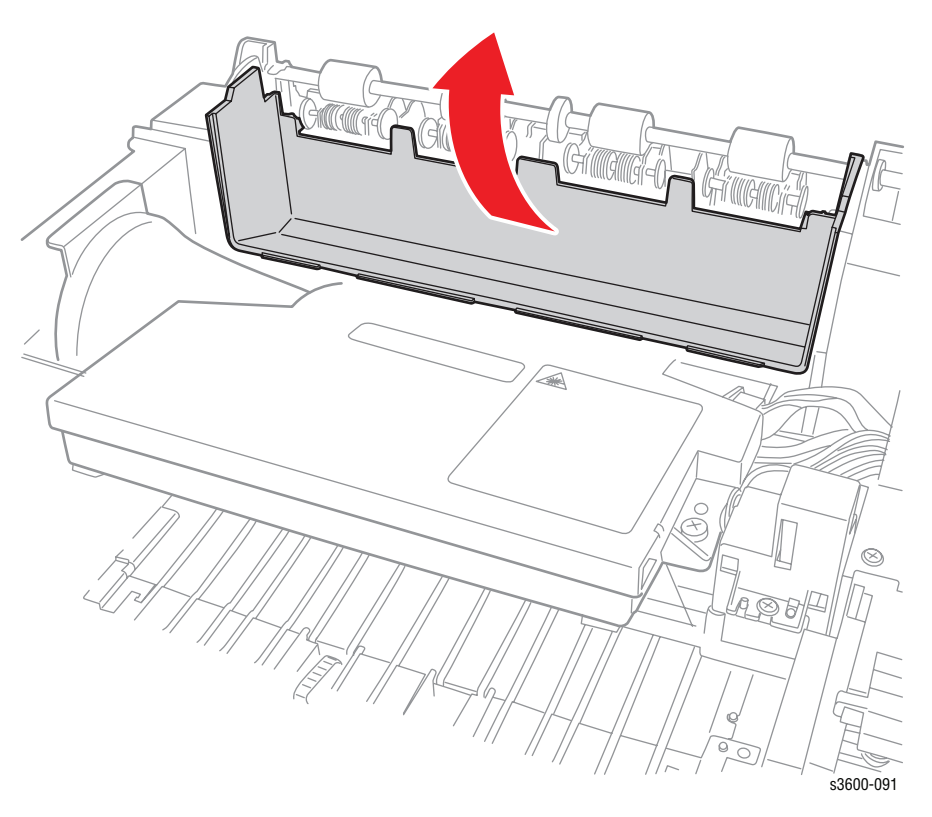

- 5. Disconnect the LSU cable connector from CN10 on the Main Board.
- 6. Remove the 3 screws (8mm) securing the LSU to the chassis and remove the LSU from the printer.
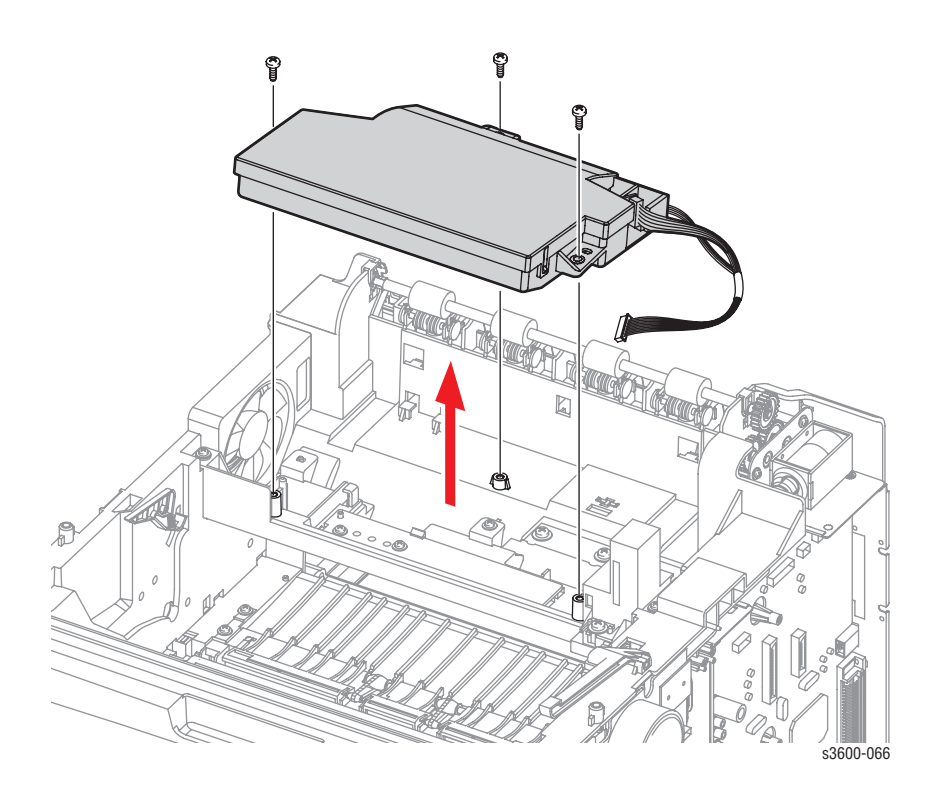

#### **Replacement Note**

The screws are numbered and need to be replaced and tightened in the correct order.

## LSU Lower Cover (PL 1.3.48)

- **1.** Remove 1 screw securing the fan duct.
- 2. Remove the fan and duct to access the screws in the next step.
- 3. Remove 3 screws (12mm) securing the LSU Cover.
- 4. Disconnect all the connectors running to the LSU Cover.
- 5. Lift the cover free from the chassis.

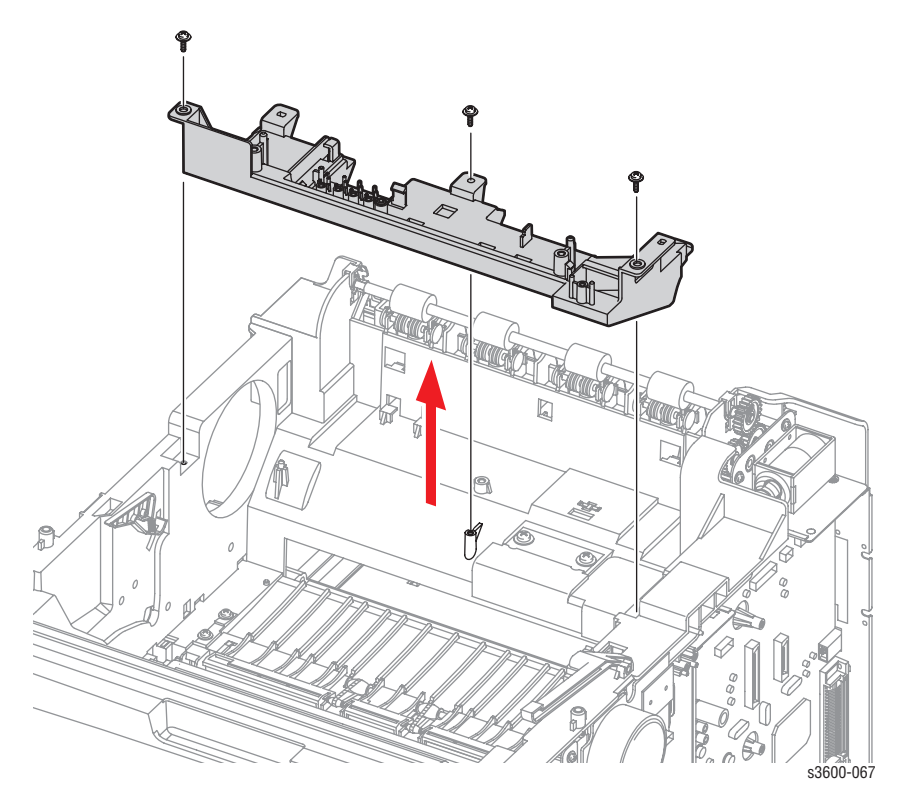

### Left Side Cooling Supply Fan and Duct (PL 1.1.31)

- 1. Remove the Right Cover (page 7-6).
- 2. Remove the Left Cover (page 7-7).
- **3.** Remove the Top Cover (page 7-10).
- 4. Remove the Laser Scan Unit (page 7-70).
- 5. Remove the LSU Lower Cover (page 7-72).
- 6. Remove a single screw and lift the fan duct covering the Toner Sensor Board.
- 7. Disconnect the fan connector to the Toner Sensor Board.
- 8. Remove 1 screw to remove the fan from the printer.

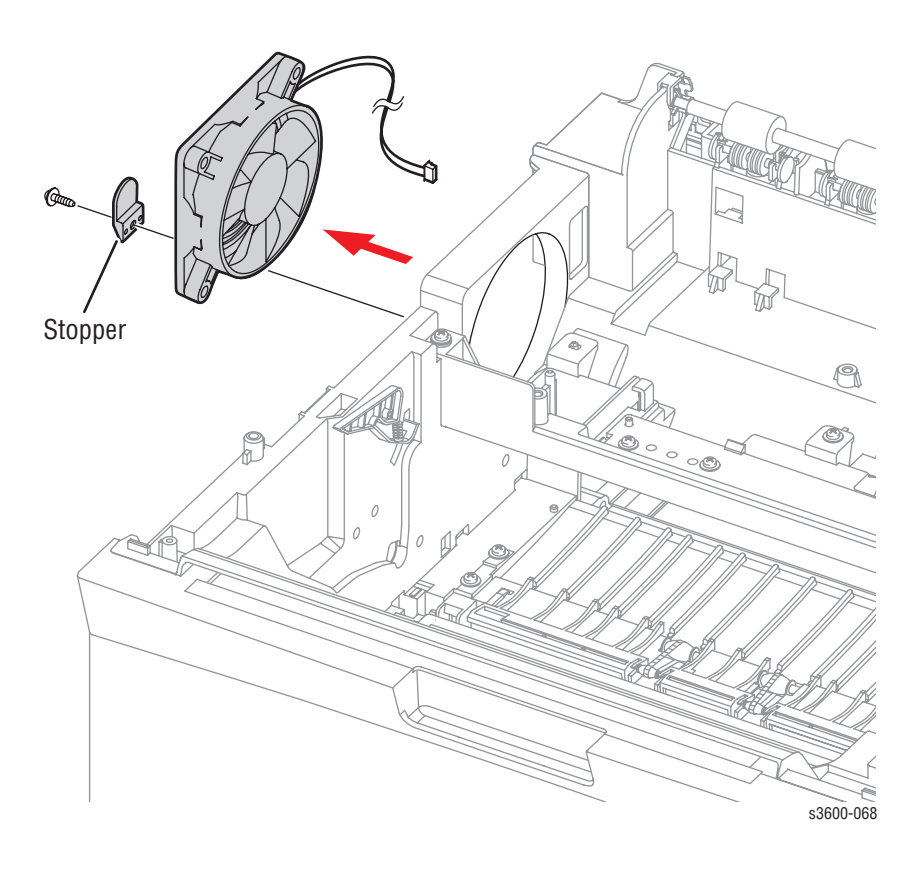

#### Cover Open Board and Sensor (PL 1.3.47)

- 1. Remove the Right Cover (page 7-6).
- 2. Remove the Left Cover (page 7-7).
- **3.** Remove the Top Cover (page 7-10).
- 4. Remove the Laser Scan Unit (page 7-70).
- 5. Remove the LSU Lower Cover (page 7-72).
- 6. Remove 1 screw securing the cover open housing harness cover.
- 7. Release the latching tab and remove the cover open housing harness cover.
- 8. Disconnect the connector (CN13) from the Main Board.
- 9. Using a small flatblade screwdriver, release the 4 tabs to remove the Cover Open Board.

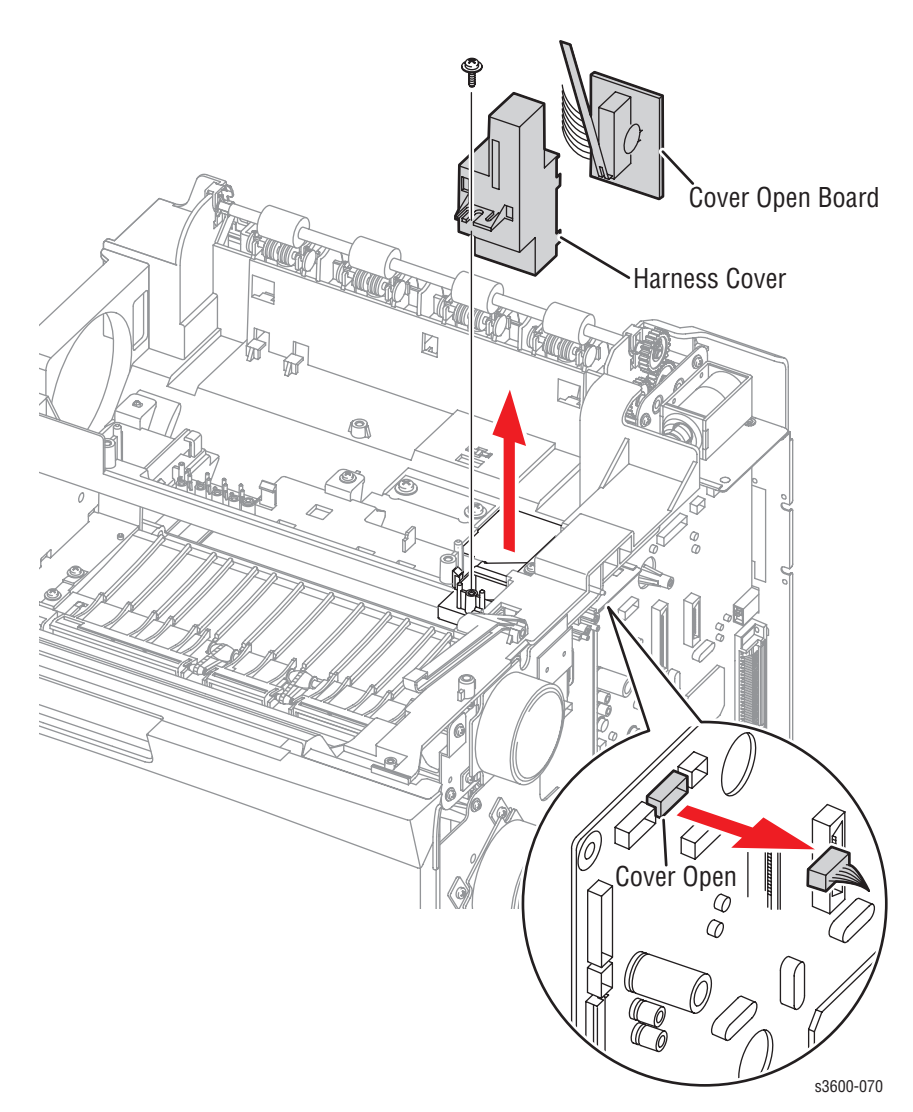

# **Power Supplies**

# High Voltage Power Supply (HVPS) (PL 1.1.29.1)

#### Note

Do not lose the three board-retaining springs when removing the HVPS.

- 1. Remove the Left Cover (page 7-7).
- 2. Remove the Rear Cover (page 7-8).

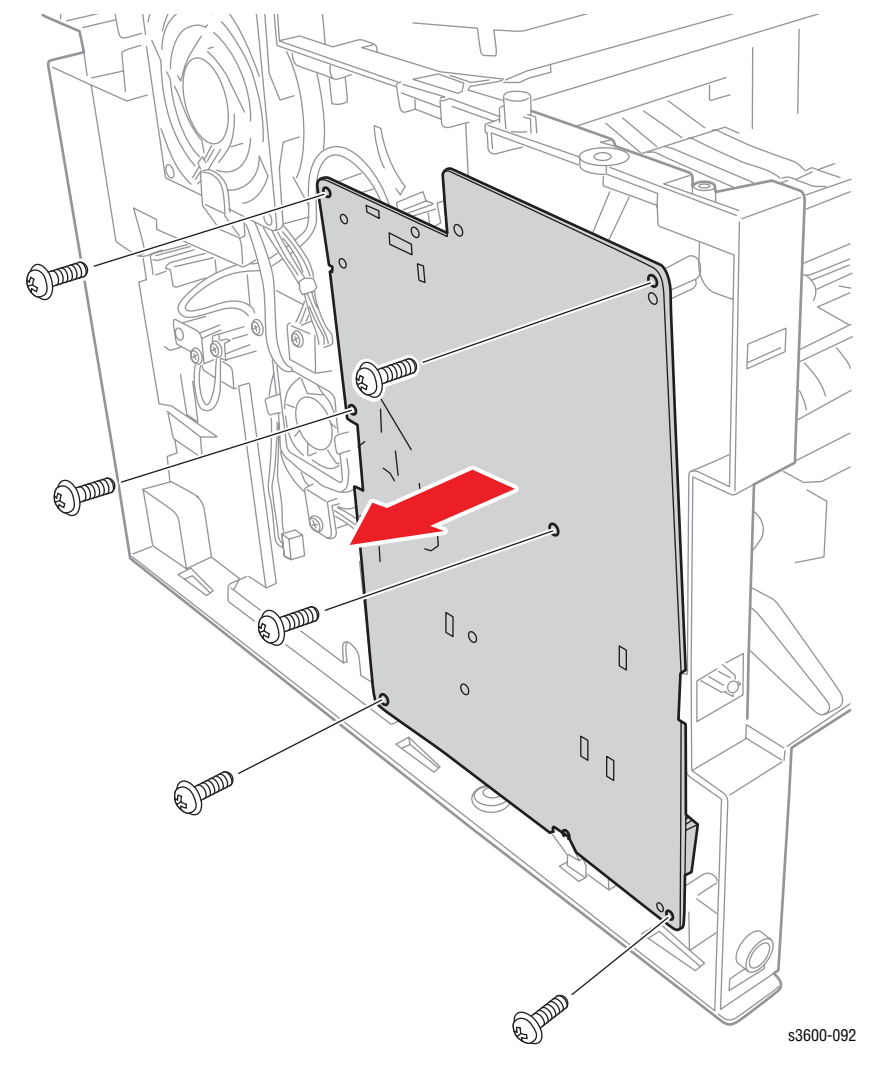

- 3. Remove 6 screws from the HVPS.
- 4. Disconnect all connectors from the HVPS.
- 5. Remove the HVPS from the printer.

#### **Replacement Note**

After reinstalling the SMPS board, make sure the actuator from the chassis can move freely into the Paper Tray Empty Sensor.

#### Switched Mode Power Supply (PL 1.1.29.2)

- 1. Remove the Print Cartridge.
- 2. Remove Tray 2 and Tray 3 (if installed).
- 3. Remove the Right Cover (page 7-6).
- 4. Remove the Rear Cover (page 7-8).
- 5. Remove the Registration Assembly (page 7-41).
- 6. Turn the printer upside down so that you are viewing the bottom of the chassis.
- 7. Remove the rear Cross Bar secured by 2 screws.
- 8. Remove the Tray 2 No Paper Actuator for better access.
- 9. Remove the left and right Duplex Unit Guides.

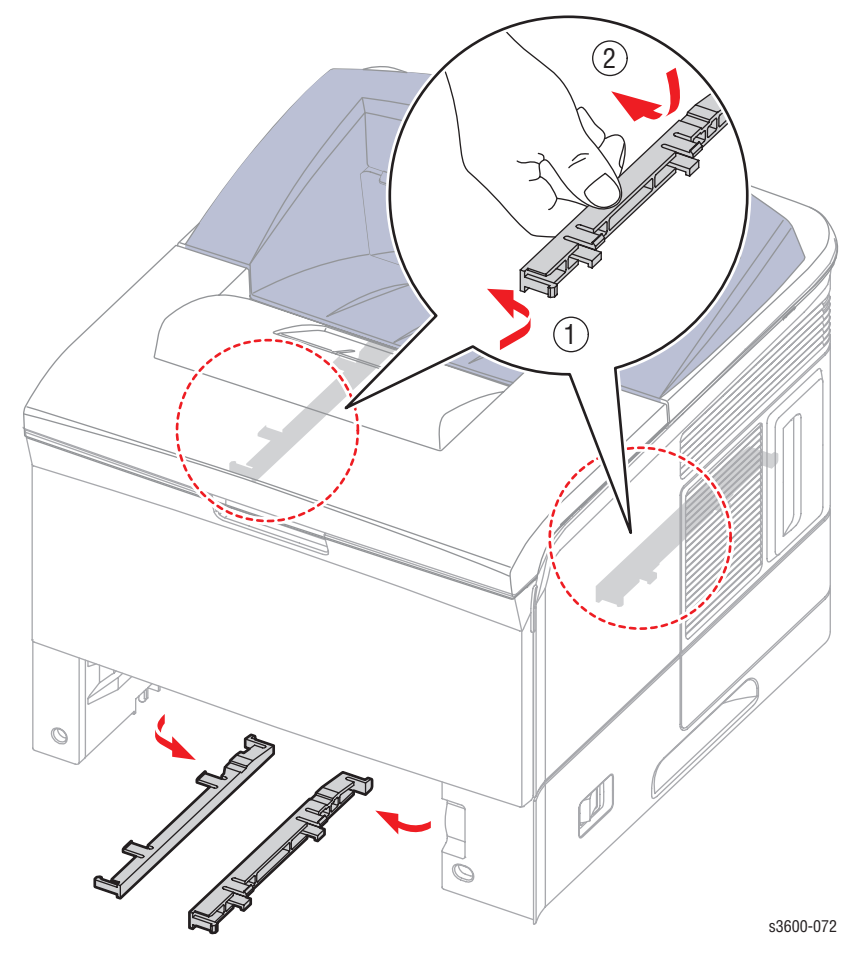

- 10. Remove 5 screws from the SMPS Power Supply Board.
- 11. Remove one grounding screw from the rear of the power supply.
- 12. Remove the SMPS Power Supply Board from the printer.

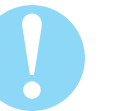

#### Caution

Since the fuser wire is hardwired to the SMPS Power Supply Board, disconnect the wire from the fuser side.

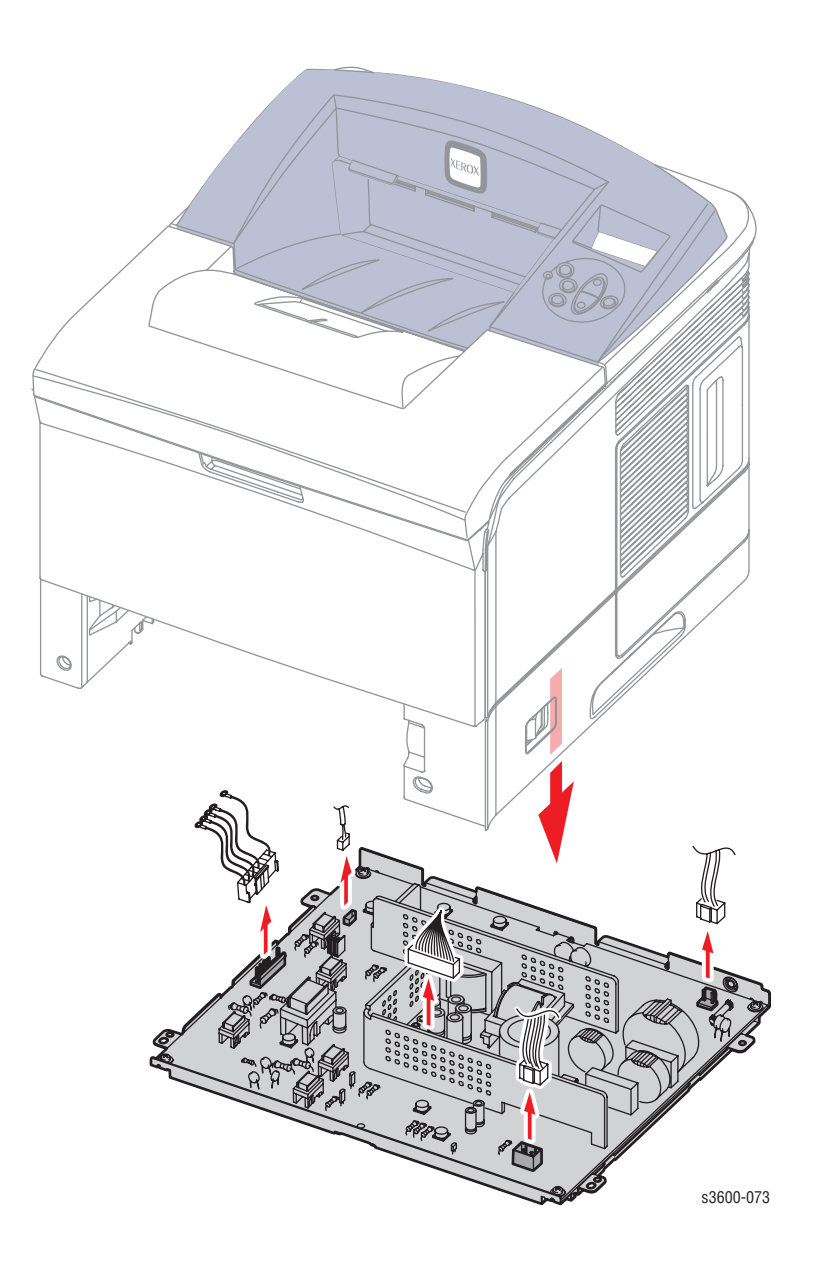

# Parts List

# In this chapter...

- Serial Number Format
- Using the Parts List
- PL 1.1 Main Assembly
- PL 1.2 Cover Assembly
- PL 1.3 Frame Assembly (1 of 2)
- PL 1.3 Frame Assembly (2 of 2)
- PL 1.4 Fuser Assembly
- PL 2.1 Tray 2 Cassette
- PL 2.2 Tray 3 Cassette
- PL 2.3 Duplex Assembly

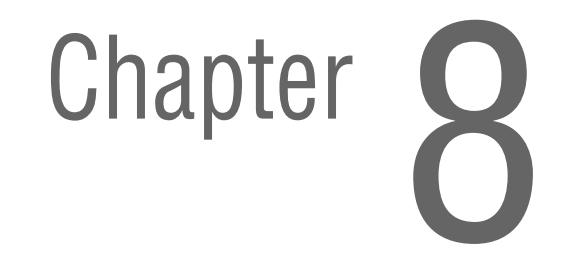

# **Serial Number Format**

Changes to Xerox products are made to accommodate improved components as they become available. It is important when ordering parts to include the following information:

- Component's part number
- Product type or model number
- Serial Number of the printer

The serial number is found on a label located on the frame of the printer. Front Cover must be opened to locate the Serial Number.

The nine-digit serial number has the following format:

- PPPRSSSSS
- **PPP** = Three digit alphanumeric product code
- R = Single digit numeric revision digit, 0~9. To be rolled when a major product change occurs and initiated with a change request.

| Product Code | Product               |
|--------------|-----------------------|
| MLB          | 3600_B, 110 V Engine  |
| МКА          | 3600V_B, 220 V Engine |
| MHB          | 3600_N, 110 V Engine  |
| MHX          | 3600V_N, 220 V Engine |

#### Mass Production Units (MP Build)

#### PPP1SSSSS

**SSSSS** = Five digit numeric serial number based on the following table:

| Product               | Starting Serial Number | Ending Serial Number |
|-----------------------|------------------------|----------------------|
| 3600_B, 110 V Engine  | 804501                 | 836500               |
| 3600V_B, 220 V Engine | 836501                 | 843500               |
| 3600_N, 110 V Engine  | 843501                 | 908500               |
| 3600V_N, 220 V Engine | 908501                 | 995500               |

#### Example

MLB1804599: Xerox Serial Number MLB: Product Code for the Phaser 3600, configuration B, 110V printer 1 = Revision Level 804599 = Serial Number for 3600\_B Serial Number Format

# **Serial Number Label Location**

The location of the Serial Number Label appears to the right of Tray 1 (MPT) output bin.

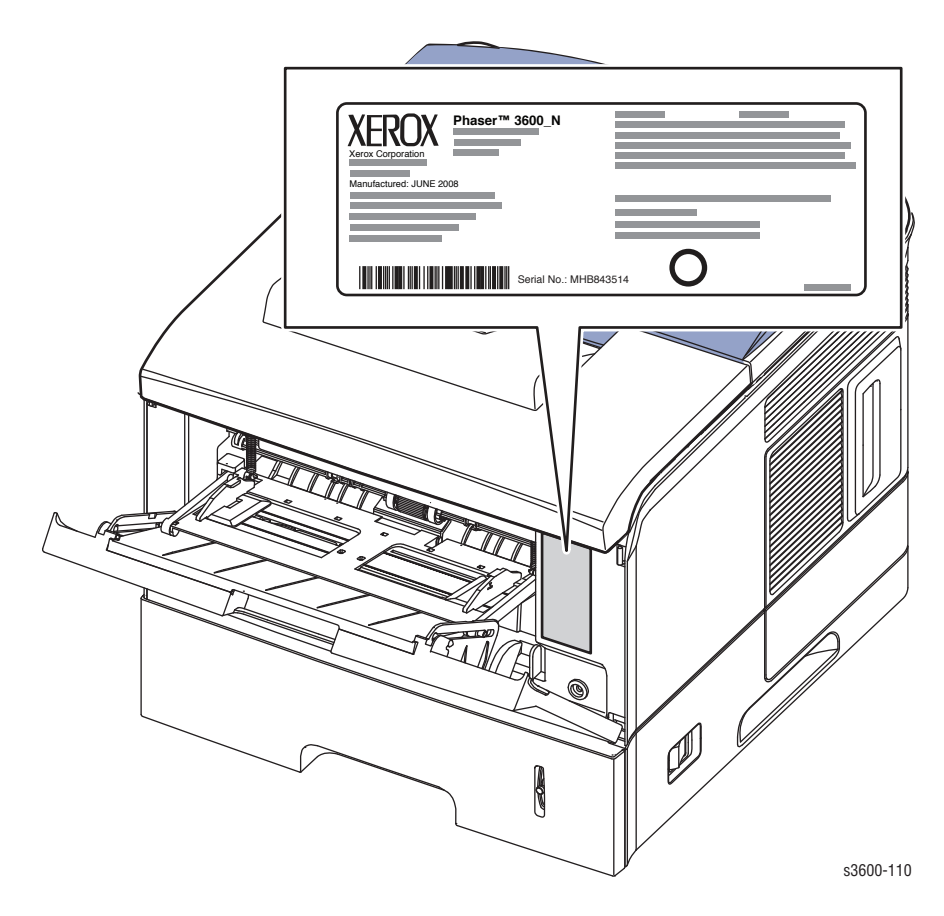

# **Using the Parts List**

- 1. No.: The callout number from the exploded part diagram.
- 2. Part Number: The material part number used to order specific parts.
- 3. Qty: This number represents the parts per printer, not the number of parts supplied in the actual part order.
- 4. Name/Description: Details the name of the part to be ordered and the number of parts supplied per order.
- 5. Parts identified throughout this manual are referenced PL #.#.#; For example, PL 3.1.10 means the part is item 10 of Parts List 3.1.
- 6. A black triangle preceding a number followed by a parenthetical statement in an illustrated parts list means the item is a parent assembly, made up of the individual parts called out in parentheses.
- 7. The notation "with X~Y" following a part name indicates an assembly that is made up of components X through Y. For example, "1 (with 2~4)" means part 1 consists of part 2, part 3, and part 4.
- 8. An asterisk (\*) following a part name indicates the page contains a note about this part.
- 9. The notation (NS) next to a part indicates that particular part is not spared, but contained in a kit or major assembly.

The notation "J1<>J2 and P2" is attached to a wire harness. It indicates that connector Jack 1 is attached to one end of the wire harness and connector J2 is attached to the other end that is plugged into P2.

Only parts showing part numbers are available for support. Parts not showing part numbers are available on the parent assembly.

| ldentifier | Meaning |
|------------|---------|
| С          | C-ring  |
| E          | E-ring  |
| KL         | K-clip  |
| S          | Screw   |

# PL 1.1 Main Assembly

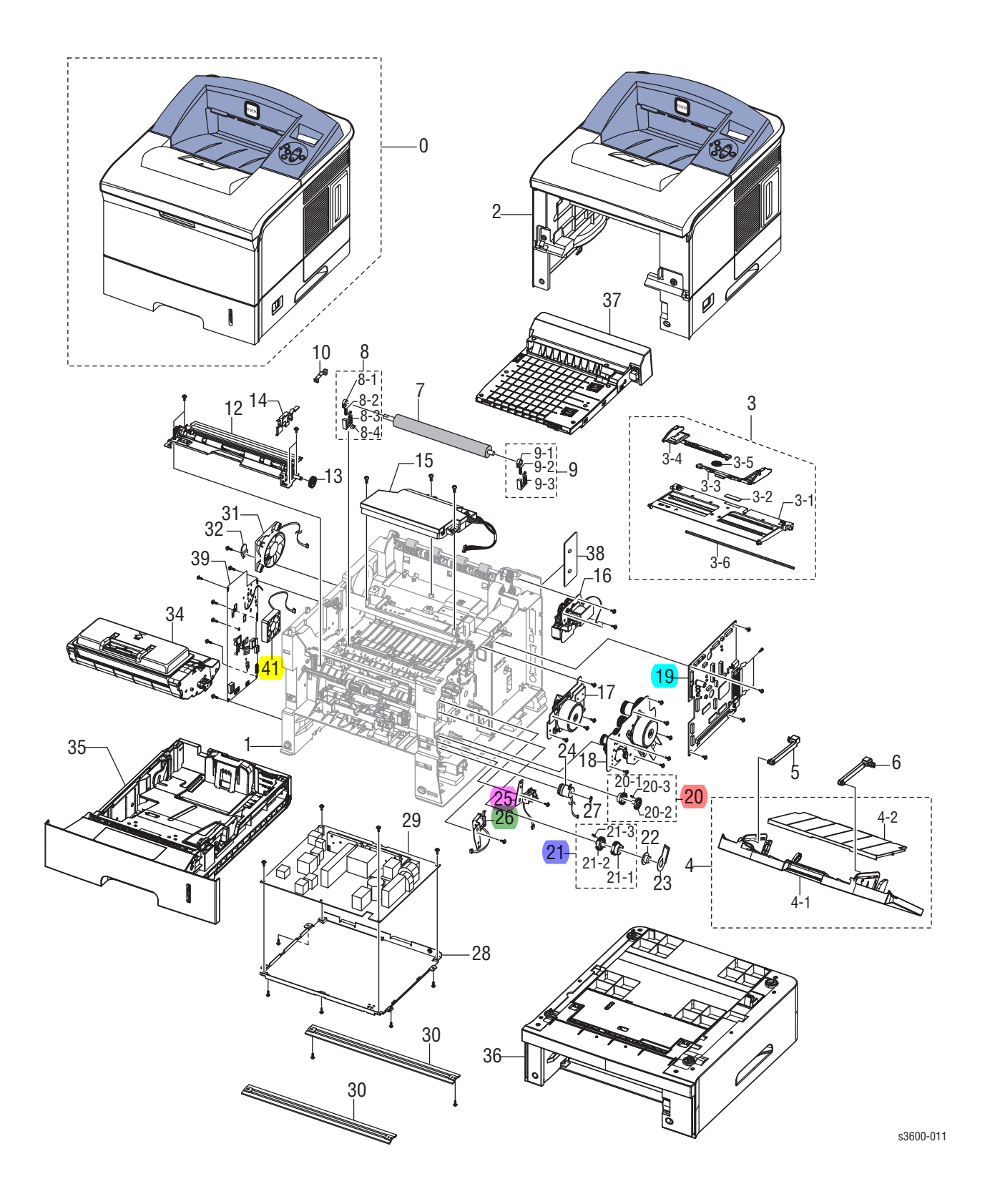

#### PL 1.1 Main Assembly Parts List Table

| ID No.          | Name/Description                              | Part Number            |
|-----------------|-----------------------------------------------|------------------------|
| 1               | ELA UNIT FRAME BASE                           |                        |
| 2               | ELA HOU BASE HOUSING                          |                        |
| 3               | MEA KNOCK UP MP (Tray 1 Knock-Up Plate)       | 050N00475              |
| 3.1             | PLATE M KNOCK UP MP                           |                        |
| 3.2             | MPR PAD KNOCK UP MP                           |                        |
| 3.3             | PMO SIDE GUIDE MP R                           |                        |
| 3.4             | PMO SIDE GUIDE MP L                           |                        |
| 3.5             | GEAR PINION                                   |                        |
| 3.6             | SHAFT REINFORCEMENT                           |                        |
| 4               | MEA UNIT COVER MP XRX (Transfer Roller)       | 002N02853              |
| 4.1             | COVER M MP XRX                                |                        |
| 4.2             | TRAY M EXTND MP                               |                        |
| 5               | TRAY M LINK MP L                              | 012N00521              |
| 6               | TRAY M LINK MP R                              | 012N00522              |
| 7               | ROLLER TRANSFER                               | 022N02353              |
| 8               | ELA UNIT HOLDER TR R                          | 030N00560              |
| 8.1             | PMO BUSHING TR                                |                        |
| 8.2             | SPRING ETC TR R HAWK                          |                        |
| 8.3             | PMO TRANSFER HOLDER                           |                        |
| 8.4             | IPR PLATE TR                                  |                        |
| 9               | ELA UNIT HOLDER TR L                          | 019E63480              |
| 9.1             | PMO BUSHING TR                                |                        |
| 9.2             | SPRING ETC TR R HAWK                          |                        |
| 9.3             | PMO TRANSFER HOLDER                           |                        |
| 10              | PMO CAP TR                                    | 021N02248              |
| 11              |                                               | L                      |
| 12              | ELA UNIT REGI (Registration Assembly)         | 146N00131              |
| 13              | GEAR REGI Z                                   | 007N01360              |
| 14              | CAP M GEAR                                    | 007N01599              |
| 15              | UNIT LSU (Laser Scan Unit)                    | 122N00297              |
| 16              | ELA UNIT EXIT SOLENOID                        | 121N01100              |
| 17              | ELA UNIT DEVE MOTOR                           | 127N07389              |
| 18              | ELA UNIT MAIN MOTOR                           | 127N07571              |
| <mark>19</mark> | PBA MAIN (Base)PBA MAIN (Network)140N63485 or | 140N63317<br>140N63666 |
| 20              | Main Tray Clutch                              | 007N01361              |
| 20.1            | GEAR M PICK UP CAM                            |                        |
| 20.2            | GEAR M PICK UP                                |                        |
| 20.3            | SPRINT ETC CAM MP                             |                        |
| 21              | MPT Clutch                                    | 007N01600              |

| ID No.          | Name/Description                      | Part Number |
|-----------------|---------------------------------------|-------------|
| 21.1            | GEAR MP HOLDER CAM                    |             |
| 21.2            | GEAR MP PICK UP                       |             |
| 21.3            | SPRING ETC CAM MP                     |             |
| 22              | BEARING PICK UP                       |             |
| 23              | BRACKET P SHAFT MP                    |             |
| 25              | SOLENOID, MAIN TRAY Pickup Solenoid   | 121N01167   |
| 26              | SOLENOID MPT Pickup Solenoid          | 121N01102   |
| 27              | RING E                                |             |
| 28              | SHIELD P SMPS                         |             |
| 29              | SMPS V1- 110V                         | 105N02144   |
|                 | SMPS V2- 220V                         | 105N02146   |
| 30              | BAR P CROSS BOTTOM (Front Bottom Cros | s Bar)      |
| 31              | FAN DC (Left Side Cooling Fan)        | 127N07569   |
| 32              | STOPPER M FAN80                       |             |
| 34              | ELA UNIT DEVE (Print Cartridge)       |             |
|                 | 7K Toner Cartridge                    | 106R01370   |
|                 | 14K Toner Cartridge                   | 106R01371   |
| 35              | ELA UNIT CASSETTE (Tray 2)            | 109R00756   |
| 36              | ELA UNIT SCF (Optional Tray 3)        | 050N00502   |
| 37              | ELA UNIT DUPLEX                       | 022N02412   |
| 38              | BRACKET P DUMMY CTRL                  |             |
| 39              | HVPS (Paper Empty Sensor)             | 105N02145   |
| 39.1            | BRACKET NIC                           |             |
| 39.2            | PBA SUB (NIC BOARD)                   |             |
| 40              | STOPPER M NETWORK                     |             |
| <mark>41</mark> | SMPS FAN                              | 127N07568   |

# PL 1.2 Cover Assembly

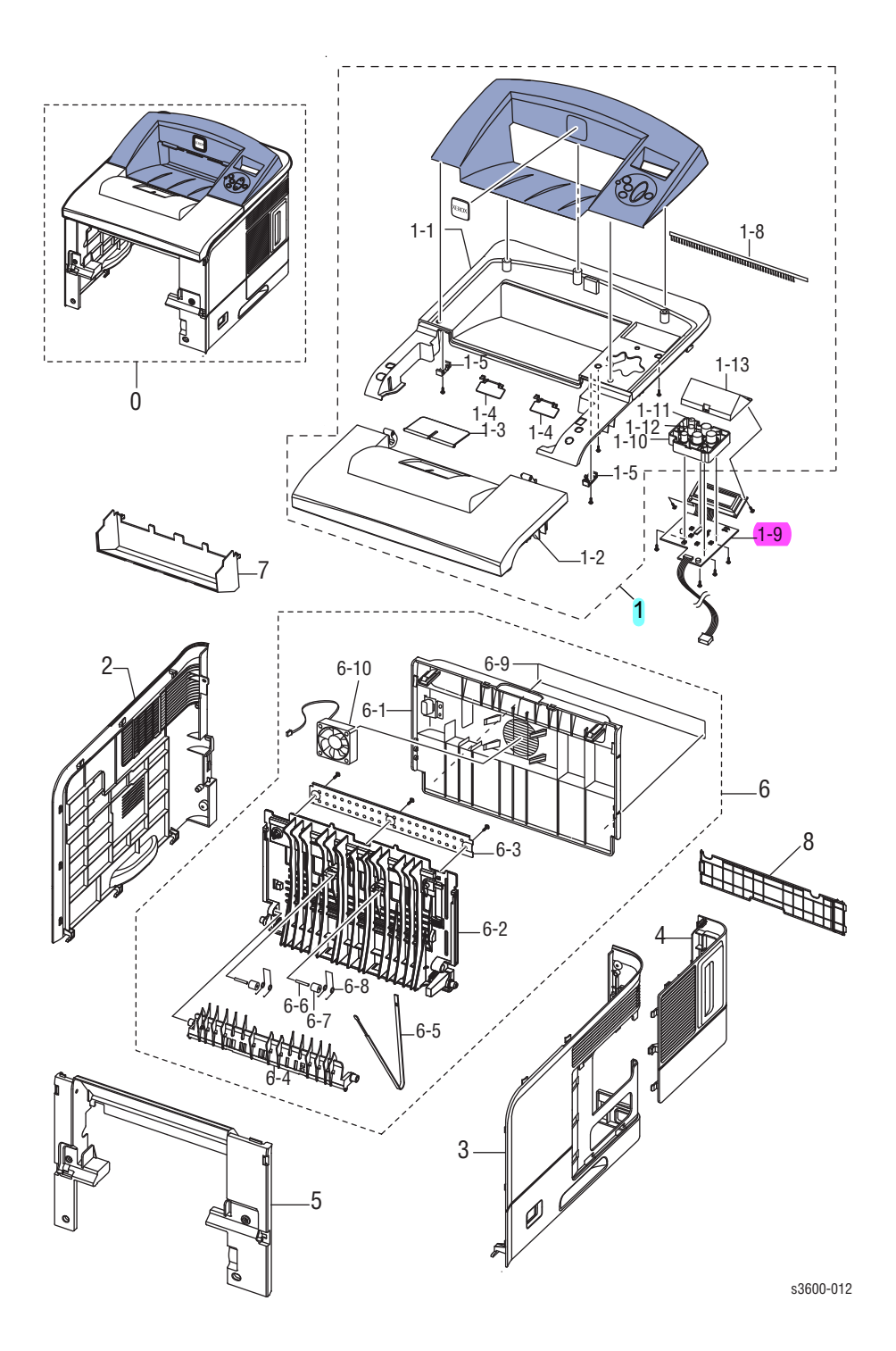

#### PL 1.2 Cover Assembly Parts List Table

| ID No.           | Name/Description                  | Part Number |
|------------------|-----------------------------------|-------------|
| 1                | TOP COVER ASSY.                   | 002N03085   |
| 1-1              | COVER M TOP                       | 002N02730   |
| 1-2              | COVER M OPEN XRX                  | 002N02729   |
| <mark>1-3</mark> | PMO STACKER RX                    | 002N02418   |
| 1-4              | LEVER M STACKING 38               |             |
| 1-5              | STOPPER M HINGE OPEN              |             |
| 1-6              | COVER M OP PANEL XRX              |             |
| 1-7              | SHEET OVERLAY BUTTON              |             |
| 1-8              | MEC BRUSH ANTISTATIC              |             |
| 1-9              | PBA SUB PANEL B'D (Control Panel) | 140N63320   |
| 1-10             | KEY M BUTTON XRX                  |             |
| 1-11             | KEY M CANCEL                      |             |
| 1-12             | CAP M LED XRX                     |             |
| 1-13             | WINDOW M LCD                      |             |
| 2                | COVER M LEFT                      | 002N02413   |
| 3                | COVER M RIGHT                     | 002N02414   |
| 4                | COVER M CONTROL BOX               | 002N02419   |
| 5                | COVER M FRONT INNER               | 002N02415   |
| 6                | MEA UNIT COVER REAR               | 002N02854   |
| 6.1              | COVER M REAR                      |             |
| 6.2              | PMO STACKER REAR                  |             |
| 6.3              | ICT BRKT REAR COVER               |             |
| 6.4              | GUIDE M EXIT                      |             |
| 6.5              | PMO STRIPE                        | 001N00462   |
| 6.7              | PEX ROLLER F/UP(2)                |             |
| 6.8              | SPRING ETC SEPARATION             |             |
| 6.9              | LABEL(P) JAM REMOVAL              |             |
| 6.10             | FAN                               | 127N07569   |
| 7                | CO VER M FRAME EXIT               | 002N02855   |
| 8                | COVER M DUMMY DUP (FILLER PANEL)  | 002N02420   |

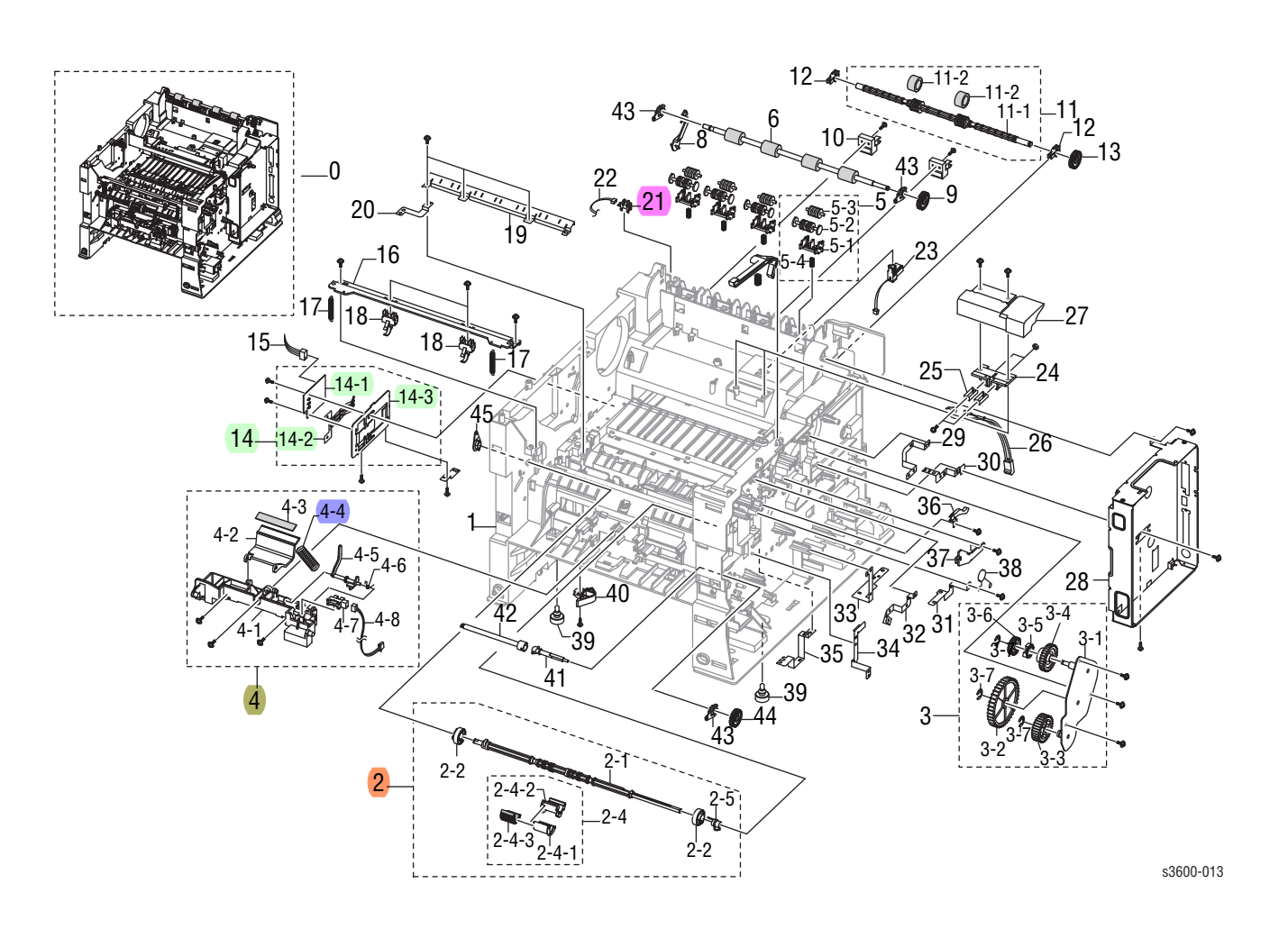

# PL 1.3 Frame Assembly (2 of 2)

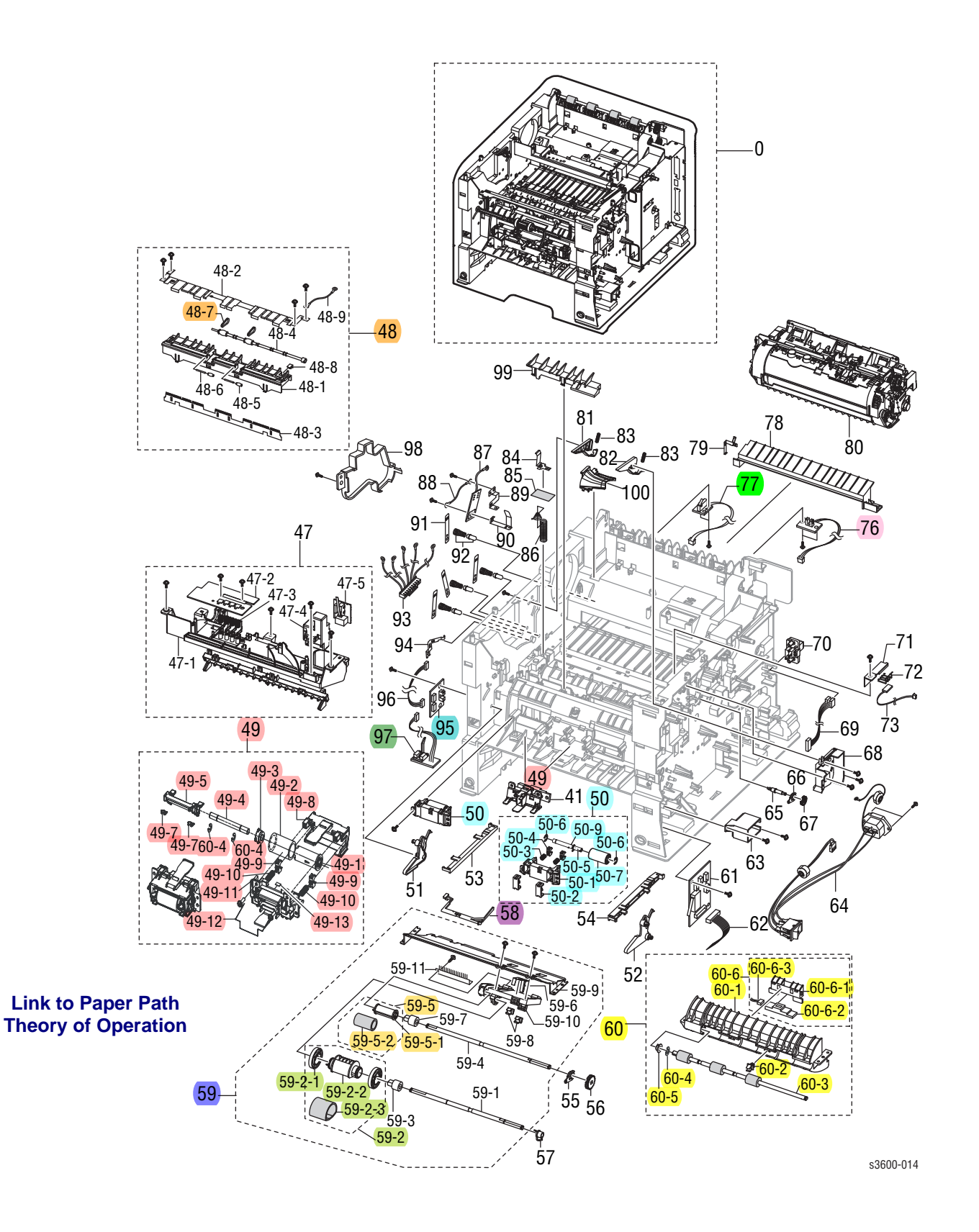

#### PL 1.3 Frame Assembly Parts List Table

| ltem No. | Description                                   | Part Number |
|----------|-----------------------------------------------|-------------|
| 1        | FRAME M BASE                                  |             |
| 2        | (MEA UNIT PICK UP MP (Tray 1 Pick-Up Rack)    | 130N01536   |
| 2-1      | SHAFT M PICK UP MP                            |             |
| 2-2      | PMO IDLE PICK UP MP                           |             |
| 2-4      | ELA UNIT ROLLER P/UP MP                       | 022N02182   |
| 2-4-1    | HOLDER M PICKUP MP                            |             |
| 2-4-2    | HOUSING M PICK UP MP                          |             |
| 2-4-3    | RUBBER PICK UP MP                             |             |
| 2-5      | CAM M SHAFT                                   |             |
| 3        | MEA UNIT GEAR IDLE                            | 007N01362   |
| 3-1      | BRACKET P GEAR IDLE                           |             |
| 3-2      | GEAR FUSER IDLE 3                             |             |
| 3-3      | GEAR M FUSER IDLE 2                           |             |
| 3-4      | GEAR M FUSER DRV IN                           |             |
| 3-5      | CLUTH M HUB                                   |             |
| 3-6      | GEAR RDCN FUSER OUT                           |             |
| 3-7      | RING-E                                        |             |
| 4        | (ELA HOU BASE HOLDER (Separator Pad Assembly) | 022N02173   |
| 4-1      | FRAME M HOLDER PAD                            |             |
| 4-2      | HOLDER M PAD                                  |             |
| 4-3      | RPR FRICTION PAD MP                           |             |
| 4-4      | SPRING ETC PAD                                | 019N00843   |
| 4-5      | PMO ACTUATOR EMPTY MP                         |             |
| 4-6      | (SPRING ETC EMPTY)                            |             |
| 4-7      | PHOTO INTERRUPTER                             |             |
| 4-8      | CBF HARNESS MP EMPTY                          |             |
| 5        | MEA RACK EXIT ROLLER                          | 022N02081   |
| 5-1      | PMO HOLDER EXIT ROLL                          |             |
| 5-2      | PMO ROLLER FD F                               |             |
| 5-3      | PMO ROLLER FD R                               |             |
| 5-4      | SPRING EXIT ROLL FD                           |             |
| 6        | ROLLER EXIT F/DOWN                            | 006N01264   |
| 7        |                                               |             |
| 8        | PMO ACTUATOR OUT FULL (Outbin Full Actuator)  | 120N00479   |
| 9        | GEAR M EXIT Z17                               | 007N01364   |

| ltem No. | Description                               | Part Number |
|----------|-------------------------------------------|-------------|
| 10       | HOLDER BUSHING EXIT (F/DOWN)              | 013E25770   |
| 11       | MEA UNIT ROLL EXIT DUPLEX (Duplex Roller) | 006N01265   |
| 11-1     | SHAFT M EXIT DUPLEX                       |             |
| 11-2     | RMO RUBBER EXIT DUP                       |             |
| 12       | BUSH M EXIT D7                            | 013N13839   |
| 13       | GEAR M EXIT DUP Z21                       | 007N01363   |
| 14       | ELA HOU CST SENSOR (Paper Size Sensor)    | 130N01461   |
| 14-1     | PBA SUB CASSETTE                          |             |
| 14-2     | IPR PLATE SENSOR                          |             |
| 14-3     | IPR BRACKET SENSOR                        |             |
| 15       | CBF HARNESS PSIZE                         |             |
| 16       | GUIDE P REGI UPPER                        |             |
| 17       | SPRING ETC LEVER                          |             |
| 18       | HOLDER M BUSHING TX                       |             |
| 19       | GUIDE PLATE PAPER                         |             |
| 20       | IPR P GROUND PLATE PAPER                  |             |
| 21       | PHOTO INTERRUPTER (Outbin Full Sensor)    | 130N01274   |
| 23       | CBF HARNESS THERM                         |             |
| 24       | PMO HOUSING TERMINAL                      |             |
| 25       | IPR TERMINAL FU                           |             |
| 26       | CBF HARNESS FUSER                         |             |
| 27       | CAP M HOUS TERM                           |             |
| 28       | SHIELD P CTRL                             |             |
| 29       | GROUND P MOTOR DEVE                       |             |
| 30       | GROUND P GUIDE TR                         |             |
| 31       | GROUND P REGI ROLLER                      |             |
| 32       | GROUND P PICK UP MP                       |             |
| 33       | GROUND P SCF MAIN                         |             |
| 34       | GROUND P MOTOR MAIN                       |             |
| 35       | GROUND P GUIDE DUP                        |             |
| 36       | CAP M GUIDE HARNESS                       |             |
| 37       | PMO DUMMY DEVE                            |             |
| 38       | ELA HOU VARISTOR                          |             |
| 39       | FOOT ML80                                 |             |
| 40       | PMO REMOVE LOCK CST                       |             |

| ltem No. | Description                                   | Part Number |
|----------|-----------------------------------------------|-------------|
| 41       | SHAFT M GEAR RETARD                           |             |
| 42       | SHAFT M COUPLING RETARD                       |             |
| 43       | PMO BEARING SHAFT                             | 013N13841   |
| 44       | GEAR REGI Z25                                 |             |
| 45       |                                               |             |
| 47       | MEA UNIT FRAME LSU LOW (Sub-toner Low Sensor) | 001N00500   |
| 47-1     | FRAME M LSU LOWER (LSU Lower Cover)           |             |
| 47-2     | PBA TONER SENSOR                              |             |
| 47-3     | TERMINAL P DEVE                               |             |
| 47-4     | PBA SUB COVER OPEN SENSO                      | 130N01558   |
| 47-5     | CAP M COVER OPEN                              | 002N02729   |
| 48       | ELA UNIT FEED 3X5                             | 022N02174   |
| 48-1     | HOLDER M SAW                                  |             |
| 48-2     | GUIDE P TRANSFER FRONT                        |             |
| 48-3     | PLATE P SAW                                   |             |
| 48-4     | SHAFT M ROLLER BELT                           |             |
| 48-5     | ROLLER M IDLE BELT                            |             |
| 48-6     | IEX SHAFT IDLE, F/UP                          |             |
| 48-7     | RUBBER BELT FEED                              |             |
| 48-8     | GUIDE M SHAFT BELT                            |             |
| 49       | ELA UNIT ROLLER IDLE                          | 022N02349   |
| 49-1     | FRAME M RETARD                                |             |
| 49-2     | HOLDER M RETARD                               |             |
| 49-3     | SPRING ETC PAD                                |             |
| 49-4     | BUSH M RETARD 2                               |             |
| 49-5     | HOUSING M RETARD                              |             |
| 49-6     | SHAFT RETARD                                  |             |
| 49-7     | RING-E                                        |             |
| 49-8     | PMO HUB OUT RETARD                            |             |
| 49-9     | SPRING TS                                     |             |
| 49-10    | PMO HUB IN RETARD                             |             |
| 49-11    | RUBBER RETARD                                 |             |
| 50       | ELA UNIT FEED2 IDLE (Feed 2 Idle Unit)        | 022N02176   |
| 50-1     | HOLDER IDLE FEED2                             |             |
| 50-2     | CAP M IDLE FEED2                              |             |

| ltem No.          | Description                                     | Part Number |
|-------------------|-------------------------------------------------|-------------|
| 50-3              | SPRING ETC PAD                                  |             |
| 50-4              | BUSH M RETARD                                   |             |
| 50-5              | SHAFT IDLE FEED2                                |             |
| 50-6              | RING-E                                          |             |
| 50-7              | ROLLER M IDLE FEED2                             |             |
| 50-9              | SHAFT HUB IN                                    |             |
| 51                | STOPPER M KNOCK UP MP L                         |             |
| 52                | STOPPER M KNOCK UP MP R                         |             |
| 53                | RAIL M LEFT DUPLEX                              | 032N00441   |
| 54                | RAIL M RIGHT DUPLEX                             | 032N00442   |
| 55                | PMO BEARING SHAFT                               | 013N13841   |
| 56                | GEAR REGI E25                                   | 007N01360   |
| 57                | BEARING PICK UP                                 |             |
| 58                | (PMO ACTUATOR EMPTY (Paper Tray Empty Actuator) | 120N00519   |
| 59                | ELA UNIT PICK UP (Alt PN# 022N02289)            | 022N02183   |
| 59-1              | SHAFT PICK UP                                   |             |
| 59-2              | MEA UNIT P/UP HOUSING (Pick Roller)             | 022N02177   |
| 59-2-1            | PMO M IDLE PICK UP                              |             |
| 59-2-3            | RUBBER PICK UP                                  |             |
| 59-3              | PMO M CAM PICKUP                                |             |
| 59-4              | SHAFT FEED 1                                    |             |
| 59-5              | AS FEED 1 ROLL ASSY                             | 022N02187   |
| 59-5-1            | HOUSING M FEED1                                 |             |
| 59-5-2            | RUBBER FEED1                                    |             |
| 59-6              | GROUND P PICK UP MAIN                           |             |
| 59-7              | BEARING PICK UP                                 |             |
| 59-8              | PMO BUSHING FEED                                |             |
| 59-9              | GUIDE P FRONT DUP PICKUP                        |             |
| 59-10             | GUIDE M SUPPORT PICKUP                          |             |
| 60                | ELA UNIT FEED2                                  | 022N02178   |
| <mark>60-1</mark> | FRAME M PICK UP                                 |             |
| <mark>60-2</mark> | PMO BUSHING FEED                                |             |
| <mark>60-3</mark> | SHAFT M FEED2                                   |             |
| <mark>60-4</mark> | BEARING PICK UP                                 |             |
| <mark>60-5</mark> | RUBBER ROLLER FEED2                             |             |

| ltem No. | Description                                      | Part Number            |
|----------|--------------------------------------------------|------------------------|
| 61       | PBA SUB JOINT (Joint Card)                       | 140N63022              |
| 62       | CBF HARNESS TRAY OUT                             |                        |
| 63       | CAP M POWER                                      |                        |
| 64       | CBF HARNESS INLET                                | 152N11756              |
| 65       | SHAFT M BELT GEAR                                |                        |
| 66       | PMO BEARING SHAFT                                |                        |
| 67       | GEAR M EXIT Z17                                  |                        |
| 68       | CAP M DEVE MOTOR                                 |                        |
| 69       | CBF HARNESS DUPLEX                               |                        |
| 71       | CAP M WIRE PTL LOWER                             | 021N02249              |
| 72       | TERMINAL P PTL                                   | 116N00243              |
| 73       | CBF HARNESS PTL                                  |                        |
| 74       |                                                  |                        |
| 76       | PBA SUB EXIT SENSOR (Fuser Exit ) Alt# 130N01486 | 130N01400              |
| 77       | PBA FUSER SW (Fuser Interlock Switch)            | 130N01401              |
| 78       | GUIDE M FRONT                                    |                        |
| 79       | TERMINAL P GUIDE FRONT                           |                        |
| 80       | ELA UNIT FUSER 110V<br>ELA UNIT FUSER 220V       | 126N00293<br>126N00294 |
| 81       | PMO GUIDE DEVE L                                 |                        |
| 82       | PMO GUIDE DEVE R                                 |                        |
| 83       | SPRING ETC GUIDE DEVE                            |                        |
| 84       | TERMINAL P TR KESTREL                            |                        |
| 86       | TERMINAL SPRING TR                               |                        |
| 87       | PBA MAIN ZENER                                   |                        |
| 88       | CBF HARNESS EARTH                                |                        |
| 89       | GROUND P ZENER                                   |                        |
| 90       | GROUND P FUSER                                   |                        |
| 91       | TERMINAL P HV CARDINAL                           |                        |
| 92       | MEA UNIT TERMINAL TR                             |                        |
| 93       | CBF HARNESS HVPS                                 |                        |
| 94       | IPR P GROUND OPC                                 |                        |
| 95       | PBA SUB EMPTY SENSOR (Paper Tray Empty Sensor)   | 140N63023              |
| 96       | CBF HARNESS SENSOR                               |                        |
| 97       | (PBA SUB FEED SENSOR (Tray 1 Feed/Reg Sensor)    | 140N63024              |
| 98       | CAP M HV                                         |                        |

# PL 1.4 Fuser Assembly

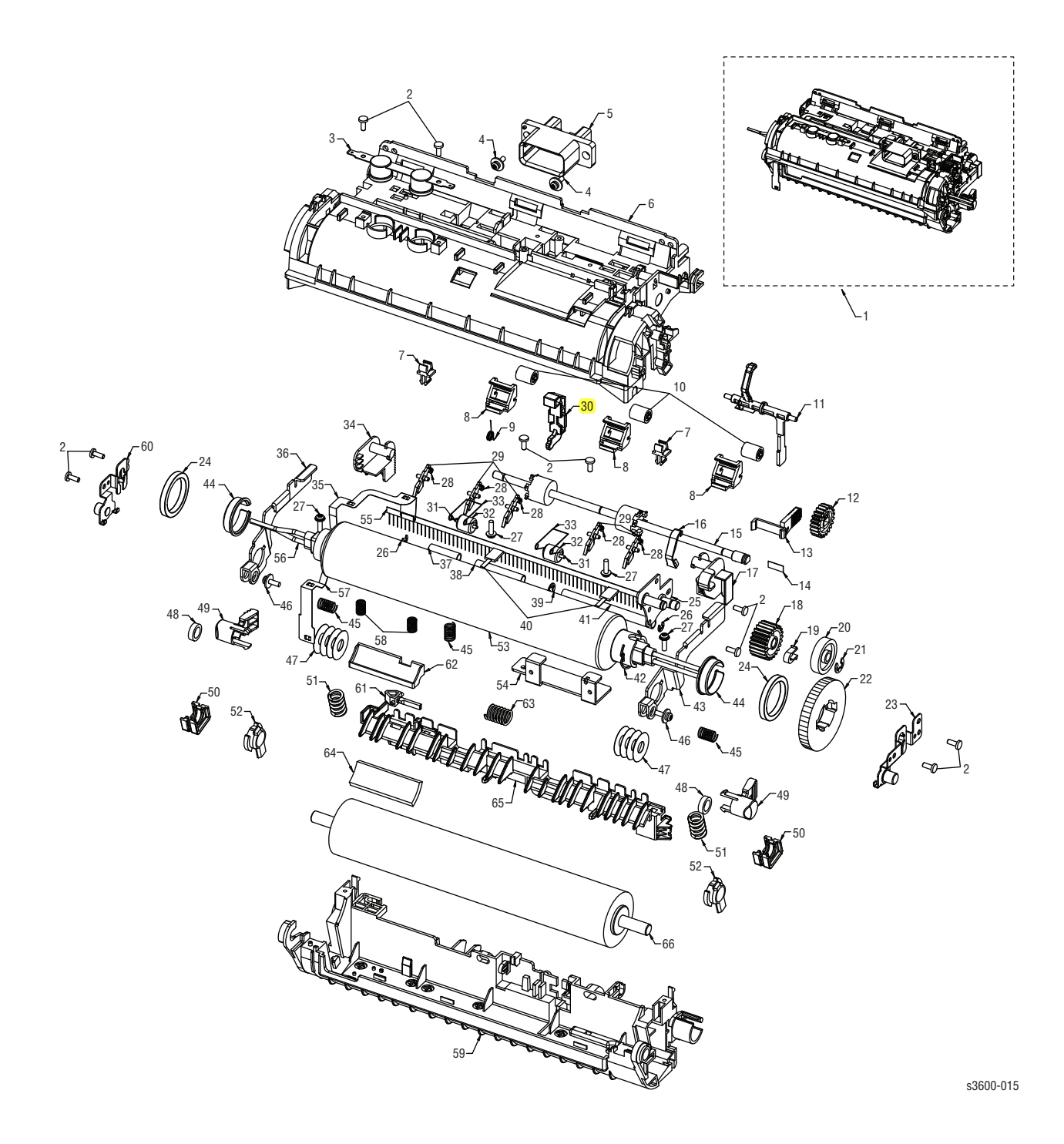

#### PL 1.4 Fuser Assembly Parts List Table

| ltem No. | Description                                    | Part Number            |
|----------|------------------------------------------------|------------------------|
| 1        | ELA UNIT FUSER (110V)<br>ELA UNIT FUSER (220V) | 126N00324<br>126N00325 |
| 2        | SCREW-TAPTITE                                  |                        |
| 3        | THERMOSTAT                                     |                        |
| 4        | SCREW-TAPTITE                                  |                        |
| 5        | HARNESS-FUSER                                  |                        |
| 6        | COVER-FUSER UP LAMP                            |                        |
| 7        | PMO BUSHING TX                                 |                        |
| 8        | HOLDER -IDLE ROLLER                            |                        |
| 9        | SPRING ETC ACTUATOR                            |                        |
| 10       | PMO ROLLER UPPER DP                            |                        |
| 11       | PMO ACTUATOR EXIT                              |                        |
| 12       | GEAR-EXIT                                      |                        |
| 13       | HOLDER REAR LEVER                              |                        |
| 14       | LABEL HOLD-REOPEN                              |                        |
| 15       | ROLLER EXIT F_UP                               |                        |
| 16       | PLATE ACTUATOR COVER                           |                        |
| 17       | HOLDER-LEVEL R                                 |                        |
| 18       | GEAR IDLE                                      |                        |
| 19       | CAP ACTUATOR                                   |                        |
| 20       | GREASE-BEARING                                 |                        |
| 21       | RING E                                         |                        |
| 22       | GEAR-FUSER 2 LAMP                              |                        |
| 23       | BRACKET LAMP-RIGHT                             |                        |
| 24       | BEARING BALL                                   |                        |
| 25       | BRACKET FUSER-LAMP                             |                        |
| 26       | RING CS                                        |                        |
| 28       | SPRING ETC-SEPARATION                          |                        |
| 29       | GUIDE-CLAW POLY                                |                        |
| 30       | COVER SLIDE PLUNGER                            |                        |
| 31       | TEX-SHAFT IDLE F/UP                            |                        |
| 32       | PEX ROLLERF/UP                                 |                        |
| 33       | SPRING-TS                                      |                        |
| 34       | HOLDER-LEVER L                                 |                        |
| 35       | GROUND FUSER BRUSH                             |                        |

PL 1.4 Fuser Assembly Parts List Table (continued)

| ltem No. | Description                                  | Part Number            |
|----------|----------------------------------------------|------------------------|
| 36       | LEVER AUTO RELEASE L                         |                        |
| 37       | TUBE SMALL                                   |                        |
| 38       | TUBE MIDDLE                                  |                        |
| 39       | RING E                                       |                        |
| 40       | THERMISTOR                                   | 130N01462              |
| 41       | TUBE LARGE                                   |                        |
| 42       | SPRING ETC LOCK                              |                        |
| 43       | LEVER AUTO RELEASE R                         |                        |
| 44       | BUSHING-HEAT_ROLLER                          | 013N13883              |
| 48       | BEARING BALL                                 |                        |
| 49       | CAP FUSER LOCK                               |                        |
| 50       | BUSHING PRESSURE_ROLLER                      | 013N13884              |
| 52       | HOLDER PR SHAFT                              |                        |
| 53       | HEAT ROLLER                                  | 022N02351              |
| 54       | BRACKET DRAWER                               |                        |
| 55       | MEC-BRUSH ANTISTATIC                         |                        |
| 56       | LAMP-DUAL 266 (110V)<br>LAMP-DUAL 266 (220V) | 122N00277<br>122N00278 |
| 57       | GROUND HR LAMP                               |                        |
| 58       | SPRING CS                                    |                        |
| 59       | COVER FUSER LO LAMP                          |                        |
| 60       | BRACKET LAMP-LEFT                            |                        |
| 61       | CAP ACTUATOR                                 |                        |
| 63       | SPRING ETC GUIDE                             |                        |
| 64       | FELT CLEAN TONER                             |                        |
| 65       | GUIDE REAR LAMP                              |                        |
| 66       | PRESSURE ROLLER                              | 022N02352              |

# PL 2.1 Tray 2 Cassette

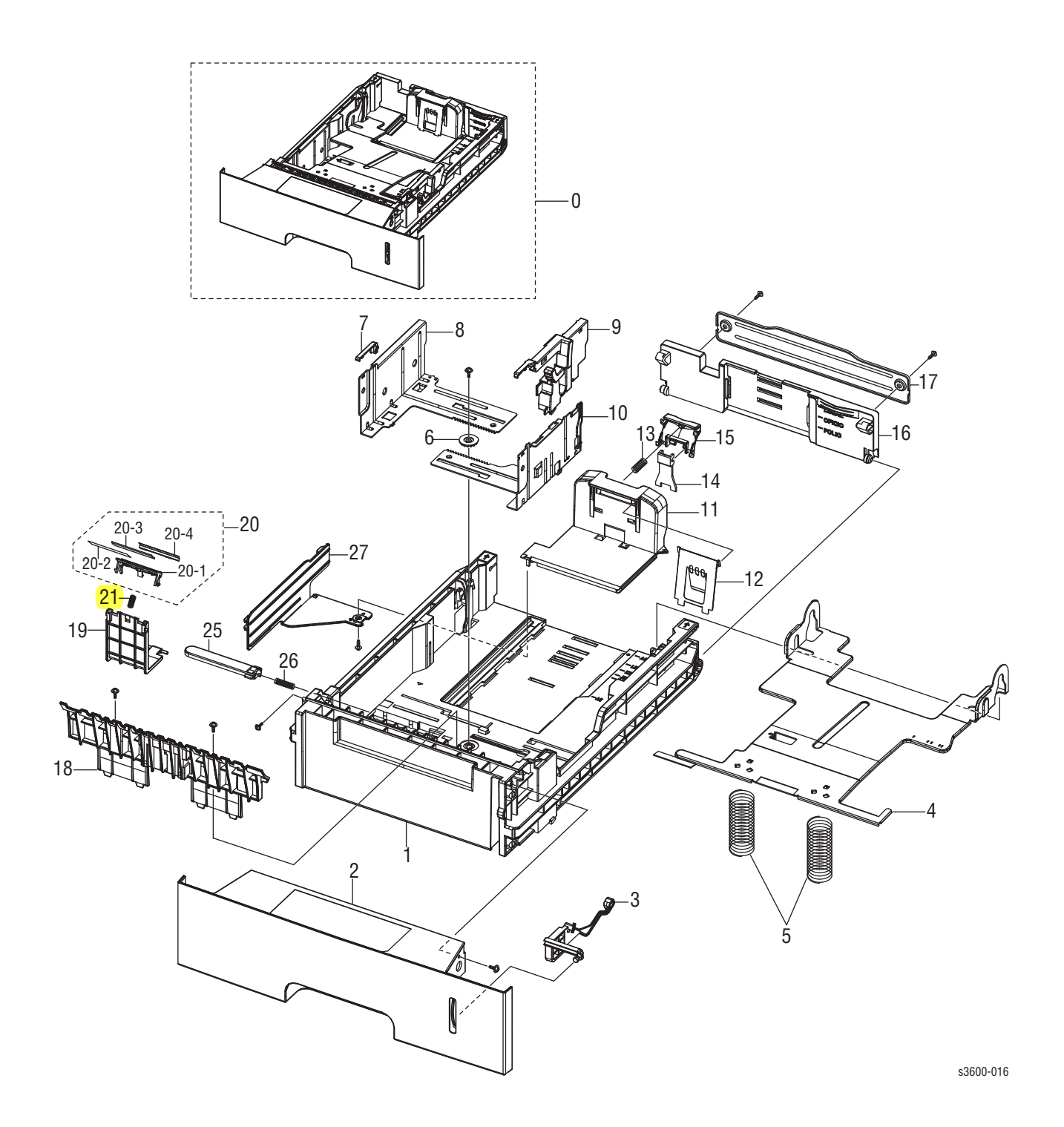

#### PL 2.1 Tray 2 Assembly Parts List Table

| Item No. | Description            | Part Number |
|----------|------------------------|-------------|
| 0        | ELA UNIT CASSETTE      | 109R00756   |
| 1        | FRAME M CASSETTE       |             |
| 2        | GUIDE M HANDLE         |             |
| 3        | INDICATOR EMPTY        |             |
| 4        | PLATE P KNOCK UP       |             |
| 5        | SPRING PLAT K/UP       |             |
| 6        | GEAR PINION            |             |
| 7        | CAP M GUIDE SIDE L     |             |
| 8        | GUIDE P SIDE L         |             |
| 9        | GUIDE M SIDE LOCK      |             |
| 10       | GUIDE P SIDE R         |             |
| 11       | GUIDE M REAR           |             |
| 12       | GUIDE P REAR PAPER     |             |
| 13       | SPRING ETC GUIDE PAPER |             |
| 14       | GUIDE M LOCK           |             |
| 15       | GUIDE M REAR           |             |
| 16       | GUIDE M EXTENTION      |             |
| 17       | BRACKET P EXTENTION    |             |
| 18       | GUIDE M PAPER          |             |
| 19       | HOLDER M PAD HOUSING   |             |
| 20       | MEA UNIT HOLDER PAD    | 019N00947   |
| 20-1     | HOLDER M PAD           |             |
| 20-2     | SHEET HOLDER PAD R2    |             |
| 20-3     | RPR FRICTION PAD       |             |
| 20-4     | IPR PLATE PAD          |             |
| 21       | SPRING EXIT ROLL FD    | 009N01520   |
| 25       | PMO LOCKER PLATE       |             |
| 26       | SPRING LOCKER PLATE    |             |
| 27       | GUIDE M PAPER SIZE     |             |

# PL 2.2 Tray 3 Cassette

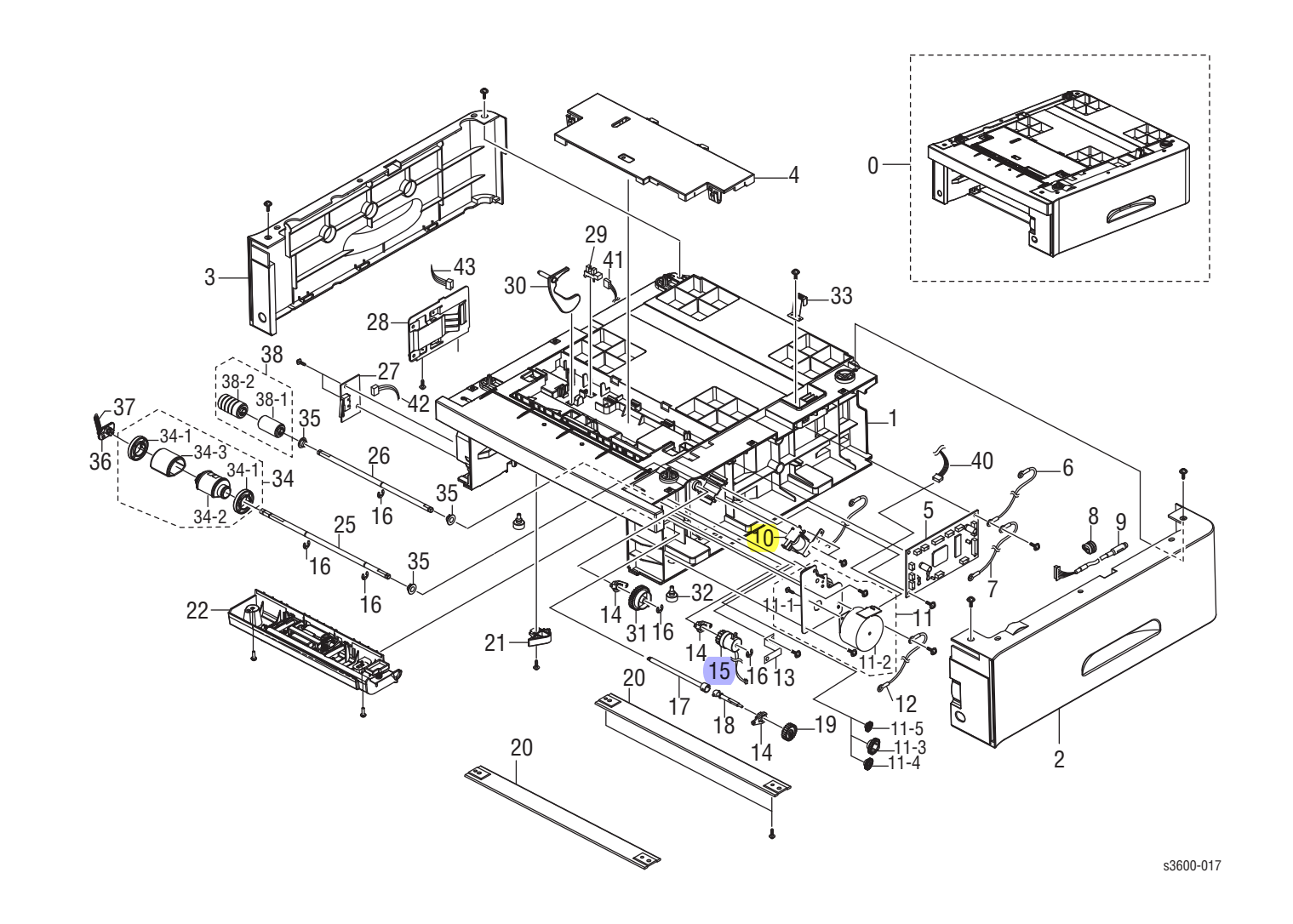

#### PL 2.2 Tray 3 Cassette Parts List Table

| ltem No. | Description                             | Part Number |
|----------|-----------------------------------------|-------------|
| 0        | ELA UNIT SCF (Tray 3, 500-sheet feeder) | 097N01673   |
| 1        | FRAME M SCF                             |             |
| 2        | COVER M RIGHT SCF                       |             |
| 3        | COVER M LEFT SCF                        |             |
| 4        | COVER M DUMMY SCF                       |             |
| 5        | PBA SCF                                 | 140N63300   |
| 6        | CBF HARNESS OPE                         |             |
| 8        | BUSH CABLE                              |             |
| 9        | CBF HARNESS SCF INTERFACE               | 152N11714   |
| 10       | SOLENOID MAIN                           |             |
| 11       | ELA UNIT MOTOR SCF                      | 127N07570   |
| 11-1     | BRACKET P SCF MOTOR                     |             |
| 11-2     | MOTOR STEP 7.5 DEG                      |             |
| 11-3     | GEAR M SCF RDCN RETARD                  |             |
| 11-4     | GEAR M SCF RDCN FEED                    |             |
| 11-5     | GEAR M SCF RDCN PICK UP                 |             |
| 12       | CBF HARNESS OPE                         |             |
| 13       | IPR GROUND SPRING FEED                  |             |
| 14       | PMO BEARING SHAFT                       |             |
| 15       | MEP CLUTCH FEED SCF                     |             |
| 16       | RING E                                  |             |
| 17       | SHAFT M COUPLING RETARD S               |             |
| 18       | SHAFT M GEAR RETARD                     |             |
| 19       | GEAR REGI Z25                           | 007N01360   |
| 20       | BAR P CROSS BOTTOM                      |             |
| 21       | PMO REMOVE LOCK CST                     |             |
| 22       | ELA UNIT IDLE SCF                       | 022N02350   |
| 23       |                                         |             |
| 24       |                                         |             |
| 25       | SHAFT PICK UP SCF                       |             |
| 27       | PBA SCF COVER OPEN                      | 140N63025   |
| 28       | ELA HOU CST SENSOR                      |             |
| 29       | PHOTO INTERRUPTER                       |             |
| 30       | PMO ACTUATOR EMPTY, SCF                 | 120N00520   |
| 31       | GEAR SCF PICK UP CAM                    | 007N01366   |

#### PL 2.2 Tray 3 Cassette Parts List Table (continued)

| ltem No. | Description              | Part Number |
|----------|--------------------------|-------------|
| 32       | FOOT ML80                |             |
| 33       | IPR GROUND TOP           |             |
| 34       | MEA UNIT PICK UP HOU     |             |
| 34-1     | PMO M IDLE PICK UP       |             |
| 34-2     | RUBBER PICK UP           |             |
| 34-3     | HOUSING M PICK UP        |             |
| 35       | PMO BUSHING FEED         |             |
| 36       | PMO M DUMMY SHAFT        |             |
| 37       | SPRING ES                |             |
| 38       | HOUSING M FEED1          |             |
| 39       | RUBBER FEED1             |             |
| 40       | CBF HARNESS MOTOR        |             |
| 41       | CBF HARNESS SCF EMPTY    |             |
| 42       | CBF HARNESS SCF CASSETTE |             |
| 43       | CBF HARNESS SCF P SIZE   |             |
# PL 2.3 Duplex Assembly

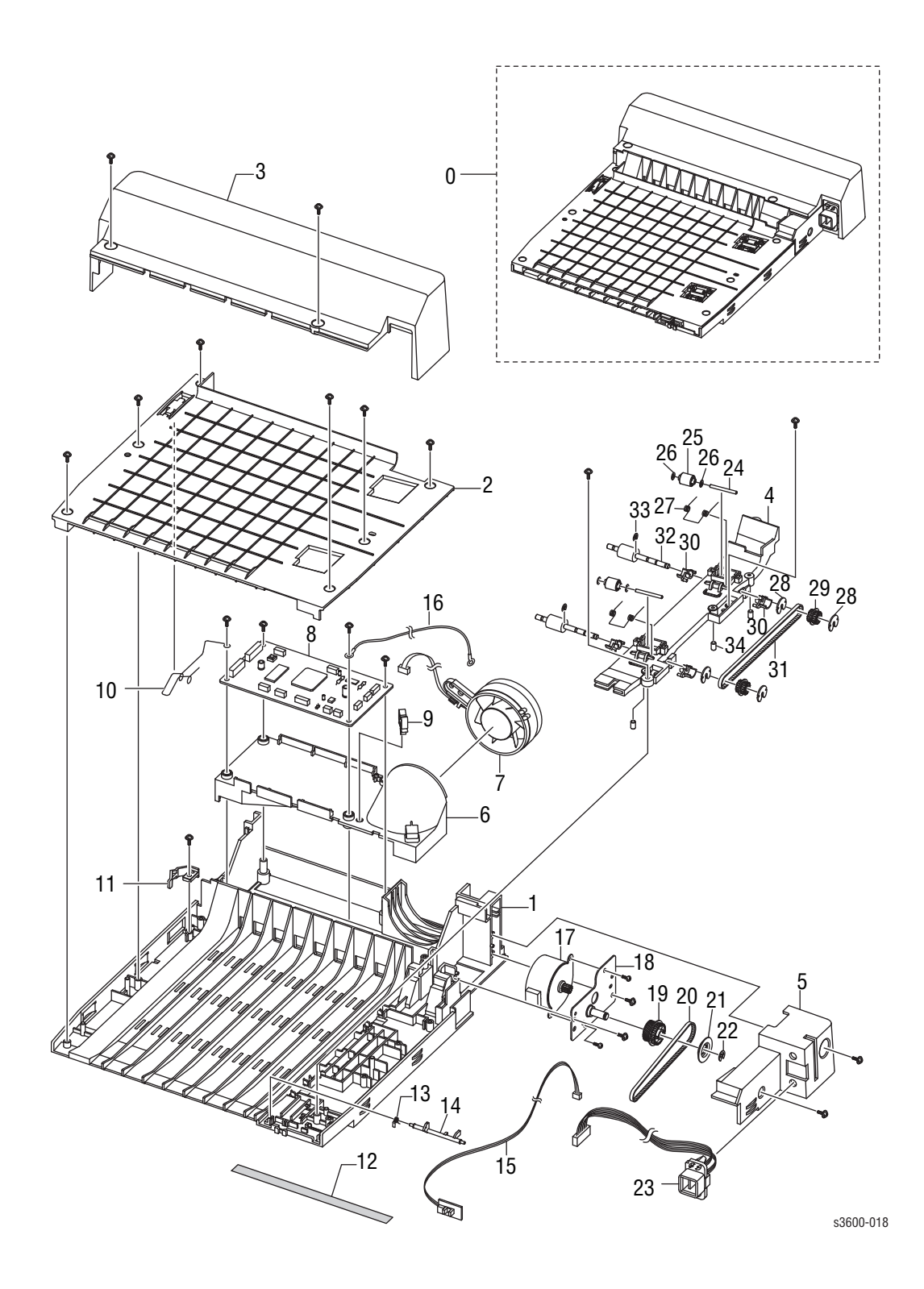

## PL 2.3 Duplex Assembly Parts List Table

| ltem No. | Description                         | Part Number |
|----------|-------------------------------------|-------------|
| 0        | ELA UNIT DUPLEX                     | 097N01679   |
| 1        | FRAME M DUPLEX                      |             |
| 2        | GUIDE M UPPER DUP                   |             |
| 3        | COVER M REAR DUP                    |             |
| 4        | MEA ETC ALIGN DUP                   |             |
| 4-1      | GUIDE M ALIGN DUP                   |             |
| 4-2      | SHAFT IDLE ROLL DUP                 |             |
| 4-3      | ROLLER M IDLE DUP                   |             |
| 4-4      | PCT SLIP WASHER                     |             |
| 4-5      | SPRING ETC DUP                      |             |
| 4-6      | PULLEY M 18 DUMMY DUP               |             |
| 4-7      | PULLEY 18 DUP                       |             |
| 4-8      | BUSH M FEED DUP                     |             |
| 4-9      | BELT TIMMING                        |             |
| 4-10     | ROLLER FEED DUP                     |             |
| 4-11     | RING C                              |             |
| 5        | CAP M CONNECTOR DUP                 |             |
| 6        | DUCT M FAN DUP                      |             |
| 7        | FAN DC HAWK                         |             |
| 8        | PBA SUB DPX SCF                     |             |
| 9        | CABLE CLAMP                         |             |
| 10       | IPR TERMINAL GND DUP                |             |
| 11       | LOCKER M DUP                        |             |
| 12       | SHEET FRAME DUP                     |             |
| 13       | SPRING TS                           |             |
| 14       | PMO ACTUATOR FEED DUP               |             |
| 15       | PBA SUB MP SEN (Duplex Exit sensor) |             |
| 16       | CBF HARNESS POWER GND               |             |
| 17       | MOTOR STEP                          |             |
| 18       | BRACKET P MOTOR DUP                 |             |
| 19       | PULLEY M 30 DUP                     |             |
| 20       | BELT TIMING GEAR                    |             |
| 21       | PULLEY M 30 DUMMY DUP               |             |
| 22       | RING E                              |             |
| 23       | CBF HARNESS D JOINT                 |             |

# Plug/Jack and Wiring Diagrams

# In this chapter...

Plug/Jack Diagrams and Designators

# Chapter O

# **Plug/Jack Diagrams and Designators**

This chapter contains the Plug/Jack or Connector Designators, Locators, and wiring diagrams for the print engine and all options.

The diagrams following the Plug/Jack table show the P/J (Plug/Jack) and CN (connector) locations on boards in the printer, Optional 550-Sheet Feeder, Duplex Unit, Fax, Copier, and Scanner. Use these illustrations to locate connectors called out in the Troubleshooting procedures presented in Sections 3, 4, and 5.

The Plug/Jack and CN locators consist of the P/J Designator Table and the Locator Diagrams.

- The P/J column lists the Plug/Jack or CN numbers in numerical order.
- The Map column provides the map number of the specific areas (i.e., Electrical, Laser Scan Unit...etc.)
- The Coordinates column lists the diagram coordinates for the location of the connector.
- The Remarks column provides a brief description of each connection.
- 1. Locate the P/J connector designator in the first column of the table.
- 2. With this information, go to the map listed in the second column.
- 3. Use the coordinates to locate the connection indicated on the map with its P/J designation number.

# **Plug/Jack and Connector Locators and Maps**

# Printer Plug/Jack/Connector Designators

## Map P/J **Coordinates Remarks** P/J1 Connects the Laser Scan Unit to CN10 of the Main Board. 1 H-143 2 CN3 J-139 Connects the Ethernet to the Main Board. 2 CN4 I-134 Connects the USB to the Main Board. 2 CN6 H-134 Connects the Serial port to the Main Board. 2 P/J9 F-134 Connects Main Board to the Thermistor. 2 P/J11 E-134 Connects the main board to the Duplex Solenoid 2 D-134 P/J12 Connects the Main Board to the 1st RAM DIMM. 2 F-142 Connects the Main Board to the 2nd RAM DIMM. P/J14 2 P/J16 C-134 Connects the Main Board to the Control Panel 2 P/J17 C-138 Connects the Main Board to the Duplex Board. 2 P/J18 C-139 Connects the Main Board to the Main Motor. 2 C-136 P/J19 Connects the Main Board to CON4 of the SMPS Board. 2 P/J20 B-135 Connects the Main Board to the Developer Motor. 2 P/J21 B-136 Connects the Main Board to the PTL Board. 2 P/J22 B-137 Connects the Main Board to CON3 of the SMPS Board. 2 P/J23 B-139 Connects the Main Board to P/J5 of the Exit Sensor. 2 P/J24 B-140 Connects the Main Board to CN12 of the Joint Board. 2 B-141 P/J25 Connects the Main Board to he Optional Tray 3. 2 D-134 P/J26 Connects the Main Board to the Rear Fan. Connects the SMPS Board to the AC inlet. 3 P/J1 A-140 3 P/J2 A-141 Connects the SMPS Board to the Fuser. 3 D-141 P/J3 Connects the SMPS Board to CN23 of the Main Board. 3 P/J4 J-141 Connects the SMPS Board to CN20 of the Main Board. 3 P/J5 H-141 Connects the SMPS Board to the Jam Cover Switch. 3 P/J6 J-140 Connects the SMPS Board to CN1 of the HVPS Board. 4 P/J1 J-134 Connects the HVPS Board to CON6 of the SMPS Board. 4 P/J2 K-136 Connects the HVPS Board to CN2 of the Toner Sensor Board. P/J3 J-139 Connects the HVPS Board to the Feed Sensor. 4 MP/J2 J-140 Connects the HVPS Board to the Tray Empty Sensor. 4

## Print Engine Plug/Jack Designator Table

# Map 1- LSU and Fuser

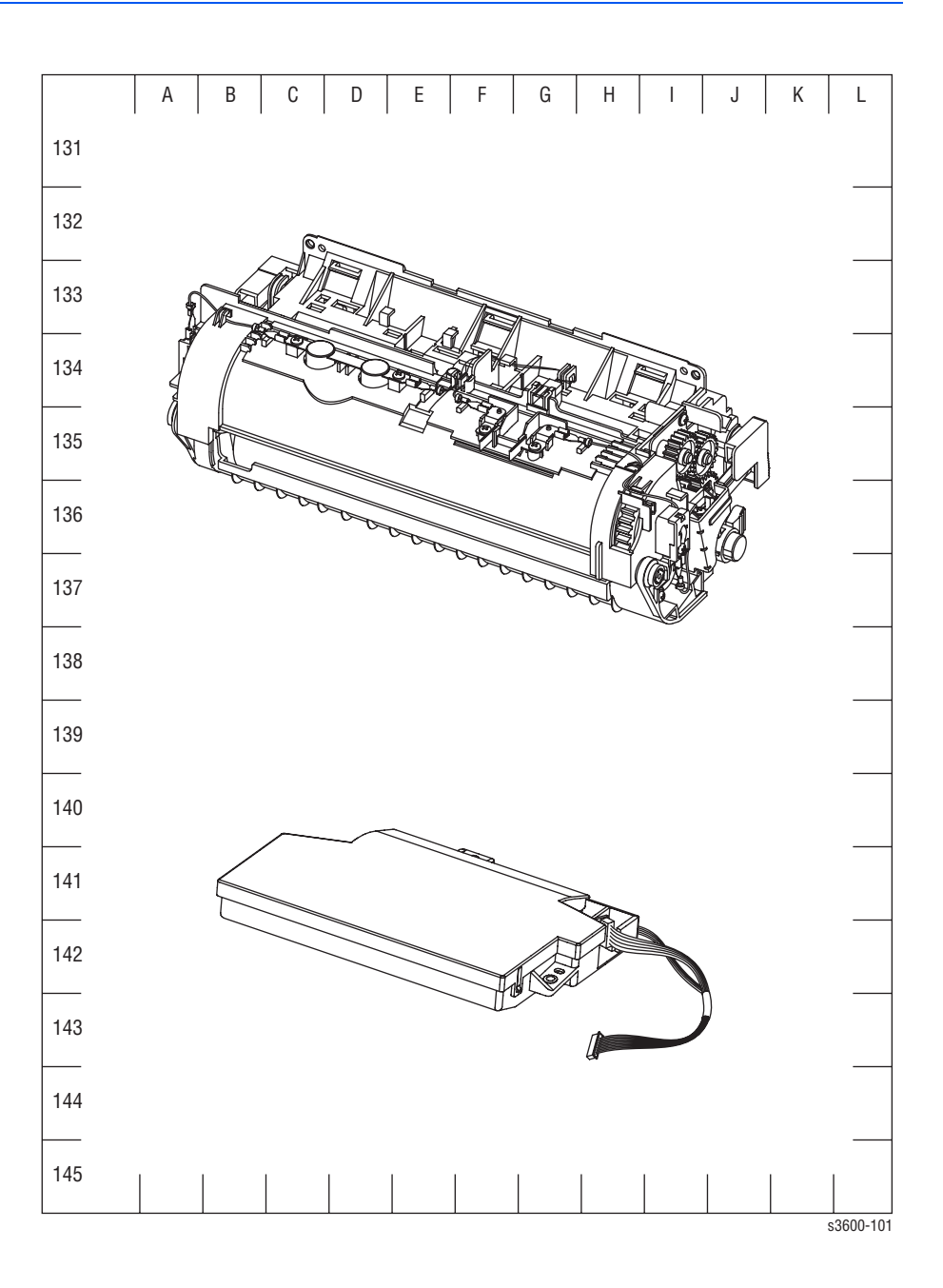

# Map 2- Main Board

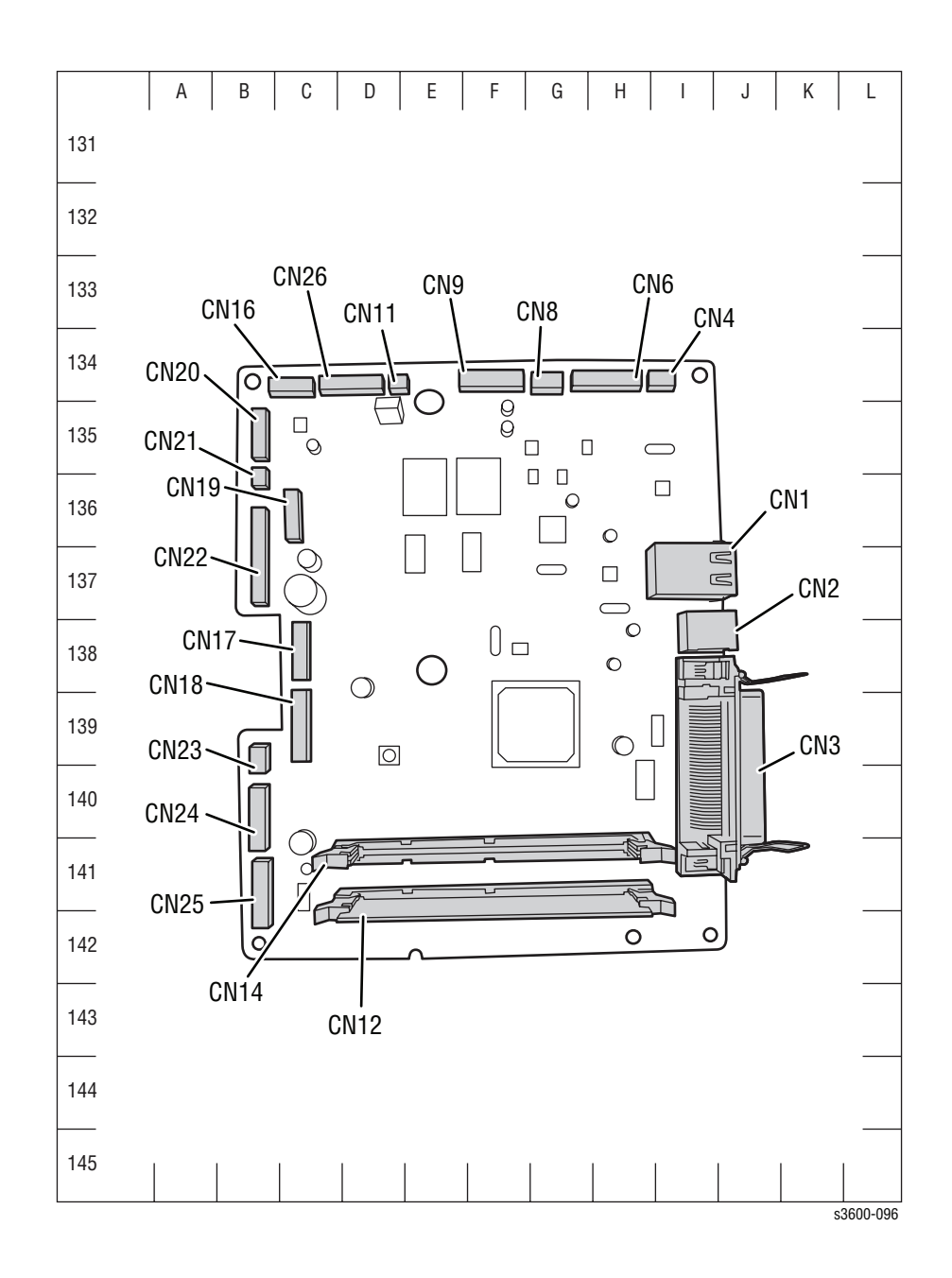

# Map 3- SMPS Board

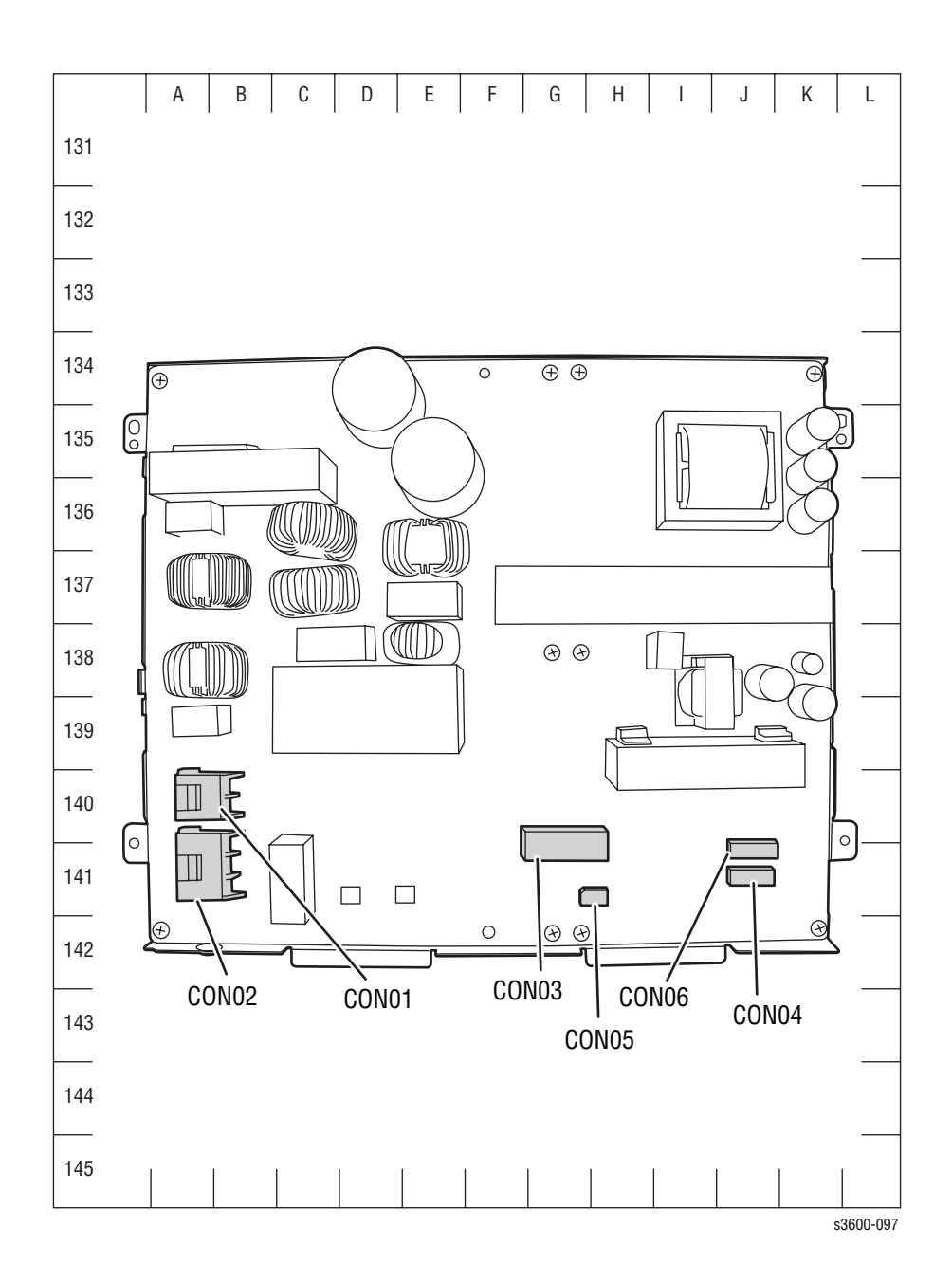

# Map 4 - HVPS Board

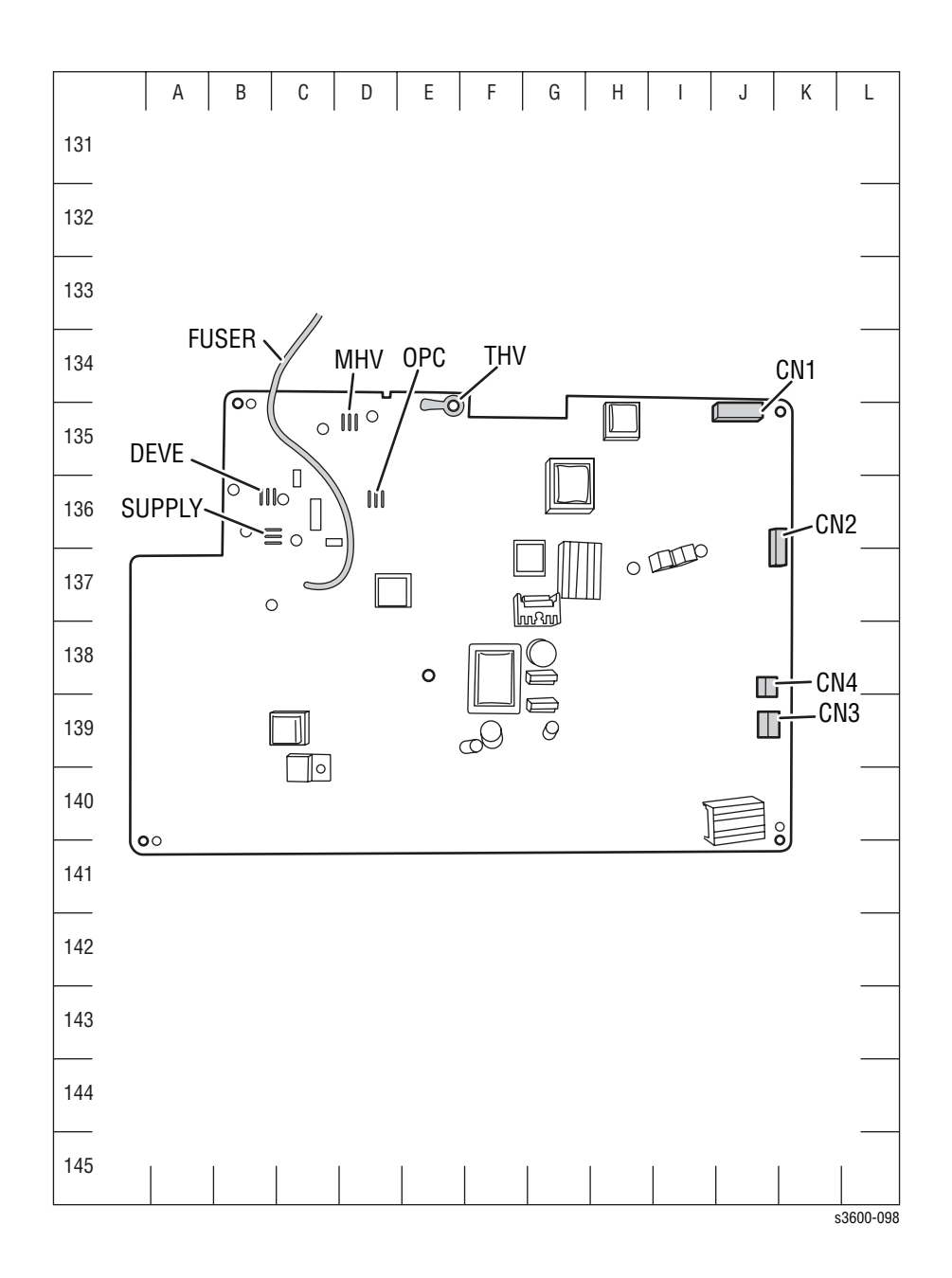

# **Wiring Diagrams**

# **Notations Used in the Wiring Diagrams**

The following table lists the symbols used in the wiring diagrams.

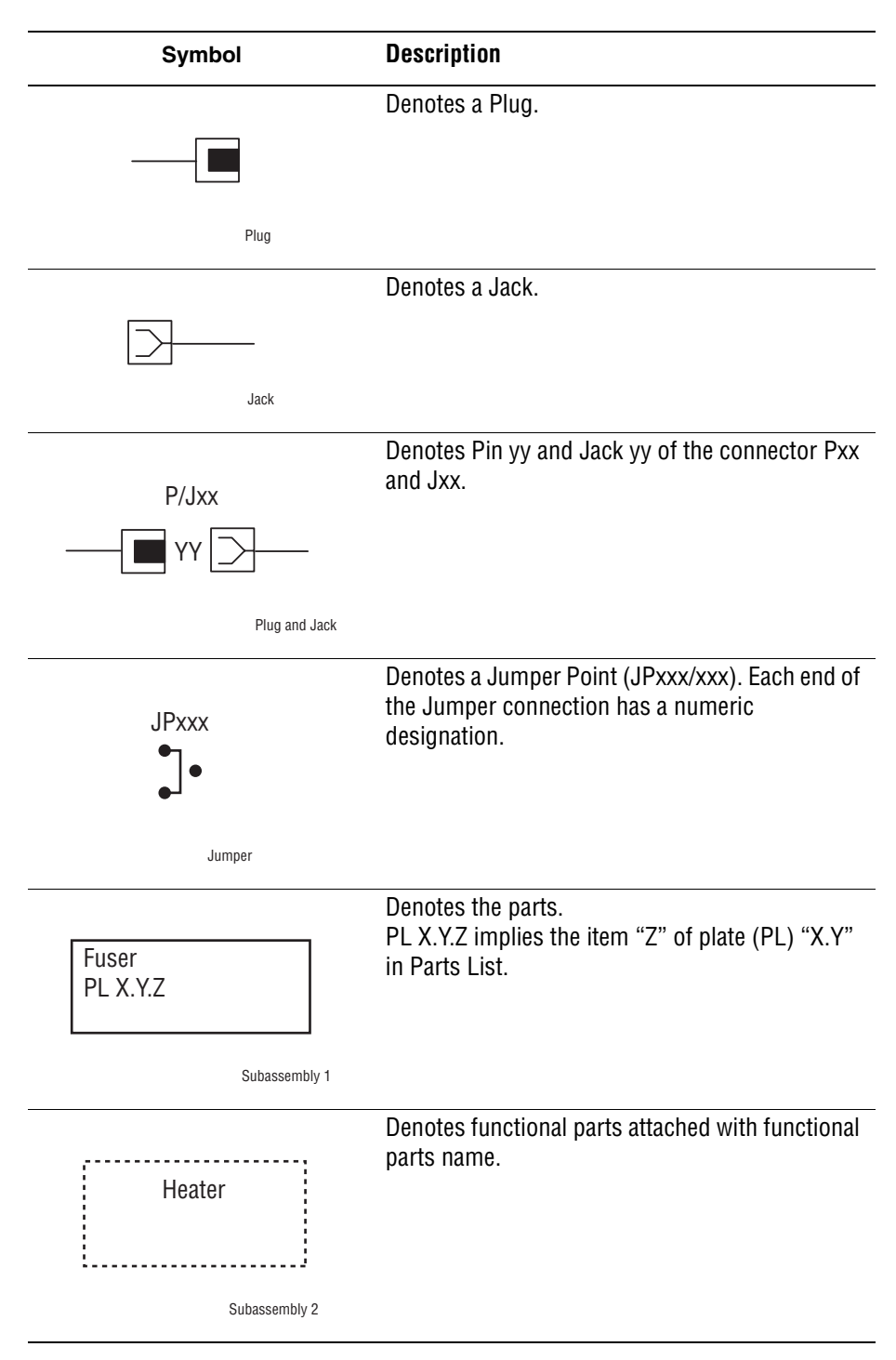

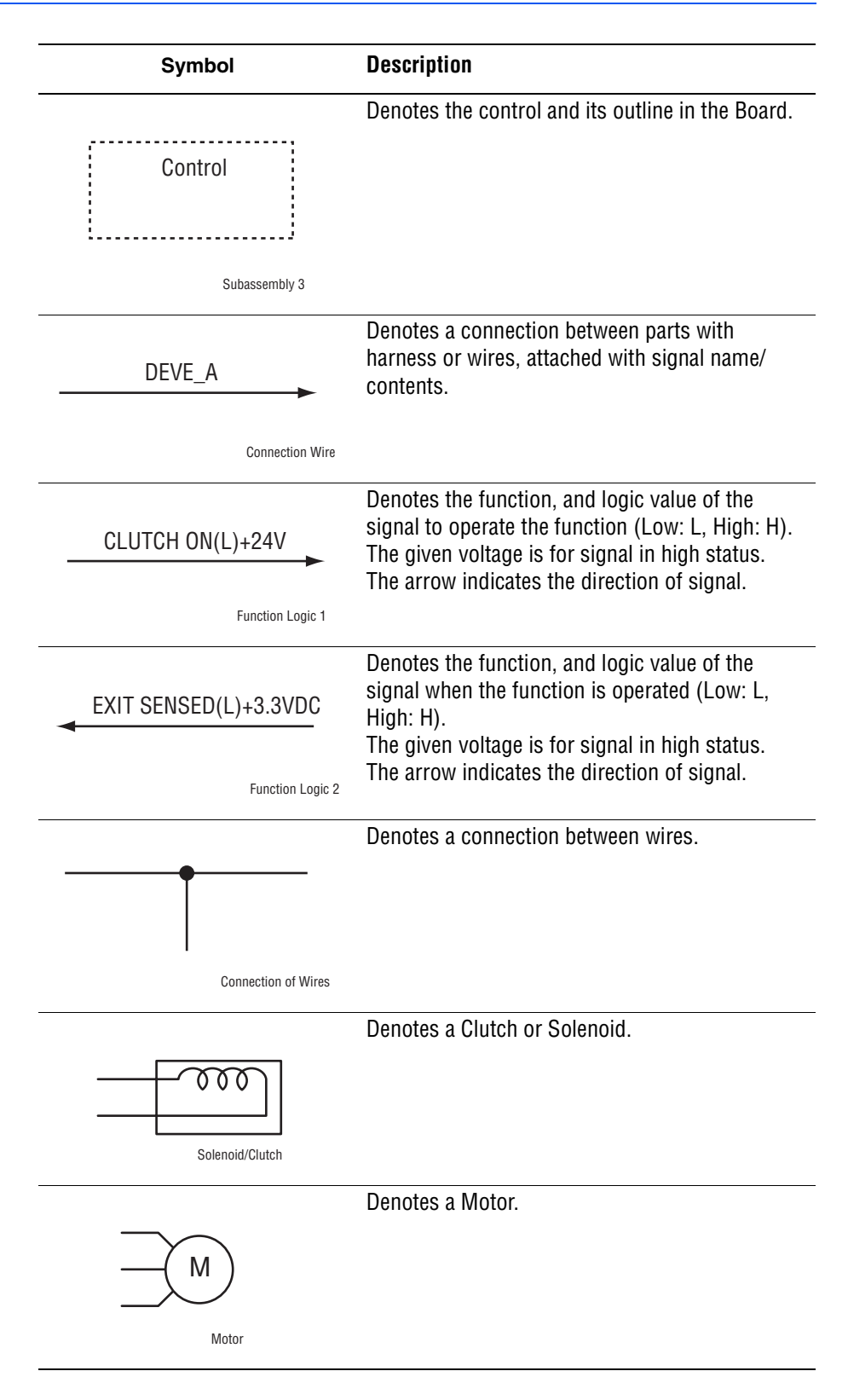

| Symbol                     | Description                                                                  |
|----------------------------|------------------------------------------------------------------------------|
|                            | Denotes a Photo Sensor.                                                      |
| Dptic Sensor               |                                                                              |
|                            | Denotes an LED.                                                              |
| LED                        |                                                                              |
|                            | Denotes a Safety Interlock Switch.                                           |
| Safety Interlock Switch    |                                                                              |
|                            | Denotes an On-Off Switch (single-pole, single-<br>throw switch).             |
| On Off Switch              |                                                                              |
|                            | Denotes an On-Off Switch (Temperature - normally close).                     |
| lemperature Switch         |                                                                              |
|                            | Denotes an NPN Photo-transistor.                                             |
|                            |                                                                              |
| NPN Phototransistor        |                                                                              |
|                            | Represents an interconnection between parts using wiring harness or wire.    |
| Interconnection            |                                                                              |
| ▲ <b>-</b> - <b>-</b>      | Represents an interconnection which differs according to the specifications. |
| Interconnection, Differing |                                                                              |

| Symbol                           | Description                                                                                 |
|----------------------------------|---------------------------------------------------------------------------------------------|
|                                  | Represents an interconnection between parts using a conductive part such as a Plate Spring. |
| Interconnection, Conductive Part |                                                                                             |
| +5 VDC<br>+3.3 VDC               | Denotes DC voltage.                                                                         |
| SG                               | Denotes signal ground.                                                                      |
| AG                               | Denotes analog ground.                                                                      |
| RTN                              | Denotes return.                                                                             |

# **General Wiring Diagram**

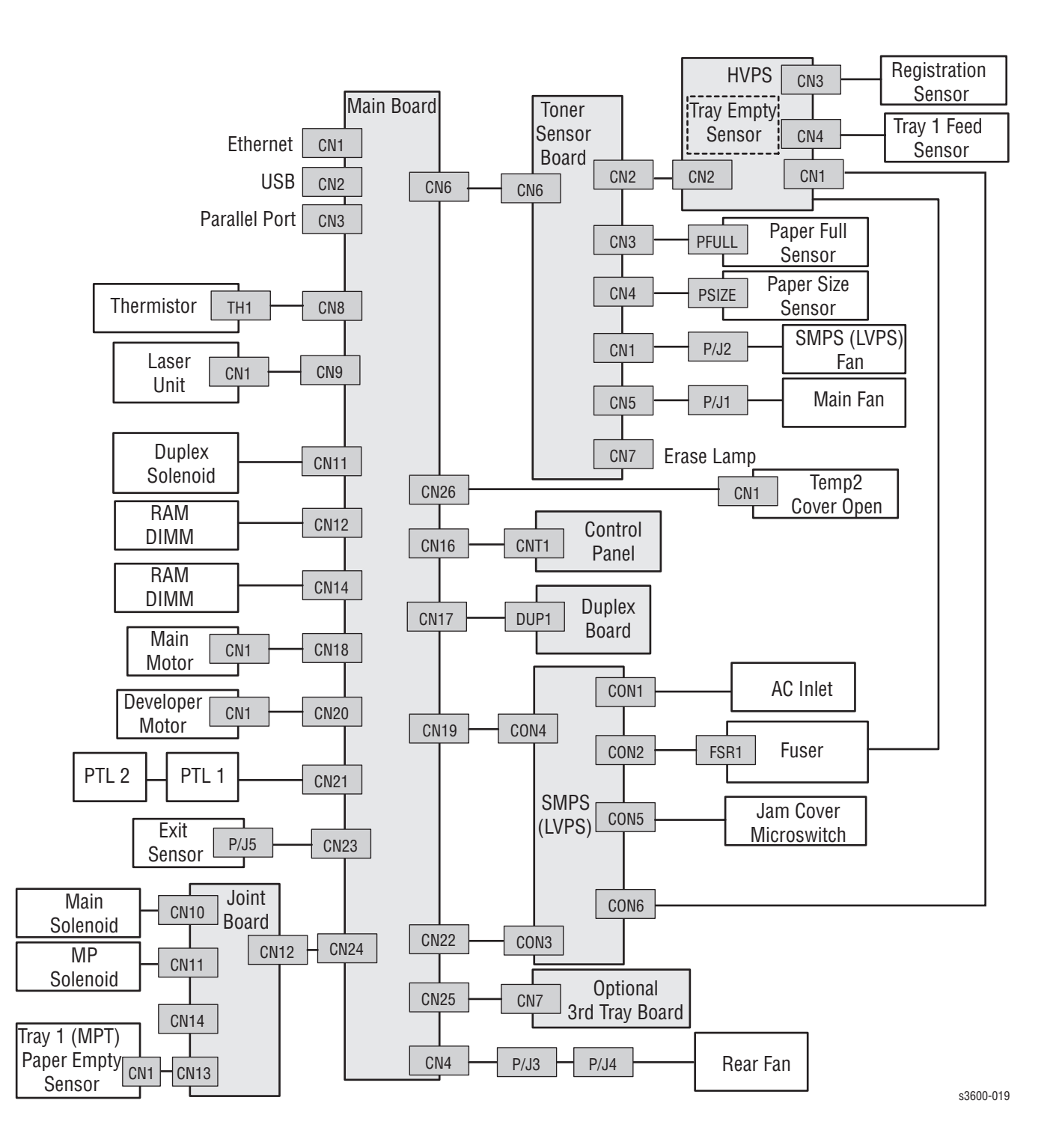

# **HVPS/SMPS to Main Board Wiring Diagram**

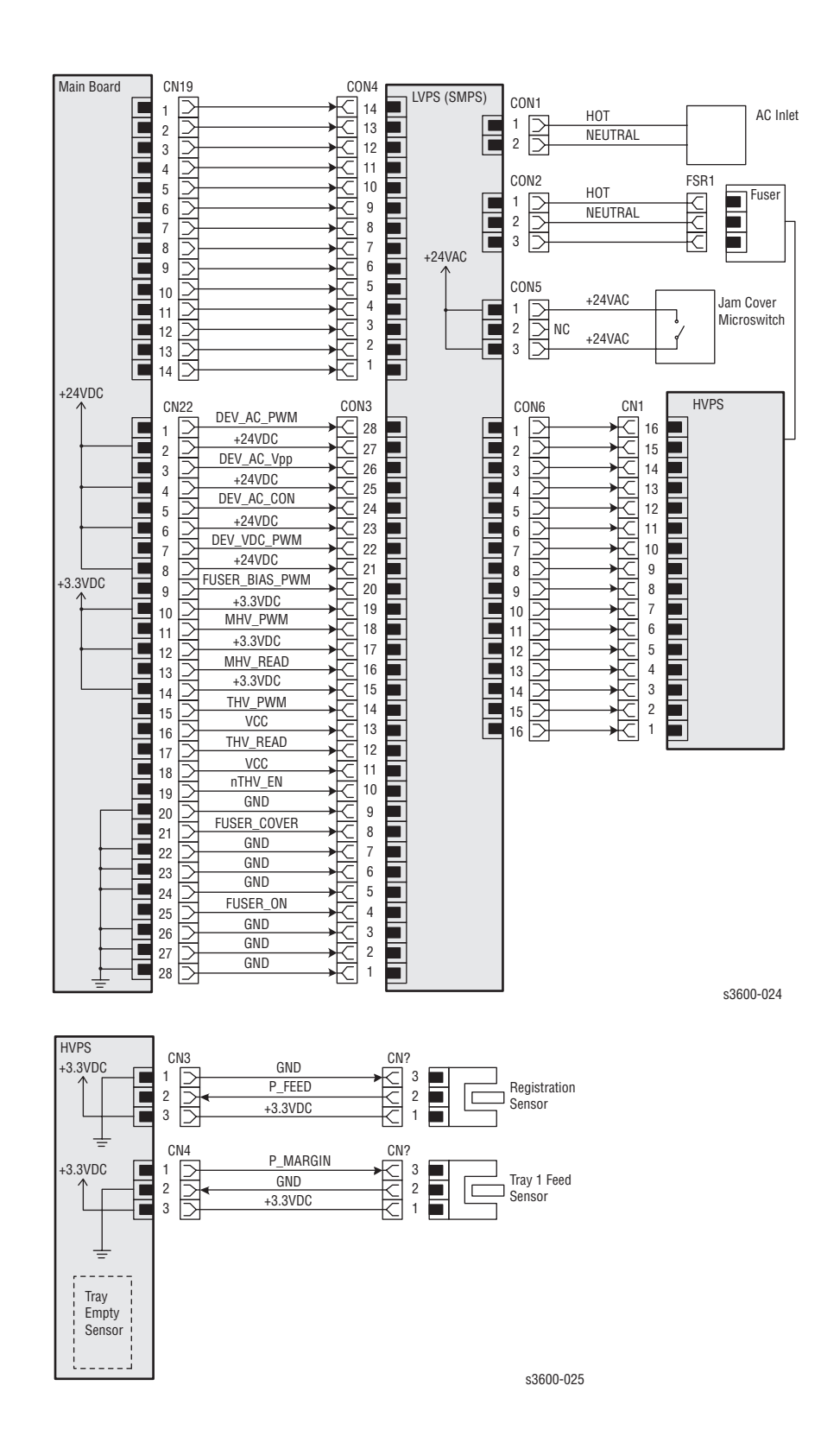

# Sensor to Main Board Wiring Diagram

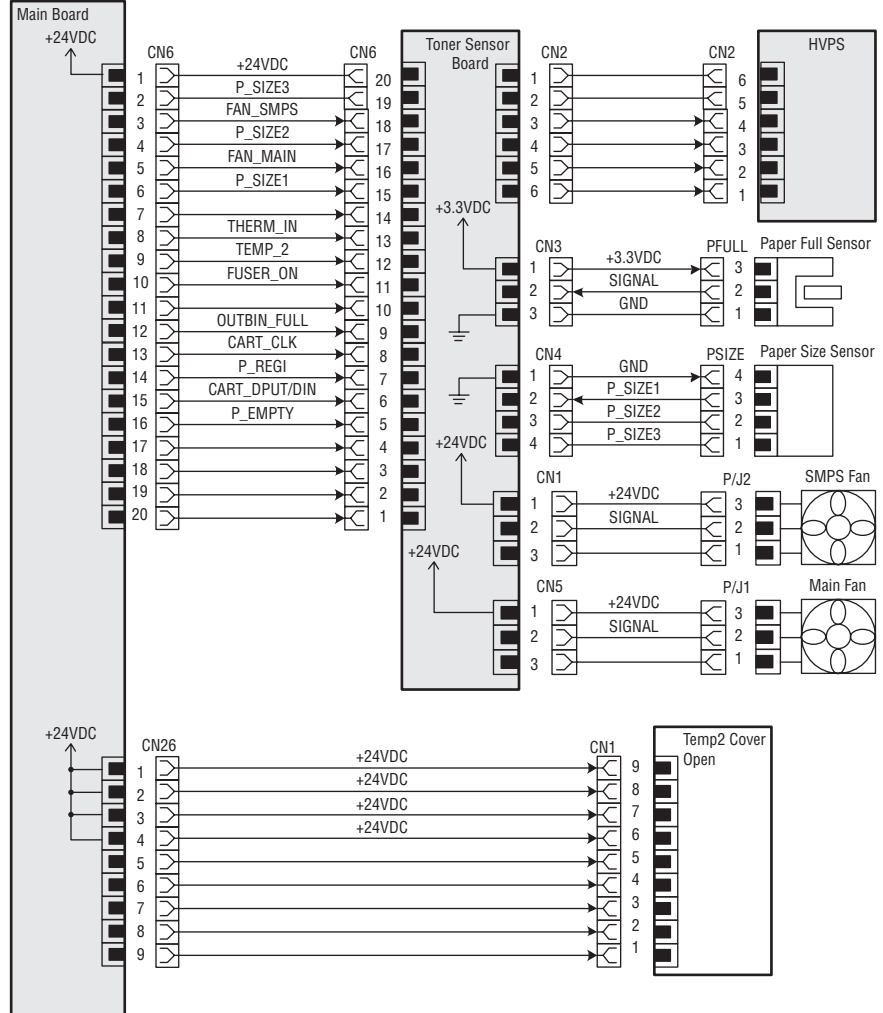

s3600-022

# Main Drive/Joint Board and Optional Tray Wiring Diagram

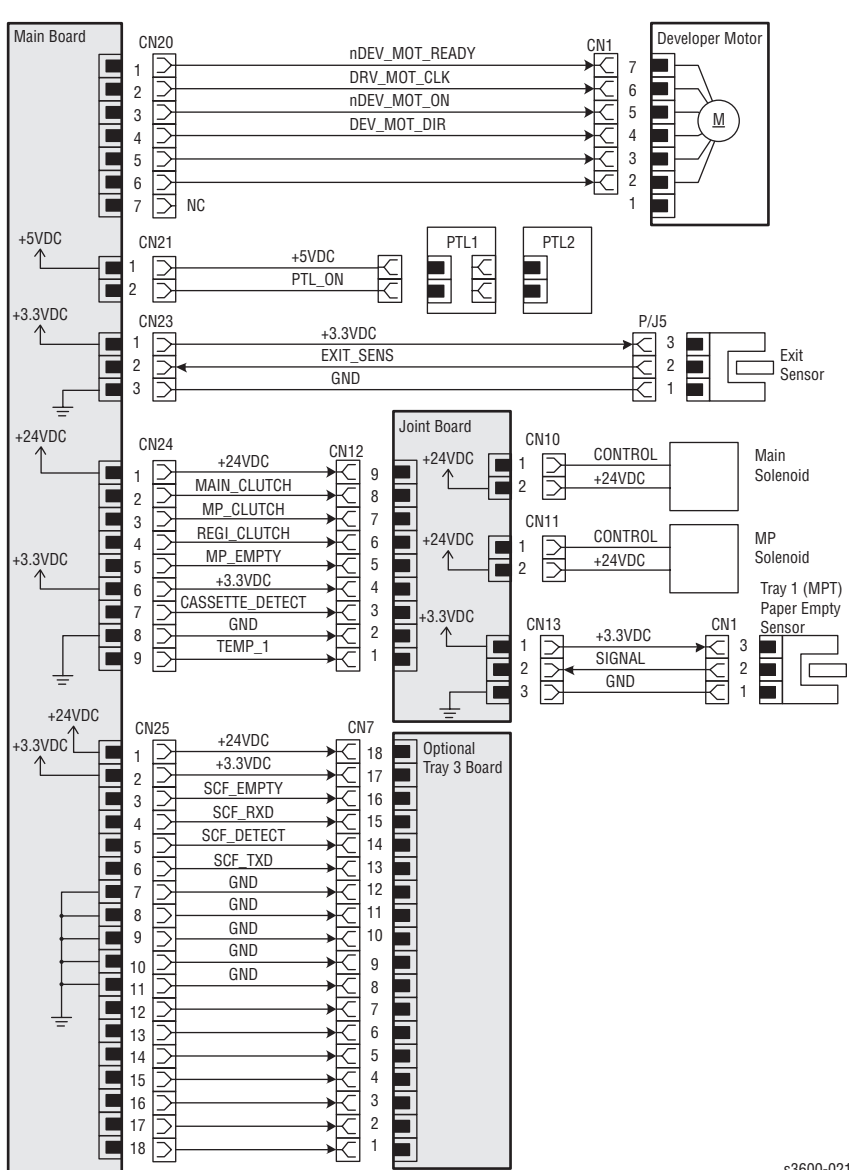

s3600-021

# LSU and Main Motor to Main Board Wiring Diagram

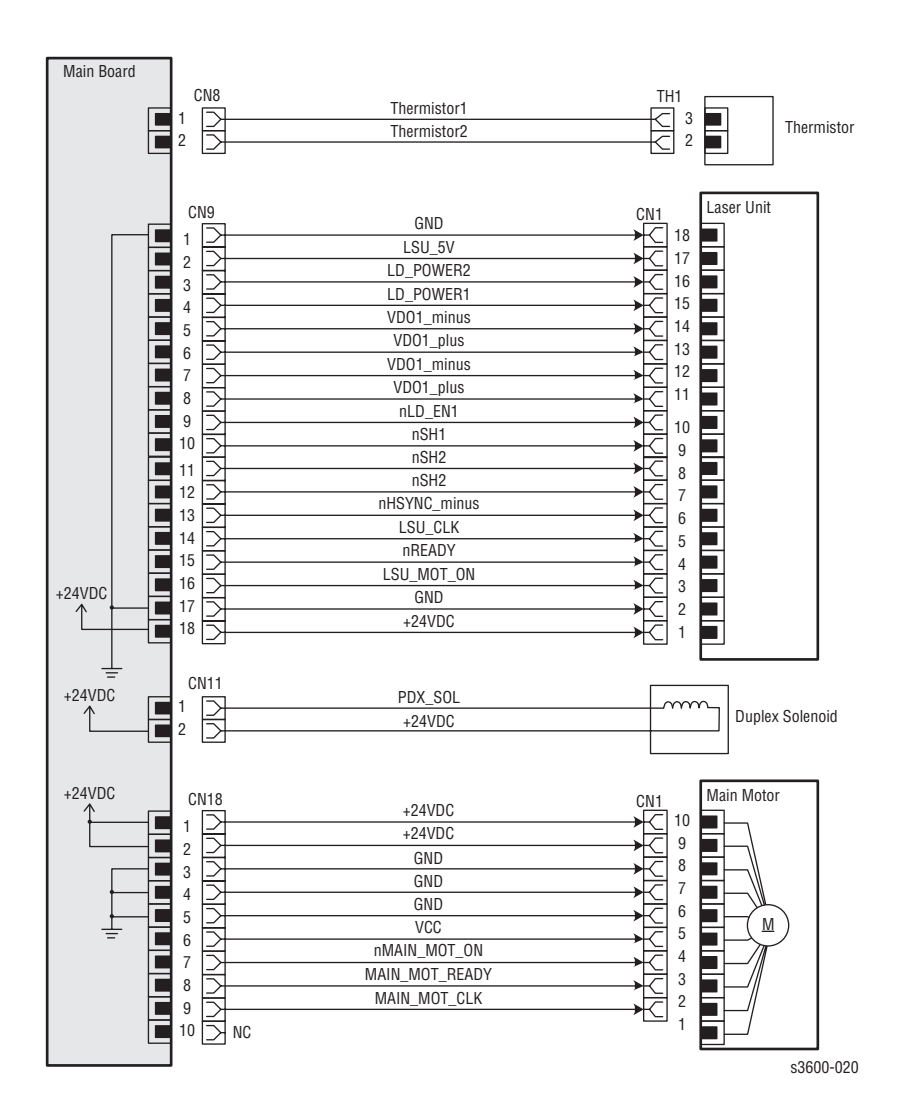

# **Controller Unit and Duplex Board to Main Board Wiring Diagram**

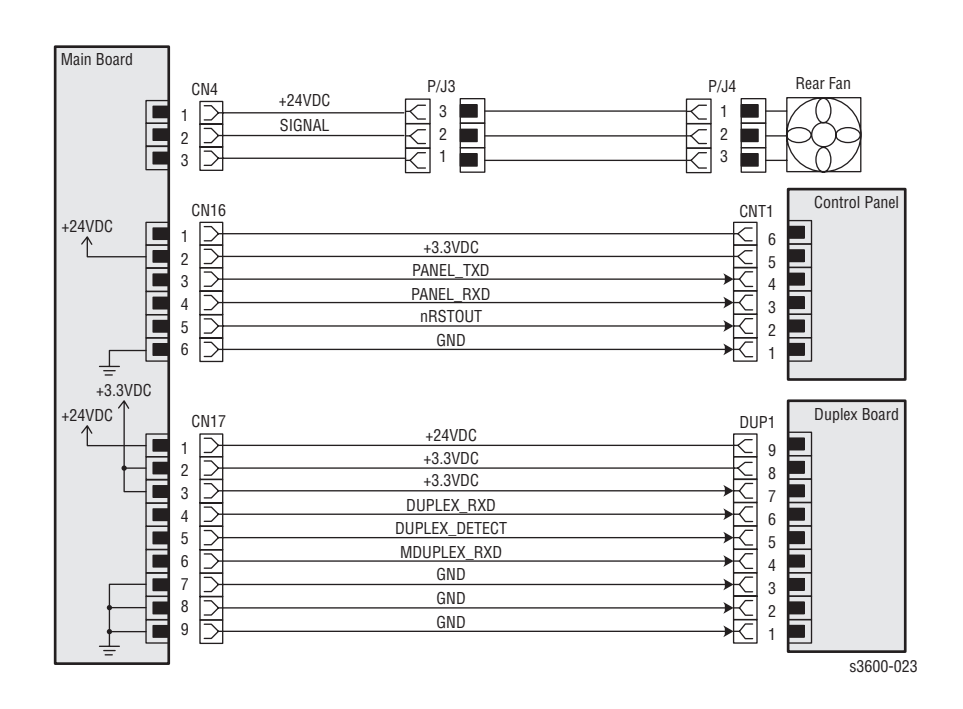

# Reference

# Contents...

Acronyms and Abbreviations

# Reference

# Acronyms and Abbreviations

| Acronym | Description                                                                                                    |
|---------|----------------------------------------------------------------------------------------------------|
| 3TM     | Three Tray Module                                                                                                    |
| A3      | Paper size 297 millimeters (11.69 inches) x 420 millimeters (16.54 inches).                                            |
| A4      | Paper size 210 millimeters (8.27 inches) x 297 millimeters (11.69 inches).                                             |
| A5      | Paper size 148 millimeters (5.82 inches) x 210 millimeters (2.10 inches).                                              |
| AC      | Alternating Current is type of current available at power source for the printer.                                      |
| AMPV    | Average Monthly Print Volume                                                                                           |
| APC     | Auto Power Control                                                                                                    |
| ASIC    | Application Specific Integrated Circuit                                                                                |
| ASSY    | Assembly                                                                                                    |
| ATM     | Adobe Type Manager                                                                                                    |
| BCR     | Bias Charge Roller                                                                                                    |
| BLDC    | Brush-Less Direct Current                                                                                              |
| BOOTP   | Boot Parameter Protocol                                                                                                |
| BSD     | Block Schematic Diagram                                                                                                |
| BTM     | Bottom                                                                                                    |
| BTR     | Bias Transfer Roller                                                                                                   |
| CAM     | Cam Shaft                                                                                                    |
| CCD     | Charged Coupled Device (Photoelectric Converter)                                                                       |
| CD      | Circuit Diagram                                                                                                    |
| CD      | Compact Disc                                                                                                    |
| CLT     | Clutch                                                                                                    |
| CN      | Connector                                                                                                    |
| CON     | Connector                                                                                                    |
| CRU     | Customer Replaceable Unit                                                                                              |
| CRUM    | Customer Replaceable Unit Meter/Memory                                                                                 |
| CST     | Cassette                                                                                                    |
| CUPS    | Common Unix Printing System                                                                                            |
| dB      | Decibel                                                                                                    |
| DC      | Direct Current is type of power for printer components.<br>Machine converts AC power from power source to DC<br>power. |

| Acronym   | Description                                                                                         |
|-----------|----------------------------------------------------------------------------------------------------|
| DCU       | Diagnostic Control Unit                                                                             |
| DDR2 DIMM | Double Data Rate Dual In-Line Memory Module                                                         |
| DEVE      | Developer                                                                                           |
| DHCP      | Dynamic Host Configuration Protocol                                                                 |
| DIMM      | Dual In-line Memory Module                                                                          |
| DPI       | Dot Per Inch                                                                                        |
| DRV       | Drive                                                                                               |
| DUP       | Duplex                                                                                              |
| Duplex    | 2-sided printing                                                                                    |
| EC        | European Community                                                                                  |
| ECM       | Error Correction Mode                                                                               |
| EEA       | European Economic Area                                                                              |
| EEC       | European Economic Community                                                                         |
| EEPROM    | Electrically Erasable Programmable Read-Only Memory                                                 |
| EOM       | End of Message                                                                                      |
| ESA       | Electric Static Attachment                                                                          |
| ESD       | Electrostatic Discharge. A transfer of charge between bodies at different electrostactic potential. |
| FCC       | Federal Communications Commission                                                                   |
| FDR       | Feeder                                                                                              |
| FE        | Field Engineer                                                                                      |
| FPOT      | First Print Output Time                                                                             |
| FR/FRNT   | Front                                                                                               |
| FRU       | Field Replaceable Unit                                                                              |
| F/W       | Firmware                                                                                            |
| GB        | Giga Byte                                                                                           |
| GDI       | Graphics Device Interface                                                                           |
| GND       | Ground                                                                                              |
| HARN      | Harness                                                                                             |
| HCF       | High-Capacity Feeder                                                                                |
| HDD       | Hard Disk Drive                                                                                     |
| HOU       | Housing                                                                                             |
| HUM       | Humidity                                                                                            |
| HVPS      | High-Voltage Power Supply                                                                           |
| Hz        | Hertz (cycles per second)                                                                           |
| IC        | Integrated Circuit                                                                                  |
| IDT       | Intermediate Drum Transfer                                                                          |

| Acronym | Description                               |
|---------|-------------------------------------------|
| IEC     | International Electrotechnical Commission |
| I/F     | Interface                                 |
| IP      | Image Processor                           |
| IPM     | Image Per Minute                          |
| IPP     | Internet Printing Protocol                |
| IQ      | Image Quality                             |
| КВ      | Kilo Byte                                 |
| LAN     | Local Area Network                        |
| LCD     | Liquid Crystal Display                    |
| LD      | Laser Diode                               |
| LED     | Light Emitting Diode                      |
| LEF     | Long-Edge Feed                            |
| LSU     | Laser Scan Unit                           |
| LTR     | Letter Size Paper (8.5 x 11 inches)       |
| LVPS    | Low-Voltage Power Supply                  |
| MAC     | Media Access Control                      |
| MB      | Mega Byte                                 |
| MHz     | Mega Hertz                                |
| MM      | Millimeters                               |
| МОТ     | Motor                                     |
| MPT     | Multi-Purpose Tray                        |
| NCS     | Non-Contact Sensor                        |
| NCU     | Network Control Unit                      |
| NPP     | No Paper                                  |
| NVM     | Non-Volatile Memory                       |
| NVRAM   | Non-Volatile Random Access Memory         |
| OHP     | Overhead Paper (Transparency)             |
| OPC     | Organic Photo Conductor                   |
| OPT     | Optional                                  |
| OS      | Operating System                          |
| РВА     | Printed Board Assembly                    |
| PC      | Personal Computer                         |
| РСВ     | Printed Circuit Board                     |
| PCL     | Printer Command Language                  |
| PDL     | Page Description Language                 |
| P/J     | Plug Jack (electrical connections)        |

| Acronym | Description                               |
|---------|-------------------------------------------|
| PJL     | Printer Job Language                      |
| PL      | Parts List                                |
| PPD     | PostScript Printer Description            |
| PPM     | Pages Per Minute                          |
| PPR     | Partial Page Request                      |
| PPS     | Pages                                     |
| PPS     | Pulses Per Second                         |
| PS      | PostScript                                |
| PTL     | Pre-transfer Lamp                         |
| PV      | Print Volume Management                   |
| PWB     | Printed Wiring Board                      |
| PWBA    | Printed Wiring Board Assembly             |
| PWM     | Pulse Width Modulation                    |
| RAM     | Random Access Memory                      |
| RH      | Relative Humidity                         |
| RLS     | Release                                   |
| ROM     | Read-Only Memory                          |
| ROS     | Raster Output Scanner - Laser Scan Unit   |
| SEF     | Short-Edge Feed                           |
| SMPS    | Switching Mode Power Supply               |
| SNR     | Sensor                                    |
| SOL     | Solenoid                                  |
| SOS     | Start of Scan                             |
| SPOOL   | Simultaneous Peripheral Operations Online |
| STS     | Soft Touch Sensor                         |
| SYNC    | Synchronous or Synchronization            |
| TDC     | Toner Density Control                     |
| THV     | Transfer High Voltage                     |
| TNR     | Toner                                     |
| TRNS    | Transport                                 |
| UI      | User Interface                            |
| USB     | Universal Serial Bus                      |

# Index

# A

Access Door, disassembly, 7-12 acronyms and abbreviations, A-2

# В

black print defects, 5-13 blank print defects, 5-9

# С

Center Loading Process, 2-7 charge roller, 2-2 cleaning, 2-2 Laser Scan Unit, 6-3 printer, 6-2 Cleaning blade, 2-3 Clutches/Solenoid tests, 3-9 Consumables, 1-3 contamination defects, 5-15 Control, 7-6 Control Panel components, 1-5 disassembly, 7-13 LED, 1-5 menu map, 1-5 messages, 1-5 Controller Unit to Main Board Wiring Diagram, 9-17 Cooling Supply Fan. disassembly, 7-73 coordinates column for designators, 9-2 Cover Assembly Cover Open Board and Sensor, 2-16 Cover Open Sensor, disassembly, 7-74 Cover status, 3-5 parts list. 8-11 view of parts, 8-10

# D

Developer Drive, disassembly, 7-51 Developing Motor, 2-7 Device control tests, 3-10 Diagnostic Menu Map, 3-5 Disassembly general notes, 7-2 notation, 7-5 Drum, 2-3 Duplex Assembly, 2-9 disassembly, 7-37 Duplex paper path, 2-5 Duplex Roller, disassembly, 7-47 Duplex Unit Sensor, 2-16 parts list, 8-31 view of parts, 8-30 Duplex board to Main Board Wiring Diagram, 9-17

# Ε

ENERGY STAR, 1-ii error message list, 3-11 Exit Assembly Exit Gear, disassembly, 7-44 Exit Roller, disassembly, 7-44 Exit rollers, 2-5 Exit Solenoid, disassembly, 7-48

# F

faded image defects, 5-18 Fan tests, 3-9 fastener types Posi-Drive screw types, 7-4 precautions, 7-4 Feed Assembly Feed Roller, 2-5 Feed Sensor, 2-5 Idle Unit, disassembly, 7-49 process, 2-7 Frame Assembly parts list, 8-13 view of parts, 8-12 Functional specifications, 1-7 Fuser Assembly, 2-5, 2-8 defects, 5-3 disassembly, 7-54 Exit Sensor theory, 2-16 Fuser control tests, 3-9 Fuser Exit Sensor, disassembly, 7-56 Fuser Interlock Switch, disassembly, 7-55 parts list, 8-21 view of parts, 8-20

# G

general wiring diagram, 9-12 ghosting defects, 5-16

# Η

High Voltage Power Supply, disassembly, 7-75 horizontal image defects, 5-27 HVPS board locator map, 9-7 theory, 2-17 to Main Board Wiring Diagram, 9-13

image-quality defects, 5-2 Inner Cover, disassembly, 7-16 input capacity, tray, 1-10

# J

Joint Board, disassembly, 7-52

# K

Knock-Up Plate, disassembly, 7-17

# L

Laser Scan Unit (LSU) disassembly, 7-70 Laser exposure, 2-2 LSU Control tests, 3-10 LSU Lower Cover, disassembly, 7-72 Pre-transfer lamp, 2-2 theory, 2-7 Left Cover, disassembly, 7-7 light or undertone defects, 5-11 Locator Maps Map 1- LSU and Fuser, 9-4 Map 2 - Main Board, 9-5 Map 3 - SMPS Board, 9-6 Map 4 - HVPS Board, 9-7 LSU and Fuser locator map, 9-4 LSU and Main Motor to Main Board Wiring Diagram, 9-16

# Μ

Main Assembly parts list, 8-7 view of parts, 8-6 Main Board disassembly, 7-39 theory, 2-6 Main Drive disassembly, 7-38 Solenoid, disassembly, 7-40 theory, 2-5 to Joint Board and Optional Tray Wiring Diagram, 9-15 maintenance preventive, 6-2 tools, 6-2 map column, 9-2 Menu map, 3-3 Microswitches, 2-14 Motor Drive Assemblies, 2-7 Motor tests, 3-8

# 0

OPC drum, 2-7 optional trays, 2-9 Outbin Full Assembly Actuator, disassembly, 7-45 Outbin Full Sensor, disassembly, 7-46 theory, 2-16 output capacity, tray, 1-10

# Ρ

P/J designators, 9-2 Paper feed sequence, 2-5 paper path, 2-4 paper path sensors, 2-15 Paper Size Sensor, 2-16 Paper Size Sensor, disassembly, 7-53 Paper Tray Assembly Paper Pick-up Process, 2-7 Paper Tray Empty Actuator, disassembly, 7-23 Paper Tray Empty Sensor, 2-15 Paper Tray Empty Sensor, disassembly, 7-22 Parts list, using, 8-4 Photo sensors, 2-13 Physical Specifications, 1-7 Pick-Up Assembly Pick Roller and Shaft, disassembly, 7-25 Pick Roller, disassembly, 7-28 Pick-Up Gear, disassembly, 7-34 Pick-Up Rack, disassembly, 7-18 Pick-Up Roller, 2-5 **Plug Jack Designation** diagrams, 9-2 locator table. 9-3 notation, 8-4 Pre-transfer Lamp disassembly, 7-50 theory, 2-2 preventive maintenance procedure, 4-3 Print cartridge defects, 5-3 theory, 2-3 print modes, 2-3

Printer. 1-4 location and clearance, 1-6 options and supplies, 1-2 orientation. 7-5 parts, 1-4 Physical specifications, 1-7 Print quality table, 1-8 Print resolution, 1-8 printer configurations, 1-2 specifications, 1-5 printer serial number, 8-2 Printing process, 2-2 Process Control fuser temperature, 2-12 laser scan. 2-11 light intensity, 2-11 paper pick, 2-10 paper size, 2-10 toner, 2-11 product symbols, 1-iv pulse width modulation, 2-8

# R

RAM DIMM, 2-6 random spo defects, 5-20 Rear Cover, disassembly, 7-8 Registration Assembly, disassembly, 7-41 Regulatory Information, 1-ix repeating image defects, 5-22 Retard Assembly disassembly, 7-19 theory, 2-5 Right Cover, disassembly, 7-6

# S

Safety precautions disconnecting power, 1-v electrostatic discharge, 1-vi general guidelines, 1-vii power safety. 1-v servicing compponents, 1-viii Sensors Sensor status, 3-6 to Main Board Wiring Diagram, 9-14 types, 2-13 Separation process, 2-7 Separator Pad Assembly, disassembly, 7-20 serial number location, 8-2 Service Diagnostic Front Panel Key Descriptions, 1-5, 3-4 service diagnostics menu, 3-3 service diagnostics, control panel, 3-3 service diagnostics, entering, 3-3

service flowchart, 4-2 service procedures, 6-2Service Terms manual terminology, 1-iii product terminology, 1-iii skew defects, 5-25 SMPS board locator map, 9-6 theory, 2-18 to Main Board Wiring Diagram, 9-13 Specifications environmental, 1-9 media and trav. 1-10 Sub Toner Low Sensor Board, disassembly, 7-24 Switched Mode Power Supply, disassembly, 7-76 switching mode, 2-18

# T

Test print deletions, 5-4 fusing, 5-5 registration and skew, 5-6 resolution. 5-5 skips or smears, 5-8 Thermistor, 2-2, 2-5, 2-8, 2-14 toner development, 2-2 Tools, recommended, 4-3 Top Cover, disassembly, 7-10 Transfer Roller defects. 5-3 disassembly, 7-43 theory, 2-2, 2-8 transfer subsystem, 2-8 Tray 1 (MPT) disassembly, 7-14 Feed Sensor, 2-15 Feed Sensor, disassembly, 7-21 Paper Empty Sensor, 2-15 replacement, 7-15 Solenoid, disassembly, 7-29 Trav 2 assembly, parts list, 8-25 Cassette, view of parts, 8-24 Feed Roller, disassembly, 7-35 Pick Roller, disassembly, 7-35 Pick-Up Assembly, disassembly, 7-30 Trav 3 disassembly, 7-36 Tray 3 Cassette parts list, 8-27 view of parts, 8-26 Troubleshooting Control Panel, 4-4 image defects. 5-9 Power supplies, 4-5 print-quality, 5-2

unfused image defects, 5-24

# V

voltage measurements, 4-5

# W

Wiring diagrams

Controller Unit and Duplex Board to Main Board, 9-17 HVPS/SMPS to Main Board, 9-13 LSU and Main Motor to Main Board, 9-16 Main Drive/Joint Board and Optional Tray, 9-15 notation, 9-8 Sensor to Main Board, 9-14

# 701P47822